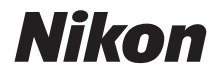

#### DIGITAALIKAMERA

# COOLPIX A900 Käyttöopas

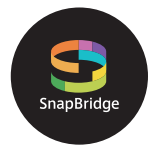

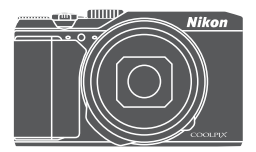

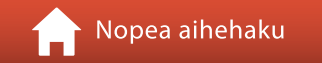

- Lue tämä käyttöopas huolellisesti ennen kameran käyttöä.
- Lue "Turvallisuudesta"-osio (sivu vi), jotta osaat käyttää kameraa asianmukaisesti.
- Kun olet lukenut käyttöoppaan, säilytä sitä niin, että se on tarvittaessa helppo löytää.

# 📌 Nopea aihehaku

Voit palata tälle sivulle koskettamalla tai napsauttamalla 😭 jokaisen sivun oikeassa alareunassa.

#### Pääaiheet

| Johdanto                                                        | iii |
|-----------------------------------------------------------------|-----|
| Sisällysluettelo                                                | ix  |
| Kameran osat                                                    | 1   |
| Valmistelut kuvausta varten                                     | 8   |
| Kuvauksen ja toiston perustoiminnot                             | 16  |
| Yhteyden muodostus älylaitteeseen (SnapBridge)                  | 23  |
| Kuvaustoiminnot                                                 | 32  |
| Toistotoiminnot                                                 | 75  |
| Elokuvat                                                        | 87  |
| Kameran liittäminen televisioon, tulostimeen tai tietokoneeseen | 101 |
| Valikon käyttö                                                  | 111 |
| Tekniset tiedot                                                 | 159 |

#### Yleiset aiheet

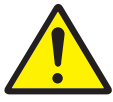

Turvallisuudesta

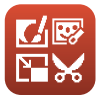

Kuvien muokkaus (Valokuvat)

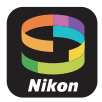

Yhteyden muodostus älylaitteeseen

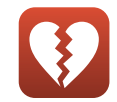

Toiminnot, jotka eivät ole käytettävissä samanaikaisesti

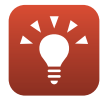

Vinkkejä valotuksen asettamiseen

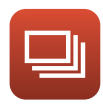

Sarjakuvaus

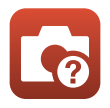

Vianmääritys

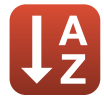

Hakemisto

# Johdanto

#### Lue tämä ensin

Kiitos, että ostit Nikon COOLPIX A900 -digitaalikameran.

#### Tässä oppaassa käytetyt kuvakkeet ja esitystavat

- Kuvakkeet

| Kuvake | Kuvaus                                                                                         |
|--------|------------------------------------------------------------------------------------------------|
| V      | Tämä kuvake on varoitusmerkki. Sillä merkityt tiedot kannattaa lukea<br>ennen kameran käyttöä. |
| Ø      | Tämä kuvake on huomautusmerkki. Sillä merkityt tiedot kannattaa lukea ennen kameran käyttöä.   |
| Û      | Tällä kuvakkeella merkitään muut sivut, joilla on aiheeseen liittyvää tietoa.                  |

- SD- ja SDHC-/SDXC-muistikortteja kutsutaan tässä käyttöoppaassa "muistikorteiksi".
- Älylaitteisiin ja tabletteihin viitataan sanalla "älylaite".
- Kamerassa sen hankintahetkellä käytössä olleita asetuksia kutsutaan oletusasetuksiksi.
- Kameran näytössä näkyvät valikkotoiminnot ja tietokoneen näytöllä näkyvät painikkeiden nimet tai viestit on lihavoitu.
- Tässä käyttöohjeessa näytön esimerkkinäytöistä on joskus jätetty pois kuvia, jotta näytön ilmaisimet näkyvät selvemmin.

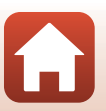

#### Tietoja ja varotoimia

#### Oppia ikä kaikki

Nikonin Life-Long Learning (oppia ikä kaikki) -ohjelman mukaisesti Nikon tarjoaa jatkuvasti tuotetukea ja koulutusta. Päivitettyjä tietoja on saatavissa seuraavilta verkkosivustoilta:

- Yhdysvalloissa asuville käyttäjille: http://www.nikonusa.com/
- Euroopassa asuville käyttäjille: http://www.europe-nikon.com/support/
- Aasiassa, Oseaniassa, Lähi-idässä ja Afrikassa asuville käyttäjille: http://www.nikon-asia.com/

Näissä verkkosivustoissa on uusimpia tuotetietoja, vihjeitä, vastauksia usein kysyttyihin kysymyksiin ja yleisiä ohjeita digitaalisesta kuvankäsittelystä ja valokuvauksesta. Voit saada lisätietoja Nikonin edustajalta alueellasi. Yhteystiedot ovat seuraavalla verkkosivustolla. http://imaging.nikon.com/

#### Käytä vain Nikonin valmistamia elektronisia lisävarusteita

Nikon COOLPIX -kamerat on suunniteltu vaativimpien standardien mukaan, ja ne sisältävät monimutkaista elektroniikkaa. Vain Nikonin valmistamat elektroniset lisävarusteet (kuten akkulaturit, akut, verkkolaitteet ja USB-kaapelit), jotka Nikon on sertifioinut käytettäviksi erityisesti tämän Nikon-digitaalikameran kanssa, on testattu niin, että niiden käyttö voidaan taata tämän elektronisen laitteen toimintaan ja turvallisuuteen liittyvien vaatimusten mukaisesti.

Muiden kuin Nikonin elektronisten lisävarusteiden käyttö voi vahingoittaa kameraa ja saattaa johtaa Nikon-takuun raukeamiseen.

Jos käytetään muun valmistajan ladattavia litiumioniakkuja, joissa ei ole Nikon-hologrammia, kameran normaali toiminta saattaa häiriintyä tai akut voivat ylikuumeta, syttyä, puhjeta tai vuotaa.

Hologrammi: Vahvistaa, että kyseessä on aito Nikon-tuote.

| (MIN | nodiM | 110  |
|------|-------|------|
| kon  | Nikon | Nik  |
| DNIN | uoyin | uo:  |
| kon  | Nikon | Nile |

Lisätietoja Nikonin lisävarusteista saat paikalliselta valtuutetulta Nikon-jälleenmyyjältä.

#### Ennen tärkeiden kuvien ottamista

Ennen tärkeitä kuvaustilanteita (esimerkiksi ennen hääkuvien ottamista tai matkalle lähtöä) ota koekuva varmistaaksesi, että kamera toimii oikein. Nikon ei ota vastuuta tämän tuotteen toimintahäiriöistä aiheutuvista vahingoista tai ansionmenetyksistä.

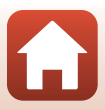

#### Tietoja käyttöoppaista

- Tämän tuotteen mukana toimitettujen käyttöoppaiden mitään osaa ei saa jäljentää, tallentaa tietojen noutojärjestelmään, siirtää tai kääntää vieraalle kielelle ilman Nikonin etukäteen myöntämää kirjallista lupaa.
- Tässä oppaassa olevat kuvat ja näyttöjen sisällöt voivat poiketa todellisesta tuotteesta.
- Nikon pidättää oikeuden muuttaa tässä asiakirjassa mainittuja laitteiston teknisiä tietoja tai ohjelmistojen ominaisuuksia ilman erillistä ilmoitusta.
- Nikon ei ota vastuuta tämän tuotteen käytöstä aiheutuvista vahingoista.
- Näiden oppaiden tiedot on pyritty saamaan mahdollisimman kattaviksi ja oikeiksi. Jos kuitenkin huomaat ohjeissa puutteita tai virheitä, pyydämme ilmoittamaan niistä paikalliselle Nikonin edustajalle (osoite toimitetaan erikseen).

#### Noudata tekijänoikeusilmoituksia

Tekijänoikeuslain mukaan tekijänoikeuden alaisista teoksista kameralla otettuja valokuvia tai tallenteita ei saa käyttää ilman tekijänoikeuden haltijan lupaa. Henkilökohtaiseen käyttöön sovelletaan poikkeuksia, mutta huomaa, että myös henkilökohtaista käyttöä saatetaan rajoittaa näyttelyistä tai live-esityksistä otettujen valokuvien tai tallenteiden tapauksessa.

#### Tallennusvälineiden hävittäminen

Ota huomioon, että kuvien poistaminen tai muistikorttien ja muiden tallennusvälineiden, kuten kameran sisäisen muistin, alustaminen ei aina hävitä alkuperäisiä kuvatietoja. Joissakin tapauksissa poistetut tiedostot voidaan palauttaa pois heitetyistä tallennusvälineistä kaupallisten ohjelmistojen avulla. Henkilökohtaisten tietojen suojaaminen on käyttäjän vastuulla.

Nollaa kameran asetukset asetusvalikon toiminnolla **Palauta perusas.** ( $\Box$ 117), ennen kuin hävität tallennusvälineen tai luovutat kameran uudelle omistajalle. Kun olet nollannut kameran asetukset, poista kaikki laitteeseen tallennetut tiedot käyttämällä kaupallista poisto-ohjelmaa, tai alusta laite asetusvalikon ( $\Box$ 112) toiminnolla **Alusta muisti** tai **Alusta kortti**, ja täytä se sitten kokonaan kuvatiedostoilla, joista ei käy ilmi henkilökohtaisia tietoja (esimerkiksi pelkkää taivasta esittävillä kuvilla). Ole varovainen hävittäessäsi muistikortteja fyysisesti, jotta välttäisit loukkaantumisen ja omaisuusvahingot.

#### Vaatimustenmukaisuus

Voit katsoa kameran vaatimustenmukaisuusmerkintöjä noudattamalla alla olevia ohjeita. Paina MENU-painiketta → ¥-valikkokuvake → Vaatimustenmukaisuus → ®-painike

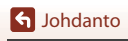

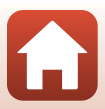

#### Turvallisuudesta

Lue "Turvallisuudesta" kokonaan ennen tuotteen käyttöä estääksesi omaisuusvahingot ja itsesi tai muiden loukkaantumisen. Säilytä näitä turvallisuusohjeita paikassa, jossa ne ovat kaikkien tuotetta käyttävien luettavissa.

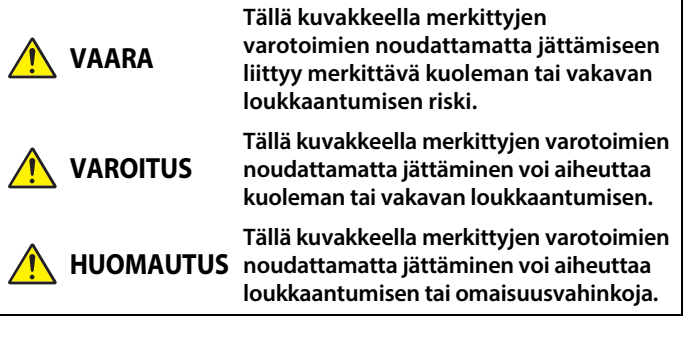

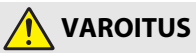

- Älä käytä tuotetta, kun kävelet tai ajat moottoriajoneuvoa. Tämän varotoimen noudattamatta jättäminen voi aiheuttaa onnettomuuden tai loukkaantumisen.
- Älä pura tai muuntele tuotetta. Älä koske sisäosiin, jotka paljastuvat putoamisen tai muun vahingon seurauksena. Näiden varotoimien noudattamatta jättäminen voi aiheuttaa sähköiskun tai muun loukkaantumisen.
- Jos huomaat jotain poikkeavaa, kuten tuotteesta tulevaa savua, kuumuutta tai epätavallista hajua, irrota heti akku tai virtalähde. Käytön jatkaminen voi aiheuttaa tulipalon, palovammoja tai muun loukkaantumisen.
- Pidä kuivana. Älä käsittele märin käsin. Älä käsittele pistoketta märin käsin. Näiden varotoimien noudattamatta jättäminen voi aiheuttaa tulipalon tai sähköiskun.
- Älä jätä tuotetta pitkäksi aikaa kosketukseen ihon kanssa, kun tuote on päällä tai kytketty pistorasiaan. Tämän varotoimen noudattamatta jättäminen voi aiheuttaa lieviä palovammoja.
- Älä käytä tuotetta helposti syttyvän pölyn tai kaasun, kuten propaanin, bensiinin tai aerosolien, lähellä. Tämän varotoimen noudattamatta jättäminen voi aiheuttaa räjähdyksen tai tulipalon.
- Älä kohdista salamaa moottoriajoneuvon kuljettajaan. Tämän varotoimen noudattamatta jättäminen voi aiheuttaa onnettomuuden.

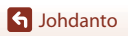

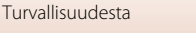

- Pidä tuote lasten ulottumattomissa. Tämän varotoimen noudattamatta jättäminen voi aiheuttaa loukkaantumisen tai tuotteen toimintahäiriön. Huomaa myös, että pieniin osiin voi tukehtua. Jos lapsi nielee jonkin tuotteen osan, ota heti yhteyttä lääkäriin.
- Älä kiedo hihnaa kaulasi ympärille. Tämän varotoimen noudattamatta jättäminen voi aiheuttaa onnettomuuden.
- Älä käytä akkuja, latureita, verkkolaitteita tai USB-kaapeleita, joita ei ole tarkoitettu nimenomaan tämän tuotteen kanssa käytettäväksi. Kun käytät akkuja, latureita, verkkolaitteita ja USB-kaapeleita, jotka on tarkoitettu käytettäväksi tämän tuotteen kanssa, älä:
  - Vahingoita, muokkaa tai vedä tai taivuta johtoja tai kaapeleita voimakkaasti, aseta niitä painavien esineiden alle tai altista niitä lämmölle tai tulelle.
  - Käytä matkamuuntajia, jännitteestä toiseen muuntavia sovittimia tai vaihtosuuntaajia.

Näiden varotoimien noudattamatta jättäminen voi aiheuttaa tulipalon tai sähköiskun.

- Älä käsittele pistoketta, kun lataat tuotetta tai käytät verkkolaitetta ukkosella. Tämän varotoimen noudattamatta jättäminen voi aiheuttaa sähköiskun.
- Älä käsittele paljain käsin paikoissa, joiden lämpötila voi olla erittäin korkea tai matala. Tämän varotoimen noudattamatta jättäminen voi aiheuttaa palovammoja tai paleltumisen.

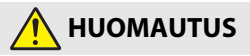

- Älä jätä objektiivia suunnatuksi aurinkoon tai muuhun voimakkaaseen valonlähteeseen. Objektiivin kokoama valo voi aiheuttaa tulipalon tai vahingoittaa tuotteen sisäosia. Kun kuvaat vastavalossa olevia kohteita, pidä aurinko riittävästi rajauksen ulkopuolella.
- Sammuta tuote, kun sen käyttö on kielletty. Poista langattomat toiminnot käytöstä, kun langattomien laitteiden käyttö on kielletty. Tuotteen lähettämät radioaallot voivat häiritä lentokoneen tai sairaaloiden tai muiden lääketieteellisten laitosten laitteita.
- Poista akku ja irrota verkkolaite, jos tuotetta ei ole tarkoitus käyttää pitkään aikaan. Tämän varotoimen noudattamatta jättäminen voi aiheuttaa tulipalon tai tuotteen toimintahäiriön.
- Älä koske objektiivin liikkuviin osiin tai muihin liikkuviin osiin. Tämän varotoimen noudattamatta jättäminen voi aiheuttaa loukkaantumisen.
- Älä laukaise salamaa ihon tai esineiden lähellä tai kosketuksessa niihin. Tämän varotoimen noudattamatta jättäminen voi aiheuttaa palovammoja tai tulipalon.

S Johdanto

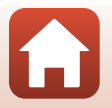

 Älä jätä tätä tuotetta pitkäksi aikaa paikkoihin, joiden lämpötila on erittäin korkea, kuten suljettuun autoon tai suoraan auringonvaloon. Tämän varotoimen noudattamatta jättäminen voi aiheuttaa tulipalon tai tuotteen toimintahäiriön.

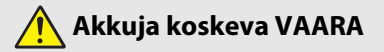

- Älä käsittele akkuja väärin. Jos seuraavia varotoimia ei noudateta, akut voivat vuotaa, ylikuumentua, haljeta tai syttyä palamaan:
  - Käytä vain tämän tuotteen kanssa käytettäväksi hyväksyttyjä akkuja.
  - Älä altista akkuja tulelle tai liialliselle kuumuudelle.
  - Älä pura osiin.
  - Älä aiheuta liittimiin oikosulkua koskettamalla niitä kaulakoruihin, hiuspinneihin tai muihin metalliesineisiin.
  - Älä altista akkuja tai tuotteita, joissa niitä käytetään, voimakkaille fyysisille iskuille.
- Älä yritä ladata EN-EL12-akkuja latureilla/kameroilla, joita ei nimenomaan ole tarkoitettu siihen käyttöön. Jos tätä varotoimea ei noudateta, akut voivat vuotaa, ylikuumentua, haljeta tai syttyä palamaan.
- Jos akkunestettä joutuu silmiin, huuhtele runsaalla puhtaalla vedellä ja hakeudu heti lääkäriin. Viivyttely voi aiheuttaa silmävammoja.

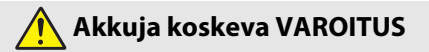

- Pidä akut lasten ulottumattomissa. Jos lapsi nielee akun, ota heti yhteyttä lääkäriin.
- Älä upota tätä tuotetta veteen tai altista sitä sateelle. Tämän varotoimen noudattamatta jättäminen voi aiheuttaa tulipalon tai tuotteen toimintahäiriön. Jos tuote kastuu, kuivaa se heti pyyhkeellä tai vastaavalla.
- Lopeta käyttö heti, jos huomaat akuissa muutoksia, kuten värjäytymiä tai vääntymiä. Lopeta EN-EL12-akkujen lataaminen, jos ne eivät lataudu ilmoitetussa ajassa. Jos tätä varotoimea ei noudateta, akut voivat vuotaa, ylikuumentua, haljeta tai syttyä palamaan.
- Eristä akun liittimet teipillä ennen hävittämistä. Metalliesineiden osuminen liittimiin voi aiheuttaa ylikuumenemisen, halkeamisen tai tulipalon. Kierrätä tai hävitä akut paikallisten määräysten mukaisesti.
- Jos akkunestettä joutuu iholle tai vaatteille, huuhtele likaantunut alue heti runsaalla puhtaalla vedellä. Tämän varotoimen noudattamatta jättäminen voi aiheuttaa ihoärsytystä.

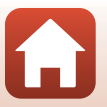

S Johdanto

Turvallisuudesta

viii

# Sisällysluettelo

| Nopea aihehaku                                       | ii  |
|------------------------------------------------------|-----|
| Pääaiheet                                            | ii  |
| Yleiset aiheet                                       | ii  |
| Johdanto                                             | iii |
| Lue tämä ensin                                       | iii |
| Tässä oppaassa käytetyt kuvakkeet ja esitystavat     | iii |
| Tietoja ja varotoimia                                | iv  |
| Turvallisuudesta                                     | vi  |
| Kameran osat                                         | 1   |
| Kameran runko                                        | 2   |
| Näyttö                                               | 4   |
| Kuvaus                                               |     |
| Toisto                                               | б   |
| Valmistelut kuvausta varten                          |     |
| Kameran hihnan kiinnitys                             |     |
| Akun ja muistikortin asettaminen                     | 10  |
| Akun tai muistikortin poistaminen kamerasta          |     |
| Muistikortit ja sisäinen muisti                      |     |
| Akun lataus                                          |     |
| Näytön kulman säätäminen                             |     |
| Kameran alkuasetukset                                |     |
| Kuvauksen ja toiston perustoiminnot                  |     |
| Kuvien kuvaus                                        |     |
| Salaman käyttö                                       |     |
| Elokuvien tallennus                                  |     |
| Kuvien toisto                                        | 20  |
| Kuvien poisto                                        |     |
| Kuvien valintanäyttö poistoa varten                  | 22  |
| Yhteyden muodostus älylaitteeseen (SnapBridge)       |     |
| SnapBridge-sovelluksen asennus                       |     |
| Kameran ja älylaitteen yhdistäminen                  | 25  |
| Langattoman yhteyden käyttöönotto ja poisto käytöstä |     |

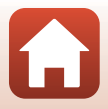

| Kuvien lataus ja etävalokuvaus                                         |    |
|------------------------------------------------------------------------|----|
| Kuvien lataus                                                          |    |
| Etävalokuvaus                                                          |    |
| Jos Wi-Fi-yhteyksiin liittyvä valintaikkuna tulee näkyviin iOS:ssa     | 30 |
| Jos kuvien siirtäminen ei onnistu                                      |    |
| Kuvaustoiminnot                                                        | 32 |
| Kuvaustilan valinta                                                    |    |
| Tila 🗖 (automaattinen)                                                 |    |
| Kuvausohjelma (kuvausolosuhteisiin mukautettu kuvaus)                  | 35 |
| Kuvausohjelmaa koskevia vinkkejä ja huomautuksia                       |    |
| Ihon tasoituksen käyttö                                                | 42 |
| Kuvaus helppo panoraama -toiminnolla                                   | 43 |
| Helpon panoraaman toisto                                               | 45 |
| Älymuotokuvatilassa kuvaaminen (kasvojen tehostaminen kuvattaessa)     | 46 |
| Luova tila (tehosteiden käyttö kuvauksessa)                            | 50 |
| Tilat P, S, A ja M (valotuksen asetus kuvausta varten)                 | 52 |
| Vinkkejä valotuksen asettamiseen                                       | 53 |
| Suljinajan säätöalue (tilat ${\sf P}, {\sf S}, {\sf A}$ ja ${\sf M}$ ) | 55 |
| Kuvaustoimintojen valinta monivalitsimella                             |    |
| Salamatila                                                             | 57 |
| Itselaukaisin                                                          | 60 |
| Makrotila (lähikuvien otto)                                            | 61 |
| Liukusäätimen käyttö                                                   | 62 |
| Valotuksen korjaus (kirkkauden säätö)                                  | 64 |
| Zoomauksen käyttö                                                      | 65 |
| Tarkennus                                                              | 67 |
| Laukaisin                                                              | 67 |
| Kohteen hakeva AF -toiminnon käyttö                                    |    |
| Kasvojen tunnistuksen käyttö                                           | 68 |
| Kohteet, jotka eivät sovellu automaattitarkennukseen                   | 69 |
| Tarkennuksen lukitus                                                   |    |
| Oletusasetukset (salama, itselaukaisin ja makrotila)                   | 71 |
| Toiminnot, jotka eivät ole käytettävissä kuvaukseen samanaikaisesti    | 73 |
| Toistotoiminnot                                                        |    |
| Toiston zoomaus                                                        |    |
| Pienoiskuvien toisto/kalenterinäkymä                                   |    |
| Listaa päiväjärjestyksessä -tila                                       |    |
| Sarjan kuvien katselu ja poisto                                        |    |
| Sarjan kuvien katselu                                                  |    |
| Sarjan kuvien poisto                                                   | 80 |

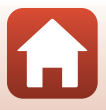

| Pikatehosteet: Värisävyn tai tunnelman muuttaminen       81         Pikamuokkaus: Kontrastin ja värikylläisyyden parantaminen       82         D-Lighting: Kirkkauden ja kontrastin parantaminen       82         Punasilmäisyyden korjaus: Punasilmäisyyden korjaus kuvataessa salaman kanssa       83         Glamour-muokkaus: Ihmisten kasvojen tehostus       83         Pikkukuva: Kuvan koon pienentäminen       85         Rajaus: Rajatun kopion luominen       86         Elokuvat       87         Elokuvien tallennuksen ja toiston perustoiminnot       88         Valokuvien kuvaus elokuvan tallennuksen aikana       91         Ajastettujen elokuvien kuvaus       92         Tiiviit ajastetut elokuvat       94         Lyhytelokuvaesitystila (elokuvakatkelmien yhdistäminen lyhytelokuvaksi)       95         Toiminnot elokuvan toiston aikana       98         Elokuvien muokkaus       99         Vain halutun elokuvan osan poiminta       99         Elokuvien katselu televisioosa.       101         Kuvien käyttö       102         Kuvien tulostus ilman tietokoneetta.       104         Kuvien tulostus ilman tietokoneetle (ViewNX-i)       108         ViewNX-in asennus       108         Kuvien siirtäminen tietokoneelle (ViewNX-i)       108         V                           | Kuvien muokkaus (valokuvat)                                                   | 81   |
|----------------------------------------------------------------------------------------------------|-------------------------------------------------------------------------------|------|
| Pikamuokkaus: Kontrastin ja värikylläisyyden parantaminen       82         D-Lighting: Kirkkauden ja kontrastin parantaminen       82         Punasilmäisyyden korjaus: Punasilmäisyyden korjaus kuvattaessa salaman kanssa       83         Glamour-muokkaus: Ihmisten kasvojen tehostus       83         Pikkukuva: Kuvan koon pienentäminen       85         Rajaus: Rajatun kopion luominen       86         Elokuvien tallennuksen ja toiston perustoiminnot       88         Valokuvien kuvaus elokuvan tallennuksen aikana       91         Ajastettujen elokuvien kuvaus       92         Tiiviit ajastetut elokuvat       92         Tiiviit ajastetut elokuvan toiston aikana       91         Ajastettujen elokuvan toiston aikana       92         Tiiviit ajastetut elokuvan toiston aikana       92         Tiiviit ajastetut elokuvan tallennuksen aikana       94         Lyhytelokuvaesitystila (elokuvatatkelmien yhdistäminen lyhytelokuvaksi)       95         Toiminnot elokuvan toiston aikana       99         Vain halutun elokuvan osan poiminta       99         Elokuvien tuloktuas       100         Kameran liittäminen televisioosa       103         Kuvien tulostus ilman tietokoneetta       104         Kuvien tulostus yksitellen       105         Useiden kuvien tulostus       10 | Pikatehosteet: Värisävyn tai tunnelman muuttaminen                            | 81   |
| D-Lighting: Kirkkauden ja kontrastin parantaminen       82         Punasilmäisyyden korjaus: Punasilmäisyyden korjaus kuvattaessa salaman kanssa                                                                                                    | Pikamuokkaus: Kontrastin ja värikylläisyyden parantaminen                     | 82   |
| Punasilmäisyyden korjaus: Punasilmäisyyden korjaus kuvattaessa salaman kanssa                                                                                                    | D-Lighting: Kirkkauden ja kontrastin parantaminen                             | 82   |
| Glamour-muokkaus: Ihmisten kasvojen tehostus.       83         Pikkukuva: Kuvan koon pienentäminen       85         Rajaus: Rajatun kopion luominen.       86         Elokuvien tallennuksen ja toiston perustoiminnot       87         Elokuvien kuvaus elokuvan tallennuksen aikana       91         Ajastettujen elokuvien kuvaus       92         Tiiviit ajastetu elokuvat       94         Lyhytelokuvaesitystila (elokuvakatkelmien yhdistäminen lyhytelokuvasi)       95         Toiminnot elokuvan toiston aikana       98         Elokuvien muokkaus       99         Vain halutun elokuvan toiston aikana       99         Vain halutun elokuvan tallentaminen valokuvaksi       100         Kameran liittäminen televisioon, tulostimeen tai tietokoneeseen       101         Kuvien käyttö       102         Kuvien tulostus ilman tietokonetta       104         Kameran kytkeminen tulostimeen       104         Kuvien siirtäminen tietokoneelle (ViewNX-i)       108         ViewNX-in asennus       108         Kuvien siirtäminen tietokoneelle       101         Valikkotoiminnot       112         Kuvien siirtäminen tietokoneelle       108         Kuvien siirtäminen tietokoneelle       108         ViewNX-in asennus       116                                                               | Punasilmäisyyden korjaus: Punasilmäisyyden korjaus kuvattaessa salaman kanssa | a 83 |
| Pikkukuva: Kuvan koon pienentäminen       85         Rajaus: Rajatun kopion luominen       86         Elokuvien tallennuksen ja toiston perustoiminnot       87         Elokuvien kuvaus elokuvan tallennuksen aikana       91         Ajastettujen elokuvien kuvaus       92         Tiiviit ajastetut elokuvat       94         Lyhytelokuvaesitystila (elokuvakatkelmien yhdistäminen lyhytelokuvaksi)       95         Toiminnot elokuvan toiston aikana       98         Elokuvan yhden kuvan tallentaminen valokuvaksi       100         Kameran liittäminen televisioon, tulostimeen tai tietokoneeseen       101         Kuvien käyttö       102         Kuvien tulostus ilman tietokonetta       104         Kuvien tulostus yksitellen       105         Useiden kuvien tulostimeen       104         Kuvien siirtäminen tietokoneelle (ViewNX-i)       108         ViewNX-in asennus       108         Kuvien siirtäminen tietokoneelle       111         Valikkotoiminnot       112         Kuvien valintanäyttö       114         Valikkoluettelot       115         Elokuvavalikko       115         Toistovalikko       116         Verkkovalikko       116                                                                                                    | Glamour-muokkaus: Ihmisten kasvojen tehostus                                  | 83   |
| Rajaus: Rajatun kopion luominen                                                                                                    | Pikkukuva: Kuvan koon pienentäminen                                           | 85   |
| Elokuvat       87         Elokuvien tallennuksen ja toiston perustoiminnot       88         Valokuvien kuvaus elokuvan tallennuksen aikana       91         Ajastettujen elokuvien kuvaus       92         Tiiviit ajastetut elokuvat       94         Lyhytelokuvaesitystila (elokuvakatkelmien yhdistäminen lyhytelokuvaksi)       95         Toiminnot elokuvan toiston aikana       98         Elokuvien muokkaus       99         Vain halutun elokuvan osan poiminta       99         Elokuvan yhden kuvan tallentaminen valokuvaksi       100         Kameran liittäminen televisioon, tulostimeen tai tietokoneeseen       101         Kuvien käyttö       102         Kuvien tulostus ilman tietokonetta       104         Kameran kytkeminen tulostimeen       104         Kuvien tulostus yksitellen       105         Useiden kuvien tulostus       106         Kuvien siirtäminen tietokoneelle (ViewNX-i)       108         ViewNX-in asennus       108         Kuvien siirtäminen tietokoneelle       111         Valikkotoiminnot       112         Kuvien siirtäminen tietokoneelle       115         Kuvien valintanäyttö       115         Toistovalikko       115         Toistovalikko       115                                                                                                   | Rajaus: Rajatun kopion luominen                                               | 86   |
| Elokuvien tallennuksen ja toiston perustoiminnot88Valokuvien kuvaus elokuvan tallennuksen aikana91Ajastettujen elokuvien kuvaus92Tiiviit ajastetut elokuvat94Lyhytelokuvaesitystila (elokuvakatkelmien yhdistäminen lyhytelokuvaksi)95Toiminnot elokuvan toiston aikana98Elokuvien muokkaus99Vain halutun elokuvan osan poiminta99Vain halutun elokuvan tallentaminen valokuvaksi100Kameran liittäminen televisioon, tulostimeen tai tietokoneeseen101Kuvien käyttö102Kuvien tulostus ilman tietokonetta104Kameran kytkeminen tulostimeen104Kuvien tulostus yksitellen105Useiden kuvien tulostus106Kuvien siirtäminen tietokoneelle (ViewNX-i)108ViewNX-i:n asennus108Kuvien siirtäminen tietokoneelle111Valikon käyttö115Elokuvaalikko115Elokuvaalikko115Kuvien valintanäyttö115Kuvausvalikko115Kuvausvalikko116Verkkovalikko116Verkkovalikko116Verkkovalikko116Verkkovalikko116Verkkovalikko116Verkkovalikko116Verkkovalikko116Verkkovalikko116Verkkovalikko116Verkkovalikko116                                                                                                    | Elokuvat                                                                      | 87   |
| Valokuvien kuvaus elokuvan tallennuksen aikana       91         Ajastettujen elokuvien kuvaus       92         Tiiviit ajastetut elokuvat       94         Lyhytelokuvaesitystila (elokuvakatkelmien yhdistäminen lyhytelokuvaksi)       95         Toiminnot elokuvan toiston aikana       98         Elokuvien muokkaus       99         Vain halutun elokuvan osan poiminta       99         Elokuvan yhden kuvan tallentaminen valokuvaksi       100         Kameran liittäminen televisioon, tulostimeen tai tietokoneeseen       101         Kuvien käyttö       102         Kuvien tulostus ilman tietokonetta       104         Kameran kytkeminen tulostimeen       104         Kuvien tulostus yksitellen       105         Useiden kuvien tulostus       106         Kuvien siirtäminen tietokoneelle (ViewNX-i)       108         ViewNX-in asennus       108         Kuvien valintanäyttö       111         Valikon käyttö       115         Kuvavalikko       115         Elokuvavalikko       115         Kuvausalikko       115         Kuvausalikko       116         Verkkovalikko       116         Verkkovalikko       116                                                                                                    | Elokuvien tallennuksen ja toiston perustoiminnot                              | 88   |
| Ajastettujen elokuvien kuvaus       92         Tiiviit ajastetut elokuvat       94         Lyhytelokuvaesitystila (elokuvakatkelmien yhdistäminen lyhytelokuvaksi)       95         Toiminnot elokuvan toiston aikana       98         Elokuvien muokkaus       99         Vain halutun elokuvan osan poiminta       99         Elokuvan yhden kuvan tallentaminen valokuvaksi       100         Kameran liittäminen televisioon, tulostimeen tai tietokoneeseen       101         Kuvien käyttö       102         Kuvien katselu televisiossa       103         Kuvien tulostus ilman tietokonetta       104         Kameran kytkeminen tulostimeen       104         Kuvien siirtäminen tietokoneelle (ViewNX-i)       108         ViewNX-in asennus       108         Valikon käyttö       111         Valikon käyttö       115         Kuvien valintanäyttö       115         Kuvausvalikko       115         Elokuvavalikko       115         Verkkovalikko       116         Verkkovalikko       116         Verkkovalikko       116                                                                                                    | Valokuvien kuvaus elokuvan tallennuksen aikana                                | 91   |
| Tiiviit ajastetut elokuvat       94         Lyhytelokuvaesitystila (elokuvakatkelmien yhdistäminen lyhytelokuvaksi)       95         Toiminnot elokuvan toiston aikana       98         Elokuvien muokkaus       99         Vain halutun elokuvan osan poiminta       99         Elokuvan yhden kuvan tallentaminen valokuvaksi       100         Kameran liittäminen televisioon, tulostimeen tai tietokoneeseen       101         Kuvien käyttö       102         Kuvien katselu televisiossa       103         Kuvien tulostus ilman tietokonetta       104         Kameran kytkeminen tulostimeen       104         Kuvien tulostus yksitellen       105         Useiden kuvien tulostus       106         Kuvien siirtäminen tietokoneelle (ViewNX-i)       108         ViewNX-in asennus       108         Kuvien siirtäminen tietokoneelle       111         Valikon käyttö       111         Valikkotoiminnot       112         Kuvien valintanäyttö       115         Elokuvavalikko       115         Elokuvavalikko       115         Kuvausvalikko       115         Viewavalikko       116         Verkkovalikko       116         Verkkovalikko       116         Verk                                                                                                    | Ajastettujen elokuvien kuvaus                                                 | 92   |
| Lyhytelokuvaesitystila (elokuvakatkelmien yhdistäminen lyhytelokuvaksi)       95         Toiminnot elokuvan toiston aikana       98         Elokuvien muokkaus       99         Vain halutun elokuvan osan poiminta       99         Elokuvan yhden kuvan tallentaminen valokuvaksi       100         Kameran liittäminen televisioon, tulostimeen tai tietokoneeseen       101         Kuvien käyttö       102         Kuvien katselu televisiossa       103         Kuvien tulostus ilman tietokonetta       104         Kameran kytkeminen tulostimeen       104         Kuvien tulostus yksitellen       105         Useiden kuvien tulostus       106         Kuvien siirtäminen tietokoneelle (ViewNX-i)       108         ViewNX-in asennus       108         Valikon käyttö       111         Valikkotoiminnot       112         Kuvien siirtäminen tietokoneelle       112         Kuvien valiitanäyttö       114         Valikkoluettelot       115         Elokuvaalikko       115         Toistovalikko       115         Toistovalikko       116         Verkkovalikko       116         Verkkovalikko       116                                                                                                    | Tiiviit ajastetut elokuvat                                                    | 94   |
| Toiminnot elokuvan toiston aikana       98         Elokuvien muokkaus       99         Vain halutun elokuvan osan poiminta       99         Elokuvan yhden kuvan tallentaminen valokuvaksi       100         Kameran liittäminen televisioon, tulostimeen tai tietokoneeseen       101         Kuvien käyttö       102         Kuvien käyttö       103         Kuvien tulostus ilman tietokonetta       104         Kameran kytkeminen tulostimeen       104         Kuvien tulostus yksitellen       105         Useiden kuvien tulostus       106         Kuvien siirtäminen tietokoneelle (ViewNX-i)       108         ViewNX-i:n asennus       108         Valikon käyttö       111         Valikkotoiminnot       112         Kuvien siirtäminen tietokoneelle       114         Valikkotuettelot       115         Elokuvavalikko       115         Elokuvavalikko       115         Kuvien valiikko       115         Kuvausvalikko       116         Verkkovalikko       116         Verkkovalikko       116         Asetusvalikko       116                                                                                                    | Lyhytelokuvaesitystila (elokuvakatkelmien yhdistäminen lyhytelokuvaksi)       | 95   |
| Elokuvien muokkaus       99         Vain halutun elokuvan osan poiminta       99         Elokuvan yhden kuvan tallentaminen valokuvaksi       100         Kameran liittäminen televisioon, tulostimeen tai tietokoneeseen       101         Kuvien käyttö       102         Kuvien käyttö       103         Kuvien käyttö       104         Kameran kytkeminen tulostimeen       104         Kameran kytkeminen tulostimeen       104         Kuvien tulostus yksitellen       105         Useiden kuvien tulostus       106         Kuvien siirtäminen tietokoneelle (ViewNX-i)       108         ViewNX-i:n asennus       108         Kuvien siirtäminen tietokoneelle       108         Valikon käyttö       111         Valikkotoiminnot       112         Kuvien valintanäyttö       114         Valikkoluettelot       115         Elokuvavalikko       115         Elokuvavalikko       115         Toistovalikko       116         Verkkovalikko       116         Asetusvalikko       117                                                                                                    | Toiminnot elokuvan toiston aikana                                             | 98   |
| Vain halutun elokuvan osan poiminta       99         Elokuvan yhden kuvan tallentaminen valokuvaksi       100         Kameran liittäminen televisioon, tulostimeen tai tietokoneeseen       101         Kuvien käyttö       102         Kuvien käyttö       103         Kuvien käyttö       103         Kuvien käyttö       103         Kuvien käselu televisiossa       103         Kuvien tulostus ilman tietokonetta       104         Kameran kytkeminen tulostimeen       104         Kuvien tulostus yksitellen       105         Useiden kuvien tulostus       106         Kuvien siirtäminen tietokoneelle (ViewNX-i)       108         ViewNX-i:n asennus       108         Valikon käyttö       111         Valikkotoiminnot       112         Kuvien valintanäyttö       114         Valikkoluettelot       115         Kuvausvalikko       115         Toistovalikko       116         Verkkovalikko       116         Asetusvalikko       117                                                                                                    | Elokuvien muokkaus                                                            | 99   |
| Elokuvan yhden kuvan tallentaminen valokuvaksi       100         Kameran liittäminen televisioon, tulostimeen tai tietokoneeseen       101         Kuvien käyttö       102         Kuvien katselu televisiossa       103         Kuvien tulostus ilman tietokonetta       104         Kameran kytkeminen tulostimeen       104         Kuvien tulostus yksitellen       105         Useiden kuvien tulostus       106         Kuvien siirtäminen tietokoneelle (ViewNX-i)       108         ViewNX-i:n asennus       108         Kuvien siirtäminen tietokoneelle       108         Valikon käyttö       111         Valikon vasittö       111         Valikon vasittö       115         Kuvia valikko       115         Flokuvavalikko       115         Valikoustelot       116         Verkkovalikko       116         Verkkovalikko       116         Verkkovalikko       116                                                                                                    | Vain halutun elokuvan osan poiminta                                           | 99   |
| Kameran liittäminen televisioon, tulostimeen tai tietokoneeseen       101         Kuvien käyttö       102         Kuvien katselu televisiossa       103         Kuvien tulostus ilman tietokonetta       104         Kameran kytkeminen tulostimeen       104         Kuvien tulostus yksitellen       105         Useiden kuvien tulostus       106         Kuvien siirtäminen tietokoneelle (ViewNX-i)       108         ViewNX-i:n asennus       108         Kuvien siirtäminen tietokoneelle       108         Valikon käyttö       111         Valikon käyttö       111         Valikooluettelot       115         Kuvausvalikko       115         Elokuvavalikko       115         Toistovalikko       116         Verkkovalikko       116         Asetusvalikko       117                                                                                                    | Elokuvan yhden kuvan tallentaminen valokuvaksi                                | 100  |
| Kuvien käyttö         102           Kuvien katselu televisiossa         103           Kuvien tulostus ilman tietokonetta         104           Kameran kytkeminen tulostimeen         104           Kuvien tulostus yksitellen         105           Useiden kuvien tulostus         106           Kuvien siirtäminen tietokoneelle (ViewNX-i)         108           ViewNX-in asennus         108           Kuvien siirtäminen tietokoneelle         108           Valikkon käyttö         111           Valikkotoiminnot         112           Kuvien valintanäyttö         114           Valikkoluettelot         115           Elokuvavalikko         115           Toistovalikko         116           Verkkovalikko         116           Asetusvalikko         117                                                                                                    | Kameran liittäminen televisioon, tulostimeen tai tietokoneeseen               | 101  |
| Kuvien katselu televisiossa       103         Kuvien tulostus ilman tietokonetta       104         Kameran kytkeminen tulostimeen       104         Kuvien tulostus yksitellen       105         Useiden kuvien tulostus       106         Kuvien siirtäminen tietokoneelle (ViewNX-i)       108         ViewNX-in asennus       108         Kuvien siirtäminen tietokoneelle       108         Valikon käyttö       111         Valikkotoiminnot       112         Kuvien valintanäyttö       114         Valikkoluettelot       115         Elokuvavalikko       115         Toistovalikko       116         Verkkovalikko       116         Asetusvalikko       116                                                                                                    | Kuvien käyttö                                                                 | 102  |
| Kuvien tulostus ilman tietokonetta       104         Kameran kytkeminen tulostimeen       104         Kuvien tulostus yksitellen       105         Useiden kuvien tulostus       106         Kuvien siirtäminen tietokoneelle (ViewNX-i)       108         ViewNX-i:n asennus       108         Valikon käyttö       111         Valikkotoiminnot       112         Kuvien valintanäyttö       114         Valikkoluettelot       115         Elokuvavalikko       115         Elokuvavalikko       115         Verkkovalikko       116         Verkkovalikko       116         Valikkol       116                                                                                                    | Kuvien katselu televisiossa                                                   | 103  |
| Kameran kytkeminen tulostimeen       104         Kuvien tulostus yksitellen       105         Useiden kuvien tulostus       106         Kuvien siirtäminen tietokoneelle (ViewNX-i)       108         ViewNX-i:n asennus       108         Kuvien siirtäminen tietokoneelle       108         Valikon käyttö       111         Valikkotoiminnot       112         Kuvien valintanäyttö       114         Valikkoluettelot       115         Elokuvavalikko       115         Toistovalikko       116         Verkkovalikko       116         Verkkovalikko       116         Asetusvalikko       117                                                                                                    | Kuvien tulostus ilman tietokonetta                                            | 104  |
| Kuvien tulostus yksitellen                                                                                                    | Kameran kytkeminen tulostimeen                                                | 104  |
| Useiden kuvien tulostus         106           Kuvien siirtäminen tietokoneelle (ViewNX-i)         108           ViewNX-i:n asennus         108           Kuvien siirtäminen tietokoneelle         108           Valikon käyttö         108           Valikon käyttö         111           Valikkotoiminnot         112           Kuvien valintanäyttö         114           Valikkoluettelot         115           Kuvausvalikko         115           Toistovalikko         116           Verkkovalikko         116           Asetusvalikko         117                                                                                                    | Kuvien tulostus yksitellen                                                    | 105  |
| Kuvien siirtäminen tietokoneelle (ViewNX-i)         108           ViewNX-i:n asennus         108           Kuvien siirtäminen tietokoneelle         108           Valikon käyttö         108           Valikon käyttö         111           Valikkotoiminnot         112           Kuvien valintanäyttö         114           Valikkoluettelot         115           Kuvausvalikko         115           Toistovalikko         116           Verkkovalikko         116           Asetusvalikko         117                                                                                                    | Useiden kuvien tulostus                                                       | 106  |
| ViewNX-i:n asennus         108           Kuvien siirtäminen tietokoneelle         108           Valikon käyttö         111           Valikon käyttö         111           Valikkotoiminnot         112           Kuvien valintanäyttö         114           Valikkoluettelot         115           Kuvausvalikko         115           Toistovalikko         116           Verkkovalikko         116           Asetusvalikko         117                                                                                                    | Kuvien siirtäminen tietokoneelle (ViewNX-i)                                   | 108  |
| Kuvien siirtäminen tietokoneelle                                                                                                    | ViewNX-i:n asennus                                                            | 108  |
| Valikon käyttö         111           Valikkotoiminnot         112           Kuvien valintanäyttö         114           Valikkoluettelot         115           Kuvausvalikko         115           Toistovalikko         116           Verkkovalikko         116           Asetusvalikko         117                                                                                                    | Kuvien siirtäminen tietokoneelle                                              | 108  |
| Valikkotoiminnot       112         Kuvien valintanäyttö       114         Valikkoluettelot       115         Kuvausvalikko       115         Elokuvavalikko       115         Toistovalikko       116         Verkkovalikko       116         Asetusvalikko       117                                                                                                    | Valikon käyttö                                                                | 111  |
| Kuvien valintanäyttö       114         Valikkoluettelot       115         Kuvausvalikko       115         Elokuvavalikko       115         Toistovalikko       116         Verkkovalikko       116         Asetusvalikko       117                                                                                                    | Valikkotoiminnot                                                              | 112  |
| Valikkoluettelot       115         Kuvausvalikko       115         Elokuvavalikko       115         Toistovalikko       116         Verkkovalikko       116         Asetusvalikko       117                                                                                                    | Kuvien valintanäyttö                                                          | 114  |
| Kuvausvalikko       115         Elokuvavalikko       115         Toistovalikko       116         Verkkovalikko       116         Asetusvalikko       117                                                                                                    | Valikkoluettelot                                                              | 115  |
| Elokuvavalikko       115         Toistovalikko       116         Verkkovalikko       116         Asetusvalikko       117                                                                                                    | Kuvausvalikko                                                                 | 115  |
| Toistovalikko       116         Verkkovalikko       116         Asetusvalikko       117                                                                                                    | Elokuvavalikko                                                                | 115  |
| Verkkovalikko                                                                                                    | Toistovalikko                                                                 | 116  |
| Asetusvalikko 117                                                                                                    | Verkkovalikko                                                                 | 116  |
|                                                                                                    | Asetusvalikko                                                                 | 117  |

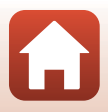

| Kuvausvalikko (yleiset kuvausasetukset)                     | 118 |
|-------------------------------------------------------------|-----|
| Kuvanlaatu                                                  |     |
| Kuvakoko                                                    |     |
| Kuvausvalikko (tila P, S, A tai M)                          | 120 |
| Valkotasapaino (värisävyn säätö)                            |     |
| Mittaus                                                     |     |
| Sarjakuvaus                                                 |     |
| Herkkyys                                                    |     |
| Tarkennusaluetila                                           |     |
| Automaattitarkennustila                                     |     |
| M-valotuksen esikatselu                                     |     |
| Elokuvavalikko                                              |     |
| Elokuvavaihtoehdot                                          |     |
| Tarkennusaluetila                                           |     |
| Automaattitarkennustila                                     |     |
| Elokuva-VR                                                  |     |
| Tuuliäänen vaimennus                                        |     |
| Kuvataajuus                                                 |     |
| Toistovalikko                                               | 138 |
| Merkitse ladattavaksi                                       |     |
| Diaesitys                                                   |     |
| Suojaa                                                      |     |
| Kierrä kuvaa                                                |     |
| Kopioi (kopiointi muistikortin ja sisäisen muistin välillä) |     |
| Sarjan näyttöasetukset                                      |     |
| Verkkovalikko                                               |     |
| Tekstinsyöttönäppäimistön käyttö                            |     |
| Asetusvalikko                                               |     |
| Aikavyöhyke ja päiväys                                      |     |
| Näytön asetukset                                            |     |
| Päivämääräleima                                             |     |
| Valokuva-VR                                                 |     |
| Tarkennusapu                                                |     |
| Digitaalizoomaus                                            |     |
| Ääniasetukset                                               |     |
| Automaattinen sammutus                                      |     |
| Alusta kortti/alusta muisti                                 |     |
| Kieli/Language                                              |     |
| Kuvaselitys                                                 |     |
| Tekijänoikeustiedot                                         |     |
| Sijaintitiedot                                              |     |
| Lataus tietokoneesta                                        |     |

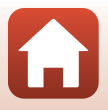

| Palauta perusasetukset                                   | 158 |
|----------------------------------------------------------|-----|
| Vaatimustenmukaisuus                                     | 158 |
| Laiteohjelmaversio                                       | 158 |
| Tekniset tiedot                                          | 159 |
| Huomautuksia                                             | 160 |
| Langattomia tiedonsiirtotoimintoja koskevia huomautuksia | 161 |
| Tuotteen hoito                                           | 163 |
| Kamera                                                   | 163 |
| Akku                                                     | 164 |
| Verkkovirtalaturi                                        | 165 |
| Muistikortit                                             | 166 |
| Puhdistus ja säilytys                                    | 167 |
| Puhdistus                                                | 167 |
| Säilytys                                                 | 167 |
| Virheilmoitukset                                         | 168 |
| Vianmääritys                                             | 171 |
| Tiedostojen nimet                                        | 181 |
| Lisävarusteet                                            | 182 |
| Tekniset tiedot                                          | 183 |
| Yhteensopivat muistikortit                               |     |
| Tietoja tavaramerkeistä                                  | 187 |
| Hakemisto                                                | 189 |

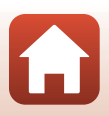

### Kameran osat

| Kameran runko | 2 |
|---------------|---|
| Näyttö        |   |

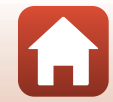

#### Kameran runko

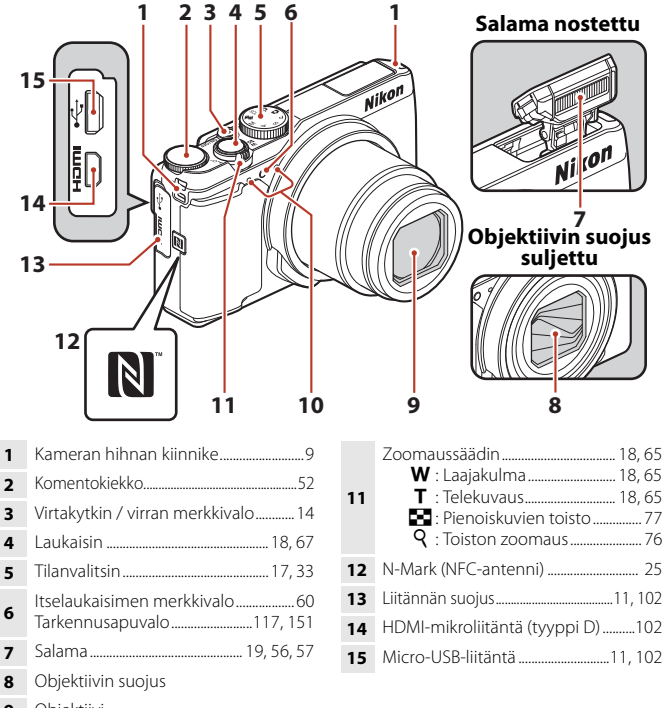

- 9 Objektiivi

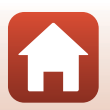

🖌 Kameran osat

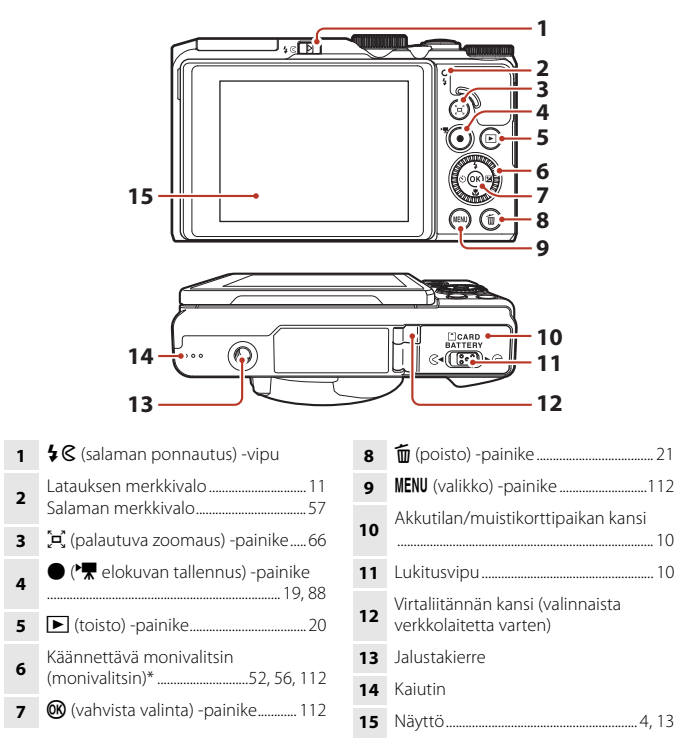

\* Tässä käyttöoppaassa käytetään myös nimitystä monivalitsin.

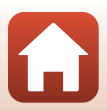

### Näyttö

Kameran näytöllä kuvauksen ja toiston aikana näkyvät tiedot vaihtelevat kameran asetusten ja käytössä olevan tilan mukaan.

Oletusasetuksena tiedot näytetään muutaman sekunnin ajan, kun kameraan kytketään virta ja kun käytät kameraa (kun **Kuvatiedot** on asetettu tilaan **Autom.** tiedot kohdassa **Näytön asetukset** (🎞 147)).

#### Kuvaus

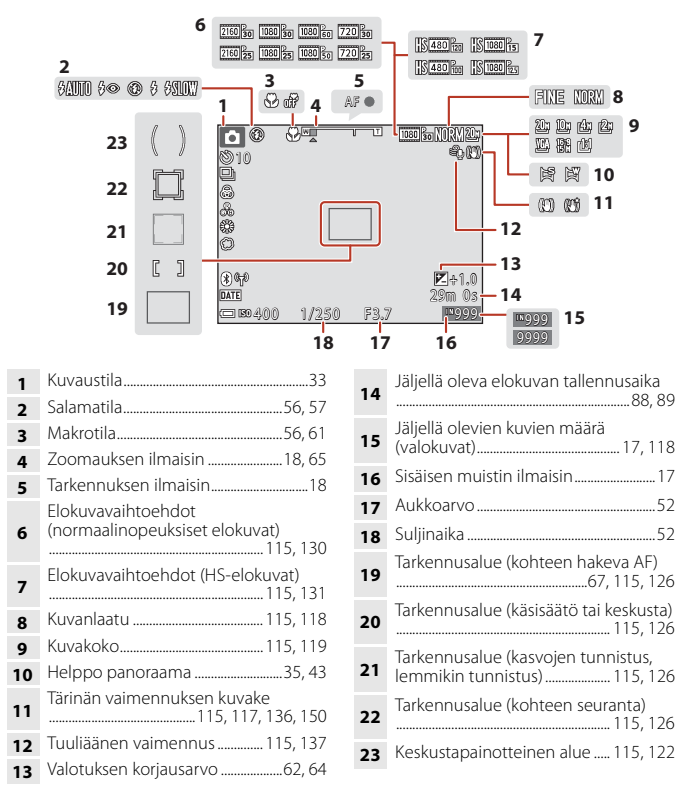

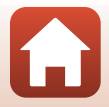

🕤 Kameran osat

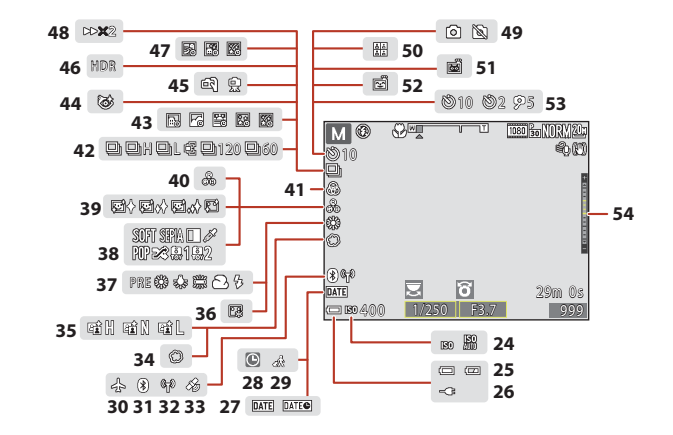

| 24 | Herkkyys115,125                           |
|----|-------------------------------------------|
| 25 | Akun varaustason ilmaisin17               |
| 26 | Verkkovirtalaturi-yhteyden ilmaisin       |
| 27 | Päivämääräleima 117, 149                  |
| 28 | Päivämäärää ei ole asetettu -ilmaisin<br> |
| 29 | Matkakohteen kuvake145                    |
| 30 | Lentokonetila143                          |
| 31 | Bluetooth-viestinnän ilmaisin             |
| 32 | Wi-Fi-viestinnän ilmaisin143              |
| 33 | Sijaintitiedot156                         |
| 34 | Pehmeä46                                  |
| 35 | Aktiivinen D-Lighting62                   |
| 36 | Pohjustus46                               |
| 37 | Valkotasapainotila115, 120                |
| 38 | Erikoistehosteet96                        |

| 39 | Ihon tasoitus46                   |
|----|-----------------------------------|
| 40 | Värisävy46, 62                    |
| 41 | Värikkyys46, 62                   |
| 42 | Sarjakuvaustila40, 115, 123       |
| 43 | Ajastettu elokuva                 |
|    | Silmänräpäystunnistuksen kuvake   |
| 44 |                                   |
| 45 | Käsivara/jalusta37                |
| 46 | Vastavalo (HDR)                   |
| 47 | Kirkas päällekkäisvalotus41       |
| 48 | Toistonopeus                      |
|    | Valokuvan kuvaus (elokuvan        |
| 49 | tallennuksen aikana)91            |
| 50 | Oma kollaasi47                    |
| 51 | Automaattinen laukaisu 40, 56, 60 |
| 52 | Hymylaukaisin49, 56               |
| 53 | Itselaukaisimen ilmaisin56, 60    |
| 54 | Valotusilmaisin                   |

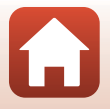

Kameran osat

Näyttö

#### Toisto

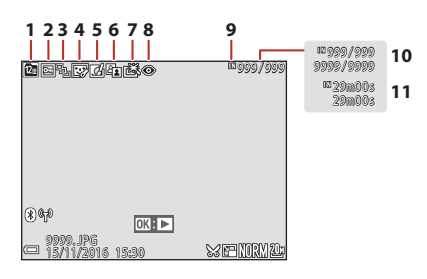

- Listaa päiväjärjestyksessä -kuvake.... 78 1
- 2
- Sarjan näyttö (kun Yksittäiset kuvat 3 Glamour-muokkauksen kuvake 4
- 5
- D-Lighting-kuvake......82, 116 6

| 7  | Pikamuokkauskuvake                              |
|----|-------------------------------------------------|
| 8  | Punasilmäisyyden korjaus                        |
| 9  | Sisäisen muistin ilmaisin17                     |
| 10 | Nykyisen kuvan numero /<br>kuvien kokonaismäärä |
| 11 | Elokuvan pituus tai kulunut toistoaika          |

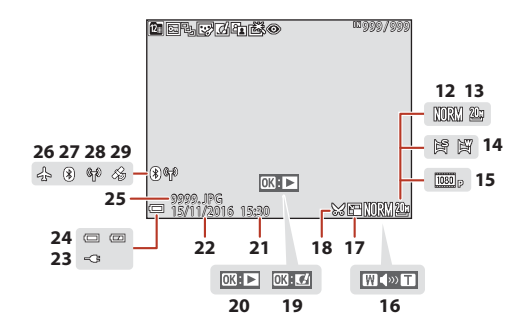

| 12 | Kuvanlaatu115, 118                                                             |
|----|--------------------------------------------------------------------------------|
| 13 | Kuvakoko115, 119                                                               |
| 14 | Helppo panoraama35, 43                                                         |
| 15 | Elokuvavaihtoehdot 115, 130                                                    |
| 16 | Äänenvoimakkuuden ilmaisin                                                     |
| 17 | Pikkukuvakuvake                                                                |
| 18 | Rajauskuvake76, 86                                                             |
| 19 | Pikatehosteiden opas                                                           |
| 20 | Helpon panoraaman toisto -opas<br>Sarjan toisto -opas<br>Elokuvan toisto -opas |

| 21 | Tallennusaika                                  |
|----|------------------------------------------------|
| 22 | Tallennuspäivä                                 |
| 23 | Verkkovirtalaturi-yhteyden ilmaisin            |
| 24 | Akun varaustason ilmaisin17                    |
| 25 | Tiedoston numero ja tyyppi181                  |
| 26 | Lentokonetila143                               |
| 27 | Bluetooth-viestinnän ilmaisin                  |
| 28 | Wi-Fi-viestinnän ilmaisin143                   |
| 29 | Tallennettujen sijaintitietojen<br>ilmaisin156 |

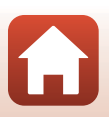

🖌 Kameran osat

Näyttö

### Valmistelut kuvausta varten

| Kameran hihnan kiinnitys         | 9  |
|----------------------------------|----|
| Akun ja muistikortin asettaminen | 10 |
| Akun lataus                      | 11 |
| Näytön kulman säätäminen         | 13 |
| Kameran alkuasetukset            | 14 |

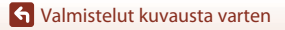

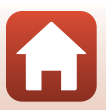

#### Kameran hihnan kiinnitys

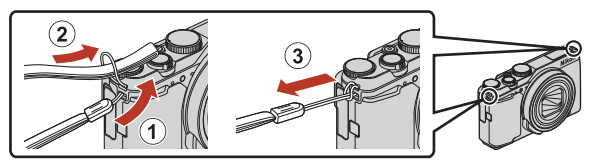

 Kameran hihna voidaan kiinnittää kameran rungon molemmilla puolilla (vasen ja oikea) oleviin lenkkeihin.

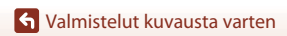

#### Akun ja muistikortin asettaminen

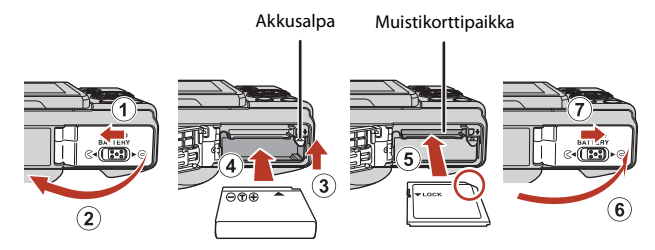

- Kun akun plus- ja miinusnapa on asetettu oikein päin, työnnä oranssia akkusalpaa (③) ja aseta akku kokonaan paikalleen (④).
- Työnnä muistikortti paikalleen niin, että kortti napsahtaa paikalleen (5).
- Varmista, että et aseta akkua tai muistikorttia ylösalaisin tai väärin päin, koska se saattaa aiheuttaa toimintahäiriön.

#### Muistikortin alustus

Kun käytät tässä kamerassa ensimmäistä kertaa muistikorttia, jota on käytetty muissa laitteissa, muista ensin alustaa se tällä kameralla.

- Huomaa, että muistikortin alustaminen poistaa pysyvästi kaikki kuvat ja muut muistikortin tiedot. Muista tehdä säilytettävistä kuvista kopiot ennen muistikortin alustusta.
- Aseta muistikortti kameraan, paina MENU-painiketta ja valitse toiminto Alusta kortti asetusvalikosta (
  112).

#### Akun tai muistikortin poistaminen kamerasta

Katkaise kameran virta ja varmista, että virran merkkivalo ja näyttö ovat sammuneet. Avaa sitten akkutilan/muistikorttipaikan kansi.

- Työnnä akkusalpaa ja poista akku.
- Paina muistikorttia kevyesti kameran sisään, niin että se tulee osittain ulos.
- Ole varovainen, kun käsittelet kameraa, akkua ja muistikorttia välittömästi kameran käytön jälkeen, koska ne saattavat olla kuumia.

#### Muistikortit ja sisäinen muisti

Kameran data, mukaan lukien kuvat ja elokuvat, voidaan tallentaa joko muistikortille tai kameran sisäiseen muistiin. Poista muistikortti kamerasta, kun haluat käyttää kameran sisäistä muistia.

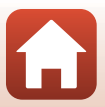

#### **Akun lataus**

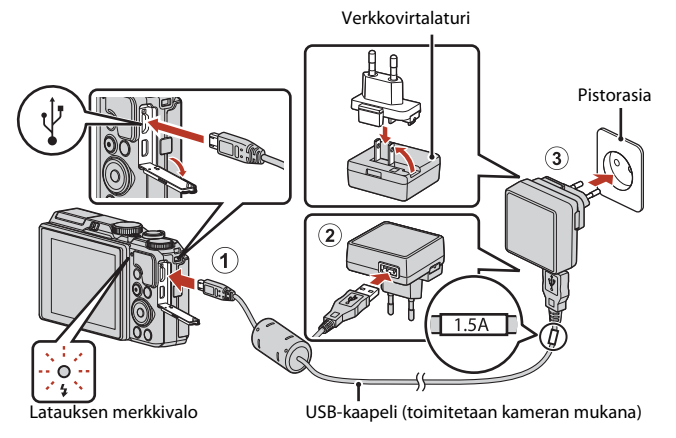

Jos kameran mukana toimitetaan pistokesovitin\*, liitä se tukevasti verkkovirtalaturiin. Kun osat on liitetty toisiinsa, pistokesovittimen irrottaminen väkisin saattaa vaurioittaa tuotetta.

- \* Pistokesovittimen muoto vaihtelee kameran ostomaan tai -alueen mukaan. Tämä vaihe voidaan ohittaa, mikäli pistokesovitin on kiinnitetty pysyvästi verkkovirtalaturiin.
- Lataus käynnistyy, kun kamera liitetään pistorasiaan ja akku on asetettu kameraan kuvan mukaisesti. Latauksen merkkivalo vilkkuu hitaasti vihreänä akun latauksen aikana.
- Kun lataus on valmis, latauksen merkkivalo sammuu. Irrota verkkovirtalaturi pistorasiasta ja irrota USB-kaapeli.
   Täivrie tukiast meres ukun lataurailea on pain 2 tuptia is 20 minuuttia.
  - Täysin tyhjentyneen akun latausaika on noin 2 tuntia ja 20 minuuttia.
- Akkua ei voida ladata, kun latauksen merkkivalo vilkkuu nopeasti vihreänä. Syy voi olla jokin seuraavista.
  - Ympäristön lämpötila ei sovellu latausta varten.
  - USB-kaapelia tai verkkovirtalaturia ei ole liitetty oikein.
  - Akku on vaurioitunut.

🕤 Valmistelut kuvausta varten

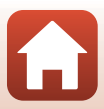

#### **V**USB-kaapelia koskevia huomautuksia

- Älä käytä muuta USB-kaapelia kuin UC-E21. Muun USB-kaapelin kuin UC-E21 käyttö voi aiheuttaa ylikuumenemisen, tulipalon tai sähköiskun.
- Tarkista pistokkeiden muoto ja suunta äläkä liitä tai irrota pistokkeita viistossa asennossa.

#### 🚺 Akun latausta koskevia huomautuksia

- Kameraa voidaan käyttää latauksen aikana, mutta latausaika pitenee. Latauksen merkkivalo sammuu, kun kameraa käytetään.
- Älä missään tapauksessa käytä muun merkkistä tai mallista verkkolaitetta kuin EH-73Pverkkovirtalaturia äläkä käytä kaupallisesti saatavilla olevaa USB-verkkolaitetta tai matkapuhelimen akkulaturia. Tämän ohjeen noudattamatta jättäminen voi aiheuttaa ylikuumentumisen tai kameran vahingoittumisen.

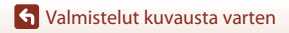

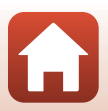

#### Näytön kulman säätäminen

Voit säätää näytön suuntaa ja kulmaa.

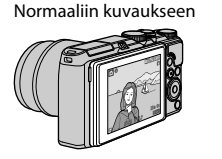

Kuvattaessa matalalta

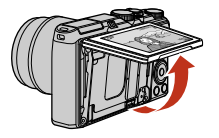

Kuvattaessa korkealta

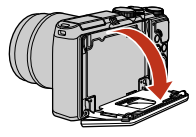

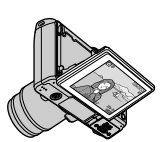

#### Näyttöä koskevia huomautuksia

- Älä käytä liiallista voimaa, kun liikutat näyttöä, vaan siirrä näyttöä hitaasti sen säätöalueella, jotta liitäntä ei vahingoitu.
- Älä kosketa näytön takana olevaa aluetta. Tämän varotoimen noudattamatta jättäminen voi aiheuttaa tuotteen toimintahäiriön.

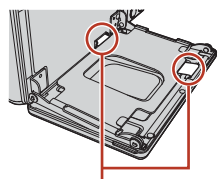

Varo erityisesti, että et kosketa näitä alueita.

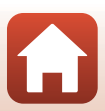

S Valmistelut kuvausta varten

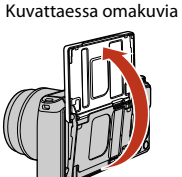

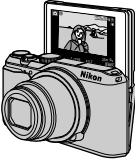

#### Kytke kamera päälle.

Käytä monivalitsinta valintojen tekemiseen ja asetusten säätämiseen.

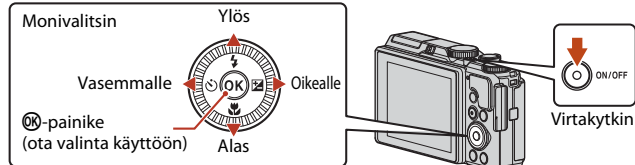

- Kielenvalintaikkuna tulee näkyviin. Korosta kieli painamalla monivalitsimen  $\mathbf{A} \nabla$ -painiketta ja valitse se painamalla 🛞-painiketta.
- Kieltä voi vaihtaa milloin tahansa asetusvalikon Kieli/Language-asetuksella.
- Virtakvtkintä voidaan kävttää muutaman sekunnin kuluttua akun asettamisesta. Odota muutama sekunti ennen virtakytkimen painamista.
- 2 Kun oikealla oleva valintaikkuna tulee näkyviin, noudata alla olevia ohjeita ja paina MENU- tai @-painiketta.
  - Jos et muodosta langatonta yhteyttä älylaitteeseen: Paina MENU-painiketta ja jatka vaiheeseen 3.

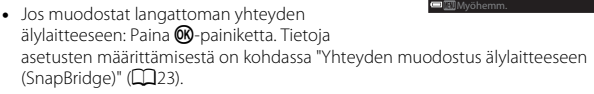

3 Korosta kohta **Kyllä** painamalla ▲▼ ja paina <sup>®</sup>-painiketta asettaaksesi kameran kellon

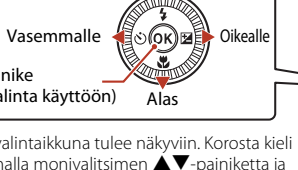

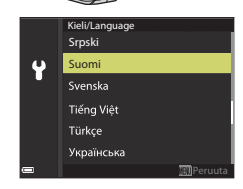

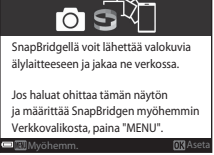

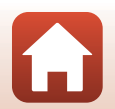

🕤 Valmistelut kuvausta varten

#### 4 Korosta oma aikavyöhykkeesi ja paina @-painiketta.

 Aseta kesäaika painamalla ▲. Kun kesäaika on käytössä, kello on yhden tunnin vähemmän ja kartan yläosassa näkyy ❀. Ota kesäaika pois käytöstä painamalla ▼.

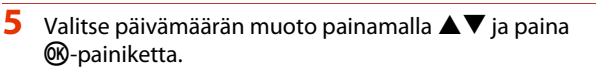

- 6 Syötä nykyinen päivämäärä ja aika ja paina <sup>®</sup>-painiketta.
  - Paina ◀► korostaaksesi kohtia ja paina ▲▼ muuttaaksesi niitä.
  - Aseta kello painamalla 🛞-painiketta.

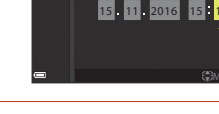

Päivävs ia aika

Ŷ

#### Valitse kysyttäessä **Kyllä** ja paina ®-painiketta.

- Kamera poistuu kuvausnäyttöön, kun asetukset on määritetty.
- Aikavyöhykettä ja päivämäärää voi muuttaa milloin tahansa asetusvalikossa (□145)
   → Aikavyöhyke ja päiväys.

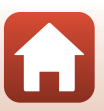

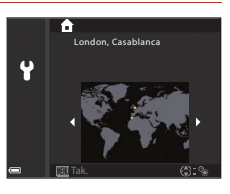

### Kuvauksen ja toiston perustoiminnot

| Kuvien kuvaus | 17 |
|---------------|----|
| Kuvien toisto | 20 |
| Kuvien poisto | 21 |

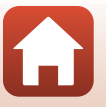

Kuvauksen ja toiston perustoiminnot

#### Kuvien kuvaus

Tässä esimerkissä käytetään 🖸 (automaattinen) -tilaa. 🖸 (automaattinen) -tilaa voit käyttää yleiseen kuvaamiseen monissa eri olosuhteissa.

#### 1 Käännä tilanvalitsin kohtaan 🖸.

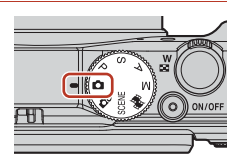

Jäljellä olevien kuvien määrä

- Akun varaustason ilmaisin
   Akun varaustaso on korkea.
   Akun varaustaso on alhainen.

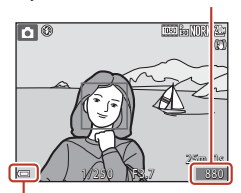

Akun varaustason ilmaisin

#### 2 Pitele kameraa tukevasti.

- Varo, etteivät sormet tai muut esineet peitä objektiivia, salamaa, tarkennusapuvaloa, mikrofonia ja kaiutinta.
- Kun otat kuvia pystysuunnassa, käännä kamera siten, että salamavalo on objektiivin yläpuolella.

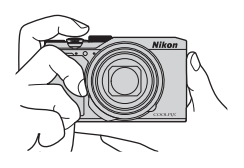

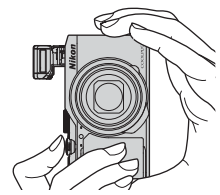

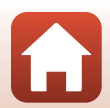

🕤 Kuvauksen ja toiston perustoiminnot

#### 3 Rajaa kuva.

- Muuta objektiivin zoomausasentoa liikuttamalla zoomaussäädintä.
- Jos kohde katoaa näytöstä, kun kuvaat objektiivin ollessa telekuvausasennossa, paina A (palautuva zoomaus) -painiketta, jolloin kuvakulma laajenee väliaikaisesti ja voit rajata kohteen helpommin.

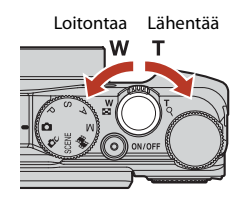

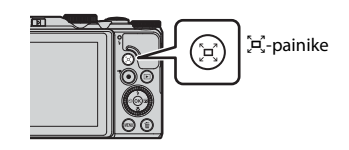

#### 4 Paina laukaisin puoleenväliin.

- Laukaisimen painaminen puoleenväliin tarkoittaa, että laukaisinta painetaan alas, kunnes tuntuu hieman vastusta, ja pidetään painettuna.
- Kun kohde on tarkennettu, tarkennusalue tai tarkennuksen ilmaisin näytetään vihreänä.
- Kuvattaessa omakuvia (<sup>1</sup>13) tarkennusaluetta ei näytetä.
- Kun käytät digitaalizoomausta, kamera tarkentaa rajauksen keskelle ja tarkennusaluetta ei näytetä.
- Jos tarkennusalue tai tarkennuksen ilmaisin vilkkuu, kamera ei pysty tarkentamaan. Muuta sommittelua ja paina laukaisin uudestaan puoleenväliin.

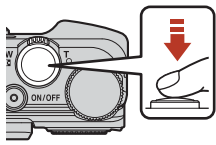

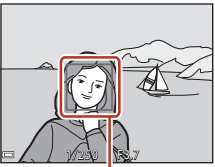

Tarkennusalue

# 5 Paina laukaisin pohjaan asti nostamatta sormeasi välillä.

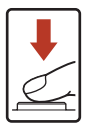

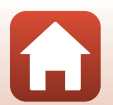

#### 🛿 Kuvien tai elokuvien tallennusta koskevia huomautuksia

Kun kuvia tai elokuvia tallennetaan, jäljellä olevien kuvien määrän ilmaisin tai jäljellä olevan tallennusajan ilmaisin vilkkuu. **Älä avaa akkutilan/muistikorttipaikan kantta tai poista akkua tai muistikorttia,** kun ilmaisin vilkkuu. Siinä tapauksessa tietoja saattaa hävitä, tai kamera tai muistikortti voi vahingoittua.

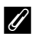

#### Automaattinen sammutustoiminto

- Kun mitään toimintoja ei käytetä noin yhteen minuuttiin, näyttö sammuu, kamera siirtyy valmiustilaan ja virran merkkivalo vilkkuu. Kun kamera on ollut valmiustilassa noin kolmen minuutin ajan, virta katkeaa.
- Voit käynnistää näytön uudelleen kameran ollessa valmiustilassa suorittamalla jonkin toiminnon, kuten painamalla virtakytkintä tai laukaisinta.

#### 🖉 Kun käytät jalustaa

- Kamera kannattaa vakauttaa jalustalle seuraavissa tilanteissa:
  - Kun kuvataan heikossa valossa, ja salamatilana on 🕃 (pois)
  - Kun zoomaus on telekuvausasennossa
- Kun vakautat kameran jalustalle kuvauksen ajaksi, aseta Valokuva-VR tilaan Pois asetusvalikossa (<sup>111</sup>2), jotta toiminto ei aiheuta mahdollisia virheitä.

#### Salaman käyttö

Jos tarvitset salamaa, esimerkiksi kuvatessasi hämärässä tai kohteen ollessa vastavalossa, nosta salama esiin työntämällä **\$ (**salaman ponnautus) -vipua.

 Kun et käytä salamaa, paina se varovasti alas, kunnes se napsahtaa paikalleen.

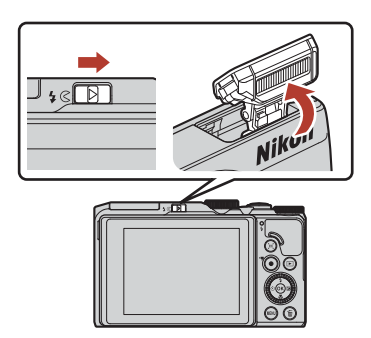

#### **Elokuvien tallennus**

Aloita elokuvan tallennus tuomalla kuvausnäyttö näkyviin ja painamalla ● (\***T** elokuvan tallennus) -painiketta. Lopeta tallennus painamalla ● (\***T**) -painiketta uudelleen.

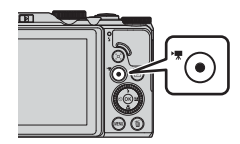

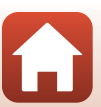

#### Kuvauksen ja toiston perustoiminnot

#### **Kuvien toisto**

#### Siirry toistotilaan painamalla ► (toisto) -painiketta.

 Jos painat P-painiketta ja pidät sen painettuna, kun kameran virta on katkaistu, kameran virta kytkeytyy toistotilassa.

# 2 Valitse näytettävä kuva monivalitsimella.

- Selaa kuvia nopeasti painamalla ▲▼◀▶ ja pitämällä painike painettuna.
- Voit valita kuvia myös kääntämällä monivalitsinta.
- Voit toistaa tallennetun elokuvan painamalla
   Opainiketta.
- Palaa kuvaustilaan painamalla ▶-painiketta tai laukaisinta.

Näytä edellinen kuva

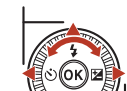

Näytä seuraava kuva

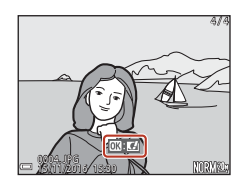

 Voit lähentää kuvaa liikuttamalla zoomaussäädintä suuntaan T (Q) täyskuvatoistotilassa.

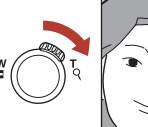

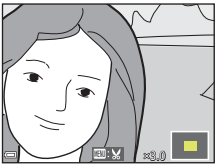

 Siirry täyskuvatoistotilasta pienoiskuvien toistotilaan, jolloin näytöllä näytetään useita kuvia, liikuttamalla zoomaussäädintä suuntaan W ( ).

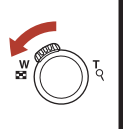

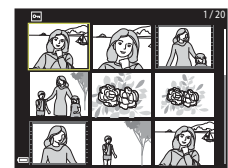

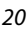

🖌 Kuvauksen ja toiston perustoiminnot

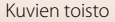

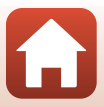

#### **Kuvien poisto**

- Paina m (poisto) -painiketta, kun haluat poistaa näytössä olevan kuvan.
- 2 Valitse haluamasi poistotapa painamalla monivalitsimella ▲▼ ja paina <sup>®</sup>-painiketta.
  - Poistu poistamatta painamalla MENU-painiketta.
  - Voit valita haluamasi poistotavan myös kääntämällä komentokiekkoa tai monivalitsinta.
- 3 Valitse **Kyllä** ja paina ®-painiketta.
  - Poistettua kuvaa ei voida palauttaa.

 Sarjakuvauksella tai Kirkas päällekk.valotus-, Oma kollaasi- tai Luova tila -toiminnolla otetut kuvat tallennetaan sarjana, ja vain yksi sarjan kuvista (avainkuva) näytetään toistotilassa.
 Jos painat m-painiketta, kun kuvasarjan avainkuva

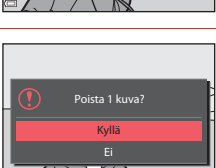

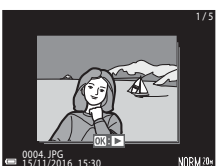

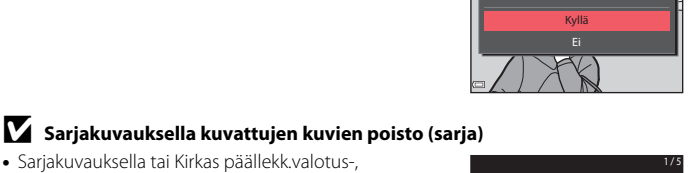

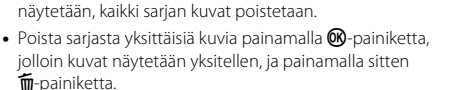

#### 🖉 Otetun kuvan poistaminen kuvaustilassa

Voit poistaa viimeksi tallennetun kuvan kuvaustilassa painamalla 🛅-painiketta.

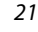

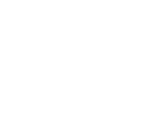

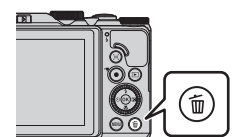

Poista

Nykyinen kuva Poista val. kuvat

Kaikki kuvat

#### Kuvien valintanäyttö poistoa varten

#### Valitse poistettava kuva kääntämällä monivalitsinta tai painamalla ◀▶.

 Siirry täyskuvatoistoon liikuttamalla zoomaussäädintä (□□2) suuntaan T (Q) tai pienoiskuvien toistoon liikuttamalla suuntaan W (➡).

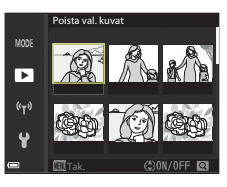

#### 2 Paina ▲▼ ja valitse siten ON tai OFF.

Kun ON valitaan, valitun kuvan alapuolella näkyy kuvake. Valitse lisää kuvia toistamalla vaiheita 1 ja 2.

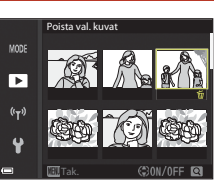

#### 3 Vahvista kuvavalinta painamalla @-painiketta.

• Näytölle tulee vahvistusikkuna. Käytä toimintoa seuraamalla näytön ohjeita.

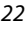

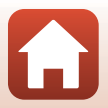

# Yhteyden muodostus älylaitteeseen (SnapBridge)

| SnapBridge-sovelluksen asennus      | 24 |
|-------------------------------------|----|
| Kameran ja älylaitteen yhdistäminen | 25 |
| Kuvien lataus ja etävalokuvaus      | 29 |

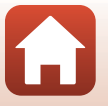

Yhteyden muodostus älylaitteeseen (SnapBridge)
## SnapBridge-sovelluksen asennus

Kun asennat SnapBridge-sovelluksen ja muodostat langattoman yhteyden SnapBridge-tuetun kameran ja älylaitteen välille, voit ladata kameralla otettuja kuvia älylaitteeseen tai laukaista kameran sulkimen älylaitteella (229).

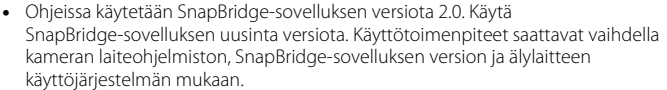

Tarkista tarvittaessa älylaitteen käyttöohjeet älylaitteen mukana tulleista oppaista.

## 1 Asenna SnapBridge-sovellus älylaitteeseen.

• Lataa sovellus Apple App Store® iOS-laitteelle ja Google Play™ Android™-laitteelle. Etsi "snapbridge" ja asenna se.

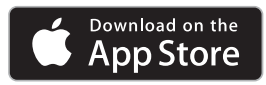

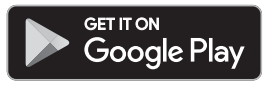

- Lisätietoja tuetuista käyttöjärjestelmäversioista saa kyseiseltä lataussivustolta.
- SnapBridge 360/170 -sovellusta -sovellusta ei voi käyttää tämän kameran kanssa.

## 2 Ota Bluetooth ja Wi-Fi käyttöön älylaitteessa.

 Yhdistä kameraan SnapBridge-sovelluksella. Älylaitteen Bluetoothasetusnäytöstä ei voi yhdistää.

#### SnapBridge-sovelluksen näytöt

- Voit katsoa Nikonin ja SnapBridge-sovelluksen Ohjeen ilmoituksia ja määrittää sovelluksen asetukset.
- Voit määrittää pääasiassa älylaitteiden ja kameroiden yhteysasetukset.
- ③ Voit katsella, poistaa tai jakaa kamerasta ladattuja kuvia.

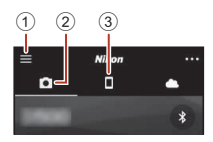

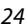

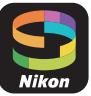

## Kameran ja älylaitteen yhdistäminen

- Käytä riittävän täyteen ladattua akkua, jotta kameran virta ei katkea toimenpiteen aikana.
- Aseta kameraan muistikortti, jossa on riittävästi vapaata tilaa.

## Kamera: Valitse Verkkovalikko (□112) → Muodosta yhteys älylaitt. ja paina @-painiketta.

 Vaiheessa 2 kuvattu valintanäyttö tulee näkyviin, kun käynnistät kameran ensimmäisen kerran. Tämä vaihe on tarpeeton tällaisissa tapauksissa.

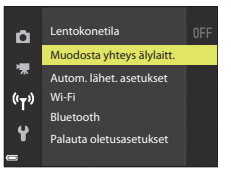

# 2 <u>Kamera</u>: Paina **(B)**-painiketta, kun oikealla näkyvä valintanäyttö tulee näkyviin.

 Näkyviin tulee valintanäyttö, jossa kysytään, käytetäänkö NFC-toimintoa. Jos aiot käyttää NFCtoimintoa, kosketa älylaitteen NFC-antennilla kamerassa olevaa (N (N-Mark) -merkkiä. Kun älylaitteessa näkyy Start pairing? (Aloita laiteparin muodostus?), kosketa OK ja jatka vaiheeseen 6. Jos et käytä NFC-toimintoa, paina ()-painiketta.

## 3 <u>Kamera</u>: Vahvista, että oikealla oleva valintanäyttö näkyy.

• Valmistele älylaite ja jatka seuraavaan vaiheeseen.

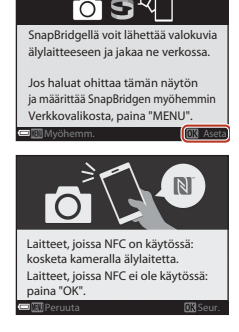

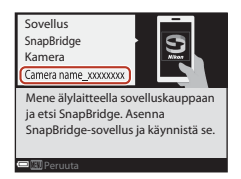

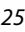

#### 4 <u>Älylaite</u>: Käynnistä SnapBridge-sovellus ja kosketa **Pair with camera (Muodosta laitepari kameran kanssa)**.

- Kun kameran valitsemisen valintanäyttö näkyy, kosketa kameraa, johon haluat yhdistää.
- Jos et yhdistänyt kameraan koskettamalla Skip (Ohita) näytön oikeassa yläosassa, kun SnapBridge-sovellus käynnistettiin ensimmäistä kertaa, kosketa D-välilehdessä Pair with camera (Muodosta laitepari kameran kanssa) ja jatka vaiheeseen 5.

#### 5 <u>Älylaite</u>: Kosketa Pair with camera (Muodosta laitepari kameran kanssa) -näytössä kameran nimeä.

 Jos iOS:ssa näkyy toimenpiteen selittävä valintanäyttö yhdistämisen yhteydessä, vahvista tiedot ja kosketa Understood (Ymmärretty) (jos sitä ei näy, selaa näyttöä alaspäin). Kosketa kameran nimeä uudelleen, kun

lisävarusteen valintanäyttö tulee näkyviin (voi kestää jonkin aikaa, ennen kuin kameran nimi näytetään).

6 <u>Kamera/älylaite</u>: Vahvista, että kamerassa ja älylaitteessa näkyy sama numero (kuusi numeroa).

> Käyttöjärjestelmän versiosta riippuen numero ei ehkä näy älylaitteen näytössä iOS:ssa. Siirry vaiheeseen 7 tällaisissa tapauksissa.

Kamera/älylaite: Paina painiketta kamerassa ja kosketa PAIR (PARI) SnapBridgesovelluksessa.

#### 26

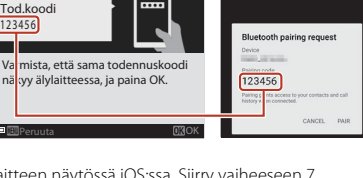

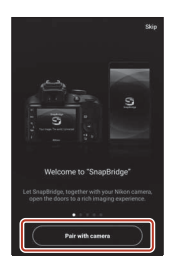

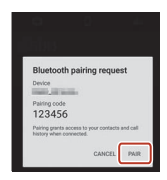

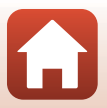

## 8 Kamera/älylaite: Määritä yhteysasetukset loppuun.

Kamera: Paina **®**-painiketta, kun oikealla näkyvä valintanäyttö tulee näkyviin.

Älylaite: Kosketa **OK**, kun laiteparin onnistuneesta muodostamisesta kertova valintanäyttö tulee näkyviin.

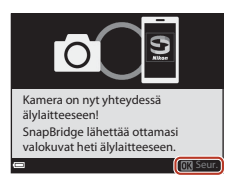

## 9 <u>Kamera</u>: Päätä asetusten määrittäminen noudattamalla näytölle tulevia ohjeita.

- Jos haluat tallentaa valokuviin sijaintitiedot, valitse pyydettäessä Kyllä ja ota sijaintitietotoiminto käyttöön. Ota sijaintitietotoiminto käyttöön älylaitteessa. Ota SnapBridge-sovelluksen □-välilehdessä → Auto link options (Automaattisen linkin asetukset) → käyttöön Synchronize location data (Synkronoi sijaintitiedot).
- Voit synkronoida kameran kellon älylaitteen aikaan valitsemalla kysyttäessä Pois. Ota SnapBridge-sovelluksen □-välilehdessä → Auto link options (Automaattisen linkin asetukset) → käyttöön Synchronize clocks (Synkronoi kellot).

#### Kameran ja älylaitteen yhdistäminen on valmis. Kamera lataa ottamansa valokuvat automaattisesti älylaitteeseen.

#### 🖉 Lisätietoa SnapBridge-sovelluksen käytöstä

Katso online-ohjeesta lisätietoja siitä, miten SnapBridge-sovellusta käytetään (yhdistämisen jälkeen katso SnapBridge-sovelluksen valikko → Help (Ohje)).

https://nikonimglib.com/snbr/onlinehelp/en/index.html

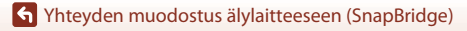

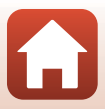

#### 🖉 Jos yhteyden muodostaminen ei onnistu

- Jos kameran näyttöön tulee viesti Yhteyttä ei voitu muodostaa. yhdistettäessä
  - Paina ֎-painiketta ja yhdistä uudelleen toistamalla toimenpide vaiheesta 2 (□25) kohdassa "Kameran ja älylaitteen yhdistäminen".
  - Peruuta yhteys painamalla MENU-painiketta.
- Ongelma voidaan ratkaista käynnistämällä sovellus uudelleen. Sulje SnapBridge-sovellus kokonaan ja käynnistä se koskettamalla sovelluksen kuvaketta uudelleen. Kun sovellus käynnistyy, toista toimenpide vaiheesta 1 (<sup>12</sup>25) kohdassa "Kameran ja älylaitteen yhdistäminen".
- Jos kamera ei saa yhteyttä ja iOS:ssa tapahtuu virhe, kamera saattaa olla rekisteröity laitteeksi iOS:ssa. Käynnistä iOS:n asetussovellus ja poista laitteen rekisteröinti (kameran nimi) tällaisissa tapauksissa.

|   |     | Settings              |          | Settings Bluetooth         |   | K Bluetooth        |
|---|-----|-----------------------|----------|----------------------------|---|--------------------|
|   | •   | Airplane Mode         | <b>_</b> | Bluetooth                  |   | Forget This Device |
| 1 | ş   | Wi-Fi Not Connected > |          | Now discoverable as """"". |   |                    |
| ( | *   | Bluetooth On >        | ] 🕶      | MY DEVICES                 |   |                    |
| Ĩ | 0¥0 | Cellular >            |          | Sallana Not Connect(       | J |                    |
|   | _   |                       |          |                            | 1 |                    |

## Langattoman yhteyden käyttöönotto ja poisto käytöstä

Yhteyden voi poistaa käytöstä ja ottaa käyttöön millä tahansa seuraavista menetelmistä.

- Ota kamerassa käyttöön asetus Verkkovalikko → Lentokonetila. Voit asettaa asetukseksi Päällä kytkeäksesi pois päältä kaikki tietoliikenneyhteydet paikoissa, joissa langaton tiedonsiirto on kielletty.
- Ota kamerassa käyttöön asetus Verkkovalikko → Bluetooth → Verkkoyhteys.
- Ota SnapBridge-sovelluksen □-välilehdessä käyttöön asetus → Auto link options (Automaattisen linkin asetukset) → Auto link (Automaattinen linkki).

Voit vähentää älylaitteen akun kulutusta poistamalla tämän asetuksen käytöstä.

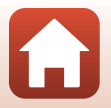

## Kuvien lataus ja etävalokuvaus

## **Kuvien lataus**

Kuvia voidaan ladata kolmella tavalla.

• Sisäisessä muistissa olevia kuvia ei voi siirtää.

| Lataa kuvat automaattisesti<br>älylaitteeseen aina, kun kuvia<br>otetaan. <sup>1, 2</sup> | Verkkovalikko kamerassa → Autom. lähet.<br>asetukset → aseta Valokuvat tilaan Kyllä.<br>Elokuvia ei voi ladata automaattisesti.                                                            |  |  |  |
|-------------------------------------------------------------------------------------------|----------------------------------------------------------------------------------------------------|--|--|--|
| Valitse kuvat kamerassa ja<br>lataa ne älylaitteeseen. <sup>1, 2</sup>                    | Toistovalikko kamerassa → valitse kuvat Merkitse<br>ladattavaksi -toiminnolla.<br>Elokuvia ei voi valita latausta varten.                                                                  |  |  |  |
| Valitse kuvat kamerassa<br>älylaitteella ja lataa ne<br>älylaitteeseen.                   | D-välilehti SnapBridge-sovelluksessa → kosketa<br>Download pictures (Lataa kuvat).<br>Wi-Fi-yhteyksiin liittyvä valintaikkuna tulee näkyviin.<br>Kosketa OK <sup>3</sup> ja valitse kuvat. |  |  |  |

<sup>1</sup> Ladattavien kuvien koko on 2 megapikseliä.

 <sup>2</sup> Kun kameran Verkkovalikko → Bluetooth → Lähetä sammutettuna -asetus on Päällä, kuvat ladataan älylaitteeseen automaattisesti, vaikka kamerasta on katkaistu virta.
 <sup>3</sup> iOS-versiosta riippuen kameran SSID on valittava, jos kosketat OK.

Katso "Jos Wi-Fi-yhteyksiin liittyvä valintaikkuna tulee näkyviin iOS:ssa" (🎞 30).

#### Wi-Fi-yhteyttä koskevia huomautuksia

- Jos älylaite siirtyy lepotilaan tai siirryt SnapBridge-sovelluksesta toiseen sovellukseen, Wi-Fi-yhteys katkeaa.
- Joitain SnapBridge-sovelluksen toimintoja ei voi käyttää Wi-Fiyhteyden aikana. Peruuta Wi-Fi-yhteys koskettamalla □välilehteä → > Yes (Kvllä).

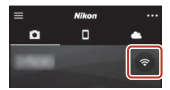

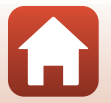

## Etävalokuvaus

Voit laukaista kameran sulkimen älylaitteella koskettamalla SnapBridge-sovelluksen

-välilehteä -> Remote Photography (Etävalokuvaus).

- Siirry Wi-Fi-yhteyteen noudattamalla SnapBridge-sovelluksen ohjeita. iOS:ssä Wi-Fi-yhteyksiin liittyvä valintaikkuna voi tulla näkyviin. Jos näin on, siirry kohtaan "Jos Wi-Fi-yhteyksiin liittyvä valintaikkuna tulee näkyviin iOS:ssa" (CC)30).
- Etävalokuvaus ei ole mahdollista, jos kamerassa ei ole muistikorttia.

## Jos Wi-Fi-yhteyksiin liittyvä valintaikkuna tulee näkyviin iOS:ssa

Yleensä SnapBridge-sovellus muodostaa yhteyden kameraan ja älylaitteeseen Bluetoothin kautta. Vaihda kuitenkin Wi-Fi-yhteyteen, kun käytät **Download pictures** (Lataa kuvat) -toimintoa tai etävalokuvausta. Joissakin iOS versioissa yhteyttä on vaihdettava manuaalisesti. Näissä tapauksissa muodosta yhteys seuraavalla tavalla.

- Kirjoita muistiin älylaitteen valintanäytössä näkyvä kameran SSID (kameran oletusnimi) ja salasana ja kosketa sitten View options (Näytä asetukset).
  - Voit muuttaa SSID:n tai salasanan kameran asetuksissa kohdassa Verkkovalikko → Wi-Fi → Wi-Fi-yhteyden tyyppi. Yksityisyyden suojaamiseksi suosittelemme, että salasana vaihdetaan säännöllisesti. Poista langaton yhteys käytöstä salasanaa vaihdettaessa (□28).

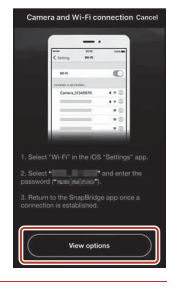

## **2** Valitse yhteysluettelosta SSID, jonka kirjoitit muistiin vaiheessa 1.

- Kun yhdistät ensimmäistä kertaa, anna salasana, jonka kirjoitit muistiin vaiheessa 1. Huomioi isot ja pienet kirjaimet. Salasanaa ei tarvitse antaa ensimmäisen yhdistämiskerran jälkeen.
- Wi-Fi-yhteys on valmis, kun ✓ näkyy kameran SSID:n vieressä oikealla olevan kuvan mukaisesti. Palaa SnapBridge-sovellukseen ja ryhdy käyttämään sovellusta.

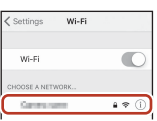

| WI-FI |           |
|-------|-----------|
|       | 0         |
|       | - a ≈ (i) |
|       |           |

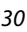

## Jos kuvien siirtäminen ei onnistu

- Jos yhteys katkeaa ladattaessa kuvia kameran Autom. lähet. asetukset- tai Merkitse ladattavaksi -toiminnon kautta, yhteys ja kuvien lataus saattaa jatkua, kun kameran virta katkaistaan ja kytketään uudelleen.

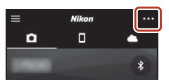

Muodosta sitten yhteys uudelleen noudattamalla ohjeita kohdassa "Kameran ja älylaitteen yhdistäminen" (CC 25).

 iOS:ssa näkyy valintanäyttö laitteen rekisteröimisestä. Käynnistä iOS:n asetussovellus ja poista laitteen rekisteröinti (kameran nimi).

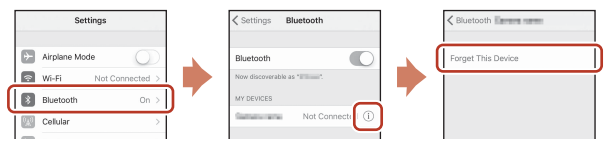

#### 🛿 Kuvien latausta ja etävalokuvausta koskevia huomautuksia

- Kun kameraa käytetään, kuvia ei ehkä voi ladata tai lataus voi peruuntua eikä etävalokuvaus SnapBridge-sovelluksella ehkä ole mahdollista.
- Kun kameran kuvausohjelma on Kirkas päällekk.valotus, kuvanlataustoimintoja (Autom. lähet. asetukset, Merkitse ladattavaksi tai Download selected pictures (Lataa valitut kuvat)) tai Remote Photography (Etävalokuvaus) -toimintoa ei voi käyttää.

Muuta asetuksia tai siirry toistotilaan.

Kun verkkovalikossa on valittu **Bluetooth → Lähetä sammutettuna → Päällä**, kuvan latausta voi jatkaa jopa silloin kun kameran virta on katkaistu.

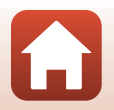

## Kuvaustoiminnot

| Kuvaustilan valinta                                                 | 33 |
|---------------------------------------------------------------------|----|
| Tila 🗖 (automaattinen)                                              | 34 |
| Kuvausohjelma (kuvausolosuhteisiin mukautettu kuvaus)               | 35 |
| Luova tila (tehosteiden käyttö kuvauksessa)                         | 50 |
| Tilat P, S, A ja M (valotuksen asetus kuvausta varten)              | 52 |
| Kuvaustoimintojen valinta monivalitsimella                          | 56 |
| Salamatila                                                          | 57 |
| Itselaukaisin                                                       | 60 |
| Makrotila (lähikuvien otto)                                         | 61 |
| Liukusäätimen käyttö                                                | 62 |
| Valotuksen korjaus (kirkkauden säätö)                               | 64 |
| Zoomauksen käyttö                                                   | 65 |
| Tarkennus                                                           | 67 |
| Oletusasetukset (salama, itselaukaisin ja makrotila)                | 71 |
| Toiminnot, jotka eivät ole käytettävissä kuvaukseen samanaikaisesti | 73 |

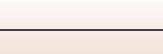

32

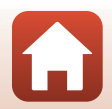

## Kuvaustilan valinta

Kääntämällä tilanvalitsinta voit kohdistaa haluamasi kuvaustilan kameran rungossa olevan merkin kohdalle.

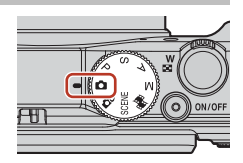

• Tila 🖸 (automaattinen)

Tämä tila sopii yleiseen kuvaamiseen erilaisissa kuvausolosuhteissa.

• Tila 🗗 (luova)

Kamera tallentaa yhteen otokseen samanaikaisesti neljä tehostein varustettua kuvaa ja yhden kuvan ilman tehosteita.

- Tila SCENE (kuvausohjelmat) Paina MENU-painiketta ia valitse kuvausohielma.
  - Autom. kuvausohjelma: Kamera tunnistaa kuvausolosuhteet, kun rajaat kuvan, jotta voit ottaa kuvia olosuhteisiin sopivilla asetuksilla.

  - Kirkas päällekk.valotus: Kamera ottaa automaattisesti kuvia liikkuvista kohteista säännöllisin väliajoin, vertaa kuvia toisiinsa, koostaa vain niiden kirkkaat alueet ja tallentaa ne sitten yhdeksi kuvaksi. Tässä tilassa voit tallentaa valoraitoja, joita esimerkiksi autonvalojen virta tai tähtien liike saavat aikaan.
  - Tiivis ajastettu elokuva: Voit tallentaa videoita samalla kun liikutat kameraa ja tallentaa kohteen muutokset ajan kuluessa. Videot tallennetaan nopeutettuina (☆ 1080/30p tai ☆ 1080/25p).
  - Älymuotokuva: Voit tehostaa ihmisten kasvoja kuvauksen aikana glamourmuokkauksella ja ottaa kuvia hymylaukaisimella tai oma kollaasi -toiminnolla. Edellä mainittuien tilojen lisäksi valittavissa on erilaisia kuvausohjelmia.
- Tila ∰ (lyhytelokuvaesitys)
   Kamera luo enintään 30 sekunnin pituisen elokuvan (1000 mana 1080/30p tai
   1080/25p) tallentamalla useita muutaman sekunnin pituisia elokuvakatkelmia, jotka yhdistetään automaattisesti.
   Tilat P, S, A ja M

Valitse jokin näistä tiloista, jos haluat säätää suljinaikaa tai aukkoarvoa itse.

## 🖉 Ohjenäyttö

Toimintojen kuvaukset näytetään kuvaustilaa vaihdettaessa ja kun näytössä on asetusnäyttö. Voit siirtyä kuvaustilaan nopeasti painamalla laukaisimen puoliväliin. Voit näyttää tai piilottaa kuvaukset asetusvalikossa toiminnolla **Ohjeen näyttäminen** kohdassa **Näytön asetukset**.

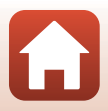

## Tila 🗖 (automaattinen)

Tämä tila sopii yleiseen kuvaamiseen erilaisissa kuvausolosuhteissa.

- Kamera tunnistaa pääkohteen ja tarkentaa tähän (kohteen hakeva AF). Jos henkilön kasvot tunnistetaan, kamera tarkentaa automaattisesti ensisijaisesti niihin.
- Lisätietoja on kohdassa "Tarkennus" (\$\$\box\$67).

## Tilassa 🗖 (automaattinen) käytettävissä olevat toiminnot

- Salamatila (🛄 57)
- Itselaukaisin (🖽 60)
- Makrotila (🖽61)
- Valotuksen korjaus (<sup>1</sup>64)
- Kuvausvalikko (🖽 118)

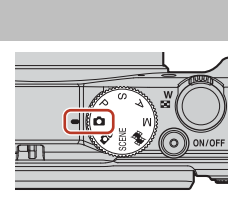

## Kuvausohjelma (kuvausolosuhteisiin mukautettu kuvaus)

Valitse jokin kuvausohjelma kuvausolosuhteiden mukaan. Kamera ottaa kuvia näihin olosuhteisiin sopivilla asetuksilla.

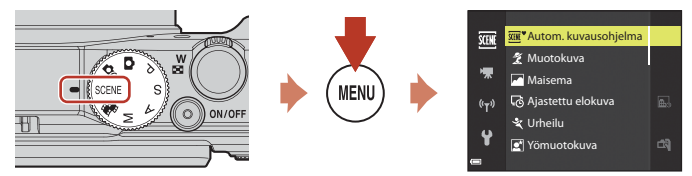

Tuo kuvausohjelmavalikko näytölle painamalla **MENU**-painiketta ja valitse jokin seuraavista kuvausohjelmista monivalitsimella.

| 🚾 Autom. kuvausohjelma (oletusasetus) (🛄 36) | ₩ Yömaisema (🛄 37) <sup>1, 2</sup>               |
|----------------------------------------------|--------------------------------------------------|
| 💈 Muotokuva                                  | 🗱 Lähikuva (🛄 38)                                |
| Maisema <sup>1, 2</sup>                      | 👭 Ruoka (🛄 38)                                   |
| ₲ Ajastettu elokuva (ጪ92) <sup>2</sup>       | Ilotulitus ( <sup>1, 3</sup> ) <sup>1, 3</sup>   |
| 💐 Urheilu (🎞 36) <sup>1</sup>                | 🚰 Vastavalo (🛄 39) <sup>1</sup>                  |
| 🛃 Yömuotokuva (🛄 37)                         | 🛱 Helppo panoraama (🎞 43) <sup>1</sup>           |
| 💥 Juhlat/sisätila (🎞 37) <sup>2</sup>        | 😽 Lemmikkikuva (🎞 40)                            |
| ₽ Ranta <sup>2</sup>                         | 🔊 Kirkas päällekk.valotus (🎞 41) <sup>3, 4</sup> |
| 🙆 Lumi <sup>2</sup>                          | 📅 Tiivis ajastettu elokuva (🛄 94)                |
| 🚔 Auringonlasku <sup>2, 3</sup>              | 🖭 Älymuotokuva (🛄 46)                            |
| 🚔 llta-/aamuhämärä <sup>1, 2, 3</sup>        |                                                  |

<sup>1</sup> Kamera tarkentaa äärettömyyteen.

<sup>2</sup> Kamera tarkentaa ruudun keskellä olevalle alueelle.

<sup>3</sup> Jalustaa kannattaa käyttää, koska suljinaika on pitkä. Aseta Valokuva-VR (□150) tilaan Pois asetusvalikossa, kun vakautat kameran jalustalle kuvauksen aikana.

<sup>4</sup> Kun Yömaisema + valoraid. on valittuna, kamera tarkentaa ruudun keskellä olevalle alueelle. Kun Yömais. + tähtiraidat tai Tähtiraidat on valittuna, kamera tarkentaa äärettömyyteen.

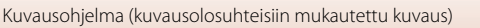

## Kuvausohjelmaa koskevia vinkkejä ja huomautuksia

#### SCENE → Autom. kuvausohjelma

 Kun kohdistat kameran kohteeseen, kamera tunnistaa kuvausolosuhteet automaattisesti ja säätää kuvausasetuksia sen mukaisesti.

| Ž*          | Muotokuva (lähimuotokuviin yhdestä tai kahdesta henkilöstä)                                          |
|-------------|----------------------------------------------------------------------------------------------------|
| ŹĬ          | Muotokuva (muotokuviin suuresta ihmisryhmästä tai kuviin, joiden rajauksessa on laaja tausta-alue)   |
|             | Maisema                                                                                              |
| <u>e</u> *  | Yömuotokuva (lähimuotokuviin yhdestä tai kahdesta henkilöstä)                                        |
| Ei          | Yömuotokuva (muotokuviin suuresta ihmisryhmästä tai kuviin, joiden rajauksessa on laaja tausta-alue) |
| <b>*</b>    | Yömaisema                                                                                            |
|             | Lähikuva                                                                                             |
| <b>*2</b> * | Vastavalo (muiden kohteiden kuin ihmisten kuvaukseen)                                                |
| 29          | Vastavalo (muotokuvien kuvaukseen)                                                                   |
| SCE *       | Muut kuvausolosuhteet                                                                                |

 Joissakin kuvausolosuhteissa kamera ei välttämättä aina valitse haluttuja asetuksia. Valitse siinä tapauksessa toinen kuvaustila (<sup>233</sup>).

 Jos kamera tunnistaa ihmiskasvot kuvaa otettaessa, se tasoittaa ihon sävyjä ihon tasoitustoiminnolla (<sup>1</sup>42).

#### SCENE -> 💐 Urheilu

• Kun laukaisinta pidetään pohjassa, kuvia otetaan sarjakuvauksella.

- Kamera voi ottaa noin 7 kuvaa sarjakuvauksena 7 kuvan sekuntinopeudella (kun on valittu Normal (kuvanlaatu) ja 20 5 184×3 888 (kuvakoko)).
- Kuvausnopeus sarjakuvaustilassa saattaa hidastua kuvanlaadun ja kuvakoon asetusten, käytettävän muistikortin ja kuvausolosuhteiden mukaan.
- Toisen ja sitä seuraavien kuvien tarkennuksen, valotuksen ja värisävyn asetukset lukitaan sarjan ensimmäisessä kuvassa määritettyihin arvoihin.

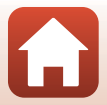

#### SCENE → 🖾 Yömuotokuva

- Kun olet valinnut toiminnon Z Yömuotokuva, valitse esiin tulevalta näytöltä
   Käsivara tai 2 Jalusta.
- 🛱 Käsivara (oletusasetus):
  - Kun A-kuvake kuvausnäytössä näkyy vihreänä, paina laukaisin pohjaan ja ota sarja kuvia, jotka yhdistetään yhdeksi tallennettavaksi kuvaksi.
  - Kun laukaisin on painettu pohjaan, pitele kameraa paikallaan, kunnes valokuva tulee näkyviin. Kun olet ottanut kuvan, älä katkaise kamerasta virtaa, ennen kuin näyttö vaihtuu kuvausnäytöksi.
  - Jos kohde liikkuu, kun kamera kuvaa sarjakuvauksella, kuvasta saattaa tulla vääristynyt, päällekkäinen tai epäterävä.
  - Tallennetussa kuvassa nähtävä kuvakulma (eli kuvassa näkyvä alue) on kapeampi kuin kuvausnäytössä näkyvä ala.
  - Sarjakuvaus ei ehkä ole mahdollista tietyissä kuvausolosuhteissa.
- Jalusta:
  - Yksi kuva otetaan pitkällä suljinajalla, kun laukaisin painetaan pohjaan.
  - Tärinän vaimennusta ei käytetä riippumatta asetusvalikon asetuksesta Valokuva-VR (CD 150).
- Salama välähtää aina. Nosta salama ennen kuvausta.
- Jos kamera tunnistaa ihmiskasvot kuvaa otettaessa, se tasoittaa ihon sävyjä ihon tasoitustoiminnolla (<sup>14</sup>/<sub>2</sub>).

#### SCENE → 💥 Juhlat/sisätila

 Pitele kameraa tukevasti kameran tärähdyksistä aiheutuvien vaikutusten välttämiseksi. Aseta Valokuva-VR (
 <sup>[150]</sup> tilaan Pois asetusvalikossa, kun vakautat kameran jalustalle kuvauksen aikana.

#### SCENE → 🖬 Yömaisema

- Kun olet valinnut toiminnon 🔛 Yömaisema, valitse esiin tulevalta näytöltä 🛱 Käsivara tai 🛱 Jalusta.
- 🛱 Käsivara (oletusasetus):
  - Kun A-kuvake kuvausnäytössä näkyy vihreänä, paina laukaisin pohjaan ja ota sarja kuvia, jotka yhdistetään yhdeksi tallennettavaksi kuvaksi.
  - Kun laukaisin on painettu pohjaan, pitele kameraa paikallaan, kunnes valokuva tulee näkyviin. Kun olet ottanut kuvan, älä katkaise kamerasta virtaa, ennen kuin näyttö vaihtuu kuvausnäytöksi.
  - Tallennetussa kuvassa nähtävä kuvakulma (eli kuvassa näkyvä alue) on kapeampi kuin kuvausnäytössä näkyvä ala.
  - Sarjakuvaus ei ehkä ole mahdollista tietyissä kuvausolosuhteissa.
- 보 Jalusta:
  - Yksi kuva otetaan pitkällä suljinajalla, kun laukaisin painetaan pohjaan.

🕤 Kuvaustoiminnot

#### SCENE -> 🎲 Lähikuva

- Makrotila (
   <sup>61</sup>) otetaan käyttöön, ja kamera lähentää automaattisesti lähimpään asentoon, jolla tarkennus onnistuu.
- Voit siirtää tarkennusaluetta. Siirrä tarkennusaluetta painamalla ֎-painiketta ja kääntämällä monivalitsinta tai painamalla ▲▼◀►. Ota sitten asetus käyttöön painamalla ֎-painiketta.

#### SCENE → ¶ Ruoka

- Makrotila (<sup>1</sup>C) otetaan käyttöön, ja kamera lähentää automaattisesti lähimpään asentoon, jolla tarkennus onnistuu.
- Voit säätää värisävyä painamalla monivalitsimella ▲▼. Värisävyn asetus säilyy kameran muistissa myös kameran virrankatkaisun jälkeen.

#### SCENE → ③ Ilotulitus

- Suljinaika on aina neljä sekuntia.
- Telezoomasento rajoittuu kuvakulmaan, joka vastaa (35 mm:n [135] kameran) kuvakulmaa noin 300 mm.
- Valotuksen korjausta ei voi käyttää (<sup>1</sup>64).

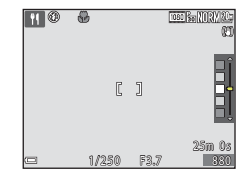

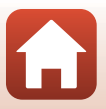

#### SCENE → 🖾 Vastavalo

- Kun olet valinnut toiminnon Yatavalo, valitse esiin tulevalta näytöltä Päällä tai Pois sen mukaan, haluatko ottaa HDR-toiminnon (suuri dynaaminen toiminta-alue) käyttöön vai pois käytöstä kuvausolosuhteiden perusteella.
- Pois (oletusasetus): Salama välähtää ja estää kohdetta jäämästä varjoon. Nosta salama esiin, kun otat kuvia.
  - Ota yksi kuva painamalla laukaisin pohjaan.
- Päällä: Käytä kuvatessasi, kun rajauksessa on erittäin kirkkaita ja erittäin tummia alueita.
  - Kun laukaisin painetaan pohjaan, kamera ottaa kuvia nopeasti sarjakuvauksena ja tallentaa seuraavat kaksi kuvaa.
    - Muu kuin HDR-koostekuva
    - HDR-koostekuva, jossa minimoidaan valo- ja varjoalueiden yksityiskohtien häviäminen
  - Jos muistin tila riittää vain yhden kuvan tallennukseen, tallennetaan ainoastaan toiminnolla D-Lighting (282) kuvattaessa käsitelty kuva, jonka tummia alueita on korjattu.
  - Kun laukaisin on painettu pohjaan, pitele kameraa paikallaan, kunnes valokuva tulee näkyviin. Kun olet ottanut kuvan, älä katkaise kamerasta virtaa, ennen kuin näyttö vaihtuu kuvausnäytöksi.
  - Tallennetussa kuvassa nähtävä kuvakulma (eli kuvassa näkyvä alue) on kapeampi kuin kuvausnäytössä näkyvä ala.
  - Joissakin kuvausolosuhteissa kirkkaiden kohteiden ympärillä saattaa näkyä tummia varjoja ja tummien kohteiden ympärillä taas kirkkaita alueita.

#### HDR-toimintoa koskevia huomautuksia

Kamera kannattaa sijoittaa jalustalle. Aseta **Valokuva-VR** (**Q**150) asetusvalikossa tilaan **Pois**, kun vakautat kameran jalustalle.

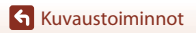

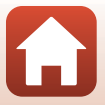

#### SCENE -> 😽 Lemmikkikuva

- Kun kohdistat kameran koiraan tai kissaan, kamera tunnistaa lemmikin kasvot ja tarkentaa niihin. Oletusasetuksena suljin laukeaa automaattisesti, kun koiran tai kissan kasvot tunnistetaan (automaattinen laukaisu).
- Kun olet valinnut toiminnon 🦋 Lemmikkikuva, valitse esiin tulevalta näytöltä S Yksittäiskuvaus tai 🖳 Sarjakuvaus.
  - **S** Yksittäiskuvaus: Kamera ottaa yhden kuvan aina kun se tunnistaa koiran tai kissan kasvot.
  - 🔄 Sarjakuvaus: Kamera ottaa kolme kuvaa sarjakuvauksella aina kun se tunnistaa koiran tai kissan kasvot.

## Automaattinen laukaisu

- Voit muuttaa toiminnon Automaattinen laukaisu asetusta painamalla monivalitsimella

   (ざ)).
  - 📓: Kamera laukaisee sulkimen automaattisesti, kun se tunnistaa koiran tai kissan kasvot.
  - OFF: Kamera ei laukaise suljinta automaattisesti, vaikka koiran tai kissan kasvot tunnistetaan. Paina laukaisinta. Kamera tunnistaa myös ihmisten kasvot, kun OFF on valittu.
- Automaattinen laukaisu siirtyy tilaan OFF, kun viisi sarjaa on kuvattu.
- Voit kuvata myös painamalla laukaisinta riippumatta toiminnon Automaattinen laukaisu asetuksesta.

#### Tarkennusalue

- Kun kamera tunnistaa kasvot, kasvojen ympärillä näkyy keltainen kehys. Kun kamera on tarkentanut kaksinkertaisen kehyksen sisällä oleviin kasvoihin (tarkennusalue), kaksinkertainen kehys muuttuu vihreäksi. Jos kamera ei havaitse kasvoja, se tarkentaa ruudun keskialueelle.
- Joissakin kuvausolosuhteissa lemmikin kasvoja ei ehkä tunnisteta ja muu kohde saattaa näkyä kehyksen sisällä.

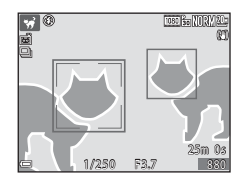

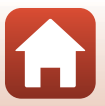

🕤 Kuvaustoiminnot

#### SCENE → 🔊 Kirkas päällekk.valotus

- Kamera ottaa automaattisesti kuvia liikkuvista kohteista säännöllisin väliajoin, vertaa kuvia toisiinsa, koostaa vain niiden kirkkaat alueet ja tallentaa ne sitten yhdeksi kuvaksi. Tässä tilassa voit tallentaa valoraitoja, joita esimerkiksi autonvalojen virta tai tähtien liike saavat aikaan.

|   | Toiminto                 | Kuvaus                                                                                                    |
|---|--------------------------|----------------------------------------------------------------------------------------------------|
|   | Yömaisema +<br>valoraid. | Tässä tilassa voit tallentaa esimerkiksi autonvalojen virran yömaisemaa<br>vasten.<br>• Komentokiekkoa kääntämällä voit asettaa haluamasi aikavälin kuville.<br>Asetetusta aikavälistä tulee käytettävä suljinaika. Kamera lopettaa<br>kuvauksen automaattisesti, kun se on ottanut 50 kuvaa.<br>• Kamera tallentaa automaattisesti jokaista 10 kuvaa kohti yhden<br>koostekuvan, jossa juovat menevät päällekkäin kuvauksen alussa. |
|   | Yömais. +<br>tähtiraidat | <ul> <li>Tässä tilassa voit tallentaa kuvaan tähtien liikkeen ja yömaiseman.</li> <li>Kamera ottaa kuvan 20 sekunnin suljinajalla 25 sekunnin välein.</li> <li>Kamera lopettaa kuvauksen automaattisesti, kun se on ottanut 300 kuvaa.</li> <li>Kamera tallentaa automaattisesti jokaista 30 kuvaa kohti yhden koostekuvan, jossa juovat menevät päällekkäin kuvauksen alusta lähtien.</li> </ul>                                    |
| * | Tähtiraidat              | <ul> <li>Tässä tilassa voit tallentaa tähtien liikkeen.</li> <li>Kamera ottaa kuvan 25 sekunnin suljinajalla 30 sekunnin välein.<br/>Kamera lopettaa kuvauksen automaattisesti, kun se on ottanut 300<br/>kuvaa.</li> <li>Kamera tallentaa automaattisesti jokaista 30 kuvaa kohti yhden<br/>koostekuvan, jossa juovat menevät päällekkäin kuvauksen alusta<br/>lähtien.</li> </ul>                                                  |

- Näyttö saattaa sammua kuvausten välillä. Virran merkkivalo palaa, kun näyttö on sammuksissa.
- Kun halutut radat on saatu, lopeta kuvaus. Jos kuvausta jatketaan, yhdistettyjen alueiden yksityiskohtia saattaa kadota.
- Kuvauksen aikana automaattisesti tallennetut kuvat sekä kuvauksen päättyessä tallennettu koostekuva ryhmitellään sarjaksi, ja kuvauksen päättyessä muodostettu koostekuva toimii avainkuvana (<sup>11</sup>79).

#### **V** Kirkasta päällekkäisvalotusta koskevia huomautuksia

- Kamera ei voi ottaa kuvia, kun siihen ei ole asetettu muistikorttia.
- Älä käännä tilanvalitsinta tai aseta uutta muistikorttia, ennen kuin kuvaus on päättynyt.
- Käytä akkua, joissa on riittävästi varausta jäljellä, jotta kamera ei sammu kuvauksen aikana.
- Valotuksen korjausta ei voi käyttää (<sup>1</sup>64).
- Kun käytössä on kuvausohjelma Xömais. + tähtiraidat tai Xi Tähtiraidat, telezoomasento rajoittuu kuvakulmaan, joka vastaa (35 mm:n [135] kameran) kuvakulmaa noin 300 mm.

**G** Kuvaustoiminnot

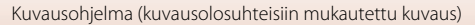

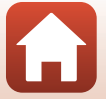

## 🖉 🛛 Jäljellä oleva aika

Voit tarkistaa kuvauksen automaattiseen päättymiseen jäljellä olevan ajan näytöltä.

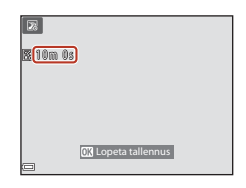

## lhon tasoituksen käyttö

Jos kamera tunnistaa kasvot tilassa Autom. kuvausohjelma, Muotokuva,

Yömuotokuva tai Älymuotokuva, se käsittelee kuvaa ihon tasoitustoiminnolla ennen kuvan tallentamista (enintään kolmet kasvot).

Muokkaustoimintoja, kuten **Ihon tasoitus**, voidaan käyttää tallennettuihin kuviin myös kuvauksen jälkeen käyttämällä toimintoa **Glamour-muokkaus** (<sup>[2]</sup>83).

### V Ihon tasoitusta koskevia huomautuksia

- Kuvien tallentaminen kuvauksen jälkeen saattaa kestää tavallista kauemmin.
- Joissain kuvausolosuhteissa haluttua ihon tasoituksen lopputulosta ei ehkä saavuteta ja ihon tasoitusta saatetaan käyttää kuvan alueilla, joilla ei ole kasvoja.

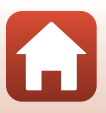

### Kuvaus helppo panoraama -toiminnolla

Käännä tilanvalitsin kohtaan SCENE  $\rightarrow$  MENU-painike  $\rightarrow$   $\square$  Helppo panoraama  $\rightarrow$  M-painike

Valitse kuvausalaksi ⊨™ Normaali tai
 ⊨₩ Laaja ja paina ( )-painiketta.

- 2 Rajaa panoraamakuvan ensimmäinen reuna ja tarkenna sitten painamalla laukaisin puoleenväliin.
  - Zoomaus on aina laajakulma-asennossa.
  - Kamera tarkentaa rajauksen keskelle.
- **3** Paina laukaisin pohjaan ja vapauta laukaisin sitten.
- 4 Liikuta kameraa johonkin neljästä suunnasta, kunnes opas saavuttaa loppukohdan.
  - Kun kamera tunnistaa liikesuuntansa, kuvaus alkaa.
  - Kuvaus päättyy, kun kamera on kuvannut määritetyn kuvausalan.
  - Tarkennus ja valotus lukittuvat, kunnes kuvaus päättyy.

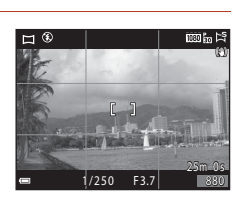

Helppo panoraami

Normaali

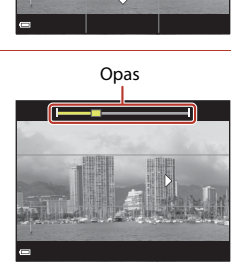

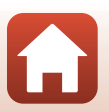

**G** Kuvaustoiminnot

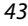

#### Esimerkki kameran liikkeestä

- Kuvaus päättyy, jos opas ei saavuta reunaa noin 15 sekunnin kuluessa (kun ⋈ Normaali on valittu) tai noin 30 sekunnin kuluessa (kun ⋈ ⋈ Laaja on valittu) kuvauksen alkamisesta.

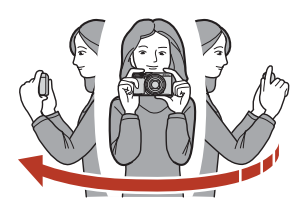

#### 🖌 Helppo panoraama -kuvausta koskevia huomautuksia

- Tallennetussa kuvassa nähtävä alue on kapeampi kuin näytöllä kuvauksen aikana näkyvä alue.
- Jos kameraa liikutetaan liian nopeasti tai se tärähtelee liikaa, tai jos kohde on liian yhdenmukainen (esim. seinät tai pimeys), saattaa ilmetä virhe.
- Jos kuvaus päättyy, ennen kuin kamera saavuttaa panoraama-alueen puolivälin, panoraamakuvaa ei tallenneta.
- Jos yli puolet panoraaman alueesta on kuvattu, mutta kuvaus päättyy ennen alueen reunaa, tallentamaton alue tallentuu ja näytetään harmaana.

#### 🖉 Helpon panoraaman kuvakoko

Eri kuvakokoja (kuvapisteinä) on neljä, alla kuvatulla tavalla.

#### Kun は Normaali on asetettu

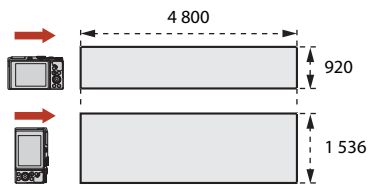

#### Kun 🖾 Laaja on asetettu

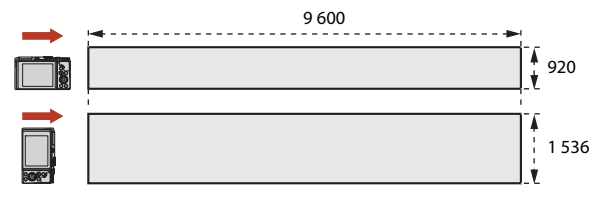

🕤 Kuvaustoiminnot

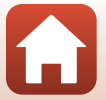

## Helpon panoraaman toisto

Siirry toistotilaan (220), tuo näytölle helpolla panoraamalla otettu kuva täyskuvatoistotilassa ja vieritä sitten kuvaa sen kuvaussuunnassa painamalla Ø-painiketta.

 Kääntämällä monivalitsinta voit vierittää kuvaa nopeasti eteen- tai taaksepäin.

Toistosäätimet näkyvät näytöllä toiston aikana. Valitse säädin painamalla monivalitsimella ◀▶ ja suorita sitten alla kuvatut toiminnot painamalla ❸-painiketta.

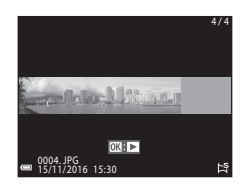

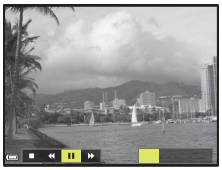

| Toiminto                       | Kuvake | Kuvaus                                                                              |                                                               |  |  |  |  |
|--------------------------------|--------|-------------------------------------------------------------------------------------|---------------------------------------------------------------|--|--|--|--|
| Siirtyminen<br>taaksepäin      | ¥      | Vieritä                                                                             | Vieritä taaksepäin pitämällä 🛞-painiketta painettuna.*        |  |  |  |  |
| Nopea<br>vieritys<br>eteenpäin | *      | Siirry                                                                              | Siirry nopeasti eteenpäin pitämällä 🞯-painiketta painettuna.* |  |  |  |  |
|                                |        | Keskeytä toisto. Alla luetellut toiminnot voidaan suorittaa<br>keskeytyksen aikana. |                                                               |  |  |  |  |
| Keskeytys                      |        | <b>4</b> 11                                                                         | Siirry taaksepäin pitämällä 🞯-painiketta painettuna.*         |  |  |  |  |
|                                |        | II>                                                                                 | Vieritä pitämällä 🕲-painiketta painettuna.*                   |  |  |  |  |
|                                |        |                                                                                     | Jatka automaattista vieritystä.                               |  |  |  |  |
| Lopetus                        |        | Palaa täyskuvatoistotilaan.                                                         |                                                               |  |  |  |  |

\* Voit käyttää näitä toimintoja myös kääntämällä monivalitsinta.

#### 🖌 Helppo panoraama -kuvia koskevia huomautuksia

- Kuvia ei voida muokata tässä kamerassa.
- Tällä kameralla ei ehkä voi vierittää tai lähentää toisenmerkkisellä tai -mallisella digitaalikameralla kuvattuja helppo panoraama -kuvia.

#### 🛿 Panoraamakuvien tulostusta koskevia huomautuksia

Koko kuvaa ei välttämättä pystytä tulostamaan riippuen tulostimen asetuksista. Lisäksi tulostus ei välttämättä onnistu kaikilla tulostimilla.

🕤 Kuvaustoiminnot

45

## Älymuotokuvatilassa kuvaaminen (kasvojen tehostaminen kuvattaessa)

Voit ottaa kuvan glamour-muokkaustoiminnolla ja tehostaa ihmisten kasvoja.

Käännä tilanvalitsin kohtaan SCENE → MENU-painike → 😇 Älymuotokuva → ®-painike → MENU-painike

#### Ota tehoste käyttöön painamalla monivalitsimella ▶.

- Valitse haluamasi tehoste painamalla
- Valitse tehosteen määrä painamalla ▲▼.
- Voit käyttää useita tehosteita samanaikaisesti.
   □ Ihon tasoitus, □ Pohjustus, Pehmeä,
   ⊗ Värikkyys, 2 Kirkkaus (Val. +/-)
- Piilota liukusäädin valitsemalla X Poistu.
- Kun olet määrittänyt haluamasi tehosteet, ota ne käyttöön painamalla () - painiketta.

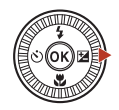

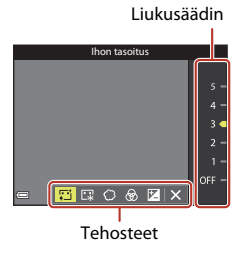

#### 2 Rajaa kuva ja paina laukaisinta.

#### X Älymuotokuvatilaa koskevia huomautuksia

Tehosteen määrä kuvausnäytöllä näkyvässä kuvassa saattaa poiketa tallennetusta kuvasta.

#### Älymuotokuvan käytettävissä olevat toiminnot

- Oma kollaasi (🛄 47)
- Silmänräpäystunnistus (🖽 48)
- Hymylaukaisin (🖽 49)
- Salamatila (🛄 57)
- Itselaukaisin (\$\$\overline\$60\$)

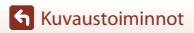

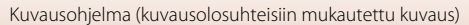

#### Oman kollaasin käyttö

Kamera voi ottaa neljän tai yhdeksän kuvan sarjan määrätyin väliajoin ja tallentaa kuvat yhteen rajaukseen (kollaasikuva).

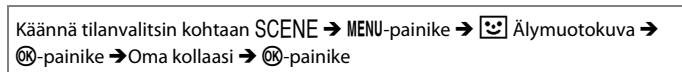

#### Valitse oman kollaasin asetus.

- Kuvamäärä : Aseta kameran automaattisesti ottama kuvamäärä (otettujen kuvien määrä yhdistelmäkuvaa varten). 4 (oletusasetus) tai 9 voidaan valita.
- Väli: Aseta kuvien välinen aika. Voit valita vaihtoehdon Lyhyt, Keskipitkä (oletusasetus) tai Pitkä.
- Sulkimen ääni: Aseta, aktivoidaanko sulkimen ääni, kun kuvataan oma kollaasi -toiminnolla.

Oletus, Järjestelmäkamera, Taika (oletusasetus) tai Pois voidaan valita. Jos valitset muun asetuksen kuin Pois, kuuluu ajastinääni. Tälle asetukselle ei käytetä toiminnolle Sulkimen ääni kohdassa Ääniasetukset määritettvä asetusta.

- Kun asetukset ovat valmiit, poistu valikosta painamalla MENU-painiketta tai laukaisinta.
- 2 Paina monivalitsimella ◀, valitse
   **聞 Oma kollaasi** ja paina 硱-painiketta.

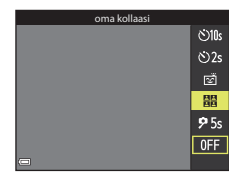

- Näytölle tulee vahvistusikkuna.
- Jos haluat käyttää kuvauksessa glamourmuokkausta, aseta tehoste ennen oman kollaasin valintaa (2246).

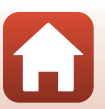

Kuvaustoiminnot

## **3** Ota kuva.

- Kun painat laukaisinta, alkaa noin viiden sekunnin viiveen laskenta, jonka jälkeen suljin laukeaa automaattisesti.
- Kamera laukaisee sulkimen automaattisesti jäljellä olevia kuvia varten. Viiveen laskenta alkaa noin kolme sekuntia ennen kuvausta.
- Kuvien määrä näkyy näytöllä O-ilmaisimesta. Se näkyy vihreänä kuvauksen aikana ja muuttuu valkoiseksi kuvauksen jälkeen.
- 4 Kun kamera on ottanut määritetyn määrän kuvia, valitse esiin tulevalta näytöltä Kyllä ja paina ®-painiketta.
  - Kollaasikuva tallennetaan.
  - Kukin otettu kuva tallennetaan yksittäisenä, kollaasikuvasta erillisenä kuvana. Kuvat ryhmitellään sarjaksi, ja yhden rajauksen kollaasikuva toimii avainkuvana (<sup>11</sup>79).
  - Jos on valittu **Ei**, kollaasikuvaa ei tallenneta.

#### V Omaa kollaasia koskevia huomautuksia

- Jos painat laukaisinta, ennen kuin kamera on ottanut määritetyn määrän kuvia, kuvaus peruuntuu ja kollaasikuvaa ei tallenneta. Ennen kuvauksen peruutusta otetut kuvat tallennetaan yksittäisinä kuvina.
- Tämä toiminto ei ehkä ole käytettävissä yhdessä muiden toimintojen kanssa (2273).

### Silmänräpäystunnistuksen käyttö

Kamera laukaisee sulkimen automaattisesti kaksi kertaa jokaista kuvaa varten ja tallentaa yhden kuvan, jossa kohteen silmät ovat auki.

 Jos kamera tallentaa kuvan, jossa kohteen silmät saattavat olla kiinni, oikealla oleva ikkuna tulee näytölle muutamaksi sekunniksi.

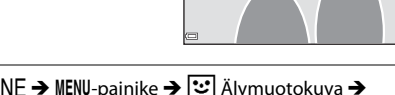

Joku räpäytti silmiään juuri

otetussa kuvassa

Käännä tilanvalitsin kohtaan SCENE → MENU-painike → 述 Älymuotokuva → ®-painike →Silmänräpäystunnistus → ®-painike

#### Valitse Päällä tai Pois (oletusasetus) kohdassa Silmänräpäystunnistus ja paina ®-painiketta.

#### V Silmänräpäystunnistusta koskevia huomautuksia

Tämä toiminto ei ehkä ole käytettävissä yhdessä muiden toimintojen kanssa (<sup>[1]</sup>73).

#### S Kuvaustoiminnot

Kuvausohjelma (kuvausolosuhteisiin mukautettu kuvaus)

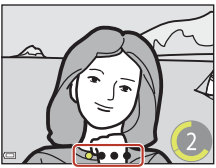

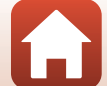

48

#### Hymylaukaisimen käyttö

Joka kerta kun kamera tunnistaa hymyilevät kasvot, se laukaisee sulkimen automaattisesti.

Käännä tilanvalitsin kohtaan SCENE → MENU-painike →  $\textcircled$  Älymuotokuva →  $\textcircled$ -painike → MENU-painike

#### Paina monivalitsimella ◀, valitse ヹ**Hymylaukaisin** ja paina ®-painiketta.

- Aseta glamourmuokkaustoiminto ennen hymylaukaisimen valintaa (<sup>146</sup>).
- Kun otat kuvan painamalla laukaisinta, hymylaukaisimen käyttö päättyy.

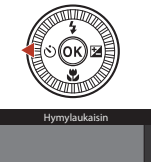

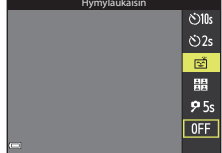

#### V Hymylaukaisinta koskevia huomautuksia

- Joissakin kuvausolosuhteissa kamera ei ehkä pysty tunnistamaan kasvoja tai hymyä (\$\overline\$68). Myös laukaisinta voidaan käyttää kuvaukseen.
- Tämä toiminto ei ehkä ole käytettävissä yhdessä muiden toimintojen kanssa (<sup>[[]</sup>73).

#### 🖉 Kun itselaukaisimen merkkivalo vilkkuu

Hymylaukaisimen käytön aikana itselaukaisimen merkkivalo vilkkuu, kun kamera tunnistaa kasvot, ja se vilkkuu nopeasti heti sulkimen laukaisun jälkeen.

Kuvaustoiminnot

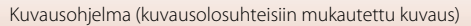

49

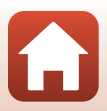

## Luova tila (tehosteiden käyttö kuvauksessa)

Kamera tallentaa yhteen otokseen samanaikaisesti neljä tehostein varustettua kuvaa ja yhden kuvan ilman tehosteita.

- Kamera tarkentaa rajauksen keskelle.
  - Paina 🛞-painiketta.

1

• Tehosteenvalintanäyttö tulee näkyviin.

- 2 Valitse haluamasi tehoste painamalla monivalitsimella  $\blacktriangle \nabla$ .
  - Voit valita vaihtoehdon Erikoinen, Valikoiva väri (punainen), Valikoiva väri (vihreä), Valikoiva väri (sininen), Pirteä (oletusasetus), Syvällinen, Muistelu, Klassinen tai Noir.
  - Tehosteeton kuva näkyy ruudun yläosassa. Ruudun alaosassa näkyy neljä kuvaa, joihin on lisätty tehoste.
  - Elokuvassa voi käyttää vain yhtä tehostetyyppiä. Valitse haluamasi tehoste painamalla
- 3 Aloita tallennus painamalla laukaisinta tai (MR elokuvan tallennus) -painiketta.
  - Viittä tallennettua kuvaa käsitellään sarjana. Yhtä kuvaa, johon on lisätty tehoste, käytetään avainkuvana (<sup>[[]</sup>79).

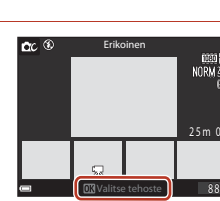

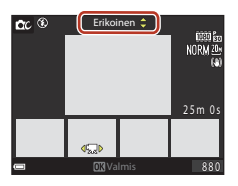

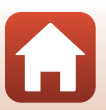

🕤 Kuvaustoiminnot

Luova tila (tehosteiden käyttö kuvauksessa)

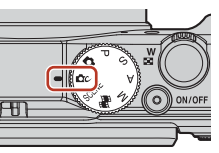

#### Luovassa tilassa käytettävissä olevat toiminnot

Alla kuvatut toiminnot ovat käytettävissä, kun painat ®-painiketta vaiheessa 2:

- Salamatila (🛄 57)
- Itselaukaisin (CC 60)
- Makrotila (161)
- Valotuksen korjaus (🖽 64)

**G** Kuvaustoiminnot

Luova tila (tehosteiden käyttö kuvauksessa)

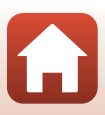

# Tilat P,S,A ja M (valotuksen asetus kuvausta varten)

Tiloissa  $\mathbf{P}$ ,  $\mathbf{S}$ ,  $\mathbf{A}$  ja  $\mathbf{M}$  voit asettaa valotuksen (suljinajan ja aukkoarvon) kuvausolosuhteiden mukaan. Lisäksi voit säätää monia asetuksia itse kuvausvalikossa ( $\square$ 112).

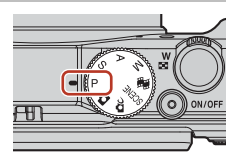

|                                                                                                    | Kuvaustila                    | Kuvaus                                                                                                    |  |  |  |
|----------------------------------------------------------------------------------------------------|-------------------------------|----------------------------------------------------------------------------------------------------|--|--|--|
| P Ohjelm.<br>automatiikka<br>• Voit muutta<br>kääntämällä<br>ohjelma). Ku<br>vasemmassa<br>ilmaisin).<br>• Jos haluat p<br>komentokiel<br>suuntaan, ku<br>kameran virt |                               | <ul> <li>Voit antaa kameran säätää suljinajan ja aukkoarvon.</li> <li>Voit muuttaa suljinajan ja aukkoarvon yhdistelmää<br/>kääntämällä komentokiekkoa tai monivalitsinta (joustava<br/>ohjelma). Kun joustava ohjelma on käytössä, näytön<br/>vasemmassa yläkulmassa näkyy X (joustavan ohjelman<br/>ilmaisin).</li> <li>Jos haluat peruuttaa joustavan ohjelman, käännä<br/>komentokiekkoa tai monivalitsinta päinvastaiseen<br/>suuntaan, kunnes X häviää, vaihda kuvaustilaa tai katkaise<br/>kameran virta.</li> </ul> |  |  |  |
| s                                                                                                    | Suljinaj. esivalinta-<br>aut. | Aseta suljinaika kääntämällä komentokiekkoa tai monivalitsinta.<br>Kamera määrittää aukkoarvon automaattisesti.                                                                                                    |  |  |  |
| A                                                                                                    | Aukon esival<br>autom.        | Aseta aukkoarvo kääntämällä komentokiekkoa tai monivalitsinta.<br>Kamera määrittää suljinajan automaattisesti.                                                                                                    |  |  |  |
| М                                                                                                    | Käsinsäätö                    | Voit asettaa sekä suljinajan että aukkoarvon. Aseta suljinaika<br>kääntämällä komentokiekkoa. Aseta aukkoarvo kääntämällä<br>monivalitsinta.                                                                                                    |  |  |  |

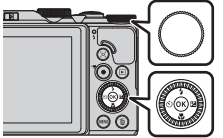

Komentokiekko

Monivalitsin

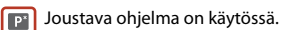

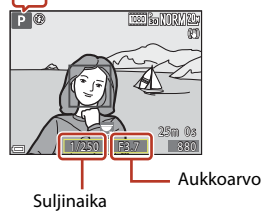

52

**G** Kuvaustoiminnot

Tilat P, S, A ja M (valotuksen asetus kuvausta varten)

## Vinkkejä valotuksen asettamiseen

Taustan epätarkkuutta ja kohteiden dynaamisuutta voi vaihdella muuttamalla suljinajan ja aukkoarvon yhdistelmää, vaikka valotus pysyisi samana.

#### Suljinajan vaikutus

Lyhyellä suljinajalla nopeasti liikkuvan kohteen saa näyttämään liikkumattomalta, kun taas pitkällä suljinajalla voidaan korostaa liikkuvan kohteen liikettä.

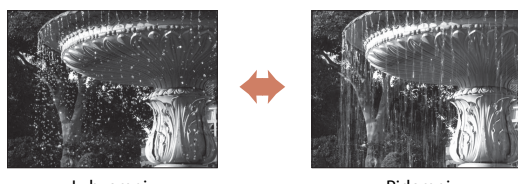

Lyhyempi 1/1000 s

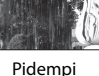

1/30 s

#### Aukkoarvon vaikutus

Kamera voi tehdä sekä kohteesta, etualasta että taustasta terävän tai häivyttää taustan tarkoituksellisesti.

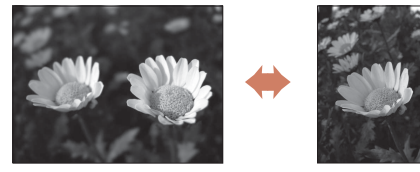

Pieni aukkoarvo (suurempi aukko) f/3.4

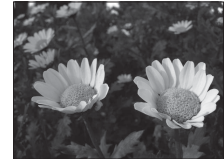

Suuri aukkoarvo (pienempi aukko) f/8

#### Suliinaika ia aukkoarvo

- Suljinajan säätöalue vaihtelee zoomausasennon, aukkoarvon tai herkkyysasetuksen mukaan
- Tämän kameran aukkoarvo muuttuu myös zoomausasennon mukaan.
- Jos zoomausta käytetään valotuksen asettamisen jälkeen, valotusyhdistelmä tai aukkoarvo saattaa muuttua
- Suuret aukot (joita ilmaistaan pienillä aukkoarvoilla) päästävät kameraan enemmän valoa kuin pienet aukot (suuret aukkoarvot). Pienin aukkoarvo edustaa suurinta aukkoa ja suurin aukkoarvo pienintä aukkoa.

Kuvaustoiminnot

Tilat P, S, A ja M (valotuksen asetus kuvausta varten)

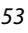

## Valotuksen asettamista koskevia huomautuksia

Jos kohde on liian tumma tai liian kirkas, valotusta ei ehkä saa säädettyä oikeaksi. Tällaisissa tilanteissa suljinajan tai aukkoarvon ilmaisin vilkkuu (tiloissa **P**, **S** ja **A**) tai valotusilmaisin näkyy punaisena (tilassa **M**), kun laukaisin painetaan puoleenväliin. Muuta suljinaikaasetusta tai aukkoarvoa.

## Valotusilmaisin (tilassa 🅅)

Kameran mittaama säädetyn valotusarvon ja optimaalisen valotusarvon välinen ero näkyy näytöllä valotusilmaisimessa. Ero kuvataan valotusilmaisimessa EV-arvona (asteikolla -2 – +2 EV, 1/3 EV:n välein).

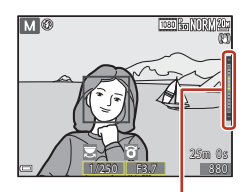

Valotusilmaisin

## Herkkyyttä koskevia huomautuksia

Kun Herkkyys (🎞 115) on asetettu tilaan Automaattinen (oletusasetus) tai Kiinteän alueen autom., tilassa M herkkyys on aina ISO 80.

## Tiloissa P, S, A ja M käytettävissä olevat toiminnot

- Salamatila (🛄 56)
- Itselaukaisin (🛄 56)
- Makrotila (\$\$\overline\$56\$)
- Liukusäädin (🛄 56)
- Kuvausvalikko (🛄 112)

## 🖉 Tarkennusalue

Automaattitarkennuksen tarkennusalue vaihtelee kuvausvalikon asetuksen

Tarkennusaluetila (CC) 115) mukaan. Kun asetuksena on Kohteen hakeva AF (oletusasetus), kamera tunnistaa pääkohteen ja tarkentaa tähän (CC) Jos henkilön kasvot tunnistetaan, kamera tarkentaa automaattisesti ensisijaisesti niihin.

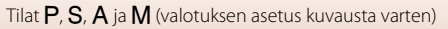

## Suljinajan säätöalue (tilat P, S, A ja M)

Suljinajan säätöalue vaihtelee zoomausasennon, aukkoarvon tai herkkyysasetuksen mukaan. Lisäksi säätöalue vaihtelee seuraavilla sarjakuvausasetuksilla.

|                           | Acotuc                                               | Säätöalue (sekunteina) |               |         |             |  |  |
|---------------------------|------------------------------------------------------|------------------------|---------------|---------|-------------|--|--|
|                           | Aselus                                               | P-tila                 | S-tila A-tila |         | M-tila      |  |  |
|                           | Automaattinen <sup>2</sup>                           |                        | 1/2 00        |         |             |  |  |
|                           | ISO 80–400 <sup>2</sup> ,<br>ISO 80–800 <sup>2</sup> |                        | 1/2 000-4 s   |         | 1/2 000–8 s |  |  |
| Herkkyys $(\Box 125)^{1}$ | ISO 80, 100, 200                                     | 1/2 000–1 s            | 1/2 000-8 s   |         |             |  |  |
| (123)                     | ISO 400, 800                                         |                        |               |         |             |  |  |
|                           | ISO 1 600                                            |                        |               |         |             |  |  |
|                           | ISO 3 200                                            |                        | 1/2 000–1 s   |         |             |  |  |
|                           | Nopea sarjakuvaus,<br>Hidas sarjakuvaus              | 1/2 000–1 s            |               |         |             |  |  |
| Sariakuwaus               | Esikuv. välimuisti                                   |                        |               |         |             |  |  |
| ( <b>□</b> 123)           | Nopea sarjakuv.:<br>120 k/s                          | 1/4 000-1/120 s        |               |         |             |  |  |
|                           | Nopea sarjakuv.:<br>60 k/s                           | 1/4 000-1/60 s         |               | —1/60 s |             |  |  |

<sup>1</sup> Herkkyysasetusta rajoitetaan sarjakuvausasetuksen mukaan (<sup>1</sup>73).

<sup>2</sup> Tilassa **M** herkkyys on aina ISO 80.

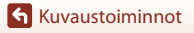

55

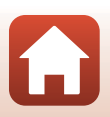

## Kuvaustoimintojen valinta monivalitsimella

Voit asettaa alla kuvaillut toiminnot painamalla kuvausnäytössä monivalitsimella  $(4) \blacktriangleleft (5) \blacksquare (5) \blacksquare (5)$ .

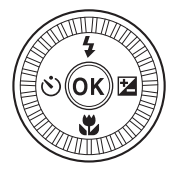

#### • **\$** Salamatila

Kun salama on nostettu, voit asettaa kuvausolosuhteisiin sopivan salamatilan.

- Stelaukaisin/Omakuva-ajastin
  - Itselaukaisin: Suljin laukeaa automaattisesti 10 tai 2 sekunnin kuluttua.
  - Omakuva-ajastin: Kamera tarkentaa 5 sekunnin kuluessa, ja suljin laukeaa automaattisesti.
- 🗳 Makrotila

Käytä makrotilaa, kun otat lähikuvia.

• Z Liukusäädin (Z kirkkaus (valotuksen korjaus), 🕏 värikkyys, 🖏 sävy, ja 昭 aktiivinen D-Lighting)

Voit säätää koko kuvan kirkkautta (valotuksen korjaus).

Kuvausohjelmassa **Älymuotokuva** voit tehostaa kasvoja käyttämällä glamourmuokkausta.

Tiloissa **P**, **S**, **A** ja **M** voit säätää koko kuvan kirkkautta, värikkyyttä, sävyä ja Aktiivinen D-Lighting -toimintoa.

Asetettavissa olevat toiminnot vaihtelevat eri kuvaustiloissa.

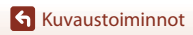

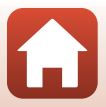

## Salamatila

Kun salama on nostettu, voit asettaa kuvausolosuhteisiin sopivan salamatilan.

- 1 Nosta salama ylös työntämällä 5 🕻 (salaman ponnautus) -vipua.
  - Kun salama on laskettu alas, se ei ole käytössä ja näytössä näkyy 🕲.

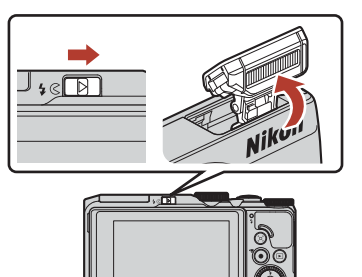

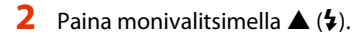

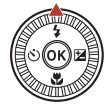

#### 3 Valitse haluamasi salamatila (🛄 58) ja paina 🛞-painiketta.

 Jos asetusta ei vahvisteta painamalla OB-painiketta, valinta peruuntuu.

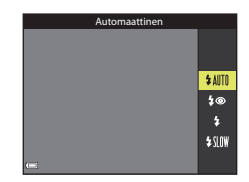

#### Salaman merkkivalo

- Salaman tilan voi tarkistaa painamalla laukaisimen puoleenväliin.
  - Palaa: Salama välähtää, kun laukaisin painetaan pohiaan.
  - Vilkkuu: Salama latautuu, Kameralla ei voida ottaa kuvia.
  - Ei pala: Salama ei välähdä kuvaa otettaessa.
- Näyttö sammuu salaman latauksen ajaksi, jos akun varaus on vähissä

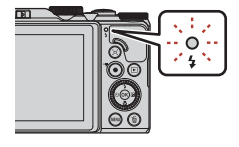

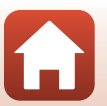

**G** Kuvaustoiminnot

Salamatila

57

#### Käytettävissä olevat salamatilat

#### Automaattinen

Salama välähtää tarvittaessa, kuten heikossa valaistuksessa.

• Salamatilan ilmaisin näkyy vain heti asetuksen jälkeen kuvausnäytöllä.

#### to Autom. ja punasilm. vähennys/Punasilm. vähennys

Vähentää salaman aiheuttamaa punasilmäisyyttä muotokuvissa (<sup>15</sup>9).

• Kun Punasilm. vähennys on valittu, salama välähtää aina, kun otetaan kuva.

#### 1 Täytesalama/Tavallinen salama

Salama välähtää aina, kun otetaan kuva.

#### SLOW Täsmäys pitkiin suljinaikoihin

Soveltuu ilta- ja yömuotokuviin, joissa on taustamaisema. Salama välähtää tarvittaessa ja valaisee pääkohteen. Pitkää suljinaikaa käytetään, jotta öinen tai hämärä taustakin valottuu.

#### V Salaman käyttöä koskevia huomautuksia

Kun käytät salamaa laajakulmazoomausasennossa, kuvan reuna saattaa olla tumma riippuen kuvausetäisyydestä.

Tätä voidaan parantaa säätämällä zoomausta hieman telekuvausasentoon.

#### 🖉 Salamatilan asetus

Käytettävissä olevat salamatilat vaihtelevat kuvaustilan mukaan.

| Salamatila |                                   | <b>D</b> , <b>D</b> C | SCENE | <b>1</b> | $\mathbf{P}^1$ | S <sup>1</sup> | $A^1$ | $\mathbf{M}^1$ |
|------------|-----------------------------------|-----------------------|-------|----------|----------------|----------------|-------|----------------|
| \$ AUTO    | Automaattinen                     | V                     |       | -        | -              | -              | -     | -              |
| <b>4</b> © | Autom. ja punasilm.<br>vähennys   | ~                     |       | -        | -              | -              | -     | -              |
|            | Punasilm. vähennys                | -                     | 2     | -        | ~              | ~              | ×     | V              |
| 4          | Täytesalama                       | V                     |       | -        | -              | -              | -     | -              |
| \$         | Tavallinen salama                 | -                     |       | -        | V              | V              | ×     | ×              |
| \$ SLOW    | Täsmäys pitkiin<br>suljinaikoihin | ~                     |       | -        | V              | -              | ~     | -              |

<sup>1</sup> Asetus säilyy kameran muistissa kuvaustiloissa P, S, A ja M, vaikka kamerasta katkaistaan virta.

<sup>2</sup> Riippuu asetuksesta, onko toiminto käytettävissä. Lisätietoja on kohdassa "Oletusasetukset (salama, itselaukaisin ja makrotila)" (<sup>1</sup>271).

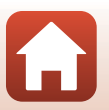

🕤 Kuvaustoiminnot

## Automaattisalama ja punasilmäisyyden vähennys / punasilmäisyyden vähennys

Pienitehoiset esisalamat välähtävät toistuvasti ennen pääsalamaa ja vähentävät punasilmäisyyttä. Jos kamera havaitsee punasilmäisyyden kuvan tallennuksen yhteydessä, aluetta käsitellään punasilmäisyyden vähentämiseksi ennen kuvan tallennusta. Huomaa seuraava kuvauksen aikana:

- Koska esisalamat välähtävät, laukaisimen painamisen ja kuvan oton välillä on pieni viive.
- Kuvien tallennus kestää tavallista kauemmin.
- Punasilmäisyyden vähennys ei ehkä tuota haluttua lopputulosta joissain tilanteissa.
- Joissain harvinaisissa tilanteissa punasilmäisyyden vähennystä saatetaan käyttää kuvan alueille tarpeettomasti. Valitse tällaisessa tilanteessa muu salamatila ja ota uusi kuva.

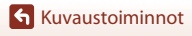

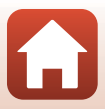
## Itselaukaisin

Kamerassa on itselaukaisin, joka laukaisee sulkimen muutaman sekunnin kuluttua laukaisimen painamisesta. Aseta **Valokuva-VR** (©150) tilaan **Pois** asetusvalikossa, kun vakautat kameran jalustalle kuvauksen aikana.

#### Paina monivalitsimella ◄ (♥).

# 2 Valitse haluamasi itselaukaisintila ja paina ®-painiketta.

- **10s** (kymmenen sekuntia): Käytä tärkeissä tilaisuuksissa, kuten häissä.
- O2s (kaksi sekuntia): Käytä ehkäisemään kameran tärähtämistä.
- **95s** (viisi sekuntia): Käytä omakuvien ottamiseen.
- Jos asetusta ei vahvisteta painamalla (M)-painiketta, valinta peruuntuu.

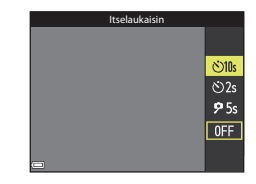

- Kun kuvaustilana on Älymuotokuva, voidaan valita myös 🖻 (hymylaukaisin) tai 
  聞 (oma kollaasi) (□149, 47).

## **3** Rajaa kuva ja paina laukaisin puoleenväliin.

### 4 Paina laukaisin pohjaan.

- Viiveen laskenta alkaa. Itselaukaisimen merkkivalo vilkkuu ja hohtaa sitten jatkuvasti noin yhden sekunnin ajan ennen sulkimen laukaisua.
- Kun suljin on lauennut, itselaukaisin asettuu tilaan **OFF**.
- Keskeytä laskenta painamalla laukaisinta uudestaan.

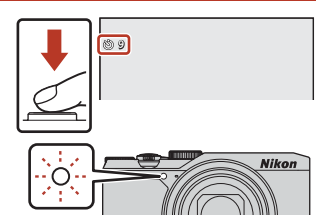

#### 🖉 Tarkennus ja valotus itselaukaisinta käytettäessä

Tarkennuksen ja valotuksen asetusaika vaihtelee asetuksen mukaan.

- (10s / (22s: Tarkennus ja valotus asetetaan, kun laukaisin painetaan puoleenväliin vaiheessa 3.
- **95s**: Tarkennus ja valotus asetetaan juuri ennen laukaisua.

S Kuvaustoiminnot

Itselaukaisin

60

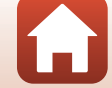

## Makrotila (lähikuvien otto)

Käytä makrotilaa, kun otat lähikuvia.

### 1 Paina monivalitsimella ▼ (😮).

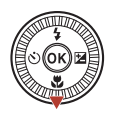

## 2 Valitse ON ja paina ®-painiketta.

 Jos asetusta ei vahvisteta painamalla (M)-painiketta, valinta peruuntuu.

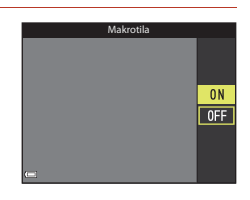

# 3 Aseta zoomaussäädintä liikuttamalla zoomauskerroin asentoon, jossa ⊕ ja zoomauksen ilmaisin näkyvät vihreinä.

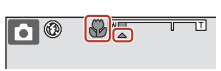

 Kun zoomauskerroin on asennossa, jossa zoomauksen ilmaisin näkyy vihreänä, kamera pystyy tarkentamaan kohteisiin, jotka ovat vain noin 10 cm:n etäisyydellä objektiivista.
 Kun zoomaus on asennossa, jossa näkyy, kamera pystyy tarkentamaan kohteisiin, jotka ovat vain noin 1 cm:n etäisyydellä objektiivista.

#### Makrotila-asetus

- Asetus ei ehkä ole käytettävissä joissakin kuvaustiloissa (2271).
- Jos asetus otetaan käyttöön tilassa P, S, A tai M tai lyhytelokuvaesitystilassa, se säilyy kameran muistissa, vaikka kamerasta katkaistaan virta.

## Liukusäätimen käyttö

Kuvaustilassa P, S, A tai M voit säätää kirkkautta (valotuksen korjaus), värikkyyttä, sävvä ja Aktiivinen D-Lighting -toimintoa liukusäätimellä kuvauksen aikana.

#### 1 Paina monivalitsimella $\triangleright$ ( $\boxdot$ ).

- 2 Valitse haluamasi vaihtoehto painamalla ◀▶.
  - Sävy: säätää koko kuvan värisävyä (sinertävä/ punertava).
  - 🔂 Värikkyys: säätää koko kuvan värikkyyttä.
  - **Kirkkaus (Val. +/-)**: säätää koko kuvan kirkkautta
  - Aktiivinen D-Lighting: vähentää yksityiskohtien häviämistä valo- ja varjoalueilla. Valitse tehosteen määrä: 🖬 🖁 (Suuri), 🖬 🛚 (Normaali), 🖬 🕹 (Pieni).

#### 3 Säädä tasoa painamalla ▲▼.

- Voit esikatsella tuloksia näytöllä.
- Jos haluat tehdä lisää muutoksia, palaa vaiheeseen 2.
- Piilota liukusäädin valitsemalla X Poistu.
- Peruuta kaikki asetukset valitsemalla R Nollaa ja painamalla 🟟-painiketta. Palaa vaiheeseen 2 ia säädä asetuksia uudelleen.

4 Paina @-painiketta, kun asetus on valmis.

Asetukset otetaan käyttöön, ja kamera palaa kuvausnäyttöön.

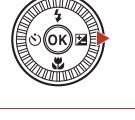

Kirkkaus (Val. +/-)

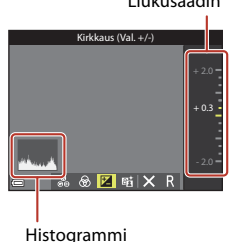

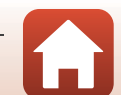

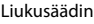

## 🖉 Liukusäätimen asetukset

- Tämä toiminto ei ehkä ole käytettävissä yhdessä muiden toimintojen kanssa (QQ73).
- Kirkkauden (valotuksen korjauksen), värikkyyden, värisävyn ja Aktiivinen D-Lighting -toiminnon asetukset säilyvät kameran muistissa myös kameran virrankatkaisun jälkeen.
- Kun kuvaustilaksi asetetaan M-tila, Aktiivinen D-Lighting ei ole käytettävissä.
- Lisätietoja on kohdassa "Histogrammin käyttö" (🛄64).

#### Aktiivinen D-Lighting Versus D-Lighting

- Kuvausvalikon Aktiivinen D-Lighting -asetus ottaa kuvia vähentäen yksityiskohtien häviämistä kirkkaissa kohdissa ja säätää sävyä kuvien tallennuksen yhteydessä.
- Toistovalikon **D-Lighting**-toiminto (🕮 82) säätää tallennettujen kuvien sävyä.

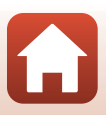

## Valotuksen korjaus (kirkkauden säätö)

Kun kuvaustilana on 🖸 (automaattinen), kuvausohjelma, luova tila tai lyhytelokuvaesitystila, voit säätää kirkkautta (valotuksen korjaus).

## Paina monivalitsimella ►(Z).

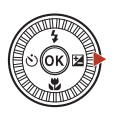

#### 2 Valitse korjausarvo ja paina ®-painiketta.

- Tee kuvasta kirkkaampi asettamalla positiivinen (+) arvo.
- Tee kuvasta tummempi asettamalla negatiivinen (-) arvo.

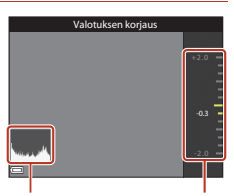

Histogrammi

Liukusäädin

#### 🖉 Valotuksen korjausarvo

- Kun kuvaustilana on Ilotulitus, Yötaivas ja Tähtiraidat kuvausohjelmassa Ajastettu elokuva tai Kirkastava päällekk.valotus, valotuksen korjausta ei voi käyttää.
- Kun kuvaustilana on lyhytelokuvaesitystila, valittu asetus säilyy kameran muistissa, vaikka kamerasta katkaistaan virta.
- Jos valotuksen korjaus asetetaan käytettäessä salamaa, korjausta käytetään sekä taustan valotukseen että salaman tehoon.

#### 🖉 Histogrammin käyttö

Histogrammi on kaavio, joka näyttää sävyjen jakauman kuvassa. Käytä sitä oppaana, kun käytät valotuksen korjausta ja kuvaat ilman salamaa.

- Vaaka-akseli vastaa kuvapisteen kirkkautta, tummat sävyt näkyvät vasemmalla ja kirkkaat sävyt oikealla. Pystyakseli ilmaisee kuvapistemäärän.
- Valotuksen korjauksen lisäys siirtää sävyjakaumaa oikealle, ja sen vähennys siirtää sävyjakaumaa vasemmalle.

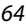

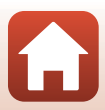

## Zoomauksen käyttö

Kun liikutat zoomaussäädintä, objektiivin asento muuttuu.

- Lähennä: Liikuta suuntaan **T**
- Loitonna: Liikuta suuntaan W Kun kytket kameraan virran, objektiivi liikkuu suurimpaan laajakulma-asentoon.
- Zoomaussäätimen kääntäminen koko matkan jompaankumpaan suuntaan säätää zoomausta nopeasti.
- Zoomauksen ilmaisin näkyy kuvausnäytössä, kun zoomaussäädintä liikutetaan.
- Digitaalizoomauksella kohdetta voidaan suurentaa vielä noin 4x äärimmäistä optista zoomaussuhdetta enemmän. Se voidaan aktivoida liikuttamalla zoomaussäädintä suuntaan T ja pitämällä se samassa suunnassa, kun kameralla on lähennetty optisen zoomauksen ääriasentoon.

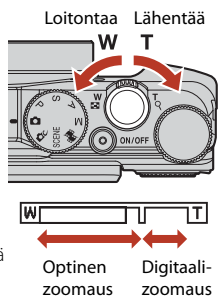

#### V Digitaalizoomauksen suurennusta koskevia huomautuksia

Kun kohdassa **Elokuvavaihtoehdot** (囗130) asetuksena on 200m **2160/30p** (4K UHD) tai 200m 2160/25p (4K UHD), digitaalizoomauksen suurennuksen rajoituksena on noin 2×.

#### Ø Digitaalizoomaus

Zoomauksen ilmaisin muuttuu siniseksi, kun digitaalizoomaus aktivoidaan, ja se muuttuu keltaiseksi, kun zoomauksen suurennosta lisätään.

- Zoomauksen ilmaisin on sininen: Kuvanlaatu ei heikkene huomattavasti käyttämällä Dynamic Fine Zoom -ominaisuutta.
- Zoomauksen ilmaisin on keltainen: Joissakin tapauksissa kuvanlaatu saattaa heiketä huomattavasti.
- Ilmaisin pysyy sinisenä laajemmalla alueella, kun kuvakoko on pienempi.
- Zoomauksen ilmaisin ei ehkä muutu siniseksi, kun käytetään tiettyjä sarjakuvausasetuksia tai muita asetuksia.

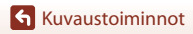

#### Palautuvan zoomauksen käyttö

Jos kohde katoaa näkyvistä telezoom-asennossa, paina (palautuva zoomaus) -painiketta, jotta näkyvä ala (kuvakulma) laajenee väliaikaisesti ja voit rajata kohteen helpommin.

- Rajaa kohde kuvausnäytön rajauskehyksen sisään ja paina samalla (,-painiketta. Jos haluat muuttaa näkyvää aluetta, liikuta zoomaussäädintä ja paina samalla (,-painiketta.
- Palaa alkuperäiseen zoomausasentoon vapauttamalla a, -painike.
- Palautuva zoomaus ei ole käytettävissä elokuvien tallennuksen aikana.

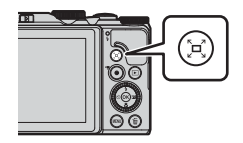

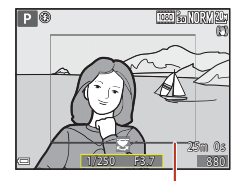

Rajauskehys

## Tarkennus

### Laukaisin

Paina puoleenväliin

| <ul> <li>Laukaisimen painaminen puoleenväliin tarkoittaa, että<br/>laukaisinta painetaan alas, kunnes tuntuu hieman vastusta, ja<br/>pidetään painettuna.</li> <li>Tarkennus ja valotus (suljinaika ja aukkoarvo) asetetaan,<br/>kun laukaisin painetaan puoleenväliin. Tarkennus ja valotus<br/>pysyvät lukittuina niin kauan kuin laukaisin on painettuna<br/>puoleenväliin.</li> <li>Tarkennusalue vaihtelee kuvaustilasta riippuen.</li> </ul> |
|----------------------------------------------------------------------------------------------------|
|                                                                                                    |

Paina pohjaan

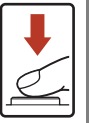

puoleenväliin. Tarkennusalue vaihtelee kuvaustilasta riippuen. Laukaisimen painaminen pohjaan tarkoittaa sitä, että laukaisin painetaan kokonaan alas. Suljin laukeaa, kun laukaisin painetaan pohjaan. Älä käytä voimaa, kun painat laukaisinta, sillä tällöin kamera saattaa tärähtää ja kuvista voi tulla epäteräviä. Paina painiketta kevvesti.

## Kohteen hakeva AF -toiminnon käyttö

Tilassa 🖸 (automaattinen) tai kun Tarkennusaluetila (🛄 126) tilassa P. S. A. tai tilaksi **M** on asetettu **Kohteen hakeva AF**, kamera tarkentaa alla kuvatulla tavalla silloin, kun painat laukaisimen puoleenväliin.

- Kamera tunnistaa pääkohteen ja tarkentaa siihen. Kun kohde on tarkennettu, tarkennusalue näytetään vihreänä. Jos henkilön kasvot tunnistetaan, kamera tarkentaa automaattisesti ensisijaisesti niihin.
- Jos pääkohdetta ei tunnisteta, kamera valitsee automaattisesti yhden tai useamman yhdeksästä tarkennusalueesta sen mukaan, missä on kameraa lähinnä oleva kohde. Kun kohde on tarkennettu. tarkentuneet tarkennusalueet nävtetään vihreinä.

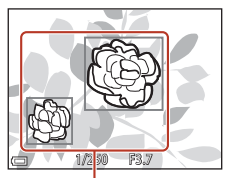

Tarkennusalueet

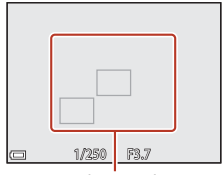

Tarkennusalueet

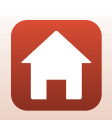

**6** Kuvaustoiminnot

Tarkennus

#### 🚺 Toimintoa kohteen hakeva AF koskevia huomautuksia

- Kuvausolosuhteista riippuen kohde, jonka kamera valitsee pääkohteeksi, saattaa vaihdella.
- Pääkohdetta ei ehkä tunnisteta tietyillä Valkotasapaino-asetuksilla.
- Kamera ei ehkä tunnista pääkohdetta oikein seuraavissa tilanteissa:
  - Kun kohde on erittäin tumma tai kirkas
  - Kun pääkohteella ei ole selkeästi määritettäviä värejä
  - Kun kuva on rajattu siten, että pääkohde on näytön reunassa
  - Kun pääkohde koostuu toistuvasta kuviosta

### Kasvojen tunnistuksen käyttö

Seuraavilla asetuksilla kamera käyttää kasvojen tunnistusta ja tarkentaa automaattisesti henkilöiden kasvoihin.

- Autom. kuvausohjelma, Muotokuva, Yömuotokuva tai Älymuotokuva-kuvausohjelma (<sup>135</sup>)
- Kun toiminnon Tarkennusaluetila (<sup>1126</sup>) asetuksena on Kasvotarkennus

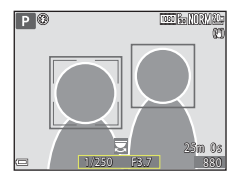

Jos kamera tunnistaa useat kasvot, tarkennukseen käytettävien kasvojen ympärillä näkyy kaksoisviiva, ja muiden kasvojen ympärillä näkyy yksinkertainen viiva.

Jos laukaisin painetaan puoleenväliin, kun kasvoja ei tunnisteta:

- Kun on valittu Autom. kuvausohjelma, tarkennusalue muuttuu kameran tunnistamien kuvausolosuhteiden mukaan.
- Tiloissa Muotokuva, Yömuotokuva ja Älymuotokuva kamera tarkentaa ruudun keskellä olevalle alueelle.
- Kun tilan Tarkennusaluetila asetuksena on Kasvotarkennus, kamera valitsee tarkennusalueen, jolla on kameraa lähinnä oleva kohde.

#### 🔽 Kasvojen tunnistusta koskevia huomautuksia

- Kameran kyky tunnistaa kasvoja riippuu useista tekijöistä, kuten kasvojen suunnasta.
- Kamera ei pysty tunnistamaan kasvoja seuraavissa tilanteissa:
  - Kasvot ovat aurinkolasien tai muun esteen takana.
  - Kasvojen osuus kuva-alasta on liian suuri tai liian pieni.

#### 🖉 Kasvojen tunnistus elokuvan tallennuksen aikana

Kun **Tarkennusaluetila** (🎞 134) on asetettu tilaan **Kasvotarkennus** elokuvavalikossa, kamera tarkentaa ihmisten kasvoihin elokuvan tallennuksen aikana.

Jos  $igodoldski (n_{n})$  -painiketta painetaan, kun kasvoja ei ole tunnistettu, kamera tarkentaa ruudun keskialueelle.

68

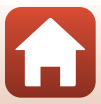

## Kohteet, jotka eivät sovellu automaattitarkennukseen

Kamera ei ehkä tarkenna odotetulla tavalla seuraavissa tilanteissa. Joissakin harvinaisissa tapauksissa voi käydä niin, että kohde ei ole tarkentunut, vaikka tarkennusalue tai tarkennuksen ilmaisin näkyy vihreänä:

- Kohde on erittäin tumma
- Kohteiden kirkkaudessa on merkittäviä eroja (esimerkiksi aurinko kohteen takana tekee kohteesta hyvin tumman)
- Kohteen ja ympäristön välinen kontrasti on pieni (esimerkiksi muotokuvan kohde seisoo valkoisen seinän edessä valkoinen paita päällään)
- Kohteet ovat eri etäisyyksillä kamerasta (esimerkiksi kohde on häkissä)
- Kohteet toistavat samaa kuviota (ikkunan kaihtimet, rakennuksen samanmuotoiset ikkunat useassa rivissä jne.)
- Kohde liikkuu nopeasti

Paina yllä mainituissa tilanteissa laukaisin puoleenväliin useita kertoja ja tarkenna siten uudelleen. Voit myös tarkentaa toiseen kohteeseen, joka on samalla etäisyydellä kamerasta kuin todellinen kohde, ja käyttää tarkennuksen lukitusta (<sup>17</sup>70).

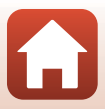

## Tarkennuksen lukitus

Jos kamera ei aktivoi tarkennusaluetta, jolla haluttu kohde on, kannattaa kuvata tarkennuksen lukituksen avulla.

- 1 Aseta tilassa P, S, A tai M toiminnon Tarkennusaluetila asetukseksi **Keskusta** (22126).
- 2 Sijoita kohde ruudun keskelle ja paina laukaisin puoleenväliin.
  - Kamera tarkentaa kohteeseen ja tarkennusalue näkyy vihreänä.
  - Myös valotus lukitaan.

sormeasi.

3

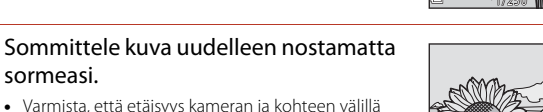

- Varmista, että etäisyys kameran ja kohteen välillä pysyy samana.
- 4 Ota kuva painamalla laukaisin pohjaan.

#### Tarkennusalueen siirtäminen haluttuun paikkaan

Kuvaustiloissa P, S, A ja M tarkennusaluetta voidaan siirtää monivalitsimella, jos **Tarkennusaluetila** (1126) on asetettu kuvausvalikossa iohonkin käsinsäätöasetukseen.

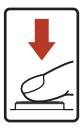

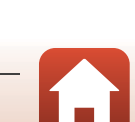

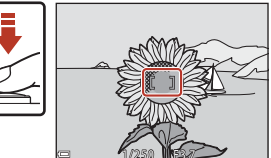

# Oletusasetukset (salama, itselaukaisin ja makrotila)

Kunkin kuvaustilan oletusasetukset luetellaan alla.

|                                | Salama<br>(🎞 56)                               | ltselaukaisin<br>(🎞 56) | Makrotila<br>(🎞61)     |
|--------------------------------|------------------------------------------------|-------------------------|------------------------|
| 🖸 (automaattinen)              | \$ AUTO                                        | OFF                     | OFF                    |
| C (luova tila)                 | \$ AUTO                                        | OFF                     | OFF                    |
| SCENE                          |                                                |                         |                        |
| 🏧 (autom. kuvausohjelma)       | \$ AUTO <sup>1</sup>                           | OFF                     | OFF <sup>2</sup>       |
| 💈 (muotokuva)                  | \$®                                            | OFF                     | OFF <sup>3</sup>       |
| (maisema)                      | <b>(3</b> ) <sup>3</sup>                       | OFF                     | OFF <sup>3</sup>       |
| 🗟 (ajastettu elokuva)          | <b>(3</b> ) <sup>3</sup>                       | OFF                     | OFF <sup>3</sup>       |
| 💐 (urheilu)                    | <b>(B</b> ) <sup>3</sup>                       | OFF <sup>3</sup>        | OFF <sup>3</sup>       |
| 🛃 (yömuotokuva)                | <b>‡@</b> <sup>3</sup>                         | OFF                     | OFF <sup>3</sup>       |
| 💥 (juhlat/sisätila)            | <b>\$@</b> 4                                   | OFF                     | OFF <sup>3</sup>       |
| 😤 (ranta)                      | \$ AUTO                                        | OFF                     | OFF <sup>3</sup>       |
| 👌 (lumi)                       | \$ AUTO                                        | OFF                     | OFF <sup>3</sup>       |
| 🚢 (auringonlasku)              | <b>(3</b> ) <sup>3</sup>                       | OFF                     | OFF <sup>3</sup>       |
| 當 (ilta-/aamuhämärä)           | <b>(B</b> <sup>3</sup> )                       | OFF                     | OFF <sup>3</sup>       |
| 🖬 (yömaisema)                  | <b>(3</b> ) <sup>3</sup>                       | OFF                     | OFF <sup>3</sup>       |
| 🔀 (lähikuva)                   | \$ AUTO                                        | OFF                     | ON <sup>3</sup>        |
| ¶¶ (ruoka)                     | <b>(B</b> <sup>3</sup> )                       | OFF                     | <b>ON</b> <sup>3</sup> |
| 🛞 (ilotulitus)                 | <b>(3</b> ) <sup>3</sup>                       | OFF <sup>3</sup>        | OFF <sup>3</sup>       |
| 🛐 (vastavalo)                  | <b>\$</b> <sup>5</sup> / <b>€</b> <sup>5</sup> | OFF                     | OFF <sup>3</sup>       |
| 🗖 (helppo panoraama)           | <b>(3</b> ) <sup>3</sup>                       | OFF <sup>3</sup>        | OFF <sup>3</sup>       |
| 🦋 (lemmikkikuva)               | <b>(3</b> ) <sup>3</sup>                       | <b>D</b>                | OFF                    |
| 🔊 (kirkas päällekk.valotus)    | <b>(3</b> ) <sup>3</sup>                       | సి2s                    | OFF <sup>3</sup>       |
| 🛱 (tiiviit ajastetut elokuvat) | <b>(3</b> ) <sup>3</sup>                       | OFF                     | OFF                    |
| 迂 (älymuotokuva)               | \$AUTO <sup>7</sup>                            | OFF <sup>8</sup>        | OFF <sup>3</sup>       |
| 🛤 (lyhytelokuvaesitys)         | <b>(3</b> ) <sup>3</sup>                       | OFF                     | OFF                    |
| P, S, A ja M                   | \$                                             | OFF                     | OFF                    |

Oletusasetukset (salama, itselaukaisin ja makrotila)

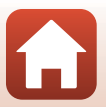

- <sup>1</sup> Ei voida muuttaa. Kamera valitsee automaattisesti valitsemaansa kuvausohjelmaan sopivan salamatilan.
- <sup>2</sup> Ei voida muuttaa. Kamera siirtyy makrotilaan, kun W valitaan.
- <sup>3</sup> Ei voida muuttaa.
- <sup>4</sup> Saattaa vaihtua salamatilaan täsmäys pitkiin suljinaikoihin ja punasilmäisyyden vähennys.
- <sup>5</sup> Salama-asetus on aina \$ (täytesalama), kun HDR on tilassa Pois, ja aina (\$ (pois), kun HDR on tilassa Päällä.
- <sup>6</sup> Automaattinen laukaisu (1140), omakuva-ajastin, ja **OFF** voidaan asettaa.
- <sup>7</sup> Ei voida käyttää, kun **Silmänräpäystunnistus** on tilassa **Päällä**.
- <sup>8</sup> Itselaukaisimen lisäksi myös toimintoja 🖻 (hymylaukaisin) (□149) ja 🎛 (oma kollaasi) (□147) voidaan käyttää.

Kuvaustoiminnot

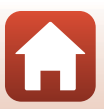

# Toiminnot, jotka eivät ole käytettävissä kuvaukseen samanaikaisesti

Joitakin toimintoja ei voida käyttää yhdessä toisten valikon asetusten kanssa.

| Rajoitettu<br>toiminto | Toiminto                             | Kuvaus                                                                                                    |  |
|------------------------|--------------------------------------|----------------------------------------------------------------------------------------------------|--|
| Colomotilo             | Sarjakuvaus (🛄123)                   | Jos muu asetus kuin <b>Yksittäiskuvaus</b> on<br>valittu, salamaa ei voida käyttää.                                                                                                    |  |
| Salamatila             | Silmänräpäystunnistus<br>(🎞 48)      | Jos <b>Silmänräpäystunnistus</b> on tilassa<br><b>Päällä</b> , salamaa ei voida käyttää.                                                                                                    |  |
| Itselaukaisin          | Tarkennusaluetila<br>(🎞 126)         | Kun <b>Kohteen seuranta</b> on valittu,<br>itselaukaisinta ei voida käyttää.                                                                                                    |  |
| Makrotila              | Tarkennusaluetila<br>(🎞 126)         | Kun <b>Kohteen seuranta</b> on valittu, makrotilaa<br>ei voida käyttää.                                                                                                    |  |
| Kuvanlaatu             | Sarjakuvaus (🎞 123)                  | Kun Esikuv. välimuisti, Nopea sarjakuv.:<br>120 k/s tai Nopea sarjakuv.: 60 k/s on<br>valittu, asetuksena on aina Normal.                                                                                                    |  |
| Kuvakoko               | Sarjakuvaus (🎞 123)                  | Kuvakoko asetetaan sarjakuvausasetuksesta<br>riippuen seuraavasti:<br>Esikuv. välimuisti:<br>[ʰ] (kuvakoko: 1 280 × 960 kuvapistettä)<br>Nopea sarjakuv.: 120 k/s:<br>ᆘ☆ 640×480<br>Nopea sarjakuv.: 60 k/s:                                                 |  |
| Valkotasapaino         | Sävy (liukusäätimen<br>käyttö) (🆽62) | Kun sävyä säädetään liukusäätimellä,<br>Valkotasapaino ei ole asetettavissa<br>kuvausvalikossa. Jos haluat määrittää asetuksen<br>Valkotasapaino, valitse 🖬 liukusäätimen<br>asetusnäytössä ja nollaa kirkkaus, värikkyys, sävy<br>ja Aktiivinen D-Lighting. |  |
| Sarjakuvaus            | ltselaukaisin (🎞 60)                 | Jos itselaukaisinta käytetään, kun <b>Esikuv.</b><br>välimuisti on valittu, asetuksena on aina<br>Yksittäiskuvaus.                                                                                                    |  |
| Herkkyys               | Sarjakuvaus (🎞 123)                  | Kun <b>Esikuv. välimuisti, Nopea sarjakuv.:</b><br>120 k/s tai Nopea sarjakuv.: 60 k/s on<br>valittu, <b>Herkkyys</b> määräytyy automaattisesti<br>kirkkauden mukaan.                                                                                        |  |
| Tarkennusaluetila      | Valkotasapaino<br>(🎞 120)            | Kun muu asetus kuin <b>Automaattinen</b> on<br>valittu toiminnolle <b>Valkotasapaino</b> tilassa<br><b>Kohteen hakeva AF</b> , kamera ei tunnista<br>pääkohdetta.                                                                                            |  |

73

Kuvaustoiminnot

Toiminnot, jotka eivät ole käytettävissä kuvaukseen samanaikaisesti

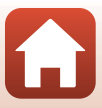

| Rajoitettu<br>toiminto | Toiminto                     | Kuvaus                                                                                                    |
|------------------------|------------------------------|----------------------------------------------------------------------------------------------------|
| Silmänräpäys-          | Hymylaukaisin<br>(🎞49)       | Kun <b>Hymylaukaisin</b> on asetettu,<br><b>Silmänräpäystunnistus</b> ei ole käytettävissä.                                                                                            |
| tunnistus              | Oma kollaasi (🎞 47)          | Kun <b>Oma kollaasi</b> on asetettu,<br><b>Silmänräpäystunnistus</b> ei ole käytettävissä.                                                                                             |
| Päivämääräleima        | Sarjakuvaus (🎞 123)          | Kun Nopea sarjakuvaus, Hidas<br>sarjakuvaus, Esikuv. välimuisti, Nopea<br>sarjakuv.: 120 k/s tai Nopea sarjakuv.:<br>60 k/s on valittu, päiväystä ja aikaa ei voida<br>merkitä kuviin. |
| Valokuva-VR            | Salamatila (🎞 57)            | Jos salama välähtää, kun <b>Päällä (yhdistelmä)</b><br>on valittu, asetuksena on aina <b>Päällä</b> .                                                                                  |
|                        | ltselaukaisin (🋄60)          | Jos itselaukaisinta käytetään, kun <b>Päällä</b><br>(yhdistelmä) on valittu, asetuksena on aina<br>Päällä.                                                                             |
|                        | Sarjakuvaus (🎞 123)          | Jos toiminnon <b>Sarjakuvaus</b> asetuksena on<br>muu kuin <b>Yksittäiskuvaus</b> , kun <b>Päällä</b><br>(yhdistelmä) on valittu, asetuksena on aina<br>Päällä.                        |
|                        | Herkkyys (🎞 125)             | Jos toiminnon <b>Herkkyys</b> asetuksena on<br><b>Kiinteän alueen autom.</b> tai vähintään<br>ISO400, kun <b>Päällä (yhdistelmä)</b> on valittu,<br>asetuksena on aina <b>Päällä</b> . |
| Digitaalizoomaus       | Tarkennusaluetila<br>(🎞 126) | Kun <b>Kohteen seuranta</b> on valittu,<br>digitaalizoomausta ei voida käyttää.                                                                                                    |

### Digitaalizoomausta koskevia huomautuksia

- Kuvaustilasta tai nykyisistä asetuksista riippuen digitaalizoomaus ei ehkä ole käytettävissä (CC 151).
- Kun digitaalizoomaus on käytössä, kamera tarkentaa rajauksen keskelle.

**G** Kuvaustoiminnot

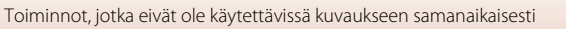

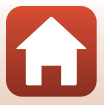

## Toistotoiminnot

| Toiston zoomaus                      | 76 |
|--------------------------------------|----|
| Pienoiskuvien toisto/kalenterinäkymä | 77 |
| Listaa päiväjärjestyksessä -tila     | 78 |
| Sarjan kuvien katselu ja poisto      | 79 |
| Kuvien muokkaus (valokuvat)          | 81 |

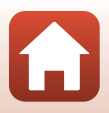

## **Toiston zoomaus**

Voit lähentää kuvaa liikuttamalla zoomaussäädintä suuntaan  ${\bm T}~({\bm Q}$  toiston zoomaus) täyskuvatoistotilassa (\$\$\mu\$20)\$.

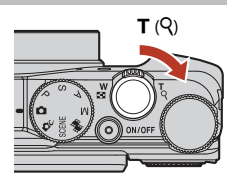

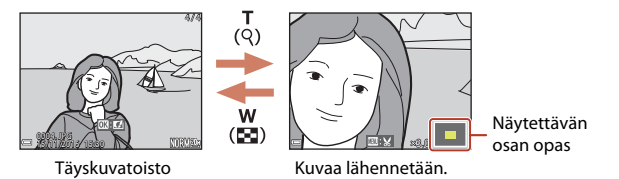

- Voit muuttaa suurennussuhdetta liikuttamalla zoomaussäädintä suuntaan W(E) tai T (Q). Voit säätää zoomausta myös kääntämällä komentokiekkoa.
- Katsele kuvan muuta osaa painamalla monivalitsimella ▲▼◀▶.

## 🖉 Kuvien rajaus

Kun näytössä on lähennetty kuva, voit rajata kuvan siten, että se sisältää vain näytöllä näkyvän osan, ja tallentaa sen erillisenä tiedostona painamalla **IIENU**-painiketta (CABA).

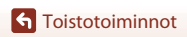

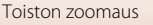

## Pienoiskuvien toisto/kalenterinäkymä

Zoomaussäätimen liikuttaminen suuntaan **W** (E pienoiskuvien toisto) täyskuvatoistotilassa (C20) tuo kuvat näytölle pienoiskuvina.

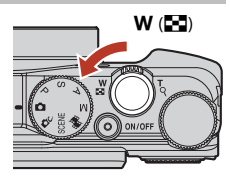

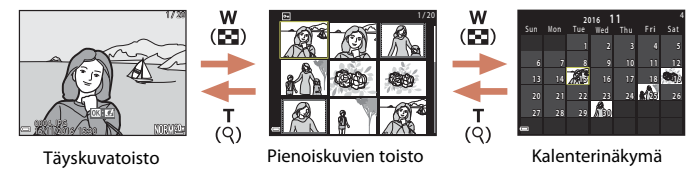

- Voit muuttaa näytettävien pienoiskuvien lukumäärää liikuttamalla zoomaussäädintä suuntaan ₩ (♠) tai T (٩).
- Kun käytössä on pienoiskuvien toistotila, valitse kuva kääntämällä monivalitsinta tai painamalla ▲▼◀▶ ja tuo valittu kuva sitten näytölle täyskuvatoistotilassa painamalla ֎-painiketta.
- Kun näytössä on kalenteri, valitse päivämäärä kääntämällä monivalitsinta tai painamalla ▲▼◀▶ ja tuo valittuna päivänä otetut kuvat sitten näytölle painamalla ֎-painiketta.

#### 🔽 Kalenterinäkymää koskevia huomautuksia

Ilman asetettua päivämäärää otettuja kuvia käsitellään kuten 01.01.2016 otettuja kuvia.

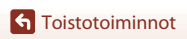

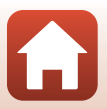

## Listaa päiväjärjestyksessä -tila

#### Paina ▶-painiketta (toistotila) → MENU-painike → MDE-valikkokuvake → 웹 Listaa päiväjärjest. → ⑭-painike

Valitse päivämäärä painamalla monivalitsimella ▲▼ ja toista sitten valittuna päivänä otetut kuvat painamalla Ø-painiketta.

- Toistovalikon (
  112) toimintoja voidaan käyttää valitun kuvauspäivän kuviin (paitsi Kopioi).
- Seuraavat toiminnot ovat käytettävissä kuvauspäivän valintanäytössä.
  - MENU-painike: Alla luetellut toiminnot ovat käytettävissä.
    - Diaesitys
    - Suojaa\*
    - \* Sama asetus voidaan ottaa käyttöön kaikille valittuna päivänä otetuille kuville.
  - 🛍-painike: Poistaa kaikki valittuna päivänä otetut kuvat.

#### Listaa päiväjärjestyksessä -tilaa koskevia huomautuksia

- Enintään viimeisimmät 29 päivämäärää voidaan valita. Jos kuvia on useammalta kuin 29 päivältä, kaikki aiemmin kuin viimeisimpinä 29 päivänä tallennetut kuvat näytetään yhdessä kohdassa Muut.
- Viimeisimmät 9 000 kuvaa voidaan näyttää.
- Ilman asetettua päivämäärää otettuja kuvia käsitellään kuten 01.01.2016 otettuja kuvia.

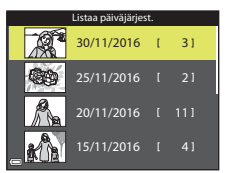

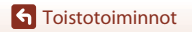

## Sarjan kuvien katselu ja poisto

## Sarjan kuvien katselu

Sarjakuvauksella tai Kirkas päällekk.valotus-, Oma kollaasi- tai Luova tila -toiminnolla otetut kuvat tallennetaan sarjana.

Yhtä sarjan kuvaa käytetään avainkuvana eli sarjan esimerkkikuvana, joka näytetään täyskuvatoistotilassa tai pienoiskuvien toistotilassa.

Jos haluat näkyviin kunkin sarjan kuvan yksitellen, paina 🛞-painiketta.

Kun olet painanut **®**-painiketta, alla luetellut toiminnot ovat käytettävissä.

- Tuo edellinen tai seuraava kuva näytölle kääntämällä monivalitsinta tai painamalla
- Tuo näytölle muita kuin sarjan kuvia palaamalla avainkuvan näyttöön painamalla ▲.
- Tuo sarjan kuvat näytölle pienoiskuvina tai toista ne diaesityksenä asettamalla toiminto Sarjan näyttöasetukset tilaan Yksittäiset kuvat toistovalikossa (22142).

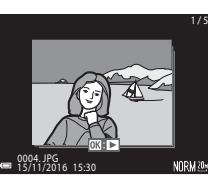

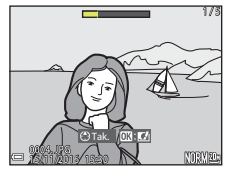

## Sarjan näyttöasetukset

Muilla kuin tällä kameralla otettuja kuvia ei voida näyttää sarjana.

#### 🖉 Sarjaa käytettäessä käytettävissä olevat toistovalikon vaihtoehdot

- Kun sarjan kuvat näytetään täyskuvatoistotilassa, paina NENU-painiketta ja valitse toimintoja toistovalikosta (CP112).
- Jos painat MENU-painiketta, kun näytössä on avainkuva, seuraavia asetuksia voidaan käyttää kaikkiin sarjan kuviin:
  - Merkitse ladattavaksi, Suojaa, Kopioi

## Sarjan kuvien poisto

Kun 面 (poisto) -painiketta painetaan sarjan kuvien poistoa varten, poistettavat kuvat vaihtelevat riippuen sarjojen näyttötavasta.

- Kun avainkuva näytetään:
  - Nykyinen kuva: Kaikki näytettävän sarjan kuvat poistetaan.
  - Poista val. kuvat:

Kaikki kuvat<sup>®</sup>

- rat: Kun avainkuva on valittu valittujen kuvien poistonäytöllä (22), kaikki sarjan kuvat poistetaan. Kaikki muistikortilla tai sisäisessä muistissa olevat kuvat poistetaan.
- Kun sarjan kuvat näytetään täyskuvatoistotilassa:
  - Nykyinen kuva: Näytettävä kuva poistetaan.
  - Poista val. kuvat: Sarjasta valitut kuvat poistetaan.
  - Koko sarja: Kaikki näytettävän sarjan kuvat poistetaan.

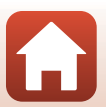

## Kuvien muokkaus (valokuvat)

#### Ennen kuvien muokkausta

Voit muokata kuvia helposti tällä kameralla. Muokatut kopiot tallentuvat erillisinä tiedostoina.

Muokatut kopiot tallentuvat alkuperäisen kuvan kuvauspäivämäärällä ja kellonajalla.

#### 🖉 Kuvan muokkausta koskevia rajoituksia

- Kuvaa voidaan muokata enintään kymmenen kertaa. Elokuvaa muokkaamalla luotua valokuvaa voidaan muokata enintään yhdeksän kertaa.
- Tietyn kokoisia tai tietyillä muokkaustoiminnoilla muokattuja kuvia ei voida muokata.

### Pikatehosteet: Värisävyn tai tunnelman muuttaminen

#### Kuvia voidaan käsitellä eri tehosteilla.

Valitse Maalaus, Kuvituskuva, Muotokuva-pehmennys , Muotokuva (väri + MV), Kalansilmä, Tähtisuodin tai Miniatyyri-tehoste .

- 2 Valitse haluamasi tehoste kääntämällä monivalitsinta tai painamalla ▲▼◀▶ ja paina ֎-painiketta.
  - Siirry täyskuvatoistoon liikuttamalla zoomaussäädintä (<sup>1</sup>) 2) suuntaan T (<sup>9</sup>) tai pienoiskuvien toistoon liikuttamalla suuntaan W (<sup>1</sup>).
  - Poistu tallentamatta muokattua kuvaa painamalla **MENU**-painiketta.

## 3 Valitse **Kyllä** ja paina 🛞-painiketta.

• Muokattu kopio luodaan.

Toistotoiminnot

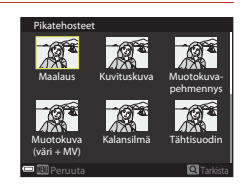

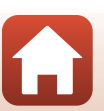

## Pikamuokkaus: Kontrastin ja värikylläisyyden parantaminen

Paina ▶-painiketta (toistotila) → valitse kuva → MENU-painike → Pikamuokkaus → ⑭-painike

Valitse haluamasi tehosteen taso painamalla monivalitsimella ▲▼ ja paina ®-painiketta.

- Muokattu versio näytetään oikealla.
- Poistu tallentamatta kopiota painamalla 4.

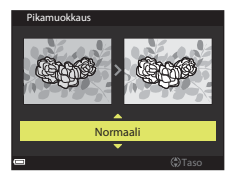

## D-Lighting: Kirkkauden ja kontrastin parantaminen

Paina ▶-painiketta (toistotila) → valitse kuva → MENU-painike → D-Lighting → ®-painike

#### Valitse **OK** painamalla monivalitsimella ▲ ▼ ja paina <sup>®</sup>-painiketta.

- Muokattu versio näytetään oikealla.
- Poistu tallentamatta kopiota valitsemalla Peruuta ja painamalla ()-painiketta.

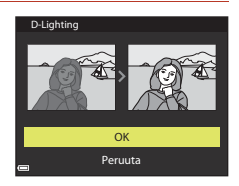

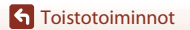

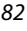

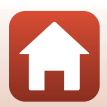

# Punasilmäisyyden korjaus: Punasilmäisyyden korjaus kuvattaessa salaman kanssa

Paina ▶-painiketta (toistotila) → valitse kuva → MENU-painike → Punasilm. korjaus → 🛞-painike

#### Esikatsele tulos ja paina ®-painiketta.

 Poistu tallentamatta kopiota painamalla monivalitsimella

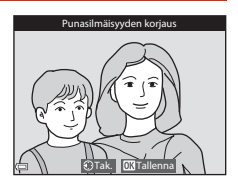

#### V Punasilmäisyyden korjausta koskevia huomautuksia

- Punasilmäisyyden korjausta voidaan käyttää kuviin, vain jos niissä on havaittu punasilmäisyyttä.
- Punasilmäisyyden korjausta voidaan käyttää lemmikkeihin (koirat ja kissat), vaikka niiden silmät eivät olisi punaiset.
- Punasilmäisyyden korjaus ei ehkä tuota haluttua lopputulosta joissain kuvissa.
- Joissain harvinaisissa tilanteissa punasilmäisyyden korjausta saatetaan käyttää kuvan muille alueille tarpeettomasti.

#### Glamour-muokkaus: Ihmisten kasvojen tehostus

Paina  $\blacktriangleright$ -painiketta (toistotila)  $\rightarrow$  valitse kuva  $\rightarrow$  MENU-painike  $\rightarrow$  Glamourmuokkaus  $\rightarrow \textcircled{B}$ -painike

Jos vain yhdet kasvot tunnistetaan, jatka vaiheeseen 2.

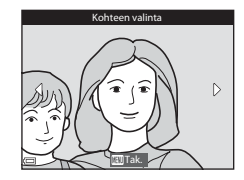

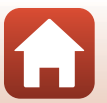

**G** Toistotoiminnot

**G** Toistotoiminnot

#### 

 Voit käyttää useita tehosteita samanaikaisesti. Säädä kaikkien tehosteiden asetuksia tai tarkista ne, ennen kuin painat ⊕-painiketta.
 U (pienet kasvot), ♥ (ihon tasoitus),
 (pohjustus), ♥ (kiillon vähennys),

varjostus), ♥ (maskara), ♥ (valkaise hampaat), ♥ (valenna silmät), ♥ (silmien varjostus), ♥ (maskara), ♥ (valkaise hampaat), ♥ (huulipuna), ♥ (lisää poskiin punaa)

• Palaa kasvojen valintanäyttöön painamalla MENU-painiketta.

## 3 Esikatsele tulos ja paina 🛞-painiketta.

- Muuta asetuksia painamalla ◀ ja palaamalla vaiheeseen 2.
- Poistu tallentamatta muokattua kuvaa painamalla MENU-painiketta.

## 4 Valitse **Kyllä** ja paina <sup>®</sup>-painiketta.

• Muokattu kopio luodaan.

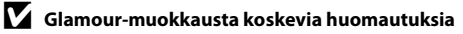

- Kerralla voidaan muokata yksiä kasvoja. Käytä glamour-muokkausta toisiin kasvoihin muokkaamalla muokattua kuvaa uudelleen.
- Riippuen kasvojen suunnasta ja kirkkaudesta kamera ei ehkä tunnista kasvoja oikein tai glamour-muokkaus ei toimi odotetusti.
- Jos kamera ei tunnista kasvoja, näyttöön tulee varoitus ja näyttö palaa toistovalikkoon.
- Glamourmuokkaustoiminto on käytettävissä vain kuviin, jotka on otettu enintään herkkyysasetuksella 1 600 ja joiden kuvakoko on vähintään 640  $\times$  480.

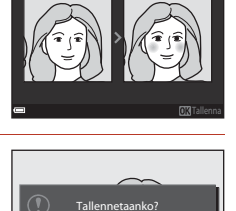

Kyllä

Esikatselu

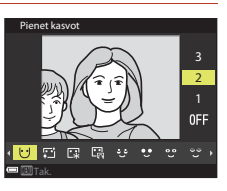

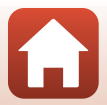

### Pikkukuva: Kuvan koon pienentäminen

Paina ▶-painiketta (toistotila) → valitse kuva → MENU-painike → Pikkukuva → ®-painike

#### Valitse haluamasi kopion koko painamalla monivalitsimella ▲▼ ja paina ()-painiketta.

 Kun kuvan kuvasuhde on 16:9, kuvakoko on 640 × 360, eikä sitä voi muuttaa. Kun kuvan kuvasuhde on 1:1, kuvakoko on 480 × 480, eikä sitä voi muuttaa. Jatka vaiheeseen 2 painamalla
 Opainiketta.

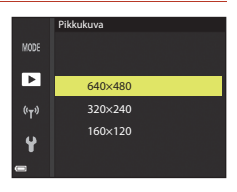

## 2 Valitse **Kyllä** ja paina 🛞-painiketta.

• Muokattu kopio luodaan (pakkaussuhde noin 1:8).

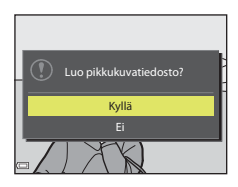

## Rajaus: Rajatun kopion luominen

- 1 Suurenna kuvaa liikuttamalla zoomaussäädintä (🎞 76).
- 2 Säädä kuvaa, niin että vain säilytettävä osa näkyy näytöllä, ja paina sitten MENU (valikko) -painiketta.
  - Voit muuttaa suurennussuhdetta liikuttamalla zoomaussäädintä suuntaan T (𝒫) tai W (☑). Aseta suurennussuhde, jolla III: ⅔ näytetään.
  - Selaa kuvan näytettävään osaan painamalla monivalitsimella ▲▼◀▶.

## 3 Tarkista kuva ja paina 🛞-painiketta.

- Muuta säilytettävää osaa painamalla 4 ja palaamalla vaiheeseen 2.
- Poistu tallentamatta rajattua kuvaa painamalla **MENU**-painiketta.

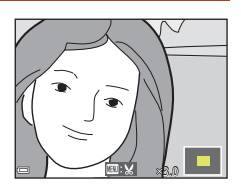

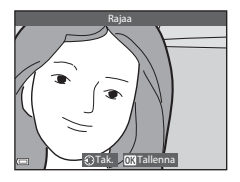

## 4 Valitse **Kyllä** ja paina <sup>®</sup>-painiketta.

• Muokattu kopio luodaan.

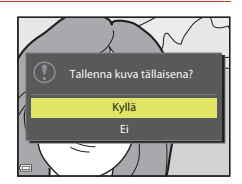

#### 🖉 Kuvakoko

- Rajatun kopion kuvasuhde (vaakasuunta suhteessa pystysuuntaan) on sama kuin alkuperäisellä kuvalla.
- Kun rajatun kopion kuvakoko on enintään 320 × 240, kuva näytetään pienemmässä koossa toiston aikana.

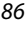

## Elokuvat

| Elokuvien tallennuksen ja toiston perustoiminnot                        | .88 |
|-------------------------------------------------------------------------|-----|
| Valokuvien kuvaus elokuvan tallennuksen aikana                          | .91 |
| Ajastettujen elokuvien kuvaus                                           | .92 |
| Tiiviit ajastetut elokuvat                                              | .94 |
| Lyhytelokuvaesitystila (elokuvakatkelmien yhdistäminen lyhytelokuvaksi) | .95 |
| Toiminnot elokuvan toiston aikana                                       | .98 |
| Elokuvien muokkaus                                                      | .99 |

# Elokuvien tallennuksen ja toiston perustoiminnot

#### Tuo kuvausnäyttö näkyviin.

1

- Tarkista jäljellä oleva elokuvan tallennusaika.
- Suosittelemme käyttämään elokuvaruutua, joka näyttää elokuvaan tallentuvan alueen (<sup>1</sup><sup>1</sup><sup>2</sup><sup>9</sup><sup>9</sup>).

#### Elokuvaruutu

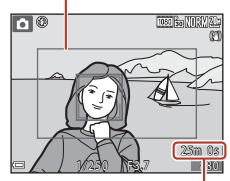

Jäljellä oleva elokuvan tallennusaika

# Aloita elokuvan tallennus painamalla ● (\* elokuvan tallennus) -painiketta.

- Automaattitarkennuksen tarkennusalue vaihtelee asetuksen Tarkennusaluetila (
  134) mukaan. Oletusasetus on Kasvotarkennus.
- Keskeytä tallennus painamalla monivalitsimella ja jatka tallennusta painamalla uudelleen (paitsi jos HS-elokuvavaihtoehto on valittu kohdassa Elokuvavaihtoehdot). Tallennus päättyy automaattisesti, jos se on ollut keskeytettynä noin viisi minuuttia.
- Voit ottaa valokuvan painamalla laukaisinta elokuvan tallennuksen aikana (<sup>19</sup>91).

## 3 Lopeta tallennus painamalla ● (🐂) -painiketta uudelleen.

- Toista elokuva valitsemalla se täyskuvatoistotilassa ja painamalla
   painiketta.
  - Kuva, jonka kohdalla on elokuvavaihtoehtojen kuvake, on elokuva.

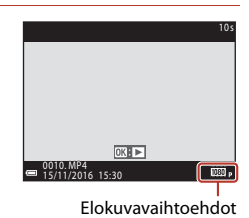

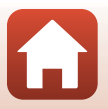

S Elokuvat

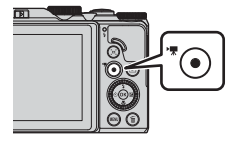

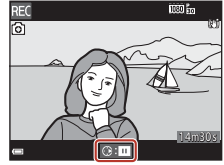

88

#### Elokuvaruutu

- Aseta asetusvalikossa Kuvatiedot-asetukseksi Näytön asetukset-kohdassa Elok.ruutu+autom. info (
  147) tuodaksesi elokuvaruudun näytölle. Tarkista elokuvan ala rajauksessa ennen tallennusta.
- Elokuvaan tallentuva alue vaihtelee elokuvavalikon kohdan Elokuvavaihtoehdot tai Elokuva-VR asetusten mukaan.

#### Elokuvan enimmäistallennusaika

Yksittäisen elokuvatiedoston enimmäiskoko on 4 Gt tai enimmäispituus 29 minuuttia, vaikka muistikortilla olisi riittävästi vapaata tilaa pidempään tallennukseen.

- Yksittäisen elokuvan jäljellä oleva tallennusaika näytetään kuvausnäytöllä.
- Tallennus saattaa päättyä, ennen kuin jompikumpi raja saavutetaan, jos kameran lämpötila nousee.
- Todellinen jäljellä oleva tallennusaika saattaa vaihdella elokuvan sisällön, kohteen liikkeen tai muistikortin tyypin mukaan.
- Elokuvien tallennukseen suositellaan muistikortteja, joiden nopeusluokka on 6 tai suurempi (kun kohdassa Elokuvavaihtoehdot asetuksena on 2006) 2160/30p (4K UHD) tai 2006 2160/25p (4K UHD), suositellaan muistikortteja, joiden UHS-nopeusluokka on 3 tai suurempi); hitaampien muistikorttien käyttäminen voi aiheuttaa tallennuksen keskeytymisen.
- Elokuvien tallennus voi kestää jonkin aikaa, kun käytössä on kameran sisäinen muisti.
- Määrättyjä Elokuvavaihtoehdot-asetuksia käytettäessä elokuvaa ei ehkä voida tallentaa sisäiseen muistiin tai kopioida sitä muistikortilta sisäiseen muistiin.

## 🚺 Kameran lämpötila

- Kamera saattaa kuumentua, jos elokuvaa tallennetaan pitkään tai jos kameraa käytetään kuumissa olosuhteissa.
- Jos kameran sisäosa kuumenee erittäin paljon elokuvan tallennuksen aikana, kamera keskeyttää tallennuksen automaattisesti. Näytöllä näkyy aika, jonka kuluttua kamera lopettaa tallennuksen (@10s).

Kun kamera on lopettanut tallennuksen, sen virta katkeaa.

Anna kameran sisäosien jäähtyä, ennen kuin kytket virran taas päälle.

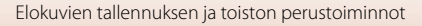

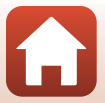

#### Elokuvien tallennusta koskevia huomautuksia

#### Kuvien tai elokuvien tallennusta koskevia huomautuksia

Kun kuvia tai elokuvia tallennetaan, jäljellä olevien kuvien määrän ilmaisin tai jäljellä olevan tallennusajan ilmaisin vilkkuu. **Älä avaa akkutilan/muistikorttipaikan kantta tai poista akkua tai muistikorttia,** kun ilmaisin vilkkuu. Siinä tapauksessa tietoja saattaa hävitä, tai kamera tai muistikortti voi vahingoittua.

#### **V** Tallennettuja elokuvia koskevia huomautuksia

- Zoomauksen ilmaisinta ei näytetä elokuvan tallennuksen aikana.
- Digitaalizoomaus saattaa heikentää kuvanlaatua.
- Zoomaussäätimen, zoomauksen, automaattisen tarkennuksen käyttämän objektiivin liikkeen, tärinän vaimennuksen tai kirkkauden muutoksesta johtuvan aukon säätämisen äänet saattavat tallentua.
- Seuraavat ilmiöt saattavat näkyä näytöllä elokuvan tallennuksen aikana. Nämä ilmiöt tallentuvat tallennettavaan elokuvaan.
  - Loisteputken, elohopeahöyrylampun tai natriumlampun valossa kuvattaessa saattaa näkyä raitaisuutta.
  - Nopeasti ruudun halki liikkuvat kohteet, kuten liikkuva juna tai auto, saattavat vääristyä.
  - Elokuvan koko kuva saattaa vääristyä, kun kameraa panoroidaan.
  - Valaistus tai muut kirkkaat alueet voivat jättää jälkikuvan, kun kameraa liikutetaan.
- Riippuen kohteen etäisyydestä ja zoomauksen määrästä kohteissa, joissa on toistuvia kuvioita (kankaat, ristikkoikkunat jne.), saattaa näkyä värillisiä raitoja elokuvan tallennuksen ja toiston aikana. Tämä johtuu kohteen kuvion ja kuvakennon välisestä häiriöstä. Kyse ei ole toimintahäiriöstä.

## Elokuvien tallennuksen aikaista tärinän vaimennusta koskevia huomautuksia

- Kun Elokuva-VR (<sup>1</sup>136) on asetettu tilaan Päällä (yhdistelmä) elokuvavalikossa, kuvakulma (eli rajauksessa näkyvä alue) on kapeampi elokuvien tallennuksen aikana.
- Kun vakautat kameran jalustalle tallennuksen ajaksi, aseta Elokuva-VR tilaan Pois, jotta toiminto ei aiheuta mahdollisia virheitä.

#### Elokuvien tallennuksen automaattitarkennusta koskevia huomautuksia

Automaattitarkennus ei ehkä toimi odotetulla tavalla (2269). Jos näin käy, toimi seuraavasti:

- 1. Aseta Tarkennusaluetila tilaan Keskusta ja Autom. tarkennustila tilaan Kertatarkennus (oletusasetus) elokuvavalikossa ennen elokuvan tallennuksen aloitusta.
- Rajaa ruudun keskelle toinen kohde, joka on samalla etäisyydellä kamerasta kuin varsinainen kohde, aloita tallennus painamalla ● (\*菜) -painiketta ja muuta sommittelua.

S Elokuvat

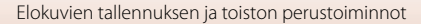

## Valokuvien kuvaus elokuvan tallennuksen aikana

Jos laukaisin painetaan pohjaan elokuvan tallennuksen aikana, yksi kuva tallennetaan valokuvana. Elokuvan tallennus jatkuu valokuvan tallennuksen aikana.

- Valokuva voidaan ottaa, kun 🙆 näkyy näytöllä. Jos 🕅 näytetään, valokuvaa ei voida ottaa.
- Valokuvan kuvakoko määräytyy elokuvan kuvakoon mukaan (
  130).

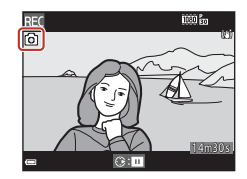

## Valokuvien kuvausta elokuvan tallennuksen aikana koskevia huomautuksia

- Valokuvia ei voida tallentaa elokuvan tallennuksen aikana seuraavissa tilanteissa:
  - Kun elokuvan tallennus on keskeytettynä
  - Kun jäljellä oleva elokuvan tallennusaika on alle viisi sekuntia
  - Kun kohdan Elokuvavaihtoehdot (口130) asetuksena on 200前 2160/30p (4K UHD) tai 200前 2160/25p (4K UHD), 200前 480/30p tai 200前 480/25p, tai HS-elokuva
- Valokuvan kuvauksen aikana tallennettuja elokuvan kuvia ei ehkä voida toistaa saumattomasti.
- Laukaisimen ääni valokuvan ottohetkellä saattaa kuulua tallennetussa elokuvassa.
- Jos kamera liikkuu, kun laukaisinta painetaan, kuva saattaa olla epäterävä.

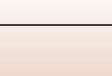

## Ajastettujen elokuvien kuvaus

Kamera voi ottaa automaattisesti valokuvia määritetyin väliajoin ja luoda noin kymmenen sekunnin pituisia ajastettuja elokuvia.

 Kun elokuvavalikon kohdan Kuvataajuus asetuksena on 30 k/s (30p/60p), otetaan 300 kuvaa, jotka tallennetaan asetuksella 200 kuvaa, jotka tallennetaan asetuksena on 25 k/s (25p/50p), otetaan 250 kuvaa, jotka tallennetaan asetuksella
 1080/25p.

Käännä tilanvalitsin kohtaan SCENE → MENU-painike →  $\overline{C}$  Ajastettu elokuva →  $\overline{C}$ -painike

| Tuunni (vaadittu kuwaysaika)                        | Väliaika         |                  |  |
|-----------------------------------------------------|------------------|------------------|--|
|                                                     | 30 k/s (30p/60p) | 25 k/s (25p/50p) |  |
| 🚘 Kaupunkikuva (10 min) <sup>1</sup> (oletusasetus) | 2 s              | 2,4 s            |  |
| 🖪 Maisemakuva (25 min) <sup>1</sup>                 | 5 s              | 6 s              |  |
| 🖀 Auringonlasku (50 min) <sup>1</sup>               | 10 s             | 12 s             |  |
| 🔀 Yötaivas (150 min) <sup>2, 3</sup>                | 30 s             | 36 s             |  |
| 🔀 Tähtiradat (150 min) <sup>3, 4</sup>              | 30 s             | 36 s             |  |

<sup>1</sup> Kamera tarkentaa ruudun keskellä olevalle alueelle.

<sup>2</sup> Soveltuu tähtien liikkeen tallennukseen. Tarkennus on aina asetettu äärettömyyteen.

<sup>3</sup> Telezoomasento rajoittuu kuvakulmaan, joka vastaa (35 mm:n [135] kameran) kuvakulmaa noin 300 mm.

 Tähtien liike näkyy valoviivoina kuvan käsittelyn vuoksi. Tarkennus on aina asetettu äärettömyyteen.

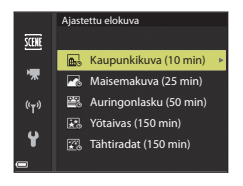

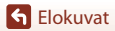

Elokuvat

#### 2 Valitse, lukitaanko valotus (kirkkaus), ja paina ඖ-painiketta. (ei koske toimintoja Yötaivas ja Tähtiradat)

 Kun AE-lukitus päällä valitaan, ensimmäisen kuvan valotusta käytetään kaikkiin kuviin.
 Kun kirkkaus muuttuu huomattavasti esim. iltahämärässä, kannattaa valita asetus AE-lukitus pois.

## **3** Vakauta kamera esimerkiksi jalustalla.

- 4 Ota ensimmäinen kuva painamalla laukaisinta.

  - Suljin laukeaa automaattisesti toista ja seuraavia kuvia varten.
  - Näyttö saattaa sammua, kun kamera ei ota kuvia.
  - Kuvaus päättyy automaattisesti, kun 300 tai 250 kuvaa on otettu.
  - Lopeta kuvaus, ennen kuin vaadittu kuvausaika on kulunut, painamalla 0-painiketta ja luo ajastettu elokuva.
  - Ääntä ja valokuvia ei voida tallentaa.

#### 🚺 Ajastettua elokuvaa koskevia huomautuksia

- Kamera ei voi ottaa kuvia, jos siihen ei ole asetettu muistikorttia. Älä vaihda muistikorttia, ennen kuin kuvaus on suoritettu loppuun.
- Käytä riittävästi ladattua akkua, jotta kameran virta ei katkea yllättäen.
- Ajastettua elokuvaa ei voida tallentaa painamalla (\*♠) -painiketta.
- Älä kierrä tilanvalitsinta toisen asetuksen kohdalle, ennen kuin kuvaus on suoritettu loppuun.
- Tärinän vaimennusta ei käytetä riippumatta asetusvalikon toiminnon Valokuva-VR asetuksesta (
  150).

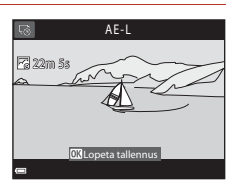

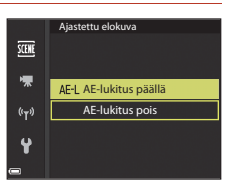

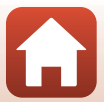

Elokuvat

## Tiiviit ajastetut elokuvat

Kamera tallentaa elokuvat ja taltioi ne nopeutettuna elokuvana ( 🖬 1080/30p tai 歸 1080/25p). Käytetään elokuvan tallennuksessa samalla, kun kameraa liikutetaan. Kamera tiivistää kohteessa tapahtuvien muutosten ajan ja tallentaa elokuvan.

#### Käännä tilanvalitsin kohtaan SCENE → MENU-painike → 🛱 Tiivis ajastettu

#### Valitse toistonopeus kohdasta **Toistonopeus** ja paina ®-painiketta.

- Oletusasetuksella 6× kuuden minuutin pituisena tallennettu elokuva toistetaan yhden minuutin elokuvana
- Elokuvien enimmäistallennusaika on 29 minuuttia.

#### 2 Aloita tallennus painamalla (\* elokuvan tallennus) -painiketta.

- Automaattitarkennuksen tarkennusalue vaihtelee asetuksen Tarkennusaluetila (CC) 126) mukaan. Oletusasetus on Kasvotarkennus.
- Voit tarkistaa tallennusajan ja toistoajan näytöltä.
- Suosittelemme käyttämään elokuvaruutua, joka näyttää elokuvaan tallentuvan alueen (22147).
- Ääntä ei tallenneta.

#### **Valokuvien kuvaus**

- Voit ottaa valokuvan (jonka kuvanlaatu on Normal ja kuvakoko 🎇 5 184×2 920) painamalla laukaisinta ennen kuin painat 🗨 (🐂 elokuvan tallennuspainike) -painiketta.
- Voit kuvata valokuvia elokuvan tallennuksen aikana (291).

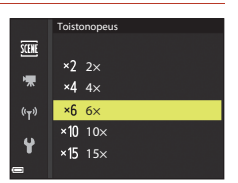

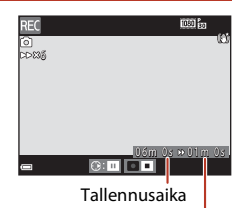

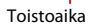

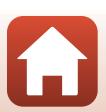

# Lyhytelokuvaesitystila (elokuvakatkelmien yhdistäminen lyhytelokuvaksi)

Voit luoda enintään 30 sekunnin pituisen lyhytelokuvan ( 1080/30p tai 1080/25p) tallentamalla useita joidenkin sekuntien pituisia elokuvakatkelmia, jotka yhdistetään automaattisesti.

#### Paina MENU (valikko) -painiketta ja määritä elokuvien tallennusasetukset.

- Kuvamäärä: Aseta kameran tallentamien elokuvakatkelmien lukumäärä ja kunkin katkelman tallennusaika. Oletusasetuksena kamera tallentaa 15 kahden sekunnin pituista elokuvakatkelmaa ja luo 30 sekunnin pituisen lyhytelokuvan.
- Erikoistehosteet: Käytä elokuviin eri tehosteita kuvauksen yhteydessä (QQ96). Tehosteita voidaan muuttaa kutakin elokuvakatkelmaa varten.
- Taustamusiikki: Valitse taustamusiikki. Esikatsele liikuttamalla zoomaussäädintä ( $\Box$ 2) suuntaan T (Q).
- Kun asetukset ovat valmiit, poistu valikosta painamalla MENU-painiketta tai laukaisinta.

# 2 Tallenna elokuvakatkelma painamalla ● (\* elokuvan tallennus) -painiketta.

- Kamera lopettaa elokuvakatkelman tallennuksen, kun vaiheessa 1 määritetty aika on kulunut.
- Elokuvakatkelman tallennus voidaan keskeyttää väliaikaisesti.

Katso "Elokuvan tallennuksen keskeytys" (🛄 97).

# **3** Tarkista tai poista tallennettu elokuvakatkelma.

• Tarkista painamalla 🛞-painiketta.

S Elokuvat

- Poista painamalla m-painiketta. Voit poistaa viimeisimmän tallennetun elokuvakatkelman tai kaikki katkelmat.
- Jatka elokuvakatkelmien tallennusta toistamalla vaiheen 2 toimenpide.
- Muuta tehosteita palaamalla vaiheeseen 1.

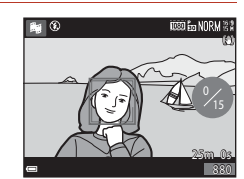

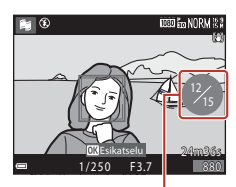

Tallennettujen elokuvakatkelmien määrä

#### 95

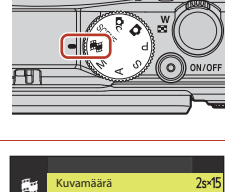

Erikoistehosteet

Taustamusiikki

((**v**))

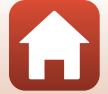
## 4 Tallenna lyhytelokuvaesitys.

- Lyhytelokuvaesitys tallennetaan, kun kamera on tallentanut määritetyn määrän elokuvakatkelmia.
- Jos haluat tallentaa lyhytelokuvaesityksen, ennen kuin kamera on tallentanut määritetyn määrän elokuvakatkelmia, paina MENU-painiketta silloin kun kuvausnäyttö on näkyvissä ja elokuvakatkelmaa ei tallenneta, ja valitse Lopeta tallennus.
- Elokuvakatkelmat poistetaan, kun lyhytelokuvaesitys tallennetaan.

#### Erikoistehosteet

| Toiminto                      | Kuvaus                                                                                          |
|-------------------------------|-------------------------------------------------------------------------------------------------|
| SOFT Pehmeä                   | Pehmentää kuvaa lisäämällä koko kuvaan lievää<br>epäterävyyttä.                                 |
| SEPIA Nostalginen seepia      | Lisää seepiasävyä ja vähentää kontrastia ja saa kuvan siten<br>näyttämään vanhalta valokuvalta. |
| Suurikontr. yksivärinen       | Tekee kuvasta mustavalkoisen ja luo siihen terävän<br>kontrastin.                               |
| 🖋 Valikoiva väri              | Luo mustavalkoisen kuvan, jossa säilytetään vain määritetty<br>väri.                            |
| <b>РОР</b> Рор                | Lisää koko kuvan värikylläisyyttä ja tekee siitä kirkasvärisen.                                 |
| 🛠 Ristikehitys                | Luo kuvaan tiettyyn väriin perustuvan mystisen tunnelman.                                       |
| <b>ಟ1</b> Lelukameratehoste 1 | Luo koko kuvaan kellertävän värisävyn ja tummentaa<br>reuna-alueita.                            |
| 2 Lelukameratehoste 2         | Vähentää värikylläisyyttä koko kuvassa ja tummentaa kuvan<br>reuna-alueita.                     |
| Pois (oletusasetus)           | Erikoistehosteet eivät ole käytössä.                                                            |

 Kun valitset toiminnon Valikoiva väri tai Ristikehitys, valitse haluamasi väri painamalla monivalitsimella ▲▼ ja vahvista värivalinta painamalla ()-painiketta. Muuta värivalintaa painamalla ()-painiketta uudelleen.

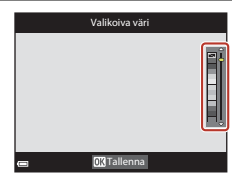

96

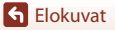

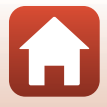

#### Toiminnot elokuvakatkelman toiston aikana

Säädä äänenvoimakkuutta liikuttamalla zoomaussäädintä elokuvakatkelman toiston aikana  $(\square 2).$ 

Toistosäätimet näkyvät näytöllä.

Voit käyttää alla kuvattuja toimintoja monivalitsimen

(K)-

| ◀▶ avulla, kur<br>鄧-painiketta. | n valitset s | äätime                                                                 | n ja painat sitten                                                                                               |
|---------------------------------|--------------|------------------------------------------------------------------------|----------------------------------------------------------------------------------------------------|
| Toiminto                        | Kuvake       |                                                                        | Kuvaus                                                                                                    |
| Siirtyminen<br>taaksepäin       | *            | Siirry e                                                               | lokuvassa taaksepäin pitämällä 🔞-painiketta painettuna.                                                          |
| Pikakelaus<br>eteen             | *            | Pikakelaa elokuvaa eteenpäin pitämällä 🞯-painiketta<br>painettuna.     |                                                                                                    |
|                                 |              | Keskey<br>keskey                                                       | rtä toisto. Alla luetellut toiminnot voidaan suorittaa<br>tyksen aikana.                                         |
| Keskevtvs                       |              | 411                                                                    | Siirry elokuvassa taaksepäin kuva kerrallaan. Siirry<br>jatkuvasti taaksepäin pitämällä 🔞-painiketta painettuna. |
|                                 |              | IIÞ                                                                    | Siirry elokuvassa eteenpäin kuva kerrallaan. Siirry<br>jatkuvasti eteenpäin pitämällä 🔞 painiketta painettuna.   |
|                                 |              |                                                                        | Jatka toistoa.                                                                                                   |
| Toiston<br>lopetus              |              | Palaa k                                                                | kuvausnäyttöön.                                                                                                  |
| Tallennuksen<br>lopetus         | Ű            | Tallenna tallennetut elokuvakatkelmat sisältävä<br>lyhytelokuvaesitys. |                                                                                                    |

#### Lyhytelokuvaesityksen tallennusta koskevia huomautuksia

- Kamera ei voi tallentaa elokuvia, jos siihen ei ole asetettu muistikorttia.
- Älä vaihda muistikorttia, ennen kuin lyhytelokuvaesitys on tallennettu.

#### Elokuvan tallennuksen keskeytys

- Jos painat laukaisinta silloin kun kuvausnäyttö on näkyvissä ja elokuvaa ei tallenneta, voit ottaa valokuvan, jonka kuvanlaatu on Normal ja kuvakoko 🛱 5 184×2 920.
- Voit keskevttää elokuvan tallennuksen ja toistaa kuvia tai siirtvä muihin kuvaustiloihin kuvien ottoa varten. Elokuvan tallennus jatkuu, kun siirryt takaisin 🗱 (lyhytelokuvaesitys) -tilaan.

#### Lyhytelokuvaesitystilassa käytettävissä olevat toiminnot

- Itselaukaisin (CC60)
- Makrotila (
   61)
- Valotuksen koriaus (164)
- Elokuvavaihtoehtojen valikko (
  112)

97

G Elokuvat

Lyhytelokuvaesitystila (elokuvakatkelmien yhdistäminen lyhytelokuvaksi)

Toistosäätimet

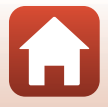

## Toiminnot elokuvan toiston aikana

Säädä äänenvoimakkuutta liikuttamalla zoomaussäädintä elokuvan toiston aikana (<sup>[]]</sup>2). Pikakelaa eteen- tai taaksepäin kääntämällä monivalitsinta tai komentokiekkoa.

Toistosäätimet näkyvät näytöllä. Voit käyttää alla kuvattuja toimintoja valitsemalla säätimen painamalla monivalitsimella ◀▶ ja painamalla sitten -painiketta.

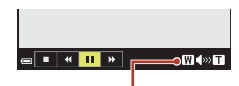

Äänenvoimakkuuden ilmaisin

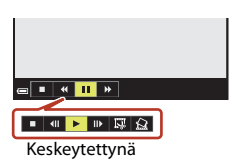

| Toiminto                  | Kuvake | Kuvaus                                                                                                    |  |
|---------------------------|--------|----------------------------------------------------------------------------------------------------|--|
| Siirtyminen<br>taaksepäin | *      | Siirry elokuvassa taaksepäin pitämällä 🔞-painiketta painettuna.                                                                                       |  |
| Pikakelaus<br>eteen       | *      | Pikakelaa elokuvaa eteenpäin pitämällä 🔞-painiketta<br>painettuna.                                                                                    |  |
|                           |        | Keskeytä toisto. Alla luetellut toiminnot voidaan suorittaa<br>keskeytyksen aikana.                                                                   |  |
| Keskeytys 💵               |        | <ul> <li>Siirry elokuvassa taaksepäin kuva kerrallaan. Siirry<br/>jatkuvasti taaksepäin pitämällä <sup>®</sup>-painiketta<br/>painettuna.*</li> </ul> |  |
|                           |        | Siirry elokuvassa eteenpäin kuva kerrallaan. Siirry jatkuvasti eteenpäin pitämällä 🚱-painiketta painettuna.*                                          |  |
|                           |        | Jatka toistoa.                                                                                                    |  |
|                           |        | Poimi elokuvasta haluamasi katkelma ja tallenna se erillisenä tiedostona.                                                                             |  |
|                           |        | Poimi elokuvasta yksittäinen kuva ja tallenna se valokuvana.                                                                                          |  |
| Lopetus                   |        | Palaa täyskuvatoistotilaan.                                                                                                    |  |

 \* Elokuvaa voi siirtää kuva kuvalta eteen- tai taaksepäin myös kääntämällä monivalitsinta tai komentokiekkoa.

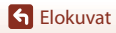

## **Elokuvien muokkaus**

Kun muokkaat elokuvia, käytä riittävän täyteen ladattua akkua, jotta kameran virta ei katkea muokkauksen aikana. Jos akun varaustason ilmaisin on 📼, elokuvan muokkaus ei ole mahdollista.

### Vain halutun elokuvan osan poiminta

Haluttu tallennetun elokuvan osa voidaan tallentaa erillisenä tiedostona.

- 1 Toista haluamaasi elokuvaa ja keskeytä toisto poimittavan osan aloituskohdassa ([[]]98).
- 2 Valitse 🖾-säädin painamalla 1m30 monivalitsimella **I** ja paina sitten painiketta. 🖃 🔳 🕨 🔛 🜄 3 Valitse XII (valitse aloituskohta) Valitse aloituskohta painamalla  $\blacktriangle \nabla$ . XC Siirrä aloituskohtaa kääntämällä komentokiekkoa JX tai painamalla **4** • Ľ 5 painamalla 🔊 - painiketta. 4 Valitse 🔣 (valitse lopetuskohta)
  - painamalla ▲▼.Siirrä lopetuskohtaa kääntämällä komentokiekkoa
    - tai painamalla ◀►. • Esikatsele määrittämäsi katkelma painamalla ▲▼ ja valitsemalla siten ■ ja painamalla ③-painiketta. Lopeta esikatselu painamalla ③-painiketta uudelleen.

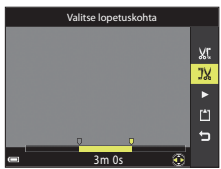

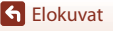

Elokuvat

5 Valitse 🗋 (tallenna) painamalla ▲▼ ja paina 🛞-painiketta.

Tallenna elokuva noudattamalla näytön ohjeita.

#### Elokuvan osan poimintaa koskevia huomautuksia

- Muokkauksella luotua elokuvaa ei voida muokata uudelleen.
- Elokuvan todellinen leikattu katkelma saattaa poiketa hieman aloitus- ja lopetuskohdalla valitusta katkelmasta.
- Elokuvaa ei voida leikata alle kahden sekunnin pituiseksi.

## Elokuvan yhden kuvan tallentaminen valokuvaksi

Haluttu tallennetun elokuvan yksittäinen kuva voidaan poimia ja tallentaa valokuvana.

- Keskevtä elokuva ja tuo nävttöön poimittava kuva  $(\square 98).$
- Valitse 🖾 -säädin painamalla monivalitsimella ia paina sitten 🕅-painiketta.
- Valitse Kyllä, kun näytössä näkyy vahvistusikkuna, ja tallenna kuva painamalla 🔊 - painiketta.
- Valokuva tallentuu kuvanlaadun asetuksella Normal. Kuvakoko määräytyy alkuperäisen elokuvan kuvakoon (📖 130) mukaan.

#### Valokuvien poimintaa koskevat rajoitukset

Valokuvia ei voida poimia elokuvista, jotka on tallennettu vaihtoehdolla 400 480/30p, 480/25p tai HS-elokuva.

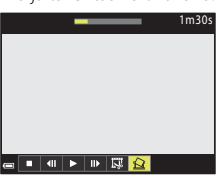

XC

11 [1]

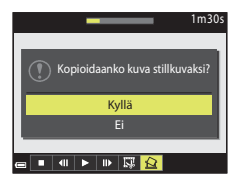

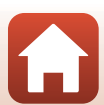

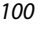

# Tallenna

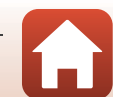

## Kameran liittäminen televisioon, tulostimeen tai tietokoneeseen

| Kuvien käyttö                               |  |
|---------------------------------------------|--|
| Kuvien katselu televisiossa                 |  |
| Kuvien tulostus ilman tietokonetta          |  |
| Kuvien siirtäminen tietokoneelle (ViewNX-i) |  |

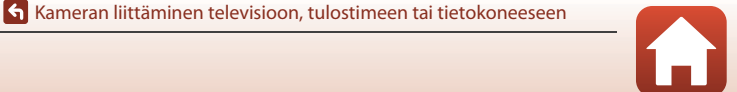

## Kuvien käyttö

Voit tarkastella ottamiasi kuvia SnapBridge-sovelluksella, mutta voit käyttää kuvia monin eri tavoin liittämällä kameran alla mainittuihin laitteisiin.

#### Kuvien katselu televisiossa

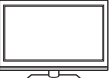

Kameralla otettuja kuvia ja elokuvia voidaan katsella televisiosta. Liitäntätapa: Liitä kaupallinen HDMI-kaapeli television HDMItuloliitäntään

Kuvien tulostus ilman tietokonetta

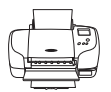

Jos liität kameran PictBridge-yhteensopivaan tulostimeen, voit tulostaa kuvia käyttämättä tietokonetta. Liitäntätapa: Liitä kamera suoraan tulostimen USB-liitäntään kameran mukana toimitetulla USB-kaapelilla.

#### Kuvien siirtäminen tietokoneelle (ViewNX-i)

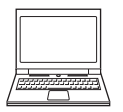

Voit siirtää kuvia ja elokuvia tietokoneeseen tarkastelua ja muokkausta varten.

Liitäntätapa: Liitä kamera tietokoneen USB-liitäntään USB-kaapelilla.

 Asenna ViewNX-i tietokoneeseen ennen kuin liität kameran tietokoneeseen

#### 🛛 Kaapeleiden liittämistä kameraan koskevia huomautuksia

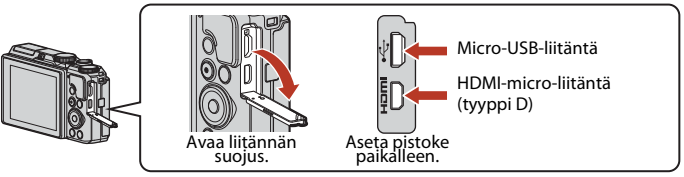

- Varmista, että katkaiset kameran virran ennen kaapeleiden liittämistä tai irrottamista. Tarkista pistokkeiden muoto ja suunta äläkä liitä tai irrota pistokkeita viistossa asennossa.
- Varmista, että kameran akku on riittävän täyteen ladattu. Jos käytät EH-62F-verkkolaitetta (saatavana erikseen), tämä kamera saa virran pistorasiasta. Älä missään tapauksessa käytä muuta verkkolaitetta kuin EH-62F. Tämän ohjeen noudattamatta jättäminen voi aiheuttaa ylikuumenemisen tai vaurioittaa kameraa.
- Lisätietoja liitäntätavoista ja seuraavista toimenpiteistä on tämän asiakirjan lisäksi laitteen mukana toimitetuissa asiakirioissa.

102

#### Kameran liittäminen televisioon, tulostimeen tai tietokoneeseen

#### Katkaise kameran virta ja liitä kamera televisioon.

 Tarkista pistokkeiden muoto ja suunta äläkä liitä tai irrota pistokkeita viistossa asennossa.

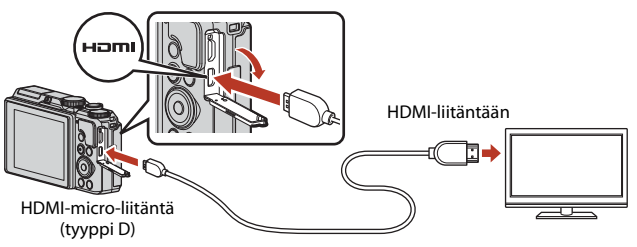

## 2 Aseta television tuloksi ulkoinen tulo.

• Katso lisätietoja television asiakirjoista.

## 3 Kytke kameraan virta pitämällä ► (toisto) -painiketta painettuna.

- Kuvat näytetään televisiossa.
- Kameran näyttö ei käynnisty.
- Asetuksella 200 m 2160/30p (4K UHD) tai
   200 m 2160/25p (4K UHD) kuvattujen elokuvien
   toistoon 4K UHD -laadulla tarvitaan 4K-tuella
   varustettu TV ja HDMI-kaapeli.

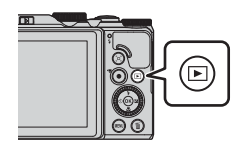

6 Kameran liittäminen televisioon, tulostimeen tai tietokoneeseen

## Kuvien tulostus ilman tietokonetta

PictBridge-yhteensopivan tulostimen käyttäjä voi kytkeä kameran suoraan tulostimeen ja tulostaa kuvia ilman tietokonetta.

## Kameran kytkeminen tulostimeen

1 Kytke tulostimeen virta.

## 2 Katkaise kameran virta ja liitä se tulostimeen USB-kaapelilla.

 Tarkista pistokkeiden muoto ja suunta äläkä liitä tai irrota pistokkeita viistossa asennossa.

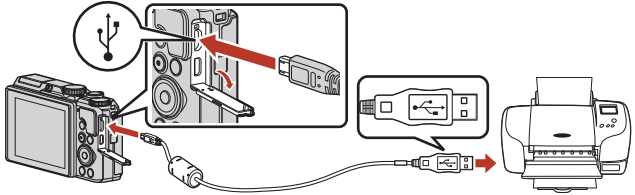

## 3 Kamera kytkeytyy päälle automaattisesti.

Kameran näytöllä näkyy ensin PictBridge-aloitusnäyttö (①) ja sitten Tulosta valitut -näyttö (②).

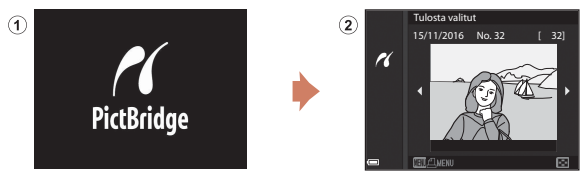

#### Jos PictBridge-aloitusnäyttöä ei näytetä

Kun Automaattinen on valittu kohdassa Lataus tietokoneesta (<sup>[1]</sup>157), kuvien tulostus kameran suoralla liitännällä joihinkin tulostimiin saattaa olla mahdotonta. Jos PictBridge-aloitusnäyttöä ei näytetä kameran virrankytkennän jälkeen, katkaise kameran virta ja irrota USB-kaapeli. Aseta Lataus tietokoneesta tilaan Pois ja kytke kamera tulostimeen uudelleen.

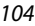

🖌 Kameran liittäminen televisioon, tulostimeen tai tietokoneeseen

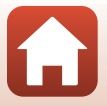

Kuvien tulostus ilman tietokonetta

## Kuvien tulostus yksitellen

- 1 Valitse haluamasi kuva painamalla monivalitsimella **I** ja paina
  - Siirry pienoiskuvien toistoon liikuttamalla zoomaussäädintä suuntaan W ( 💽 ) tai tävskuvatoistoon liikuttamalla suuntaan T(Q).
- 2 Valitse **Kopiot** painamalla ▲▼ ja paina OB-painiketta.
  - Valitse haluamasi kopioiden määrä (enintään yhdeksän) painamalla ▲▼ ja paina ®-painiketta.

#### 3 Valitse Paperikoko ja paina -painiketta.

- Valitse haluamasi paperikoko ja paina -painiketta.
- Tulosta tulostimeen määritetvllä paperikokoasetuksella valitsemalla Oletusarvo.
- Kamerassa käytettävissä olevat paperikoon vaihtoehdot vaihtelevat käyttämäsi tulostimen mukaan.

#### 4 Valitse Aloita tulostus ja paina Gereiniketta.

Tulostus alkaa.

## Tulosta valitut 15/11/2016 No. 32 r

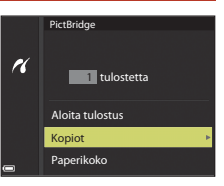

ſ 321

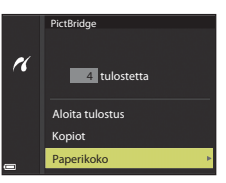

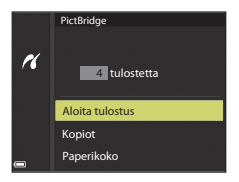

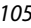

Kameran liittäminen televisioon, tulostimeen tai tietokoneeseen

105

### Useiden kuvien tulostus

#### 1 Kun näyttöön tulee **Tulosta valitut** -näyttö, paina MENU (valikko) -painiketta.

#### 

- Tulosta tulostimeen määritetyllä paperikokoasetuksella valitsemalla Oletusarvo.
- Kamerassa käytettävissä olevat paperikoon vaihtoehdot vaihtelevat käyttämäsi tulostimen mukaan.
- Poistu tulostusvalikosta **MENU**-painikkeella.
- 3 Valitse Tulosta valitut tai Tul. kaikki kuvat ja paina ®-painiketta.

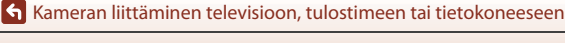

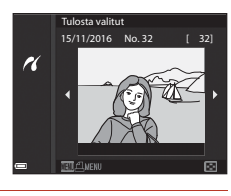

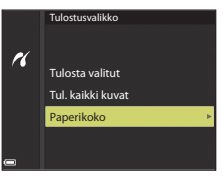

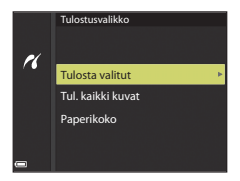

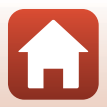

#### Tulosta valitut

Valitse kuvat (enintään 99) ja kopioiden lukumäärä (enintään yhdeksän) kullekin kuvalle.

- Valitse kuvat painamalla monivalitsimella
   ▲ ja määritä tulostettavien kopioiden lukumäärä painamalla ▲ ▼.
- Tulostettaviksi valitut kuvat ilmaistaan kuvakkeella 🛃, ja numero kertoo tulostettavien kopioiden määrän. Peruuta tulostuksen valinta asettamalla kopioiden määräksi 0.
- Siirry täyskuvatoistoon liikuttamalla zoomaussäädintä suuntaan T (Q) tai pienoiskuvien toistoon liikuttamalla suuntaan W (E).
- Paina (W)-painiketta, kun asetus on valmis. Kun näytöllä näkyy tulostettavien kopioiden lukumäärän vahvistava näyttö, aloita tulostus valitsemalla Aloita tulostus ja painamalla (W)-painiketta.

#### Tul. kaikki kuvat

Kaikista kameran sisäiseen muistiin tai muistikortille tallennetuista kuvista tulostetaan yksi kopio kutakin.

 Kun näytöllä näkyy tulostettavien kopioiden lukumäärän vahvistava näyttö, aloita tulostus valitsemalla Aloita tulostus ja painamalla @-painiketta.

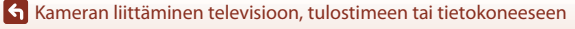

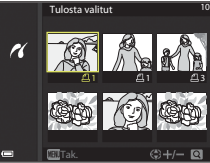

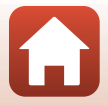

## Kuvien siirtäminen tietokoneelle (ViewNX-i)

## ViewNX-i:n asennus

ViewNX-i on maksuton ohjelmisto, jonka avulla voit siirtää kuvia ja elokuvia tietokoneelle tarkastelua ja muokkausta varten.

Voit asentaa ViewNX-i-ohjelmiston lataamalla ViewNX-i-asennusohjelman uusimman version seuraavalta verkkosivulta ja noudattamalla näytön ohjeita, kunnes asennus on valmis.

http://downloadcenter.nikonimglib.com

Alueesi Nikon-verkkosivustosta saat tietoja mm. järjestelmävaatimuksista.

## Kuvien siirtäminen tietokoneelle

#### 1 Valmistele muistikortti, jolla on kuvia.

Voit siirtää kuvia muistikortilta tietokoneelle millä tahansa alla olevalla menetelmällä.

- **SD-muistikorttipaikka/kortinlukija**: Aseta muistikortti tietokoneen muistikorttipaikkaan tai tietokoneeseen liitettyyn kortinlukijaan (kaupallisesti saatavana).
- Suora USB-yhteys: Katkaise kameran virta ja varmista, että muistikortti on asetettu kameraan. Kytke kamera tietokoneeseen USB-kaapelilla.
   Kamera kytkeytyy päälle automaattisesti.

Voit siirtää kameran sisäiseen muistiin tallennettuja kuvia poistamalla muistikortin kamerasta ennen kuin liität kameran tietokoneeseen.

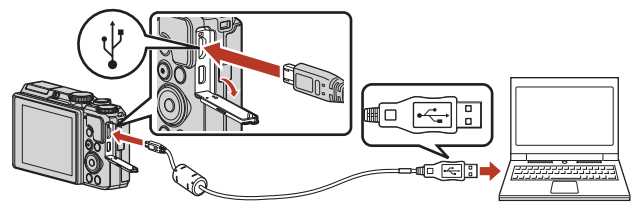

#### 🛿 Kameran tietokoneeseen liittämistä koskevia huomautuksia

Irrota kaikki muut USB-liitännän avulla virran saavat laitteet tietokoneesta. Jos kamera ja muu USB-liitännän avulla virran saava laite kytketään tietokoneeseen samanaikaisesti, kameraan saattaa tulla toimintahäiriö tai virransyöttö tietokoneelta voi olla liiallinen, mikä voi vaurioittaa kameraa tai muistikorttia.

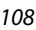

Kameran liittäminen televisioon, tulostimeen tai tietokoneeseen

Jos näytölle tulee viesti, joka kehottaa sinua valitsemaan ohjelman, valitse Nikon Transfer 2.

- Kun käytössä on Windows 7 Jos oikealla kuvattu valintaikkuna tulee esiin, valitse Nikon Transfer 2 seuraavien ohjeiden mukaisesti.
  - Napsauta kohdassa Import pictures and videos (tuo kuvia ja videoita) vaihtoehtoa Change program (vaihda ohjelma).
     Ohjelman valintaikkuna tulee esiin.

Valitse Nikon Transfer 2 ja napsauta OK.

- 2 Kaksoisnapsauta Nikon Transfer 2 -kuvaketta.
- Kun käytössä on Windows 10 tai Windows 8.1 Jos oikealla kuvattu valintaikkuna tulee esiin, napsauta valintaikkunaa ja napsauta sitten Import File/Nikon Transfer 2 (Tuo tiedosto/ Nikon Transfer 2).

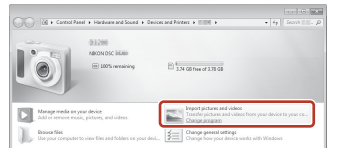

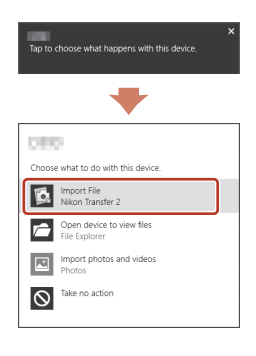

#### • Kun käytössä on OS X tai macOS

Jos Nikon Transfer 2 ei käynnisty automaattisesti, käynnistä Mac-tietokoneessa oleva Image Capture -sovellus kameran ollessa kytkettynä tietokoneeseen ja valitse Nikon Transfer 2 oletusarvoisesti avattavaksi sovellukseksi, kun kamera kytketään tietokoneeseen.

Jos muistikortilla on paljon kuvia, Nikon Transfer 2 -ohjelmiston käynnistyminen saattaa kestää vähän aikaa. Odota, että Nikon Transfer 2 käynnistyy.

#### V USB-kaapelin liitäntää koskevia huomautuksia

Toimintaa ei voida taata, jos kamera liitetään tietokoneeseen USB-keskittimen välityksellä.

#### 🖉 ViewNX-i-ohjelman käyttö

Katso online-ohjeesta lisätietoja.

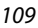

🕤 Kameran liittäminen televisioon, tulostimeen tai tietokoneeseen

Kuvien siirtäminen tietokoneelle (ViewNX-i)

2 Kun Nikon Transfer 2 käynnistyy, napsauta Start Transfer (aloita siirto).

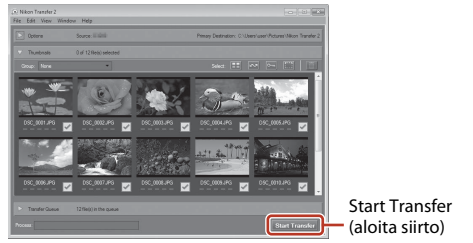

 Kuvien siirto alkaa. Kun kuvien siirto on valmis, ViewNX-i käynnistyy ja siirretyt kuvat näytetään.

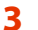

#### Katkaise yhteys.

- Jos käytät kortinlukijaa tai korttipaikkaa, poista muistikorttia vastaava poistettava levy valitsemalla oikea vaihtoehto tietokoneen käyttöjärjestelmästä. Poista sitten muistikortti kortinlukijasta tai korttipaikasta.
- Jos kamera on liitetty tietokoneeseen, katkaise kamerasta virta ja irrota USB-kaapeli.

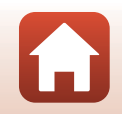

Kameran liittäminen televisioon, tulostimeen tai tietokoneeseen

## Valikon käyttö

| Valikkotoiminnot                        |     |
|-----------------------------------------|-----|
| Valikkoluettelot                        | 115 |
| Kuvausvalikko (yleiset kuvausasetukset) | 118 |
| Kuvausvalikko (tila P, S, A tai M)      | 120 |
| Elokuvavalikko                          |     |
| Toistovalikko                           | 138 |
| Verkkovalikko                           | 143 |
| Asetusvalikko                           |     |

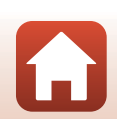

## Valikkotoiminnot

Voit asettaa alla luetellut valikot painamalla MENU (valikko) -painiketta.

- 🖸 Kuvausvalikko<sup>1, 2</sup>
- Elokuvavalikko<sup>1</sup>
- MODE Toistotilan valikko (Listaa päiväjärjest. -tila)<sup>3</sup>
- Toistovalikko<sup>3</sup>
- W Verkkovalikko
- ¥ Asetusvalikko
- Paina MENU-painiketta, kun näytössä on kuvausnäyttö.
- <sup>2</sup> Valikkokuvakkeet ja mahdolliset asetukset vaihtelevat kuvaustilan mukaan.
- <sup>3</sup> Paina MENU-painiketta, kun näytössä on toistonäyttö.

Paina MENU (valikko) -painiketta.

• Valikko tulee näkyviin.

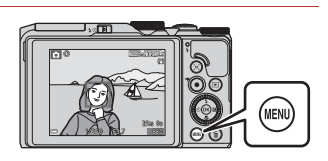

## 2

1

#### Paina monivalitsimella 4.

 Nykyinen valikkokuvake näkyy keltaisena.

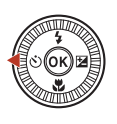

Kuvausualikko Kuvanlaatu Kuvakoko

#### Valikkokuvakkeet

#### 3 Valitse valikkokuvake ja paina ®-painiketta.

• Valikon kohdat ovat nyt valittavissa.

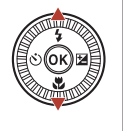

|   | Asetukset |
|---|-----------|
|   |           |
|   |           |
|   |           |
|   |           |
| า |           |
| J |           |
|   |           |

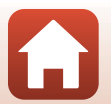

112

S Valikon käyttö

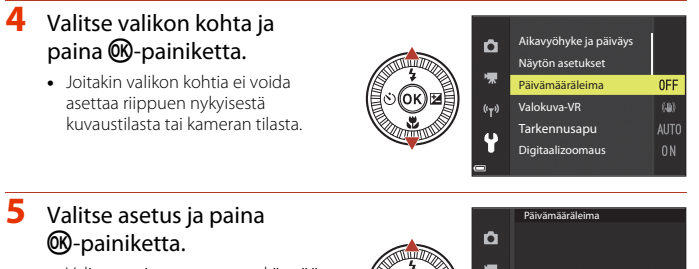

- Valitsemasi asetus otetaan käyttöön.
- Kun et enää tarvitse valikkoa, paina **MENU**-painiketta.
- Kun näytössä on valikko, voit siirtyä kuvaustilaan painamalla laukaisinta tai ● (\*菜) -painiketta.

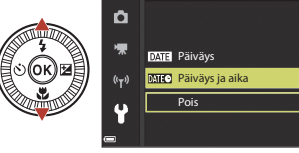

#### 🖉 Komentokiekon tai monivalitsimen toiminta, kun näytössä on valikko

Kun näytössä näkyy valikko tai asetuskohta, voit valita valikkokohdan myös pyörittämällä komentokiekkoa tai monivalitsinta.

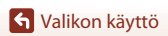

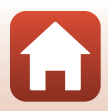

## Kuvien valintanäyttö

Kun näytöllä on kameravalikon käytön aikana kuvien valintanäyttö, kuten oikealla oleva näyttö, valitse kuvat noudattamalla alla olevia ohjeita.

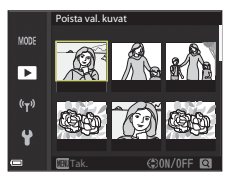

►

#### Valitse haluamasi kuva kääntämällä monivalitsinta tai painamalla ◀►.

- Siirry täyskuvatoistoon liikuttamalla zoomaussäädintä (<sup>1</sup>2) suuntaan **T** (**Q**) tai pienoiskuvien toistoon liikuttamalla suuntaan **W** (<sup>1</sup>2).
- Toiminnoille **Kierrä kuvaa** voidaan valita vain yksi kuva. Jatka vaiheeseen 3.

## 2 Paina ▲▼ ja valitse siten ON tai OFF.

 Kun ON valitaan, valitun kuvan alapuolella näkyy kuvake. Valitse lisää kuvia toistamalla vaiheita 1 ja 2.

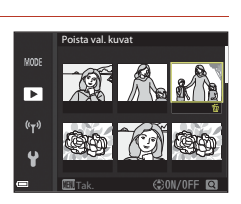

## 3 Vahvista kuvavalinta painamalla 🛞-painiketta.

• Kun näyttöön tulee vahvistusikkuna, seuraa näytön ohjeita.

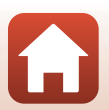

## Valikkoluettelot

#### Kuvausvalikko

Siirry kuvaustilaan → MENU-painike

#### Yleisasetukset

| Asetus     | Oletusasetus    |     |
|------------|-----------------|-----|
| Kuvanlaatu | Normal          | 118 |
| Kuvakoko   | 20년 5 184×3 888 | 119 |

### Tilat P, S, A ja M

| Asetus                  | Oletusasetus      |     |
|-------------------------|-------------------|-----|
| Valkotasapaino          | Automaattinen     | 120 |
| Mittaus                 | Matriisi          | 122 |
| Sarjakuvaus             | Yksittäiskuvaus   | 123 |
| Herkkyys                | Automaattinen     | 125 |
| Tarkennusaluetila       | Kohteen hakeva AF | 126 |
| Autom. tarkennustila    | Esitarkennus      | 129 |
| M-valotuksen esikatselu | Päällä            | 129 |

## Elokuvavalikko

Siirry kuvaustilaan → MENU-painike → 🐂-valikkokuvake → 🛞-painike

| Asetus               | Oletusasetus          | m   |
|----------------------|-----------------------|-----|
| Elokuvavaihtoehdot   | 1080/30p tai 1080/25p | 130 |
| Tarkennusaluetila    | Kasvotarkennus        | 134 |
| Autom. tarkennustila | Kertatarkennus        | 135 |
| Elokuva-VR           | Päällä (yhdistelmä)   | 136 |
| Tuuliäänen vaimennus | Pois                  | 137 |

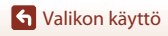

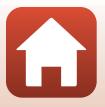

| Asetus      | Oletusasetus |     |
|-------------|--------------|-----|
| Kuvataajuus | -            | 137 |

### Toistovalikko

Paina ▶-painiketta (toistotila) → MENU-painike

| Asetus                             | m   |
|------------------------------------|-----|
| Merkitse ladattavaksi <sup>1</sup> | 138 |
| Pikamuokkaus <sup>2</sup>          | 82  |
| D-Lighting <sup>2</sup>            | 82  |
| Punasilm. korjaus <sup>2</sup>     | 83  |
| Glamour-muokkaus <sup>2</sup>      | 83  |
| Diaesitys                          | 139 |
| Suojaa <sup>1</sup>                | 140 |
| Kierrä kuvaa <sup>1</sup>          | 140 |
| Pikkukuva <sup>2</sup>             | 85  |
| Kopioi <sup>1</sup>                | 141 |
| Sarjan näyttöasetukset             | 142 |

<sup>2</sup> Muokatut kuvat tallentuvat erillisinä tiedostoina. Joitakin kuvia ei voida muokata.

#### Verkkovalikko

| Paina MENU-painiketta -> | 🕈 🖤-valikkokuvake 🗲 | GB-painike |
|--------------------------|---------------------|------------|
|--------------------------|---------------------|------------|

| Asetus                    |     |
|---------------------------|-----|
| Lentokonetila             | 143 |
| Muodosta yhteys älylaitt. | 143 |
| Lähetä kuvauksen aikana   | 143 |
| Wi-Fi                     | 143 |

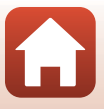

| Asetus                  |     |
|-------------------------|-----|
| Bluetooth               | 143 |
| Palauta oletusasetukset |     |

## Asetusvalikko

| Paina MENU-painiketta -> | Y-valikkokuvake → | OB-painike |
|--------------------------|-------------------|------------|
|--------------------------|-------------------|------------|

| Asetus                      |     |
|-----------------------------|-----|
| Aikavyöhyke ja päiväys      | 145 |
| Näytön asetukset            | 147 |
| Päivämääräleima             | 149 |
| Valokuva-VR                 | 150 |
| Tarkennusapu                | 151 |
| Digitaalizoomaus            | 151 |
| Ääniasetukset               | 152 |
| Autom. sammutus             | 152 |
| Alusta kortti/Alusta muisti | 153 |
| Kieli/Language              | 153 |
| Kuvaselitys                 | 154 |
| Tekijänoikeustiedot         | 155 |
| Sijaintitiedot              | 156 |
| Lataus tietokoneesta        | 157 |
| Palauta perusas.            | 158 |
| Vaatimustenmukaisuus        | 158 |
| Laiteohjelmaversio          | 158 |

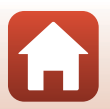

## Kuvausvalikko (yleiset kuvausasetukset)

#### Kuvanlaatu

#### Siirry kuvaustilaan\* → MENU-painike → Kuvanlaatu → 🕅-painike

\* Kuvanlaatu voidaan asettaa muissa kuvaustiloissa kuin lyhytelokuvaesitystilassa. Asetusta käytetään myös muissa kuvaustiloissa (paitsi kuvausohjelmat Ajastettu elokuva, Tiivis ajastettu elokuva ja Helppo panoraama).

Aseta kuvien tallennukseen käytettävä kuvanlaatu (pakkaussuhde). Pienemmällä pakkaussuhteella saadaan korkealaatuisempia kuvia, mutta kuvia voidaan tallentaa vähemmän.

|      | Asetus                   | Kuvaus                                                                              |  |
|------|--------------------------|-------------------------------------------------------------------------------------|--|
| FINE | Fine                     | Hienompi kuvanlaatu kuin <b>Normal</b> .<br>Pakkaussuhde noin 1:4                   |  |
| NORM | Normal<br>(oletusasetus) | Tavallinen kuvanlaatu, sopii useimpiin käyttötilanteisiin.<br>Pakkaussuhde noin 1:8 |  |

#### 🔽 Kuvanlaatua koskevia huomautuksia

Tämä toiminto ei ehkä ole käytettävissä yhdessä toisten toimintojen kanssa (QQ73).

#### 🖉 Tallennettavissa olevien kuvien määrä

- Voit tarkistaa keskimääräisen tallennettavissa olevan kuvien määrän näytöltä kuvauksen aikana (
  17).
- Huomaa, että JPEG-pakkauksen vuoksi tallennettavissa olevien kuvien määrä voi vaihdella huomattavasti kuvien sisällöstä riippuen, vaikka muistikorttien kapasiteetti, kuvanlaatu ja kuvakoko pysyisivät samana. Lisäksi käytettävän muistikortin merkki saattaa vaikuttaa tallennettavissa olevien kuvien määrään.
- Jos jäljellä olevien kuvien määrä on vähintään 10 000, näytöllä näkyy "9999".

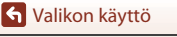

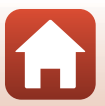

### Kuvakoko

#### Siirry kuvaustilaan\* → MENU-painike → Kuvakoko → 🕅-painike

\* Kuvakoko voidaan asettaa muissa kuvaustiloissa kuin lyhytelokuvaesitystilassa. Asetusta käytetään myös muissa kuvaustiloissa (paitsi kuvausohjelmat Ajastettu elokuva, Tiivis ajastettu elokuva ja Helppo panoraama).

Aseta kuvakoko (kuvapisteiden määrä) kuvien tallennusta varten.

Mitä suurempi kuvakoko, sitä suurempana kuva voidaan tulostaa, mutta kuvia voidaan tallentaa vähemmän.

|              | Asetus*                    | Kuvasuhde (vaakasuunta suhteessa<br>pystysuuntaan) |
|--------------|----------------------------|----------------------------------------------------|
| <u>20</u> m  | 5 184×3 888 (oletusasetus) | 4:3                                                |
| <u>10 m</u>  | 3 648×2 736                | 4:3                                                |
| <u>[4</u> m  | 2 272×1 704                | 4:3                                                |
| [ <u>2</u> # | 1 600×1 200                | 4:3                                                |
| VGA          | 640×480                    | 4:3                                                |
| 16:9<br>15 M | 5 184×2 920                | 16:9                                               |
| 11           | 3 888×3 888                | 1:1                                                |

\* Numeroarvot ilmaisevat tallennettavan kuvapistemäärän. Esimerkki: <sup>™</sup> 5 184×3 888 = noin 20 miljoonaa kuvapistettä, 5 184 × 3 888 kuvapistettä

#### Kuvasuhteen 1:1 kuvien tulostusta koskevia huomautuksia

Vaihda tulostimen asetukseksi "Reunat", kun tulostat kuvia, joiden kuvasuhde on 1:1. Joillakin tulostimilla ei ehkä voida tulostaa kuvia kuvasuhteella 1:1.

#### 🚺 Kuvakokoa koskevia huomautuksia

Tämä toiminto ei ehkä ole käytettävissä yhdessä toisten toimintojen kanssa (2273).

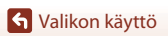

Kuvausvalikko (yleiset kuvausasetukset)

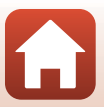

## Kuvausvalikko (tila P, S, A tai M)

 Kohdassa "Kuvanlaatu" (
118) ja "Kuvakoko" (
119) on lisätietoja toiminnoista Kuvanlaatu ja Kuvakoko.

### Valkotasapaino (värisävyn säätö)

Käännä tilanvalitsin kohtaan P, S, A tai  $M \rightarrow MENU$ -painike  $\rightarrow$ -valikkokuvake P, S, A tai  $M \rightarrow$  Valkotasapaino  $\rightarrow @$ -painike

Säädä valkotasapaino sääolosuhteiden tai valonlähteen mukaan, jotta kuvien värit vastaavat paljaalla silmällä nähtyjä värejä.

| Asetus |                                 | Kuvaus                                                                                               |  |
|--------|---------------------------------|----------------------------------------------------------------------------------------------------|--|
| AUTO   | Automaattinen<br>(oletusasetus) | Valkotasapaino säädetään automaattisesti.                                                            |  |
| PRE    | Esiasetus käsin                 | Käytä, kun haluttua tulosta ei saavuteta asetuksella<br><b>Automaattinen, Hehkuvalo</b> jne. (🎞121). |  |
| 兼      | Päivänvalo                      | Käytä suorassa auringonvalossa.                                                                      |  |
| *      | Hehkuvalo                       | Käytä hehkulampun valossa.                                                                           |  |
| *      | Loisteputkivalo                 | Käytä loisteputken valossa.                                                                          |  |
| 2      | Pilvinen                        | Käytä pilvisellä säällä.                                                                             |  |
| 4      | Salamavalo                      | Käytä salaman kanssa.                                                                                |  |

#### Valkotasapainoa koskevia huomautuksia

- Paina salama alas, kun valkotasapaino on asetettu muuhun tilaan kuin Automaattinen tai Salamavalo (
  19).
- Tämä toiminto ei ehkä ole käytettävissä yhdessä toisten toimintojen kanssa (2273).

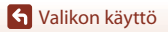

#### Esiasetus käsin -toiminnon käyttö

Mittaa valkotasapainoarvo kuvaukseen käytettävässä valaistuksessa seuraavilla toimenpiteillä.

- 1 Aseta valkoinen tai harmaa vertailuesine valaistukseen, jota aiot käyttää kuvauksen aikana.
- - Objektiivi pitenee mittauksen zoomausasentoon.

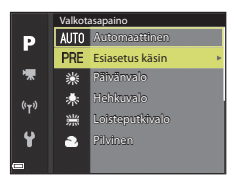

## **3** Valitse **Mittaa**.

 Ota viimeisin mitattu arvo käyttöön valitsemalla Peruuta ja painamalla ()-painiketta.

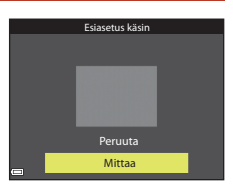

#### 4 Rajaa valkoinen tai harmaa vertailuesine mittausikkunaan ja mittaa arvo painamalla <sup>®</sup>-painiketta.

Suljin laukeaa, ja mittaus on valmis (kuvaa ei tallenneta).

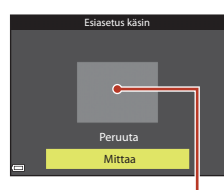

#### Mittausikkuna

#### Esiasetusta käsin koskevia huomautuksia

Toiminnolla **Esiasetus käsin** ei voi mitata valkotasapainoarvoa salaman valolle. Kun kuvaat salamalla, aseta **Valkotasapaino** tilaan **Automaattinen** tai **Salamavalo**.

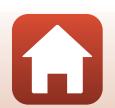

S Valikon käyttö

### Mittaus

## Käännä tilanvalitsin kohtaan P, S, A tai $M \rightarrow MENU$ -painike $\rightarrow$ valikkokuvake P, S, A tai $M \rightarrow Mittaus \rightarrow @$ -painike

Kohteen kirkkauden mittaaminen valotuksen määrittämiseksi tunnetaan nimellä mittaus.

Aseta tällä vaihtoehdolla kameran käyttämä valotuksen mittaustapa.

|   | Asetus                     | Kuvaus                                                                                                    |
|---|----------------------------|----------------------------------------------------------------------------------------------------|
|   | Matriisi<br>(oletusasetus) | Kamera käyttää mittaukseen laajaa aluetta näytöllä.<br>Suositellaan tyypilliseen kuvaukseen.                                                                                                    |
| 0 | Keskustapainotus           | Kamera mittaa koko kuva-alalta, mutta painottaa ruudun<br>keskellä olevaa kohdetta. Perinteinen muotokuvien<br>mittaustapa, joka säilyttää taustan yksityiskohdat ja säätää<br>valotuksen kuva-alan keskikohdan valoisuuden mukaan.<br>Voidaan käyttää tarkennuksen lukituksen ( $\Box$ 70) kanssa<br>tarkennuksen ja valotuksen asettamiseksi kohteista, jotka eivät<br>ole keskellä. |

#### Mittausta koskevia huomautuksia

- Kun digitaalizoomaus on käytössä, Keskustapainotus tai pistemittaus (jolloin mitataan ruudun keskeltä) valitaan zoomauskertoimesta riippuen.
- Tämä toiminto ei ehkä ole käytettävissä yhdessä toisten toimintojen kanssa (2273).

#### 🖉 Näyttö kuvausnäytöllä

Kun **Keskustapainotus** on valittu, näytetään mittausalueen opas (<sup>[1]</sup>4) (paitsi käytettäessä digitaalizoomausta).

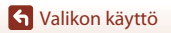

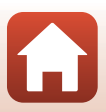

### Sarjakuvaus

Käännä tilanvalitsin kohtaan P, S, A tai  $M \rightarrow MENU$ -painike  $\rightarrow$  valikkokuvake P, S, A tai  $M \rightarrow$  Sarjakuvaus  $\rightarrow \mathfrak{W}$ -painike

| Asetus |                                   | Kuvaus                                                                                                    |  |
|--------|-----------------------------------|----------------------------------------------------------------------------------------------------|--|
| S      | Yksittäiskuvaus<br>(oletusasetus) | Kamera ottaa yhden kuvan aina, kun laukaisinta painetaan.                                                                                                    |  |
| ▣╢     | Nopea<br>sarjakuvaus              | Kun laukaisinta pidetään pohjassa, kuvia otetaan<br>sarjakuvauksella.<br>• Kamera voi ottaa noin 7 kuvaa sarjakuvauksena 7 kuvan<br>sekuntinopeudella (kun on valittu <b>Normal</b> (kuvanlaatu) ja<br>2                                                                                                    |  |
| ٩L     | Hidas<br>sarjakuvaus              | <ul> <li>Kun laukaisinta pidetään pohjassa, kuvia otetaan sarjakuvauksella.</li> <li>Kamera voi ottaa noin 15 kuvaa sarjakuvauksena 2,2 kuvan sekuntinopeudella (kun on valittu Normal (kuvanlaatu) ja 2015 184×3 888 (kuvakoko)). Jos laukaisinta pidetään pohjassa pidempään, kuvausnopeus hidastuu.</li> </ul>                                                                                                    |  |
| Ð      | Esikuv. välimuisti                | <ul> <li>Kuvaus esikuvauksen välimuistiin alkaa, kun laukaisin painetaan puoleenväliin. Kun laukaisin painetaan pohjaan, kamera tallentaa nykyisen kuvan sekä juuri ennen laukaisimen painamista otetut kuvat (<sup>CD</sup>124). Esikuvauksen välimuistin ansiosta täydelliset hetket on helppo ikuistaa.</li> <li>Kamera voi tallentaa sarjakuvauksella enintään noin 25 kuvaa noin 15 kuvaa/s nopeudella (mukaan lukien esikuvauksen välimuistiin tallentuvat enintään 5 kuvaa).</li> <li>Kuvanlaatu on aina Normal, ja kuvakoko on aina L<sup>II</sup> (1 280 × 960 kuvapistettä).</li> </ul> |  |
| ⊒120   | Nopea sarjakuv.:<br>120 k/s       | Joka kerta kun laukaisin painetaan perille pohjaan, kuvia<br>otetaan sarjakuvauksella suurella kuvausnopeudella.<br>• Kamera voi tallentaa sarjakuvauksella enintään noin 50 kuvaa<br>noin nopeudella 120 k/s.<br>• Kuvanlaatu on aina <b>Normal</b> , ja kuvakoko on aina<br>₩ 640×480.                                                                                                    |  |
| ⊒60    | Nopea sarjakuv.:<br>60 k/s        | Joka kerta kun laukaisin painetaan perille pohjaan, kuvia<br>otetaan sarjakuvauksella suurella kuvausnopeudella.<br>• Kamera voi tallentaa sarjakuvauksella enintään noin 25 kuvaa<br>noin nopeudella 60 k/s.<br>• Kuvanlaatu on aina <b>Normal</b> , ja kuvakoko on aina<br>다 (1 280 × 960 kuvapistettä).                                                                                                    |  |

S Valikon käyttö

## Sarjakuvausta koskevia huomautuksia

- Kullekin sarjalle käytettävät tarkennuksen, valotuksen ja valkotasapainon asetukset lukitaan sarjan ensimmäiselle kuvalle määritettyihin arvoihin.
- Kuvien tallennus saattaa kestää jonkin aikaa.
- Herkkyyden lisääntyessä otetuissa kuvissa saattaa näkyä kohinaa.
- Kuvausnopeus saattaa olla hitaampi kuvanlaadusta, kuvakoosta, muistikorttityypistä tai kuvausolosuhteista riippuen.
- Kun käytössä on Esikuv. välimuisti, Nopea sarjakuv.: 120 k/s tai Nopea sarjakuv.: 60 k/s, nopeasti välkkyvässä, esimerkiksi loisteputken, elohopeahöyrylampun tai natriumlampun valossa kuvattaessa saattaa näkyä raitaisuutta tai eroja kirkkaudessa tai värisävyssä.
- Tämä toiminto ei ehkä ole käytettävissä yhdessä toisten toimintojen kanssa (QQ73).

#### 🖉 Esikuvauksen välimuisti

Kun laukaisin painetaan puoleenväliin tai pohjaan, kuvia tallennetaan seuraavan kuvauksen mukaisesti.

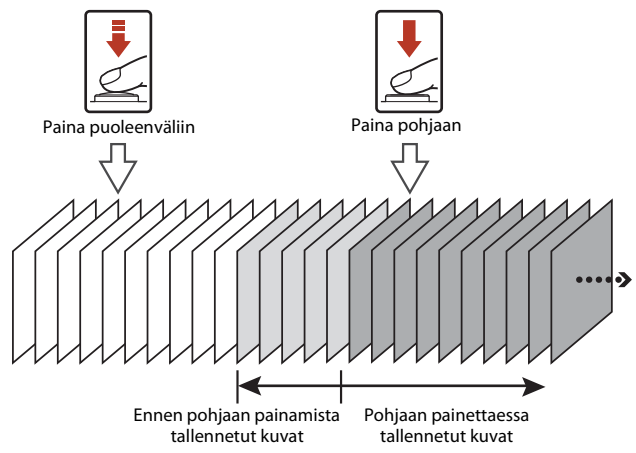

• Esikuvauksen välimuistin kuvake (
) muuttuu vihreäksi kuvausnäytöllä, kun laukaisin painetaan puoleenväliin.

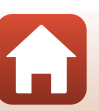

S Valikon käyttö

## Herkkyys

## Käännä tilanvalitsin kohtaan P, S, A tai $M \rightarrow MENU$ -painike $\rightarrow$ valikkokuvake P, S, A tai $M \rightarrow$ Herkkyys $\rightarrow @$ -painike

Suuremmalla herkkyydellä voidaan kuvata tummempia kohteita. Lisäksi yhtä kirkkaista kohteista voidaan ottaa kuvia lyhyemmillä suljinajoilla, ja kameran tärähtämisen tai kohteen liikkumisen aiheuttama epäterävyys vähenee.

• Kun suurempi herkkyys asetetaan, kuvissa voi olla kohinaa.

| Asetus                                      | Kuvaus                                                                                                    |  |
|---------------------------------------------|----------------------------------------------------------------------------------------------------|--|
| <b>AUTO</b> Automaattinen<br>(oletusasetus) | Herkkyydeksi valitaan automaattisesti ISO 80–1 600.                                                                           |  |
| Autom.                                      | Alue, jolla kamera säätää herkkyyttä automaattisesti, voidaan valita vaihtoehdoista <b>ISO 80–400</b> tai <b>ISO 80–800</b> . |  |
| 80, 100, 200, 400, 800,<br>1 600, 3 200     | ), Herkkyys on lukittu määritettyyn arvoon.                                                                                   |  |

#### 🖉 Herkkyyttä koskevia huomautuksia

- Tilassa M (käsinsäätö) herkkyys on kiinteästi ISO 80, kun asetuksena on Automaattinen, ISO 80–400 tai ISO 80–800.
- Tämä toiminto ei ehkä ole käytettävissä yhdessä toisten toimintojen kanssa (2273).

#### Herkkyysnäyttö kuvausnäytöllä

- Kun Automaattinen on valittu, 😥 näkyy näytöllä, kun herkkyyttä lisätään.
- Kun Kiinteän alueen autom. on valittu, näytetään herkkyyden enimmäisarvo.

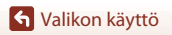

## Tarkennusaluetila

## Käännä tilanvalitsin kohtaan P, S, A tai $M \rightarrow MENU$ -painike $\rightarrow$ valikkokuvake P, S, A tai $M \rightarrow$ Tarkennusaluetila $\rightarrow @$ -painike

Aseta, miten kamera valitsee automaattitarkennuksen tarkennusalueen valokuvauksen aikana.

| Asetus           | Kuvaus                                                                                                    |                |
|------------------|----------------------------------------------------------------------------------------------------|----------------|
|                  | Kun kamera tunnistaa henkilön<br>kasvot, se tarkentaa kasvoihin.<br>Lisätietoja on kohdassa "Kasvojen<br>tunnistuksen käyttö" (Ლ68).                                                                                                    |                |
| 🕲 Kasvotarkennus | Kun sommittelussa ei ole ihmisiä<br>tai tunnistettuja kasvoja, kamera<br>valitsee automaattisesti yhden tai<br>useamman yhdeksästä<br>tarkennusalueesta sen mukaan,<br>missä on kameraa lähinnä oleva<br>kohde, kun laukaisin painetaan<br>puoleenväliin. | Tarkennusalue  |
| [1] Käsisäätö    | Siirrä tarkennusalue haluamallesi<br>tarkennettavalle alueelle<br>painamalla monivalitsimella<br>▲ ▼ ◆ .<br>Jos haluat määrittää salamatilan<br>tai muita asetuksia<br>monivalitsimella, paina                                                            | Tarkennusaluee |
|                  |                                                                                                    | Tarkennusalue  |

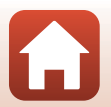

S Valikon käyttö

| Asetus                                     | Kuvaus                                                                                                    |                                                                                                    |
|--------------------------------------------|----------------------------------------------------------------------------------------------------|----------------------------------------------------------------------------------------------------|
| [•] Keskusta                               | Kamera tarkentaa ruudun keskellä<br>olevaan kohteeseen.                                                                                                    | Constant of the second second |
| 😰 Kohteen<br>seuranta                      | Kuvaa tällä toiminnolla liikkuvia<br>kohteita. Rekisteröi kohde, johon<br>kamera tarkentaa. Tarkennusalue<br>liikkuu automaattisesti ja seuraa<br>kohdetta. Lisätietoja on kohdassa<br>"Kohteen seurannan käyttö"<br>(🎞 128). | Tarkennusalue                                                                                                    |
| [•] Kohteen<br>hakeva AF<br>(oletusasetus) | Kun kamera havaitsee<br>pääkohteen, se tarkentaa tähän.<br>Lisätietoja on kohdassa "Kohteen<br>hakeva AF -toiminnon käyttö"<br>(��67).                                                                                        | M 50 P3.7<br>Tarkennusalueet                                                                                                    |

#### Y Tarkennusaluetilaa koskevia huomautuksia

- Kun digitaalizoomaus on käytössä, kamera tarkentaa rajauksen keskialueelle riippumatta asetetusta Tarkennusaluetila-asetuksesta.
- Tämä toiminto ei ehkä ole käytettävissä yhdessä toisten toimintojen kanssa (QQ73).

#### 🖉 Tarkennusaluetila elokuvan tallennusta varten

Voit asettaa tarkennusaluetilan elokuvan tallennusta varten elokuvavalikon kohdassa **Tarkennusaluetila** (©134).

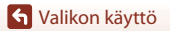

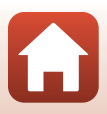

#### Kohteen seurannan käyttö

Käännä tilanvalitsin kohtaan P, S, A tai M → MENU-painike → valikkokuvake P, S, A tai M → Tarkennusaluetila → ® -painike → B Kohteen seuranta → B-painike → MENU-painike

#### Rekisteröi kohde.

- Kohdista seurattava kohde näytön keskellä olevaan kehykseen ja paina 🕲-painiketta.
- Kun kohde on rekisteröity, sen ympärillä näkyy keltainen kehys (tarkennusalue) ja kamera alkaa seurata sitä.
- Jos kohdetta ei voida rekisteröidä, kehys näkyy punaisena. Muuta sommittelua ja yritä rekisteröidä kohde uudelleen.
- Jos kamera ei enää pysty seuraamaan rekisteröityä kohdetta, tarkennusalue häviää näkyvistä. Rekisteröi kohde uudelleen.

## 2 Ota kuva painamalla laukaisin pohjaan.

 Jos laukaisinta painetaan, kun tarkennusalue ei näy näytöllä, kamera tarkentaa ruudun keskellä olevaan kohteeseen.

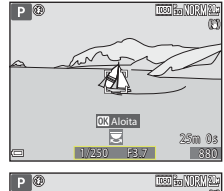

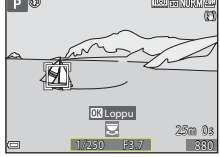

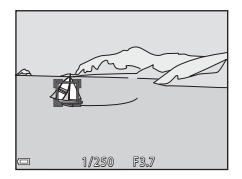

#### 🔽 Kohteen seurantaa koskevia huomautuksia

- Jos käytät esim. zoomausta, kun kamera seuraa kohdetta, rekisteröinti peruuntuu.
- Kohteen seuranta ei ehkä ole mahdollista tietyissä kuvausolosuhteissa.

### Automaattitarkennustila

Käännä tilanvalitsin kohtaan P, S, A tai  $M \rightarrow MENU$ -painike  $\rightarrow$  valikkokuvake P, S, A tai  $M \rightarrow$  Autom. tarkennustila  $\rightarrow @$ -painike

Aseta, miten kamera tarkentaa valokuvien kuvauksen aikana.

| Asetus |                                | Kuvaus                                                                                                    |  |  |
|--------|--------------------------------|----------------------------------------------------------------------------------------------------|--|--|
| AF-S   | Kertatarkennus                 | Kamera tarkentaa vain, kun laukaisin painetaan puoleenväliin.                                                                                                    |  |  |
| AF-F   | Kokoaikainen AF                | Kamera tarkentaa aina jatkuvasti silloinkin, kun laukaisinta ei<br>ole painettu puoleenväliin. Objektiivin liikkeen ääni kuuluu,<br>kun kamera tarkentaa.                      |  |  |
| PREAF  | Esitarkennus<br>(oletusasetus) | Vaikka laukaisinta ei paineta puoleenväliin, kamera tarkentaa<br>automaattisesti, jos havaitaan kohteen liikkumista tai jos<br>rajatun kuvan sommittelu muuttuu huomattavasti. |  |  |

#### V Automaattitarkennustilaa koskevia huomautuksia

Tämä toiminto ei ehkä ole käytettävissä yhdessä toisten toimintojen kanssa (2273).

## Lyhytelokuvaesitystilan tai elokuvien tallennuksen automaattitarkennustila

Voit asettaa automaattitarkennustilan lyhytelokuvaesitystilaa tai elokuvan tallennusta varten elokuvavalikon kohdassa **Autom. tarkennustila** (🎞 135).

### M-valotuksen esikatselu

Käännä tilanvalitsin kohtaan P, S, A tai  $M \rightarrow MENU$ -painike  $\rightarrow$  valikkokuvake P, S, A tai  $M \rightarrow M$ -valotuksen esikatselu  $\rightarrow \mathfrak{W}$ -painike

Aseta, muuttuuko kuvausnäytön kirkkaus valotuksen mukaan, kun valotusta muutetaan tilassa  $\mathbf{M}$  (käsinsäätö).

| Asetus                | Kuvaus                                |  |  |
|-----------------------|---------------------------------------|--|--|
| Päällä (oletusasetus) | Kirkkaus näytetään kuvausnäytöllä.    |  |  |
| Pois                  | Kirkkautta ei näytetä kuvausnäytöllä. |  |  |

129

S Valikon käyttö

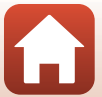

## Elokuvavalikko

## Elokuvavaihtoehdot

## Siirry kuvaustilaan $\rightarrow$ MENU-painike $\rightarrow$ $^{+}$ -valikkokuvake $\rightarrow$ Elokuvavaihtoehdot $\rightarrow$ $^{-}$ OB-painike

Valitse haluamasi tallennettava elokuvavaihtoehto. Valitse normaalinopeuksinen elokuvavaihtoehto normaalinopeuksista tallennusta varten tai HS-elokuvavaihtoehto (\$\$\mathbb{m}\$131\$) hidastettua tai nopeutettua tallennusta varten. Valittavissa olevat elokuvavaihtoehdot vaihtelevat kohdan **Kuvataajuus** asetuksen mukaan (\$\$\$\$\$137\$).

 Elokuvien tallennukseen (<sup>11</sup>186) suositellaan muistikortteja, joiden nopeusluokka on 6 tai suurempi. Kun kohdassa Elokuvavaihtoehdot asetuksena on <sup>200</sup> 2160/30p (4K UHD) tai <sup>200</sup> 2160/25p (4K UHD), suositellaan muistikortteja, joiden UHS-nopeusluokka on 3 tai suurempi).

| Asetus (kuvakoko/kuvataajuus,<br>tiedostomuoto) |                      |                | Kuvakoko      | Kuvasuhde<br>(vaakasuunta<br>suhteessa<br>pystysuuntaan) | Enimmäis-<br>tallennusaika<br>(noin) |
|-------------------------------------------------|----------------------|----------------|---------------|----------------------------------------------------------|--------------------------------------|
| 2160 ED<br>2160 ED                              | 2160/30p<br>2160/25p | (4K UHD)       | 3 840 × 2 160 | 16:9                                                     | 7 min<br>8 min                       |
| 1080 ET<br>1080 PE                              | 1080/30p<br>1080/25p | (oletusasetus) | 1 920 × 1 080 | 16:9                                                     | 26 min                               |
|                                                 | 1080/60p<br>1080/50p |                | 1 920 × 1 080 | 16:9                                                     | 13 min                               |
| 720 ED<br>720 ED                                | 720/30p<br>720/25p   |                | 1 280 × 720   | 16:9                                                     | 29 min                               |
| 480 ED<br>480 EE                                | 480/30p<br>480/25p   |                | 640 × 480     | 4:3                                                      | 29 min                               |

#### Normaalinopeuksiset elokuvavaihtoehdot

#### Elokuvavaihtoehtoja koskevia huomautuksia

Kun ajastettu elokuva tai tiivis ajastettu elokuva on valittuna kuvausohjelmassa, elokuvan asetus on aina 1080/30p tai 1080/25p.

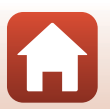

🕤 Valikon käyttö

#### HS-elokuvavaihtoehdot

Tallennetut elokuvat toistetaan nopeutettuina tai hidastettuina. Katso "Elokuvien tallennus hidastettuna ja nopeutettuna (HS-elokuva)" (📖 133).

|                            | Asetus        | Kuvakoko<br>Kuvasuhde<br>(vaakasuunta suhteessa<br>pystysuuntaan) | Kuvaus                                                                                                    |  |
|----------------------------|---------------|-------------------------------------------------------------------|----------------------------------------------------------------------------------------------------|--|
| 480 Pm<br>480 Pm           | HS 480/4×     | 640 × 480<br>4:3                                                  | <ul> <li>1/4-nopeudelle hidastetut elokuvat</li> <li>Enimmäistallennusaika*:<br/>15 sekuntia<br/>(toiston kesto: 1 minuutti)</li> </ul>     |  |
| 1080 P<br>1080 P<br>1080 P | HS 1 080/0,5× | 1 920 × 1 080<br>16:9                                             | <ul> <li>2× nopeudelle nopeutetut elokuvat</li> <li>Enimmäistallennusaika*:</li> <li>2 minuuttia<br/>(toiston kesto: 1 minuutti)</li> </ul> |  |

\* Kameralla voidaan siirtyä normaalinopeuksisen elokuvan tallennuksen ja hidastetun tai nopeutetun elokuvan tallennuksen välillä elokuvan tallennuksen aikana. Tässä näytettävä enimmäistallennusaika viittaa vain hidastettuna tai nopeutettuna tallennettuun elokuvan osaan.

#### K HS-elokuvaa koskevia huomautuksia

- Ääntä ei tallenneta.
- Zoomausasento, tarkennus, valotus ja valkotasapaino lukitaan, kun elokuvan tallennus aloitetaan.

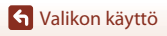

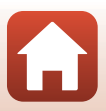
# Hidastettu ja nopeutettu toisto Tallennettaessa normaalinopeudella:

| Tallennusaika | 10 s |
|---------------|------|
| Toistoaika    | 10 s |

#### Tallennettaessa asetuksella 480 m HS 480/4× tai 480 m HS 480/4×:

Elokuvat tallennetaan 4× normaalinopeutta nopeammin. Ne toistetaan hidastettuina 4× hitaammin.

| Tallennusaika | 10 s              |
|---------------|-------------------|
|               |                   |
| Toistoaika    | 40 s              |
|               | Hidastettu toisto |

#### Tallennettaessa asetuksella 🔤 🗄 HS 1 080/0,5× tai 🔤 🗄 HS 1 080/0,5×:

Elokuvat tallennetaan 1/2-nopeudella normaalinopeudesta.

Ne toistetaan nopeutettuina 2× nopeammin.

| Tallennusaika |                   | 10 s |
|---------------|-------------------|------|
| Toistoaika    | 5 s               |      |
|               | Nopeutettu toisto |      |

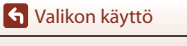

### Elokuvien tallennus hidastettuna ja nopeutettuna (HS-elokuva)

# Siirry kuvaustilaan $\rightarrow$ MENU-painike $\rightarrow$ ' $\mathbb{R}$ -valikkokuvake $\rightarrow$ Elokuvavaihtoehdot $\rightarrow$ $\mathfrak{W}$ -painike

HS-elokuvatoiminnolla tallennetut elokuvat voidaan toistaa hidastettuina 1/4-nopeudelle tai nopeutettuina kaksinkertaiselle toistonopeudelle normaaliin toistonopeuteen verrattuna.

### Valitse HS-elokuvavaihtoehto (□131) painamalla monivalitsimella ▲▼ ja paina <sup>®</sup>-painiketta.

 Kun olet ottanut asetuksen käyttöön, palaa kuvausnäyttöön painamalla MENU-painiketta.

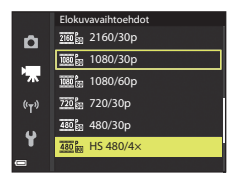

- 2 Aloita tallennus painamalla (\*, elokuvan tallennus) -painiketta.
  - Kamera siirtyy normaalinopeuksisen elokuvan tallennuksen ja HS-elokuvan tallennuksen välillä, joka kerta kun @-painiketta painetaan.
  - Elokuvavaihtoehtojen kuvake vaihtuu, kun siirrytään HS-elokuvan ja normaalinopeuksisen elokuvan tallennuksen välillä.
  - Kun HS-elokuvan (
     <sup>[1]</sup>131) enimmäistallennusaika on kulunut, kamera siirtyy automaattisesti normaalinopeuksisen elokuvan tallennukseen.

# 3 Lopeta tallennus painamalla ● (►) -painiketta.

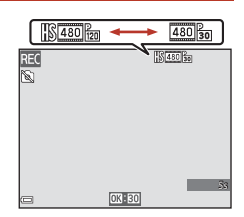

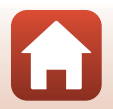

🕤 Valikon käyttö

# Tarkennusaluetila

Siirry kuvaustilaan → MENU-painike → \*栗-valikkokuvake → Tarkennusaluetila → ®-painike

Aseta, miten kamera valitsee automaattitarkennuksen tarkennusalueen tiiviissä ajastetussa elokuvassa tai elokuvan tallennuksessa.

|     | Asetus                           | Kuvaus                                                                                                    |
|-----|----------------------------------|----------------------------------------------------------------------------------------------------|
| [8] | Kasvotarkennus<br>(oletusasetus) | Kun kamera tunnistaa henkilön kasvot, se tarkentaa kasvoihin.<br>Lisätietoja on kohdassa "Kasvojen tunnistuksen käyttö"<br>(©68). |
| [•] | Keskusta                         | Kamera tarkentaa ruudun keskellä olevaan kohteeseen.                                                                              |

# V Elokuvan tallennuksen tarkennusaluetilaa koskevia huomautuksia

Tarkennusaluetila asetetaan tarkentamaan keskelle seuraavissa tilanteissa, vaikka Kasvotarkennus olisi valittu.

- Kun Autom. tarkennustila on asetettu tilaan Kertatarkennus elokuvavalikossa ja kasvoja ei ole tunnistettu ennen ● (\*果) -painikkeen painamista.
- Kun HS-elokuvavaihtoehto on valittu kohdassa Elokuvavaihtoehdot.

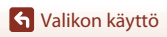

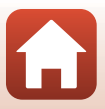

# Automaattitarkennustila

#### Siirry kuvaustilaan → MENU-painike → भूर-valikkokuvake → Autom. tarkennustila → -painike

Aseta, miten kamera tarkentaa tiiviissä ajastetussa elokuvassa, lyhytelokuvaesitystilassa tai elokuvan tallennuksen aikana.

|      | Asetus                           | Kuvaus                                                                                                    |
|------|----------------------------------|----------------------------------------------------------------------------------------------------|
| AF-S | Kertatarkennus<br>(oletusasetus) | Tarkennus lukittuu, kun elokuvan tallennus alkaa.<br>Valitse tämä vaihtoehto, jos etäisyys kameran ja kohteen välillä<br>ei muutu paljon.                                                                                                    |
| AF-F | Kokoaikainen AF                  | Kamera tarkentaa jatkuvasti.<br>Valitse tämä vaihtoehto, jos kameran ja kohteen välinen<br>etäisyys vaihtelee huomattavasti tallennuksen aikana.<br>Kameran tarkennuksen ääni saattaa kuulua tallennetussa<br>elokuvassa. Kannattaa käyttää asetusta <b>Kertatarkennus</b> , jotta<br>kameran tarkennuksen ääni ei häiritse tallennusta. |

# V Automaattitarkennustilaa koskevia huomautuksia

- Kun kohdassa Elokuvavaihtoehdot valitaan HS-elokuva, asetuksena on aina Kertatarkennus.
- Tämä toiminto ei ehkä ole käytettävissä yhdessä toisten toimintojen kanssa.

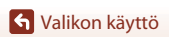

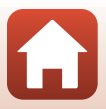

#### Siirry kuvaustilaan → MENU-painike → '栗-valikkokuvake → Elokuva-VR → ®-painike

Aseta kameran tärähtämisen vaikutusten vähennys lyhytelokuvaesitystilassa tai elokuvan tallennuksen aikana.

Aseta tilaan Pois, kun vakautat kameran jalustalle tallennuksen aikana.

| Asetus                                      | Kuvaus                                                                                                    |
|---------------------------------------------|----------------------------------------------------------------------------------------------------|
| (●) * Päällä (yhdistelmä)<br>(oletusasetus) | Korjaa kameran tärähtämistä optisesti linssin<br>siirtomenetelmällä. Käyttää myös elektronisen VR:n kuvan<br>käsittelyä. Kuvakulma (eli rajauksessa näkyvä alue) on<br>kapeampi. |
| ( Päällä                                    | Korjaa kameran tärähtämistä linssin siirtomenetelmällä.                                                                                                    |
| Pois                                        | Korjausta ei tehdä.                                                                                                    |

### Elokuva-VR-toimintoa koskevia huomautuksia

- Kun 200 m 2160/30p (4K UHD) tai 200 m 2160/25p (4K UHD) tai HS-elokuvavaihtoehto on valittu kohdassa Elokuvavaihtoehdot, kohdetta Päällä (yhdistelmä) ei voida valita.
- Kun Tiivis ajastettu elokuva on valittu, asetuksena on aina Päällä (yhdistelmä).
- Joissakin tilanteissa kameran tärähtämisen vaikutuksia ei ehkä poisteta täysin.

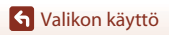

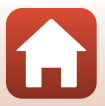

# Tuuliäänen vaimennus

Siirry kuvaustilaan → MENU-painike → भूर-valikkokuvake → Tuuliäänen vaimennus → 🐨-painike

| Asetus              | Kuvaus                                                                                                    |
|---------------------|----------------------------------------------------------------------------------------------------|
| Set Päällä          | Vaimentaa elokuvien tallennuksen aikana mikrofonin yli<br>puhaltavan tuulen tuottamaa ääntä. Toiston aikana myös<br>muita ääniä voi olla vaikea kuulla. |
| Pois (oletusasetus) | Tuuliäänen vaimennusta ei käytetä.                                                                                                    |

### **V** Tuuliäänen vaimennusta koskevia huomautuksia

Asetus on aina **Pois** seuraavissa tilanteissa:

- Tiiviit ajastetut elokuvat
- Kun HS-elokuvavaihtoehto on valittu kohdassa Elokuvavaihtoehdot.

### Kuvataajuus

Siirry kuvaustilaan → MENU-painike → 'Ѭ-valikkokuvake → Kuvataajuus → ®-painike

Valitse kuvataajuus, jota käytetään ajastetussa elokuvassa, tiiviissä ajastetussa elokuvassa, lyhytelokuvaesitystilassa tai elokuvan tallennuksen aikana. Kun kuvataajuutta muutetaan, kohdassa **Elokuvavaihtoehdot** asetettavissa olevat toiminnot vaihtuvat (<sup>11</sup>130).

| Asetus           | Kuvaus                                                      |
|------------------|-------------------------------------------------------------|
| 30 k/s (30p/60p) | Soveltuu toistoon NTSC-standardia käyttävässä televisiossa. |
| 25 k/s (25p/50p) | Soveltuu toistoon PAL-standardia käyttävässä televisiossa.  |

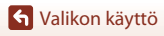

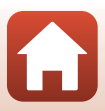

# Toistovalikko

Kohdassa "Kuvien muokkaus (valokuvat)" (🖽 81) on tietoja kuvien muokkaustoiminnoista.

# Merkitse ladattavaksi

Paina ▶-painiketta (toistotila) → MENU-painike → Merkitse ladattavaksi → ®-painike

Valitse valokuvat kamerassa ja siirrä ne älylaitteeseen, joka on yhdistetty langattomasti SnapBridge-sovellukseen.

Valitse kuvia tai poista valinta kuvien valintanäytöllä (🎞 114) Merkitse ladattavaksi Wi-Fi:n kautta Merkitse ladattavaksi -toimintoa varten.

- Siirrettävien kuvien enimmäiskoko on 2 megapikselia kuvapistettä. Jos haluat siirtää valokuvat alkuperäisessä koossaan, käytä SnapBridge-sovelluksen Download pictures (Lataa kuvat) -toimintoa.
- Elokuvia ei voi valita siirrettäväksi. Jos haluat siirtää elokuvia älylaitteeseen, käytä SnapBridge-sovelluksen Download pictures (Lataa kuvat) -toimintoa.
- Huomaa, että jos valitset toiminnon Palauta perusas. (<sup>1158</sup>) asetusvalikossa tai toiminnon Palauta oletusasetukset (<sup>1143</sup>) verkkovalikossa, kohdassa Merkitse ladattavaksi tekemäsi asetukset peruuntuvat.

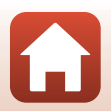

# Diaesitys

#### Paina ▶-painiketta (toistotila) → MENU-painike → Diaesitys → 🕅-painike

Toista kuvat yksitellen automaattisena diaesityksenä. Kun elokuvatiedostoja toistetaan diaesityksessä, kustakin elokuvasta näytetään vain ensimmäinen kuva.

#### 

- Diaesitys alkaa.
- Voit muuttaa kuvien näyttöaikaa valitsemalla asetuksen Kuvaväli ja painamalla @-painiketta ja valitsemalla halutun aikavälin ennen toiminnon Aloita valintaa.

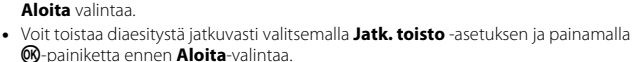

• Toiston enimmäiskesto on noin 30 minuuttia, vaikka Jatk. toisto olisi käytössä.

# 2 Lopeta tai toista diaesitys.

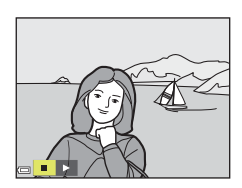

Diaesitys

Kuvaväli

Jatk. toisto

3s

MODI

Aloita

(r)

### Toiminnot toiston aikana

- Tuo edellinen/seuraava kuva näytölle painamalla monivalitsimella ◀►. Selaa kuvia nopeasti eteen/taakse painamalla ◀► ja pitämällä painike painettuna.
- Keskeytä tai lopeta diaesitys painamalla 🞯-painiketta.

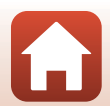

🕤 Valikon käyttö

# Suojaa

#### Paina ▶-painiketta (toistotila) → MENU-painike → Suojaa → ®-painike

Kamera suojaa valitut kuvat tahattomalta poistamiselta.

Valitse suojattavat kuvat tai poista suojaus kuvien valintanäytöllä (22114).

Huomaa, että kameran sisäisen muistin tai muistikortin alustaminen poistaa kaikki tiedot, myös suojatut tiedostot, pysyvästi (🕮 153).

# Kierrä kuvaa

```
Paina ▶-painiketta (toistotila) → MENU-painike → Kierrä kuvaa → 🛞-painike
```

Määrittää suunnan, jossa tallennetut kuvat näytetään toiston aikana. Valokuvia voidaan kääntää 90 astetta myötäpäivään tai 90 astetta vastapäivään.

Pystysuuntaisina tallennettuja kuvia voi kiertää enintään 180 astetta kumpaankin suuntaan

Valitse kuva kuvien valintanäytöstä (2114). Kun näytössä on kierrä kuvaa -näyttö, kierrä kuvaa 90 astetta kääntämällä tai painamalla monivalitsinta 🔶.

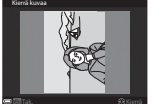

Kierrä 90 astetta

vastapäivään

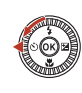

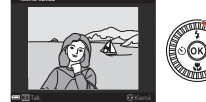

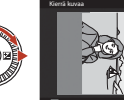

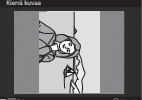

Kierrä 90 astetta myötäpäivään

Viimeistele näyttösuunta painamalla 🛞-painiketta ja tallenna kuvan suuntatieto.

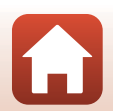

S Valikon käyttö

Toistovalikko

# Kopioi (kopiointi muistikortin ja sisäisen muistin välillä)

Paina  $\triangleright$ -painiketta (toistotila)  $\rightarrow$  MENU-painike  $\rightarrow$  Kopioi  $\rightarrow \infty$ -painike

Kuvia voidaan kopioida muistikortin ja sisäisen muistin välillä.

- Kun kameraan asetetaan muistikortti, jolla ei ole kuvia, ja kamera siirtyy toistotilaan, näytöllä näkyy Muistissa ei kuvia. Paina siinä tapauksessa NENU-painiketta ja valitse Kopioi.
- 1 Valitse kohdemuisti, johon kuvat kopioidaan, painamalla monivalitsimella **A V** ja painamalla

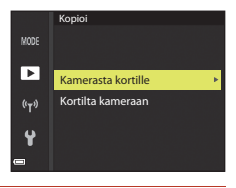

Kamerasta kortille

Valitut kuvat

Kaikki kuvat

MODI

►

((T))

- 2 Valitse kopiointivaihtoehto ja paina OB-painiketta.
  - Kun valitset toiminnon Valitut kuvat määritä kuvat kuvien valintanäytöllä (22114).
  - Jos valitset toiminnon Kortilta kameraan, vaihtoehto Kaikki kuvat ei ole käytettävissä.

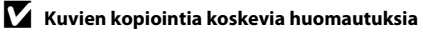

- Kuvia voidaan kopioida vain tämän kameran tallentamissa tiedostomuodoissa.
- Toimintoa ei ehkä voi käyttää kuville, jotka on otettu muunmerkkisellä kameralla tai joita on muokattu tietokoneella.

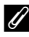

#### 🖉 Sarjan kuvien kopiointi

- Jos valitset sarjan avainkuvan kohdassa Valitut kuvat, kaikki sarjan kuvat kopioidaan.
- Jos painat MENU-painiketta, kun sarjan kuvat näytetään, vain kopiointivaihtoehto Kortilta kameraan on käytettävissä. Kaikki sarjan kuvat kopioidaan, jos valitset vaihtoehdon Nvkvinen saria.

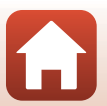

Valikon käyttö

# Sarjan näyttöasetukset

#### Paina ▶-painiketta (toistotila) → MENU-painike → Sarjan näyttöasetukset → ®-painike

Valitse sarjan kuvien näyttötapa (🎞 79).

| Asetus |                                  | Kuvaus                                                                 |
|--------|----------------------------------|------------------------------------------------------------------------|
| Ֆ      | Yksittäiset kuvat                | Näyttää sarjan kunkin kuvan yksitellen. 😼 näytetään<br>toistonäytöllä. |
| Ð      | Vain avainkuva<br>(oletusasetus) | Sarjan kuvista näytetään vain avainkuva.                               |

Asetuksia käytetään kaikkiin sarjoihin, ja ne säilyvät kameran muistissa myös kameran virrankatkaisun jälkeen.

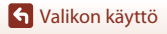

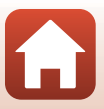

#### Paina MENU-painiketta → 🖤-valikkokuvake → 📧-painike

Määritä langattoman verkon asetukset, joilla kameran ja älylaitteen välinen yhteys muodostetaan.

 Joitakin asetuksia ei voi muuttaa, kun langaton yhteys on käytössä. Jos haluat muuttaa niitä, katkaise langaton yhteys.

|             | Asetus                   | Kuvaus                                                                                                    |
|-------------|--------------------------|----------------------------------------------------------------------------------------------------|
| Lentokonet  | tila                     | Kytke kaikki langattomat yhteydet pois päältä valitsemalla<br>Päällä.                                                                                                    |
| Muodosta y  | /hteys älylaitt.         | Valitse käytettäessä SnapBridge-sovellusta kameran ja älylaitteen yhdistämiseen (🕮 25).                                                                                                    |
| Autom. lähe | et. asetukset            | Aseta asetukset kuvien automaattiselle lähetykselle<br>älylaitteeseen.<br>• Siirrettävien kuvien enimmäiskoko on 2 megapikselia<br>kuvapistettä. Jos haluat siirtää valokuvat alkuperäisessä<br>koossaan, käytä SnapBridge-sovelluksen <b>Download pictures</b><br>(Lataa kuvat) -toimintoa. |
|             |                          | <b>SSID</b> *: Muuta SSID. Aseta numeroista ja kirjaimista koostuva<br>1–32 merkkinen SSID.                                                                                                    |
|             | Wi-Fi-yhteyden<br>tyyppi | Todennus/salaus: Valitse, salataanko kameran ja siihen<br>yhteydessä olevan älylaitteen välinen tiedonsiirto.<br>Tiedonsiirtoa ei salata, kun <b>Avoin</b> on valittuna.                                                                                                    |
| MC 51       |                          | Salasana*: Aseta salasana. Aseta numeroista ja kirjaimista koostuva 8–36 merkin salasana.                                                                                                    |
| WI-FI       |                          | Kanava: Valitse langattomia yhteyksiä varten käytettävä kanava.                                                                                                    |
|             |                          | Aliverkon peite: Käytä oletusasetusta (255.255.255.0)<br>normaaleissa olosuhteissa.                                                                                                    |
|             |                          | DHCP-palvelim. IP-osoite: Käytä oletusasetusta (192.168.0.10) normaaleissa olosuhteissa.                                                                                                    |
|             | Nykyiset<br>asetukset    | Näytä nykyiset asetukset.                                                                                                    |
|             | Verkkoyhteys             | Kytke Bluetooth-tiedonsiirto pois päältä valitsemalla<br><b>Ei käytössä</b> .                                                                                                    |
| Bluetooth   | Pariliitetyt<br>laitteet | Vaihda älylaitetta, johon yhteys muodostetaan, tai poista<br>yhdistetty älylaite.<br>Kamera voidaan liittää pariksi enintään viiden älylaitteen kanssa,<br>mutta se voidaan yhdistää vain yhteen laitteeseen kerrallaan.                                                                     |
|             | Lähetä<br>sammutettuna   | Aseta, sallitaanko kameran tiedonsiirto älylaitteen kanssa, kun<br>kameran virtaa ei ole kytketty tai se on valmiustilassa (🎞 19).                                                                                                    |
| Palauta ole | tusasetukset             | Palauta kaikki verkkoasetukset oletusarvoihin.                                                                                                    |

 Katso lisätietoja numeroiden ja kirjaimien syöttämisestä kohdasta "Tekstinsyöttönäppäimistön käyttö" (
144).

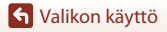

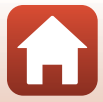

# Sisäistä muistia koskevia huomautuksia

- Kameran sisäiseen muistiin tallennettuja kuvia ei voi siirtää älylaitteeseen. Jos haluat siirtää kuvia sisäisestä muistista, kopioi kuvat kameran muistikortille toistovalikon Kopioitoiminnolla.
- Etävalokuvaus älylaitteesta ei ole mahdollista, jos kamerassa ei ole muistikorttia.

# Tekstinsyöttönäppäimistön käyttö

#### Merkkien syöttö kohdissa SSID, Salasana, Kuvaselitys ja Tekijänoikeustiedot

- Valitse numeroita ja kirjaimia painamalla monivalitsimella
   ▲▼◀▶. Syötä valittu merkki tekstikenttään painamalla
   ☞-painiketta ja siirrä kohdistin seuraavaan kohtaan.
- Siirrä kohdistinta tekstikentässä valitsemalla näppäimistössä ← tai → ja painamalla ֎)-painiketta.
- Poista merkki painamalla 🛍-painiketta.
- Ota asetus käyttöön valitsemalla näppäimistössä → ja painamalla @-painiketta.

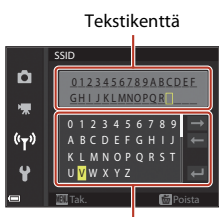

Näppäimistö

#### Merkkien syöttö kohdissa Kanava, Aliverkon peite ja DHCP-palvelimen IPosoite

- Aseta numerot painamalla monivalitsimella ▲▼. Siirry seuraavaan numeroon painamalla ▶ tai ֎-painiketta.
   Palaa edelliseen numeroon painamalla ◄.
- Ota asetus käyttöön valitsemalla viimeinen numero ja painamalla 🛞-painiketta.

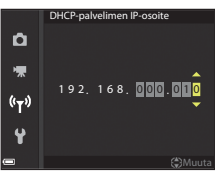

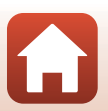

Valikon käyttö

# Asetusvalikko

# Aikavyöhyke ja päiväys

#### Paina MENU-painiketta → ¥-valikkokuvake → Aikavyöhyke ja päiväys → ®-painike

Aseta kameran kello.

| Asetus                          | Kuvaus                                                                                                    |  |
|---------------------------------|----------------------------------------------------------------------------------------------------|--|
| Synkr.<br>älylaitteen<br>kanssa | Jos haluat synkronoida päivämäärä- ja aika-asetukset älylaitteen kanssa, valitse <b>Päällä</b> . Ota käyttöön SnapBridge-sovelluksen kellonsynkronointitoiminto.                                                                                                    |  |
| Päiväys ja aika                 | Aseta päiväys ja aika, jos kohdan <b>Synkronoi älylaitt. kanssa</b> asetus on <b>Pois</b> .<br>• Valitse kenttä: Paina<br>monivalitsimella                                                                                                    |  |
| Päiväysmuoto                    | Valitse Vuosi/kuukausi/päivä, Kuukausi/päivä/vuosi tai<br>Päivä/kuukausi/vuosi.                                                                                                    |  |
| Aikavyöhyke                     | <ul> <li>Aseta päiväys ja aika, jos kohdan Synkronoi älylaitt. kanssa asetus on Pois. Aseta aikavyöhyke ja kesäaika.</li> <li>Kun Matkakohde ( A) asetetaan oman aikavyöhykkeen ( ) asetuksen jälkeen, aikaero matkakohteen ja oman aikavyöhykkeen valillä lasketaan automaattisesti ja valitun alueen päivämäärä ja aika tallennetaan.</li> </ul> |  |

### Aikavyöhykkeen asetus

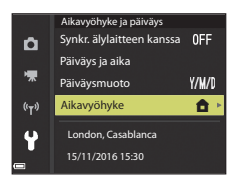

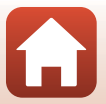

145

S Valikon käyttö

Asetusvalikko

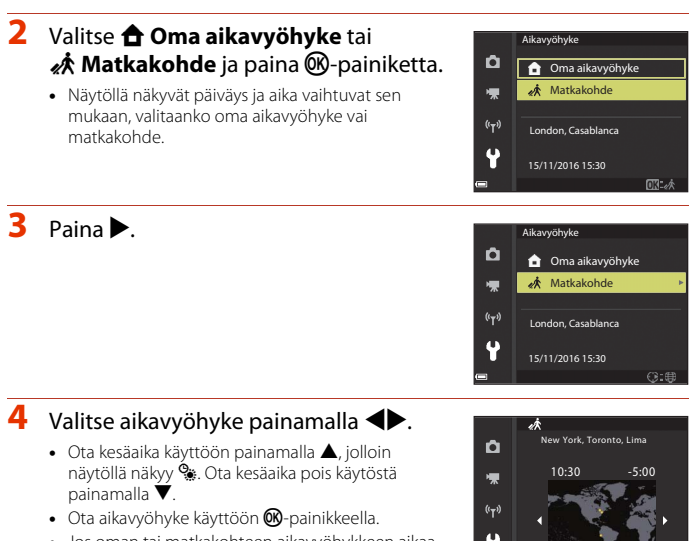

 Jos oman tai matkakohteen aikavyöhykkeen aikaa ei nävtetä oikein, aseta oikea aika toiminnolla Päiväys ja aika.

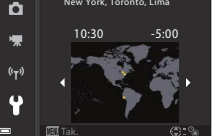

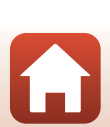

S Valikon käyttö

### Paina MENU-painiketta $\rightarrow$ $\Upsilon$ -valikkokuvake $\rightarrow$ Näytön asetukset $\rightarrow$ $\Re$ -painike

| Asetus                | Kuvaus                                                                                                    |  |
|-----------------------|----------------------------------------------------------------------------------------------------|--|
| Kuvatiedot            | Aseta, näytetäänkö tiedot näytöllä.                                                                                            |  |
| Ohjeen<br>näyttäminen | Toimintojen kuvaukset näytetään kuvaustilaa vaihdettaessa ja kun<br>näytössä on asetusnäyttö.<br>• Oletusasetus: <b>Päällä</b> |  |
| Kuvan tarkastelu      | Aseta, näytetäänkö otettu kuva näytöllä<br>heti kuvauksen jälkeen.<br>• Oletusasetus: <b>Päällä</b>                            |  |
| Kirkkaus              | Säädä kirkkautta.<br>• Oletusasetus: <b>3</b>                                                                                  |  |

### Kuvatiedot

|                                 | Kuvaustila                                                                                                    | Toistotila |  |
|---------------------------------|----------------------------------------------------------------------------------------------------|------------|--|
| Näytä tiedot                    |                                                                                                    |            |  |
| Autom. tiedot<br>(oletusasetus) | Näytetään samat tiedot kuin asetuksella <b>Näytä tiedot</b> . Jos mitään toimintoja ei käytetä muutamaan sekuntiin, tiedot piilotetaan samoin kuin asetuksella <b>Piilota tiedot</b> . Tiedot näytetään uudelleen, kun jokin toiminto suoritetaan. |            |  |
| Piilota tiedot                  |                                                                                                    |            |  |

S Valikon käyttö

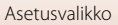

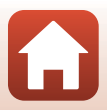

|                             | Kuvaustila                                                                                                    | Toistotila                       |
|-----------------------------|----------------------------------------------------------------------------------------------------|----------------------------------|
| Rajausrist.+<br>autom. info | Asetuksen Autom. tiedot<br>tietojen lisäksi näytetään kuvien<br>rajausta helpottava rajausristikko.<br>Rajausristikkoa ei näytetä<br>elokuvien tallennuksen aikana.                                                             | Sama kuin <b>Autom. tiedot</b> . |
| Elok.ruutu+<br>autom. info  | Asetuksella Autom. tiedot<br>näytettävien tietojen lisäksi<br>ennen elokuvan tallennuksen<br>alkua näytetään ruutu, joka vastaa<br>elokuvaan tallentuvaa aluetta.<br>Elokuvaruutua ei näytetä<br>elokuvien tallennuksen aikana. | Sama kuin <b>Autom. tiedot</b> . |

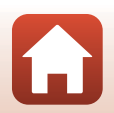

S Valikon käyttö

Paina MENU-painiketta  $\rightarrow$  Y-valikkokuvake  $\rightarrow$  Päivämääräleima  $\rightarrow$  @-painike

Kuvauspäivämäärä ja -aika voidaan merkitä kuviin kuvauksen yhteydessä.

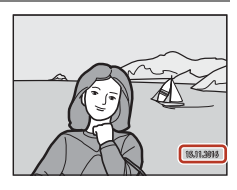

| Asetus Kuvaus         |                                       |
|-----------------------|---------------------------------------|
| DATE Päiväys          | Päiväys merkitään kuviin.             |
| DATEC Päiväys ja aika | Päiväys ja aika merkitään kuviin.     |
| Pois (oletusasetus)   | Päiväystä ja aikaa ei merkitä kuviin. |

### V Päivämääräleimaa koskevia huomautuksia

- Päiväys- ja aikaleimatiedot muodostavat pysyvän osan kuvatietoja, eikä niitä voi poistaa.
   Päiväystä ja aikaa ei voi merkitä kuviin jälkikäteen.
- Päiväystä ja aikaa ei voida merkitä seuraavissa tilanteissa:
  - Kun kuvausohjelmaksi on asetettu Urheilu, Yömuotokuva (tilassa Käsivara),
     Yömaisema (tilassa Käsivara), Vastavalo (kun HDR on Päällä), Helppo panoraama tai Lemmikkikuva (tilassa Sarjakuvaus), Kirkas päällekk.valotus
  - Kun käytössä on luova tila
  - Kun Sarjakuvaus on asetettu (🛄 123)
  - Kun tallennetaan elokuvia
  - Kun tallennetaan valokuvia elokuvan tallennuksen aikana
  - Kun elokuvasta poimitaan valokuvia elokuvan toiston aikana
- Merkittyä päiväystä ja aikaa voi olla vaikea lukea, jos kuvakoko on pieni.

#### 🖉 Kuvauspäivämäärän tulostus kuviin ilman päivämääräleimaa

Voit siirtää kuvat tietokoneelle ja käyttää ohjelmistoa ViewNX-i (🎞 108) ja merkitä kuvauspäivämäärän sekä ajan kuviin tulostuksen yhteydessä.

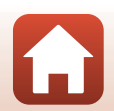

🕤 Valikon käyttö

#### Paina MENU-painiketta $\rightarrow$ $\Upsilon$ -valikkokuvake $\rightarrow$ Valokuva-VR $\rightarrow$ O-painike

Valitse tärinän vaimennusasetus, jota käytetään valokuvien kuvauksessa. Valitse **Pois**, kun vakautat kameran jalustalle kuvauksen aikana.

|                                                                                                    | Asetus                   | Kuvaus                                                                                                    |  |
|----------------------------------------------------------------------------------------------------|--------------------------|----------------------------------------------------------------------------------------------------|--|
| <ul> <li>Korjaa kameran tärähtämistä optisesti linssi siirtomenetelmällä. Seuraavissa olosuhteiss elektronisen VR:n kuvan käsittely on käytösse Salama: Ei välähdä</li> <li>Suljinaika: Pidempi kuin 1/30 s äärimmäisessä teleke Itselaukaisin: OFF</li> <li>Sarjakuvaus asetus: Yksittäiskuvaus</li> <li>Herkkyys: ISO 200 tai pienempi Kuvan tallennusaika saattaa olla tavallista pi</li> </ul> |                          | Korjaa kameran tärähtämistä optisesti linssin<br>siirtomenetelmällä. Seuraavissa olosuhteissa myös<br>elektronisen VR:n kuvan käsittely on käytössä.<br>Salama: Ei välähdä<br>Suljinaika: Pidempi kuin 1/30 s äärimmäisessä laajakulma-<br>asennossa ja 1/250 s äärimmäisessä telekuvausasennossa<br>I tselaukaisin: <b>OF F</b><br>Sarjakuvaus asetus: <b>Yksittäiskuvaus</b><br>Herkkyys: ISO 200 tai pienempi<br>Kuvan tallennusaika saattaa olla tavallista pidempi. |  |
| (4)                                                                                                    | Päällä<br>(oletusasetus) | Korjaa kameran tärähtämistä linssin<br>siirtomenetelmällä.                                                                                                    |  |
| Pois                                                                                                    |                          | Korjausta ei tehdä.                                                                                                    |  |

### Valokuva-VR-toimintoa koskevia huomautuksia

- Kun olet kytkenyt kameran virran tai siirtynyt toistotilasta kuvaustilaan, odota, että kuvausnäyttö on valmis ennen kuvaamista.
- Näytöllä näkyvät kuvat saattavat näkyä epäterävinä heti kuvauksen jälkeen.
- Tärinän vaimennus ei aina kykene poistamaan täysin kameran tärähtämisen vaikutuksia.
- Jos suljinaika on erittäin pitkä, kuvia ei voida korjata kuvan käsittelyllä, vaikka Päällä (yhdistelmä) olisi asetettu.

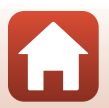

#### Paina MENU-painiketta $\rightarrow$ Y-valikkokuvake $\rightarrow$ Tarkennusapu $\rightarrow$ 0-painike

| Asetus                                      | Kuvaus                                                                                                    |  |
|---------------------------------------------|----------------------------------------------------------------------------------------------------|--|
| <b>AUTO</b> Automaattinen<br>(oletusasetus) | <ul> <li>Tarkennusapuvalo syttyy automaattisesti, kun painat<br/>laukaisinta heikossa valaistuksessa. Apuvalo ulottuu<br/>zoomauksen äärimmäisessä laajakulma-asennossa noin<br/>5,0 metriin ja zoomauksen äärimmäisessä<br/>telekuvausasennossa noin 4,5 metriin.</li> <li>Huomaa, että joissakin kuvaustiloissa tai joillakin<br/>tarkennusalueilla tarkennusapuvalo ei ehkä syty.</li> </ul> |  |
| Pois                                        | Tarkennusapuvalo ei syty.                                                                                                    |  |

### Digitaalizoomaus

| Paina MENU-painiketta → | 🕈-valikkokuvake 🗲 | Digitaalizoomaus → | ®-painike |
|-------------------------|-------------------|--------------------|-----------|
|-------------------------|-------------------|--------------------|-----------|

| Asetus                   | Kuvaus                                                                                                    |  |
|--------------------------|----------------------------------------------------------------------------------------------------|--|
| Päällä<br>(oletusasetus) | Digitaalizoomaus on käytössä.                                                                                                    |  |
| 🖽 Rajaus                 | Zoomauskerroin rajoittuu alueelle, jolla kuvanlaatu ei heikkene<br>(①65).<br>• Digitaalizoomaus ei ole käytettävissä, kun kuvakoko on<br>迎 5 184×3 888, 読 5 184×2 920, じ 3 888×3 888.<br>• Tämä asetus toimii samoin kuin asetus Päällä elokuvan<br>tallennuksen aikana. |  |
| Pois                     | Digitaalizoomaus ei ole käytössä.                                                                                                    |  |

### **V** Digitaalizoomausta koskevia huomautuksia

- Digitaalizoomausta ei voida käyttää seuraavissa kuvaustiloissa.
  - Kuvausohjelma Muotokuva, Yömuotokuva, Yömaisema, Vastavalo (kun HDR on asetettu), Helppo panoraama, Lemmikkikuva, Älymuotokuva

- Luova tila

• Digitaalizoomausta ei voida käyttää muissa kuvaustiloissa tietyillä asetuksilla (274).

S Valikon käyttö

151

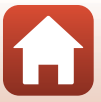

#### Paina MENU-painiketta $\rightarrow$ $\Upsilon$ -valikkokuvake $\rightarrow$ Ääniasetukset $\rightarrow$ O-painike

| Asetus        | Kuvaus                                                                                                    |  |  |
|---------------|----------------------------------------------------------------------------------------------------|--|--|
| Painikeääni   | Kun <b>Päällä</b> (oletusasetus) on valittu, kamera antaa yhden<br>äänimerkin, kun toimintoja käytetään, kaksi äänimerkkiä, kun<br>kohteeseen on tarkennettu, ja kolme äänimerkkiä, kun<br>tapahtuu virhe. Myös aloitusnäytön ääni kuuluu.<br>Aänet eivät ole käytössä kuvausohjelmassa<br>Lemmikkikuva. |  |  |
| Sulkimen ääni | <ul> <li>Kun Päällä (oletusasetus) on valittu, sulkimen ääni kuuluu, kun suljin laukaistaan.</li> <li>Sulkimen ääni ei kuulu elokuvia tallennettaessa tai kun käytössä on kuvausohjelma Helppo panoraama tai Lemmikkikuva.</li> </ul>                                                                    |  |  |

### Automaattinen sammutus

Paina MENU-painiketta  $\rightarrow$   $\Upsilon$ -valikkokuvake  $\rightarrow$  Autom. sammutus  $\rightarrow$   $\Im$ -painike

Aseta aika, jonka kuluttua kamera siirtyy valmiustilaan (🎞 19). Voit valita vaihtoehdon **30 s**, **1 min** (oletusasetus), **5 min** tai **30 min**.

#### Automaattisen sammutustoiminnon asetus

Seuraavissa tilanteissa aika, jonka kuluttua kamera siirtyy valmiustilaan, on kiinteä:

- Asetuksella Automaattinen laukaisu kuvattaessa: viisi minuuttia (kun automaattisen sammutuksen asetuksena on 30 s tai 1 min)
- Asetuksella Hymylaukaisin kuvattaessa: viisi minuuttia (kun automaattisen sammutuksen asetuksena on 30 s tai 1 min)
- Kun näytössä on valikko: kolme minuuttia (kun automaattisen sammutuksen asetuksena on 30 s tai 1 min)
- Kun HDMI-kaapeli on liitetty: 30 minuuttia
- Kun odotetaan yhdistämistä toiminnolla Muodosta yhteys älylaitt.: 30 minuuttia

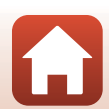

🕤 Valikon käyttö

# Alusta kortti/alusta muisti

Paina MENU-painiketta → ¥-valikkokuvake → Alusta kortti/Alusta muisti → ®-painike

Alusta muistikortti tai sisäinen muisti tällä toiminnolla.

Alustus poistaa pysyvästi kaikki tiedot muistikortilta tai sisäisestä muistista. Poistettuja tietoja ei voi palauttaa. Muista tallentaa tärkeät kuvat tietokoneeseen ennen alustusta.

• Tätä asetusta ei ehkä voi valita, kun langaton yhteys on käytössä.

### **Muistikortin alustus**

- Aseta muistikortti kameraan.
- Valitse Alusta kortti asetusvalikossa ja paina sitten 🚳-painiketta.

### Sisäisen muistin alustus

- Poista muistikortti kamerasta.
- Valitse Alusta muisti asetusvalikossa ja paina sitten 🕅-painiketta.

Aloita alustus valitsemalla **Alusta** näytössä olevassa näkymässä ja painamalla Ø-painiketta.

 Älä katkaise kamerasta virtaa tai avaa akkutilan/muistikorttipaikan kantta, ennen kuin alustus on valmis.

# Kieli/Language

Paina MENU-painiketta  $\rightarrow$   $\Upsilon$ -valikkokuvake  $\rightarrow$  Kieli/Language  $\rightarrow$  0-painike

Valitse kameran valikkojen ja ilmoitusten kieli.

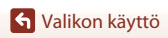

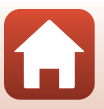

# Kuvaselitys

#### Paina MENU-painiketta $\rightarrow$ $\Upsilon$ -valikkokuvake $\rightarrow$ Kuvaselitys $\rightarrow$ B-painike

Liitä aiemmin tallennettu selitys otettaviin valokuviin.

Voit lisätä liitetyn selityksen kuviin, jotka lähetetään älylaitteeseen SnapBridgesovelluksella. SnapBridge-sovelluksen asetukset on määritettävä etukäteen. Katso lisätietoja SnapBridge-sovelluksen online-ohjeista.

Voit tarkastaa liitetyn kommentin myös käyttämällä ViewNX-i-metatietoja.

| Asetus           | Kuvaus                                                                                                    |                                                                                                    |  |
|------------------|----------------------------------------------------------------------------------------------------|----------------------------------------------------------------------------------------------------|--|
| Liitä selitys    | Toiminnolla <b>Kirjoita selitys</b><br>tallennettu selitys liitetään<br>kuviin.<br>• Valitse <b>Liitä selitys</b> , paina<br>▶ ja valitse valintaruutu<br>(♥).<br>Kun painat ®-painiketta,<br>asetus on päällä ja selitys<br>liitetään myöhemmin<br>otettaviin kuviin. | Kuvaselitys         D Liitä selitys         Kirjoita selitys         XXXXXXXXXXXXXXXXXXXXXXXXXXXXXXXXXXXX |  |
| Kirjoita selitys | <ul> <li>Voit tallentaa selityksen, jonka pituus on enintään 36 numeroa tai kirjainta.</li> <li>Valitse Kirjoita selitys, paina ▶, ja syöttönäyttö avautuu. Kohdassa "Tekstinsyöttönäppäimistön käyttö" (□144) on lisätietoja syöttötavoista.</li> </ul>               |                                                                                                    |  |

### 🖉 Kuvaselitysten näyttäminen

Kuvaselitykset eivät tule näkyviin, vaikka kuvia katsottaisiin kameralla.

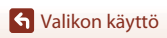

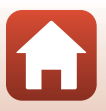

# Tekijänoikeustiedot

#### Paina MENU-painiketta → ¥-valikkokuvake → Tekijänoikeustiedot → 🕸-painike

Liitä aiemmin tallennetut tekijänoikeustiedot otettaviin valokuviin. Voit lisätä liitetyt tekijänoikeustiedot kuviin, jotka lähetetään älylaitteeseen SnapBridge-sovelluksella. SnapBridge-sovelluksen asetukset on määritettävä etukäteen. Katso lisätietoja SnapBridge-sovelluksen online-ohjeista.

Voit tarkastaa liitetyt tekijänoikeustiedot myös käyttämällä ViewNX-i-metatietoja.

| Asetus                       | Kuvaus                                                                                                    |                    |                                                                                                    |
|------------------------------|----------------------------------------------------------------------------------------------------|--------------------|----------------------------------------------------------------------------------------------------|
| Liitä<br>tekijänoikeustiedot | Toiminnoilla <b>Kuvaaja</b> ja<br><b>Tekijänoikeus</b> tallennetut<br>tekijänoikeustiedot liitetään<br>kuviin.<br>• Valitse <b>Liitä</b><br><b>tekijänoikeustiedot</b> , paina<br>▶ ja valitse valintaruutu (♥).<br>Kun painat ®-painiketta,<br>asetus on päällä ja<br>tekijänoikeustiedot liitetään myöhö | Ċ<br>★<br>«۲»<br>€ | Tekijänoikeustiedot<br>✓ Liitä tekijänoikeustiedot<br>Kuvaaja<br>XXXXXXXXXXXXXXXXXXX<br>XXXXXXXXXXXXX |
| Kuvaaja                      | <ul> <li>Voit tallentaa kuvaajan nimen, jonka pituus on enintään 36<br/>numeroa tai kirjainta.</li> <li>Valitse <b>Kuvaaja</b>, paina ▶, ja syöttönäyttö avautuu. Kohdassa<br/>"Tekstinsyöttönäppäimistön käyttö" (µ144) on lisätietoja<br/>syöttötavoista.</li> </ul>                                     |                    |                                                                                                    |
| Tekijänoikeus                | <ul> <li>Voit tallentaa tekijänoikeuksien haltijan nimen, jonka pituus on enintään 54 numeroa tai kirjainta.</li> <li>Valitse <b>Tekijänoikeus</b>, paina ▶, ja syöttönäyttö avautuu. Kohdassa "Tekstinsyöttönäppäimistön käyttö" (□144) on lisätietoja syöttötavoista.</li> </ul>                         |                    |                                                                                                    |

### Y Tekijänoikeustietoja koskevia huomautuksia

- Muista kytkeä asetus Liitä tekijänoikeustiedot pois päältä estääksesi kuvaajien nimien ja tekijänoikeuksien omistajien nimien luvaton käyttö, kun lainaat kameraa tai kun kamera vaihtaa omistajaa. Varmista myös, että kuvaajan nimi ja tekijänoikeuksien omistajan nimi ovat tyhjät.
- Nikon ei ole vastuussa mahdollisista ongelmista tai vahingoista, jotka aiheutuvat toiminnon Tekijänoikeustiedot käytöstä.

#### I Tekijänoikeustietojen näyttäminen

- Tekijänoikeustiedot eivät tule näkyviin, vaikka kuvia katsottaisiin kameralla.
- ?Kun sekä Kuvaaja- että Tekijänoikeus-kohtaan on lisätty tekijänoikeustietoja, vain Tekijänoikeus-kohdan tiedot liitetään kuviin SnapBridge-sovelluksessa.

🕤 Valikon käyttö

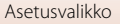

155

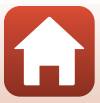

# Sijaintitiedot

### Paina MENU-painiketta $\rightarrow$ $\Upsilon$ -valikkokuvake $\rightarrow$ Sijaintitiedot $\rightarrow$ @-painike

Aseta, lisätäänkö ottamiisi kuviin kuvan sijaintitiedot vai ei.

| Asetus            | Kuvaus                                                                                                    |  |  |
|-------------------|----------------------------------------------------------------------------------------------------|--|--|
| Hae älylaitteesta | Valitse <b>Kyllä</b> , jos haluat lisätä sijaintitiedot älylaitteesta ottamiisi<br>kuviin. Ota käyttöön SnapBridge-sovelluksen sijaintitiedot-<br>toiminto. |  |  |
| Sijainti          | Näyttää haetut sijaintitiedot.<br>• Tietoja ei päivitetä näyttöhetkellä.<br>Jos haluat päivittää tiedot, suorita toiminto <b>Sijainti</b> uudelleen.        |  |  |

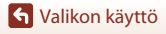

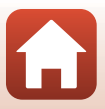

| Paina 🛲 Painiketta 🗲 | Y-valikkokuvake → | Lataus tietokoneesta 🗲 | ®-painike |
|----------------------|-------------------|------------------------|-----------|
|----------------------|-------------------|------------------------|-----------|

| Asetus |                                 | Kuvaus                                                                                                    |
|--------|---------------------------------|----------------------------------------------------------------------------------------------------|
| AUTO   | Automaattinen<br>(oletusasetus) | Kun kamera on liitetty tietokoneeseen, jonka virta on kytketty<br>(©102), kamerassa oleva akku latautuu automaattisesti<br>tietokoneelta saatavan virran avulla. |
| Pois   |                                 | Kamerassa oleva akku ei lataudu, kun kamera liitetään<br>tietokoneeseen.                                                                                         |

### Y Tietokoneella latausta koskevia huomautuksia

- Tietokoneliitännän yhteydessä kameran virta kytkeytyy ja akku alkaa latautua. Akun lataus päättyy, jos kameran virta katkaistaan.
- Täysin tyhjentyneen akun lataus kestää noin 4 tuntia. Latausaika pitenee, jos kuvia siirretään akun latauksen aikana.
- Kameran virta katkeaa automaattisesti, jos sen ja tietokoneen välillä ei ole tiedonsiirtoa 30 minuuttiin akun latauksen päätyttyä.

### 🛿 Kun latauksen merkkivalo vilkkuu nopeasti vihreänä

Lataus ei onnistu. Syy voi olla jokin seuraavista.

- Ympäristön lämpötila ei sovellu latausta varten. Lataa akku sisätilassa, jossa lämpötila on 5–35 °C.
- USB-kaapelia ei ole liitetty oikein, tai akku on viallinen. Varmista, että USB-kaapeli on liitetty oikein, tai vaihda akku tarvittaessa.
- Tietokone on lepotilassa eikä syötä virtaa. Aktivoi tietokone.
- Akkua ei voida ladata, koska tietokone ei voi syöttää kameraan virtaa tietokoneen asetusten tai teknisten ominaisuuksien vuoksi.

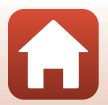

🕤 Valikon käyttö

# Palauta perusasetukset

Paina MENU-painiketta → Y-valikkokuvake → Palauta perusas. → 🐵-painike

Kun Perusas. pal. valitaan, kameran asetukset palautuvat oletusarvoihin.

- Myös verkkoasetukset palautetaan oletusarvoihin.
- Joitakin asetuksia, kuten Aikavyöhyke ja päiväys ja Kieli/Language, ei palauteta.
- Tätä asetusta ei ehkä voi valita, kun langaton yhteys on käytössä.

### Itedostonumeroinnin nollaus

Jos haluat nollata tiedostonumeroinnin takaisin numeroon "0001", poista kaikki sisäiseen muistiin tai muistikortille tallennetut kuvat, ennen kuin valitset toiminnon **Palauta** perusas.

# Vaatimustenmukaisuus

Paina MENU-painiketta → ¥-valikkokuvake → Vaatimustenmukaisuus → ®-painike

Näyttää joitakin vaatimuksia, joiden mukainen kamera on.

# Laiteohjelmaversio

Paina MENU-painiketta  $\rightarrow$   $\Upsilon$ -valikkokuvake  $\rightarrow$  Laiteohjelmaversio  $\rightarrow$  0-painike

Näyttää kameran laiteohjelmaversion.

• Tätä asetusta ei ehkä voi valita, kun langaton yhteys on käytössä.

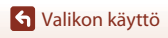

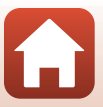

# **Tekniset tiedot**

| Huomautuksia                                             |  |  |
|----------------------------------------------------------|--|--|
| Langattomia tiedonsiirtotoimintoja koskevia huomautuksia |  |  |
| Tuotteen hoito                                           |  |  |
| Kamera                                                   |  |  |
| Akku                                                     |  |  |
| Verkkovirtalaturi                                        |  |  |
| Muistikortit                                             |  |  |
| Puhdistus ja säilytys16                                  |  |  |
| Puhdistus                                                |  |  |
| Säilytys                                                 |  |  |
| Virheilmoitukset                                         |  |  |
| Vianmääritys171                                          |  |  |
| Tiedostojen nimet                                        |  |  |
| Lisävarusteet                                            |  |  |
| Tekniset tiedot                                          |  |  |
| Yhteensopivat muistikortit186                            |  |  |
| Hakemisto                                                |  |  |

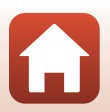

# Huomautuksia

### Huomautuksia eurooppalaisille asiakkaille

#### VAROITUKSIA

#### AKUN KORVAAMINEN VÄÄRÄNLAISELLA AKKUTYYPILLÄ SAATTAA JOHTAA RÄJÄHDYKSEEN.

### HÄVITÄ KÄYTETYT AKUT OHJEIDEN MUKAISESTI.

Tämä merkintä osoittaa, että sähkö- ja elektroniikkalaitteet on kerättävä erillään muusta jätteestä.

Seuraavat ilmoitukset koskevat vain Euroopan maissa olevia käyttäjiä:

- Tämä tuote on tarkoitettu kerättäväksi erikseen asianmukaisessa keräyspisteessä. Älä hävitä niitä tavallisen kotitalousjätteen mukana.
- Erilliskeräys ja kierrätys auttavat säästämään luonnonvaroja ja estämään haittoja, joita voi aiheutua ihmisten terveydelle ja ympäristölle, jos laitteita ei hävitetä asianmukaisesti.
- Lisätietoja saat myyjältä tai jätehuollosta vastaavilta paikallisilta viranomaisilta.

Tämä symboli akussa osoittaa, että akku tulee kerätä talteen erikseen. Seuraavat ilmoitukset koskevat vain Euroopan maissa olevia käyttäjiä:

- Kaikki akut, olipa niissä tämä symboli tai ei, on vietävä erikseen niille tarkoitettuun keräyspisteeseen. Älä hävitä niitä tavallisen kotitalousjätteen mukana.
- Lisätietoja saat myyjältä tai jätehuollosta vastaavilta paikallisilta viranomaisilta.

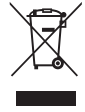

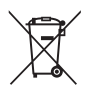

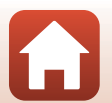

Huomautuksia

# Langattomia tiedonsiirtotoimintoja koskevia huomautuksia

#### Langattomia laitteita koskevat rajoitukset

Tähän tuotteeseen kuuluva langaton lähetin/vastaanotin on myyntimaansa langattomia tiedonsiirtolaitteita koskevien säädösten mukainen eikä sitä saa käyttää muissa maissa (EU- tai EFTA-maassa ostettua laitetta saa käyttää kaikkialla EU:n ja EFTA:n alueella). Nikon ei hyväksy vastuuta käytöstä muissa maissa. Käyttäjien, jotka ovat epävarmoja alkuperäisestä myyntimaasta, on otettava yhteys paikalliseen Nikonpalvelukeskukseen tai valtuutettuun Nikon-huoltoedustajaan. Tämä rajoitus koskee ainoastaan langatonta käyttöä, ei tuotteen muuta käyttöä.

#### Suojaus

Yksi tämän tuotteen eduista on se, että muut laitteet voivat muodostaa vapaasti yhteyden siihen verkon toiminta-alueella tietojen siirtoa varten, mutta jos suojaus ei ole käytössä, seurauksena voi olla jokin seuraavista:

- Tietovarkaus: Vihamieliset kolmannet osapuolet voivat tunkeutua langattomiin tietoyhteyksiin varastaakseen käyttäjätunnuksia, salasanoja ja muita henkilötietoja.
- Luvaton käyttö: Luvattomat käyttäjät voivat päästä sisälle verkkoon ja muuttaa tietoja tai suorittaa muita vihamielisiä toimenpiteitä. Huomaa, että langattomien verkkojen rakenteesta johtuen niihin voidaan tunkeutua luvatta erityisiä hyökkäysteknologioita käyttäen myös silloin, kun suojaus on käytössä. Nikon ei ole vastuussa data- tai informaatiovuodoista, joita saattaa esiintyä tiedonsiirron aikana.
- Älä käytä verkkoja, joiden käyttöön sinulla ei ole lupaa, vaikka ne näkyisivät älypuhelimessasi tai tabletissasi. Tällainen toiminta voidaan tulkita luvattomaksi käytöksi. Käytä vain sellaisia verkkoja, joita sinulla on lupa käyttää.

#### Henkilökohtaisten tietojen käyttö ja vastuuvapauslauseke

- Tuotteeseen rekisteröidyt ja määritetyt käyttäjän tiedot, kuten langattoman lähiverkon yhteysasetukset ja muut henkilökohtaiset tiedot, saattavat muuttua ja hävitä käyttövirheen, staattisen sähkön, onnettomuuden, toimintahärirön, korjauksen tai muun käsittelyn seurauksena. Säilytä tärkeistä tiedoista aina erilliset kopiot. Nikon ei ole vastuussa suorista tai epäsuorista vahingonkorvauksista tai voittojen menetyksistä, jotka aiheutuvat sisällön muuttamisesta tai häviämisestä, joka ei aiheudu Nikonin toimista.
- Ennen tämän tuotteen hävittämistä tai siirtämistä toiselle omistajalle kannattaa käyttää palautusvaihtoehtoa kohdassa Palauta perusas. asetusvalikossa (
  117) ja poistaa siten kaikki tuotteeseen rekisteröidyt ja konfiguroidut käyttäjätiedot, mukaan lukien langattoman lähiverkon yhteysasetukset ja muut henkilökohtaiset tiedot.
- Nikon ei ole vastuussa vahingoista, jotka aiheutuvat tämän tuotteen luvattomasta käytöstä kolmansien osapuolten toimesta, mikäli tuote varastetaan tai se häviää.

🕤 Tekniset tiedot

Langattomia tiedonsiirtotoimintoja koskevia huomautuksia

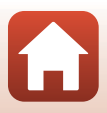

# Tuotteen ulkomaille vientiä tai ulkomailla tapahtuvaa käyttöä koskevia turvallisuusohjeita

Tämä tuote on Yhdysvaltain vientihallinnon rajoitusten (EAR) alainen. Sinun ei tarvitse hankkia lupaa Yhdysvaltain hallitukselta, jos aiot viedä tai jälleenviedä tämän tuotteen johonkin maahan, lukuun ottamatta alla mainittuja maita, joihin kohdistuu kirjoitushetkellä Yhdysvaltain kauppapakotteita tai erityisrajoitteita: Kuuba, Iran, Pohjois-Korea, Sudan ja Syyria (luettelon sisältö voi muuttua).

#### Huomautus eurooppalaisille asiakkaille

#### Vaatimustenmukaisuusvakuutus (Eurooppa)

Nikon Corporation vakuuttaa, että radiolaitetyyppi COOLPIX A900 noudattaa direktiiviä 2014/53/EU.

EU-vaatimustenmukaisuusvakuutus on saatavilla kokonaisuudessaan seuraavasta internet-osoitteesta: http://imaging.nikon.com/support/pdf/DoC\_A900.pdf.

- Suurin teho: 11,3 dBm (EIRP)
- Käyttötaajuus
  - Wi-Fi: 2 412-2 462 MHz (kanavat 1-11)
  - Bluetooth: 2 402-2 480 MHz
  - Bluetooth Low Energy: 2 402–2 480 MHz
  - NFC: 13,56 MHz

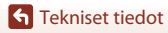

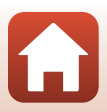

# **Tuotteen hoito**

Noudata laitteen käytössä ja säilytyksessä seuraavia ohjeita sekä kohdassa "Turvallisuudesta" (@vi-viii) olevia varoituksia.

# Kamera

## Älä altista kameraa voimakkaille iskuille

Laite saattaa mennä epäkuntoon, jos siihen kohdistuu voimakas isku tai tärähdys. Älä myöskään kosketa tai käytä voimaa objektiivin tai objektiivin suojuksen käsittelyssä.

## Suojaa laite kosteudelta

Laite vahingoittuu, jos se upotetaan veteen tai jos sitä säilytetään liian kosteassa ympäristössä.

### Vältä äkillisiä lämpötilan muutoksia

Äkilliset lämpötilan muutokset, esimerkiksi siirryttäessä kylmänä päivänä lämpimään rakennukseen tai sieltä ulos, voivat saada kosteuden tiivistymään laitteen sisään. Kosteuden tiivistymisen välttämiseksi pidä laitetta kameralaukussa tai muovipussissa, ennen kuin altistat sen äkilliselle lämpötilan muutokselle.

### Vältä voimakkaita magneettikenttiä

Älä käytä tai säilytä tätä laitetta lähellä laitteita, jotka tuottavat voimakasta sähkömagneettista säteilyä tai voimakkaita magneettikenttiä. Se saattaa johtaa tietojen häviämiseen tai kameran toimintahäiriöön.

### Älä pidä objektiivia kauan kohdistettuna voimakkaaseen valonlähteeseen

Älä kohdista objektiivia pitkiksi ajoiksi aurinkoon tai muihin voimakkaisiin valonlähteisiin, kun käytät tai säilytät kameraa. Voimakas valo voi vahingoittaa kuvakennoa tai aiheuttaa valokuviin valkoisen hunnun.

### Katkaise laitteesta virta, ennen kuin poistat tai irrotat virtalähteen tai poistat muistikortin

Älä poista akkua, kun laitteen virta on kytkettynä tai kun kuvien tallennus tai poisto on kesken. Jos katkaiset virran näissä tilanteissa, tietoja voi hävitä tai muistikortti tai laitteen virtapiirit voivat vaurioitua.

🕤 Tekniset tiedot

Tuotteen hoito

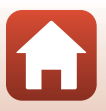

### Näyttöä koskevia huomautuksia

- Näytöt (mukaan lukien elektroniset etsimet) rakennetaan erittäin huolellisesti; vähintään 99,99 % kuvapisteistä on tehollisia, korkeintaan 0,01 %:n puuttuessa tai ollessa viallisia. Näytöissä saattaa olla joitakin kuvapisteitä, jotka ovat aina valaistuina (valkoinen, punainen, sininen tai vihreä) tai aina pimeinä (musta). Ilmiö ei ole toimintahäiriö eikä vaikuta tallennettaviin kuviin.
- Näytön kuvaa voi olla vaikea nähdä kirkkaassa valaistuksessa.
- Älä paina näyttöä, koska se voi vaurioitua tai siihen voi tulla toimintahäiriö. Jos näyttö rikkoutuu, varo, ettet saa haavoja lasinsiruista ja etteivät näytön sisältämät nestekiteet kosketa ihoa tai pääse silmiin tai suuhun.

### Akku Käytön varotoimet

- Huomaa, että akku voi olla kuuma käytön jälkeen.
- Älä käytä akkua lämpötilassa, joka on alle 0 °C tai yli 40 °C, sillä se voi vaurioitua tai siihen voi tulla toimintahäiriö.
- Jos havaitset esim. liiallista kuumentumista tai akusta tulevan savua tai epätavallista hajua, lopeta käyttö välittömästi ja ota yhteys jälleenmyyjään tai valtuutettuun Nikonhuoltoedustajaan.
- Kun olet irrottanut akun kamerasta tai valinnaisesta akkulaturista, laita akku muovipussiin tms. akun eristämiseksi.

### Akun lataus

Tarkista akun varaus ennen kameran käyttöä ja vaihda tai lataa akku tarvittaessa.

- Lataa akku ennen käyttöä sisätilassa, jossa lämpötila on 5–35 °C.
- Akun korkea lämpötila saattaa estää sen kunnollisen tai täydellisen latauksen ja voi heikentää akun suorituskykyä. Huomaa, että akku saattaa kuumentua käytössä; anna akun jäähtyä ennen latausta.

Kun tässä kamerassa olevaa akkua ladataan Verkkovirtalaturilla tai tietokoneella, akku ei lataudu, jos sen lämpötila on alle 0 °C tai yli 50 °C.

- Lopeta lataaminen, kun akku on täynnä, sillä muuten akun suorituskyky voi heiketä.
- Akun lämpötila voi nousta latauksen aikana. Kyse ei kuitenkaan ole toimintahäiriöstä.

## Vara-akkujen käyttö

Sinun kannattaa ottaa mukaasi täyteen varattu vara-akku, kun lähdet kuvaamaan jotakin tärkeää tilaisuutta.

### Akun käyttö kylmässä

Akkujen kapasiteetti pienenee kylmässä. Jos lähes tyhjää akkua käytetään alhaisissa lämpötiloissa, kamera ei ehkä käynnisty. Säilytä vara-akut lämpimässä ja vaihda akku tarvittaessa. Osa kylmän akun varauksesta palaa ennalleen lämpimässä.

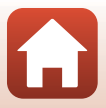

### Akun navat

Jos akun napoihin tarttuu likaa, kamera ei ehkä toimi. Jos akun navat likaantuvat, pyyhi navat puhtaalla, kuivalla liinalla ennen käyttöä.

### Tyhjentyneen akun lataus

Jos kameran virta kytketään tai katkaistaan, kun siinä oleva akku on tyhjentynyt, akun kesto saattaa heikentyä. Lataa tyhjentynyt akku ennen käyttöä.

### Akun säilytys

- Irrota akku aina kamerasta tai valinnaisesta akkulaturista, kun sitä ei käytetä. Akusta purkautuu hiljalleen virta akun ollessa kamerassa, vaikka kamera ei olisi käytössä. Akku voi tällöin syväpurkautua, minkä jälkeen se ei enää toimi.
- Lataa akku vähintään kuuden kuukauden välein ja käytä se tyhjäksi, ennen kuin palautat sen varastointia varten.
- Laita akku muovipussiin tms. akun eristämiseksi ja säilytä sitä viileässä paikassa. Akkua on säilytettävä kuivassa tilassa, jonka lämpötila on 15–25 ℃. Älä varastoi akkua kuumassa tai liian kylmässä tilassa.

## Akun kesto

Kun täyteen ladatun akun toiminta-aika huoneenlämpötilassa on selvästi lyhentynyt, akku on vaihdettava uuteen. Hanki uusi akku.

## Käytettyjen akkujen kierrätys

Vaihda akku uuteen, kun sen varaus ei enää säily. Käytetyt akut ovat arvokasta raaka-ainetta. Kierrätä käytetyt akut paikallisten jätehuolto-ohjeiden mukaisesti.

# Verkkovirtalaturi

- EH-73P-verkkovirtalaturi on tarkoitettu käytettäväksi vain yhteensopivien laitteiden kanssa. Älä käytä sitä toisen merkkisen tai mallisen laitteen kanssa.
- Käytä USB-kaapelina ainoastaan UC-E21-kaapelia. Muun USB-kaapelin kuin UC-E21 käyttö voi aiheuttaa ylikuumenemisen, tulipalon tai sähköiskun.
- Älä missään tapauksessa käytä muun merkkistä tai mallista verkkolaitetta kuin EH-73Pverkkovirtalaturia äläkä käytä kaupallisesti saatavilla olevaa USB-verkkolaitetta tai matkapuhelimen akkulaturia. Tämän ohjeen noudattamatta jättäminen voi aiheuttaa ylikuumentumisen tai kameran vahingoittumisen.
- EH-73P on yhteensopiva 100–240 V:n ja 50/60 Hz:n pistorasioiden kanssa. Kun käytät laitetta ulkomailla, käytä tarvittaessa pistokesovitinta (saatavissa kaupoista). Lisätietoja pistokesovittimista saa matkatoimistosta.

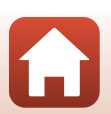

🕤 Tekniset tiedot

# Muistikortit

### Käytön varotoimet

- Käytä vain Secure Digital -muistikortteja (🛄 186).
- Noudata muistikortin mukana toimitettujen asiakirjojen sisältämiä varotoimia.
- Älä kiinnitä muistikortteihin tarroja.

### Alustus

- Älä alusta muistikorttia tietokoneella.
- Kun asetat tähän kameraan aikaisemmin toisessa laitteessa käytetyn muistikortin, muista alustaa se tällä kameralla. Suosittelemme uusien muistikorttien alustamista tällä kameralla ennen niiden käyttämistä tässä kamerassa.
- Huomaa, että muistikortin alustaminen poistaa pysyvästi kaikki kuvat ja muut muistikortin tiedot. Muista tehdä säilytettävistä kuvista kopiot ennen muistikortin alustusta.
- Jos ilmoitus Korttia ei ole alustettu. Alusta kortti? tulee näyttöön, kun kameraan kytketään virta, muistikortti on alustettava. Jos kortilla on tietoja, joita et halua poistaa, valitse Ei. Kopioi tarvittavat tiedot tietokoneelle tms. Jos haluat alustaa muistikortin, valitse Kyllä. Näytölle tulee vahvistusikkuna. Aloita alustus painamalla @-painiketta.
- Älä suorita mitään seuraavia toimenpiteitä, kun alustus, tietojen tallennus muistikortille tai poisto muistikortilta tai tietojen siirto tietokoneelle on kesken. Tämän ohjeen noudattamatta jättäminen voi aiheuttaa tietojen häviämisen tai kameran tai muistikortin vahingoittumisen:
  - Akkutilan/muistikorttipaikan kannen avaus ja akun tai muistikortin poisto/asetus paikalleen.
  - Kameran virran katkaisu.
  - Verkkolaitteen irrotus.

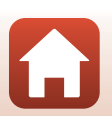

Tuotteen hoito

# Puhdistus ja säilytys

# Puhdistus

Älä käytä alkoholia, ohennetta tai muita haihtuvia kemikaaleja.

| Objektiivi | Vältä koskettamasta lasiosia sormin. Poista tomu tai nukka puhaltimella (se<br>on pieni putkimainen laite, jonka päästä tulee ilmavirta, kun toisessa päässä<br>olevaa kumipalloa puristetaan). Jos objektiivissa on sormenjälkiä tai muuta<br>likaa, joka ei irtoa puhaltimella, pyyhi se pehmeällä liinalla pyörivin liikkein,<br>jotka suuntautuvat objektiivin keskeltä reunoja kohti. Jos lika ei lähde<br>tälläkään menetelmällä, pyyhi objektiivi liinalla, jota on hieman kostutettu<br>linssinpuhdistusnesteellä. |
|------------|----------------------------------------------------------------------------------------------------|
| Näyttö     | Poista pöly tai nukka puhaltimella. Poista sormenjäljet ja muut tahrat<br>puhdistamalla näyttö kevyesti pehmeällä, kuivalla liinalla.                                                                                                    |
| Runko      | Poista pöly, lika tai hiekka puhaltimella ja pyyhi sitten varovasti pehmeällä,<br>kuivalla liinalla. Kun olet käyttänyt kameraa rannalla tai muussa hiekkaisessa<br>tai pölyisessä paikassa, pyyhi hiekka, pöly tai suola pois liinalla, jota olet<br>hieman kostuttanut puhtaalla vedellä, ja kuivaa huolellisesti. <b>Huomaa, että</b><br>kameran sisään päässyt lika voi aiheuttaa vaurioita, joita takuu ei<br>korvaa.                                                                                                 |

# Säilytys

Poista akku, jos kameraa ei tarvita pitkään aikaan. Ota kamera pois säilytyspaikastaan ainakin kerran kuukaudessa, jotta siihen ei keräänny hometta.

Kytke kameraan virta ja paina laukaisinta muutamia kertoja, ennen kuin panet kameran takaisin säilytyspaikkaansa. Älä säilytä kameraa seuraavissa paikoissa:

- Paikassa, jossa ilmanvaihto on huono tai kosteus on yli 60 %
- Lämpötiloissa, jotka ovat alle −10 °C tai yli 50 °C
- Lähellä voimakkaita sähkömagneettisia kenttiä tuottavia laitteita, kuten televisioita tai radioita

Noudata akun säilytyksessä kohdan "Akku" (🎞 164) alakohdassa "Tuotteen hoito" (🕮 163) annettuja ohjeita.

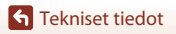

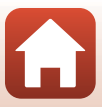
# Virheilmoitukset

Katso seuraavaa taulukkoa, jos näytöllä näkyy virheilmoitus.

| Näyttö                                                              | Syy/ratkaisu                                                                                                    |         |
|---------------------------------------------------------------------|----------------------------------------------------------------------------------------------------|---------|
| Akku on<br>kuumentunut.<br>Kameran virta<br>katkaistaan.            | Kameran virta katkeaa automaattisesti. Odota, kunnes                                                                                                    |         |
| Kameran virta<br>katkaistaan<br>ylikuumentumisen<br>ehkäisemiseksi. | kamera tai akku on jäähtynyt, ennen kuin jatkat käyttöä.                                                                                                    |         |
| Muistikortissa<br>kirjoituksen esto.                                | Kirjoitussuojauskytkin on lukitusasennossa.<br>Siirrä kirjoitussuojauskytkin kirjoitusasentoon.                                                                                                    | -       |
| Korttia ei voida<br>käyttää                                         | Muistikorttia käytettäessä tapahtui virhe.<br>• Käytä hyväksyttyä muistikorttia.<br>• Tarkista, että liittimet ovat puhtaat                                                                                                    | 10      |
| Korttia ei voida lukea.                                             | <ul><li>Tarkista, että muistikortti on asetettu oikein.</li></ul>                                                                                                    |         |
| Korttia ei ole<br>alustettu. Alusta<br>kortti?                      | Muistikorttia ei ole alustettu kameraa varten.<br>Alustus poistaa kaikki muistikortille tallennetut tiedot.<br>Jos haluat säilyttää kuvien kopioita, valitse <b>Ei</b> ja tallenna<br>kopiot tietokoneeseen tai muuhun<br>tallennusvälineeseen ennen muistikortin alustusta.<br>Alusta muistikortti valitsemalla <b>Kyllä</b> ja painamalla<br><b>®</b> -painiketta. | 10, 166 |
| Muisti lopussa                                                      | Poista kuvia tai aseta kameraan uusi muistikortti.                                                                                                    | 10, 21  |
|                                                                     | Kuvaa tallennettaessa tapahtui virhe.<br>Aseta kameraan uusi muistikortti tai alusta sisäinen<br>muisti tai muistikortti.                                                                                                    | 10, 153 |
| Kuvaa ei voi tallentaa.                                             | Kamera on käyttänyt kaikki tiedostonumerot.<br>Aseta kameraan uusi muistikortti tai alusta sisäinen<br>muisti tai muistikortti.                                                                                                    | 10, 153 |
|                                                                     | Muistin tila ei riitä kopion tallentamista varten.<br>Poista kohdemuistista kuvia.                                                                                                    | 21      |
| Kuvaa ei voi<br>muokata.                                            | Tarkista, että kuvia voidaan muokata.                                                                                                    | 81, 177 |
| Ei voi tallentaa<br>elokuvaa.                                       | Aikakatkaisuvirhe elokuvan tallennuksen aikana<br>muistikortille.<br>Valitse muistikortti, jonka kirjoitusnopeus on suurempi.                                                                                                    | 90, 186 |

S Tekniset tiedot

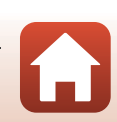

Virheilmoitukset

| Näyttö                                              | Syy/ratkaisu                                                                                                    |              |
|-----------------------------------------------------|----------------------------------------------------------------------------------------------------|--------------|
| Muistissa ei kuvia                                  | <ul> <li>Sisäisessä muistissa tai muistikortilla ei ole kuvia.</li> <li>Poista muistikortti, jos haluat toistaa kameran<br/>sisäisessä muistissa olevia kuvia.</li> <li>Jotta voit kopioida kameran sisäiseen muistiin<br/>tallennettuja kuvia muistikortille, paina<br/>MENU-painiketta ja valitse Kopioi toistovalikosta.</li> </ul> | 10<br>112    |
| Tiedostossa ei<br>kuvatietoja                       | Tiedostoa ei luotu tai muokattu tällä kameralla.<br>Tiedostoa ei voi näyttää tällä kameralla.                                                                                                    | _            |
| Tätä tiedostoa ei voi<br>toistaa.                   | Katsele tiedostoa tietokoneella tai laitteella, jolla se<br>luotiin tai jolla sitä muokattiin.                                                                                                    |              |
| Kaikki kuvat piilossa                               | <ul> <li>Käytettävissä ei ole kuvia diaesitystä tms. varten.</li> <li>Kuvia, jotka voidaan näyttää kuvien valintanäytöllä<br/>poistoa varten, ei ole.</li> </ul>                                                                                                    | -            |
| Kuvaa ei voida<br>poistaa.                          | Kuva on suojattu.<br>Poista suojaus.                                                                                                    | 140          |
| Nosta salama.                                       | <ul> <li>Kuvausohjelmassa Autom. kuvausohjelma voit<br/>ottaa kuvan, vaikka salama on laskettuna, mutta<br/>salama ei välähdä.</li> <li>Nosta salama ylös kuvan ottamista varten<br/>kuvausohjelmassa Yömuotokuva tai Vastavalo,<br/>kun HDR on tilassa Pois.</li> </ul>                                                               | 36<br>37, 39 |
| Ei korttia                                          | Aseta muistikortti paikalleen, kun kuvaat ajastettuja<br>elokuvia tai kun kuvaustilaksi on valittu<br>lyhytelokuvaesitystila.                                                                                                    | -            |
| Ei yhteyttä.                                        | Kamera ei voinut vastaanottaa tiedonsiirtosignaalia<br>älylaitteelta.<br>Muodosta langaton yhteys kameran ja älylaitteen välille<br>uudelleen.                                                                                                    |              |
|                                                     | Kosketa NFC-yhteensopivalla älylaitteella kameraa.                                                                                                    | 25           |
|                                                     | Valitse Muodosta yhteys älylaitt. verkkovalikosta.                                                                                                    | 112          |
| Sammuta kamera ja<br>käynnistä kamera<br>uudelleen. | Jos virhe ei poistu, ota yhteys jälleenmyyjään tai<br>valtuutettuun Nikon-huoltoedustajaan.                                                                                                    | -            |
| Viestintävirhe                                      | Viestinnässä tulostimen kanssa tapahtui virhe.<br>Katkaise kamerasta virta ja kytke USB-kaapeli uudelleen.                                                                                                    | 104          |

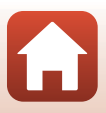

| Näyttö                                     | Syy/ratkaisu                                                                                                    |     |
|--------------------------------------------|----------------------------------------------------------------------------------------------------|-----|
| Järjestelmävirhe                           | Kameran virtapiireissä tapahtui virhe.<br>Katkaise kamerasta virta, irrota akku, aseta se takaisin ja<br>kytke virta. Jos virhe ei poistu, ota yhteys jälleenmyyjään<br>tai valtuutettuun Nikon-huoltoedustajaan. | 171 |
| Tulostusvirhe:tarkista<br>tulostimen tila. | Kun ongelma on ratkennut, jatka tulostusta valitsemalla<br><b>Jatka</b> ja painamalla 🛞-painiketta.*                                                                                                    | -   |
| Tulostinvirhe: tarkista<br>paperi.         | Aseta määritetyn kokoista paperia tulostimeen ja jatka<br>tulostusta valitsemalla <b>Jatka</b> ja painamalla<br><b>®</b> -painiketta.*                                                                            | -   |
| Tulostinvirhe:<br>paperitukos.             | Poista juuttunut paperi ja jatka tulostusta valitsemalla<br><b>Jatka</b> ja painamalla <b>®</b> -painiketta.*                                                                                                    | -   |
| Tulostinvirhe: ei<br>paperia.              | Aseta määritetyn kokoista paperia tulostimeen ja jatka<br>tulostusta valitsemalla <b>Jatka</b> ja painamalla<br><b>®</b> -painiketta.*                                                                            | -   |
| Tulostinvirhe: tarkista<br>muste.          | On ilmennyt tulostimen musteeseen liittyvä ongelma.<br>Tarkista muste ja jatka tulostusta valitsemalla <b>Jatka</b> ja<br>painamalla <b>@</b> -painiketta.*                                                       | -   |
| Tulostinvirhe: muste<br>loppu.             | Vaihda mustekasetti ja jatka tulostusta valitsemalla<br><b>Jatka</b> ja painamalla 🛞-painiketta.*                                                                                                    | -   |
| Tulostinvirhe:<br>virheellinen tiedosto.   | Tulostettavassa kuvatiedostossa on ongelma.<br>Peruuta tulostus valitsemalla <b>Peruuta</b> ja painamalla<br><b>®</b> -painiketta.*                                                                               | -   |

\* Lisätietoja on tulostimen mukana toimitetuissa asiakirjoissa.

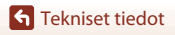

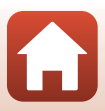

# Vianmääritys

Jos kamera ei toimi odotetulla tavalla, tutki seuraavaa tavanomaisten ongelmien luetteloa, ennen kuin otat yhteyttä jälleenmyyjään tai valtuutettuun Nikonhuoltoedustajaan.

#### Virtaan, näyttöön ja asetuksiin liittyvät ongelmat

| Ongelma                                      | Syy/ratkaisu                                                                                                    |                                     |
|----------------------------------------------|----------------------------------------------------------------------------------------------------|-------------------------------------|
| Kamera on<br>päällä, mutta ei<br>reagoi.     | <ul> <li>Odota tallennuksen päättymistä.</li> <li>Jos ongelma ei katoa, kytke kamera pois päältä.<br/>Jos kamera ei kytkeydy pois päältä, irrota akku tai paristot<br/>ja aseta takaisin paikalleen tai, jos käytät verkkolaitetta,<br/>irrota ja kytke verkkolaite uudelleen.<br/>Huomaa, että tieto jota oltiin tallentamassa menetetään,<br/>mutta virtalähteen irrottaminen ja uudelleen kytkeminen<br/>ei vaikuta jo tallennettuun tietoon.</li> </ul>                                             | -                                   |
| Kameraa ei voida<br>kytkeä päälle.           | <ul> <li>Akku on tyhjentynyt.</li> <li>Virtakytkintä voidaan käyttää muutaman sekunnin<br/>kuluttua akun asettamisesta. Odota muutama sekunti<br/>ennen virtakytkimen painamista.</li> </ul>                                                                                                    | 10, 11,<br>164<br>-                 |
| Kamerasta<br>katkeaa virta<br>varoittamatta. | <ul> <li>Kameran virta katkeaa automaattisesti virran<br/>säästämiseksi (automaattinen sammutus).</li> <li>Kamera ja akku eivät ehkä toimi kunnolla matalissa<br/>lämpötiloissa.</li> <li>Kamera on kuuma sisältä. Anna kameran sisäosien<br/>jäähtyä, ennen kuin kytket virran taas päälle.</li> </ul>                                                                                                    | 19<br>164<br>-                      |
| Näyttö on tyhjä.                             | <ul> <li>Kameran virtaa ei ole kytketty.</li> <li>Akku on tyhjentynyt.</li> <li>Kameran virta katkeaa automaattisesti virran<br/>säästämiseksi (automaattinen sammutus).</li> <li>Salaman merkkivalo vilkkuu, kun salama latautuu.<br/>Odota, kunnes lataus on suoritettu.</li> <li>Kamera on liitetty televisioon tai tietokoneeseen.</li> <li>Ajastetun elokuvan kuvaus on käynnissä.</li> <li>Kameran ja älylaitteen välillä on Wi-Fi-yhteys, ja kameraa<br/>käytetään kauko-ohjauksella.</li> </ul> | 14<br>17<br>19<br>57<br>-<br>-<br>- |

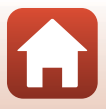

| Ongelma                                                          | Syy/ratkaisu                                                                                                    |                                             |
|------------------------------------------------------------------|----------------------------------------------------------------------------------------------------|---------------------------------------------|
| Kamera<br>kuumenee.                                              | Kamera saattaa kuumentua, jos sitä käytetään pitkään<br>esimerkiksi elokuvaa tallennettaessa tai kuvien<br>lähettämisessä, tai jos sitä käytetään kuumassa<br>ympäristössä. Kyse ei ole toimintahäiriöstä.                                                                                                    | -                                           |
| Kamerassa<br>olevaa akkua ei<br>voida ladata.                    | <ul> <li>Varmista kaikki liitännät.</li> <li>Tietokoneliitännän aikana kamera ei ehkä lataa alla kuvatuista syistä.</li> <li>Pois on valittu Lataus tietokoneesta -asetukseksi asetusvalikossa.</li> <li>Akun lataus päättyy, jos kameran virta katkaistaan.</li> <li>Akun lataus ei ole mahdollista, jos kameran näytön kieltä sekä päiväystä ja aikaa ei ole asetettu tai jos päiväys ja aika ovat nollautuneet kameran kellon akun tyhjennyttyä. Lataa akku verkkovirtalaturin avulla.</li> <li>Akun lataus saattaa päättyä, jos tietokone siirtyy lepotilaan.</li> <li>Akun lataus ei ehkä ole mahdollista tietokoneen teknisistä tiedoista, asetuksista ja tilasta riippuen.</li> </ul> | 11<br>112, 117,<br>157<br>-<br>14, 172<br>- |
| Näyttöä on<br>vaikea nähdä.                                      | <ul> <li>Ympäröivä alue on liian kirkas.</li> <li>Siirry hämärämpään paikkaan.</li> <li>Säädä näytön kirkkautta</li> </ul>                                                                                                    | -<br>112, 117,<br>147                       |
| C vilkkuu<br>näytössä.                                           | <ul> <li>Jos kameran kelloa ei ole asetettu, 💽 vilkkuu<br/>kuvausnäytöllä ja ennen kellon asetusta tallennetut<br/>kuvat päivätään 00/00/0000 00:00 ja elokuvat päivätään<br/>01/01/2016 00:00.<br/>Aseta oikea päiväys ja aika asetusvalikon kohdassa<br/>Aikavyöhyke ja päiväys.</li> </ul>                                                                                                    | 4, 112,<br>117, 145                         |
| Tallennuksen<br>päivämäärä ja<br>kellonaika eivät<br>ole oikeat. | <ul> <li>Kameran kello ei ole yhtä täsmällinen kuin tavallinen<br/>kello tai rannekello. Vertaa kameran kellon aikaa ajoittain<br/>täsmällisemmän kellon aikaan ja aseta aika uudelleen<br/>tarvittaessa.</li> </ul>                                                                                                    |                                             |
| Näytöllä ei näy<br>ilmaisimia.                                   | Piilota tiedot on valittu toiminnon Kuvatiedot<br>asetukseksi asetusvalikon kohdassa Näytön asetukset.                                                                                                    | 4, 112,<br>117, 147                         |
| Päivämääräleima<br>ei käytettävissä.                             | Aikavyöhyke ja päiväys ovat asettamatta<br>asetusvalikossa.                                                                                                    | 4, 112,<br>117, 145                         |

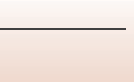

| Ongelma                                                                                                 | Syy/ratkaisu                                                                                                    |                              |
|----------------------------------------------------------------------------------------------------|----------------------------------------------------------------------------------------------------|------------------------------|
| Päiväystä ei merkitä                                                                                    | Nykyinen kuvaustila ei tue toimintoa Päivämääräleima.                                                                                                    | 4, 112,<br>117, 149          |
| kuviin, vaikka<br>Päivämääräleima                                                                       | <ul> <li>Käytössä on toiminto, joka estää päivämääräleiman<br/>käytön.</li> </ul>                                                                                                    | 73                           |
|                                                                                                    | Päiväystä ei voida merkitä elokuvaan.                                                                                                    | -                            |
| Aikavyöhykkeen<br>ja päiväyksen<br>asetusnäyttö<br>näytetään, kun<br>kameran virta<br>kytketään päälle. | <ul> <li>Kellon akku on tyhjä. Kaikki asetukset on palautettu<br/>oletusarvoihin. Määritä kameran asetukset uudelleen.</li> <li>Sisäinen kellon akku syöttää virtaa kameran kelloon ja<br/>huolehtii määrättyjen asetusten säilyttämisestä. Kellon<br/>akun latausaika on noin 10 tuntia, kun asetat akut<br/>kameraan tai liität verkkolaitteen (saatavana erikseen)</li> </ul> | -                            |
| Kameran<br>asetukset<br>nollautuvat.                                                                    | kameraan, ja kellon akku toimii useiden päivien ajan,<br>vaikka kameran akku poistettaisiin.                                                                                                    |                              |
| Kamerasta<br>kuuluu ääni.                                                                               | Toiminnon <b>Autom. tarkennustila</b> asetuksesta tai<br>kuvaustilasta riippuen kamerasta voi kuulua tarkennusääni.                                                                                                    | 33, 112,<br>115, 129,<br>135 |
| Valikkoa ei ole<br>valittavissa.                                                                        | <ul> <li>Joitakin toimintoja ei voida käyttää yhdessä toisten<br/>valikon toimintojen kanssa.</li> </ul>                                                                                                    | 73                           |
|                                                                                                    | <ul> <li>Osa valikoista ei ole saatavana, kun Wi-Fi-yhteys on<br/>muodostettu. Katkaise kamerasta virta ja lopeta Wi-Fi-<br/>yhteys.</li> </ul>                                                                                                    | -                            |

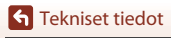

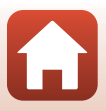

| Kuvaukseen | liittyvät | ongelmat |  |
|------------|-----------|----------|--|
|------------|-----------|----------|--|

| Ongelma                                              | Syy/ratkaisu                                                                                                    |                               |
|------------------------------------------------------|----------------------------------------------------------------------------------------------------|-------------------------------|
| Kuvaustilaan ei<br>voida siirtyä.                    | Irrota HDMI-kaapeli tai USB-kaapeli.                                                                                                    | 102                           |
|                                                      | <ul> <li>Jos kamera on toistotilassa, paina ▶-painiketta,<br/>laukaisinta tai ● (★) -painiketta.</li> </ul>                                                                                                    | 2, 20                         |
|                                                      | <ul> <li>Jos näytössä on valikko, paina MENU-painiketta.</li> </ul>                                                                                                    | 113                           |
| Kuvia ei voida<br>ottaa tai                          | <ul> <li>Nosta salama ylös kuvausohjelmassa Yömuotokuva tai<br/>Vastavalo, kun HDR on tilassa Pois.</li> </ul>                                                                                                    | 35, 57                        |
| elokuvia                                             | <ul> <li>Salama latautuu, kun salaman merkkivalo vilkkuu.</li> </ul>                                                                                                    | 57                            |
| tallentaa.                                           | <ul> <li>Kameran ja älylaitteen välillä on Wi-Fi-yhteys, ja kameraa<br/>käytetään kauko-ohjauksella.</li> </ul>                                                                                                    | 30                            |
|                                                      | Akku on tyhjentynyt.                                                                                                    | 10, 11,<br>164                |
|                                                      | Kohde on liian lähellä. Käytä kuvaukseen kuvausohjelmaa                                                                                                    | 35, 36,                       |
|                                                      | Autom. kuvausohjelma tai Lähikuva tai<br>makrokuvaustilaa.                                                                                                    | 38, 61                        |
| Kamera ei pysty                                      | Kohteeseen on liian hankala tarkentaa.                                                                                                    | 69                            |
| tai kerntai naan.                                    | <ul> <li>Aseta asetusvalikossa Tarkennusapu-asetukseksi<br/>Automaattinen.</li> </ul>                                                                                                    | 112, 117,<br>151              |
|                                                      | <ul> <li>Katkaise kamerasta virta ja käynnistä se uudelleen.</li> </ul>                                                                                                    | -                             |
| Näytössä näkyy<br>kuvattaessa<br>värillisiä raitoja. | Värillisiä raitoja saattaa esiintyä kuvattaessa toistuvista<br>kuvioista koostuvia kohteita (esim. ikkunan kaihtimet); kyse<br>ei ole toimintahäiriöstä.<br>Värilliset raidat eivät näy otetuissa kuvissa tai tallennetuissa<br>elokuvissa. Kun asetuksena on <b>Nopea sarjakuv.: 120 k/s</b> | -                             |
|                                                      | tai <b>HS 480/4X</b> , variiliset raidat saattavat kultenkin nakya otetuissa kuvissa ja tallennetuissa elokuvissa.                                                                                                    |                               |
|                                                      | • Käytä salamaa.                                                                                                    | 19, 57                        |
| Kuvat ovat<br>epäteräviä.                            | Nosta ISO-herkkyyttä.                                                                                                    | 112, 115,<br>125              |
|                                                      | <ul> <li>Kytke Valokuva-VR käyttöön, kun kuvaat valokuvia.</li> <li>Kytke Elokuva-VR käyttöön, kun tallennat elokuvia.</li> </ul>                                                                                                    | 112, 115,<br>117, 136,<br>150 |
|                                                      | <ul> <li>Vakauta kamera jalustalle (itselaukaisimen käyttö<br/>samanaikaisesti on tehokkainta).</li> </ul>                                                                                                    | 60                            |

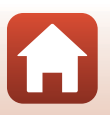

| Ongelma                                                                 | Syy/ratkaisu                                                                                                    |                                                      |
|-------------------------------------------------------------------------|----------------------------------------------------------------------------------------------------|------------------------------------------------------|
| Salamalla<br>otetuissa<br>kuvissa näkyy<br>kirkkaita<br>pisteitä.       | Salama heijastuu ilmassa leijuvista hiukkasista. Paina salama<br>alas ja aseta salamatilaksi 🏵 (pois).                                                                                                    | 57                                                   |
| Salama ei<br>välähdä.                                                   | <ul><li>Valittuna on kuvaustila, joka estää salaman.</li><li>Käytössä on toiminto, joka estää salaman.</li></ul>                                                                                                    | 71<br>73                                             |
| Digitaali-<br>zoomausta ei<br>voida käyttää.                            | <ul> <li>Digitaalizoomaus on tilassa Pois tai Rajaus<br/>asetusvalikossa.</li> <li>Kun elokuvan tallennus alkaa ja kohdassa<br/>Elokuvavaihtoehdot asetuksena on 2008 2160/30p<br/>(4K UHD) tai 2008 2160/25p (4K UHD),<br/>digitaalizoomauksen suurennuksen rajoituksena on<br/>noin 2x.</li> <li>Digitaalizoomausta ei voida käyttää tietyissä<br/>kuvaustiloissa tai muiden toimintojen tietyillä asetuksilla.</li> </ul> | 112, 117,<br>151<br>130, 151<br>74, 112,<br>117, 151 |
| <b>Kuvakoko</b> ei<br>käytettävissä.                                    | <ul> <li>Käytössä on toiminto, joka estää Kuvakoko-asetuksen.</li> <li>Kun kuvausohjelmana on Helppo panoraama,<br/>kuvakokoa ei voi muuttaa.</li> </ul>                                                                                                    | 73<br>44                                             |
| Sulkimen ääntä<br>ei kuulu kuvaa<br>otettaessa.                         | Pois on valittu toiminnon Sulkimen ääni asetukseksi<br>asetusvalikon kohdassa Ääniasetukset. Joissakin<br>kuvaustiloissa ja joillakin asetuksilla ääntä ei kuulu, vaikka<br>Päällä olisi valittu.                                                                                                    | 47, 117,<br>152                                      |
| Tarkennusapuvalo<br>ei syty.                                            | Pois on valittu asetukseksi asetusvalikon kohdassa<br>Tarkennusapu. Tarkennusapuvalo ei ehkä syty riippuen<br>tarkennusalueen sijainnista tai kuvaustilasta, vaikka<br>Automaattinen olisi valittu.                                                                                                    | 112, 117,<br>151                                     |
| Kuvissa näkyy<br>tahroja.                                               | Objektiivi on likainen. Puhdista objektiivi.                                                                                                    | 167                                                  |
| Värit eivät ole<br>luonnollisia.                                        | Valkotasapainoa tai sävyä ei ole säädetty oikein.                                                                                                    | 38, 112,<br>115, 120                                 |
| Kuvassa näkyy<br>satunnaisia<br>kirkkaita<br>kuvapisteitä<br>(kohinaa). | Kohde on tumma, ja suljinaika on liian pitkä tai herkkyys on<br>liian suuri. Kohinaa voidaan vähentää seuraavasti:<br>• Käytä salamaa<br>• Valitse pienempi herkkyysasetus                                                                                                    | 19, 57<br>112, 115,<br>125                           |

| Ongelma                                                                                                    | Syy/ratkaisu                                                                                                    |                                                          |
|----------------------------------------------------------------------------------------------------|----------------------------------------------------------------------------------------------------|----------------------------------------------------------|
| Kuvat ovat liian<br>tummia                                                                                                    | <ul> <li>Jokin peittää salaman.</li> <li>Kohde on salaman toiminta-alueen ulkopuolella.</li> <li>Säädä valotuksen korjausta.</li> <li>Suurenna herkkyyttä.</li> <li>Kohde on vastavalossa. Käytä salamaa tai kuvausohjelmaa Vastavalo.</li> </ul>                                                                                                    | 17<br>184<br>62, 64<br>112, 115,<br>125<br>19, 39,<br>57 |
| Kuvat ovat liian<br>vaaleita.                                                                                                    | Säädä valotuksen korjausta.                                                                                                    | 62, 64                                                   |
| Ennalta<br>odottamattomia<br>tuloksia, kun<br>salama-<br>asetuksena on<br>\$@ (autom. ja<br>punasilm.<br>vähennys /<br>punasilmäisyyden<br>vähennys). | Käytä jotakin muuta kuvaustilaa kuin <b>Yömuotokuva</b> ja<br>vaihda salama-asetukseksi muu kuin <b>‡⊕</b> (automaattisalama<br>ja punasilmäisyyden vähennys / punasilmäisyyden<br>vähennys) ja ota sitten uusi kuva.                                                                                                    | 37, 71                                                   |
| lhon sävyjä ei<br>pehmennetä.                                                                                                    | <ul> <li>Joissakin kuvausolosuhteissa kasvojen ihon sävyjä ei ehkä<br/>pehmennetä.</li> <li>Käytä toistovalikon tehostetta Glamour-muokkaus<br/>kohdassa Ihon tasoitus, jos kuvassa on vähintään neljät<br/>kasvot.</li> </ul>                                                                                                    | 42<br>83, 112,<br>116                                    |
| Kuvien<br>tallennus kestää<br>kauan.                                                                                                    | <ul> <li>Seuraavissa tilanteissa kuvien tallennus saattaa kestää tavallista kauemmin:</li> <li>Kun kohinan vähennys on käytössä, esimerkiksi hämärässä kuvattaessa</li> <li>Kun salama-asetuksena on 200 (automaattisalama ja punasilmäisyyden vähennys / punasilmäisyyden vähennys)</li> <li>Kuvattaessa seuraavissa kuvausohjelmissa</li> <li>Käsivara kohdassa Yömuotokuva</li> <li>Käsivara kohdassa Yömaisema</li> <li>HDR asetettuna tilaan Päällä kohdassa Vastavalo</li> <li>Helppo panoraama</li> <li>Kun ihon tasoitustoiminto otetaan käyttöön kuvattaessa</li> <li>Kun käytössä on sarjakuvaustila</li> </ul> | -<br>58<br>37<br>37<br>39<br>43<br>42<br>123             |

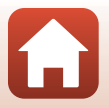

| Ongelma                                                                                        | Syy/ratkaisu                                                                                                    |   |
|------------------------------------------------------------------------------------------------|----------------------------------------------------------------------------------------------------|---|
| Näyttöön tai<br>kuviin tulee<br>renkaan<br>muotoinen vyö<br>tai sateenkaaren<br>värinen raita. | Kun kuvataan vastavalossa tai rajauksessa on erittäin<br>voimakas valonlähde (kuten auringonvalo), renkaan<br>muotoinen vyö tai sateenkaaren värinen raita (haamukuva)<br>saattaa näkyä. Muuta valonlähteen paikkaa tai rajaa kuva<br>niin, että valonlähde ei ole rajauksessa, ja kuvaa uudestaan. | - |

### Toistoon liittyvät ongelmat

| Ongelma                      | Syy/ratkaisu                                                                                                    |                  |
|------------------------------|----------------------------------------------------------------------------------------------------|------------------|
| Tiedostoa ei voi<br>toistaa. | <ul> <li>Tällä kameralla ei ehkä pystytä toistamaan kuvia, jotka on<br/>otettu muunmerkkisellä tai -mallisella digitaalikameralla.</li> <li>Tällä kameralla ei voida toistaa elokuvia, jotka on<br/>tallennettu muunmerkkisellä tai -mallisella<br/>digitaalikameralla.</li> <li>Tällä kameralla ei ehkä pystytä toistamaan tietoja, joita on<br/>muokattu tietokoneella.</li> </ul> | -                |
| Kuvaa ei voi<br>lähentää.    | <ul> <li>Toiston zoomausta ei voi käyttää elokuviin.</li> <li>Tällä kameralla ei ehkä pystytä lähentämään kuvia, jotka<br/>on otettu muunmerkkisellä tai -mallisella<br/>digitaalikameralla.</li> <li>Kun pienikokoista kuvaa lähennetään, näytöllä näkyvä<br/>suurennussuhde saattaa poiketa kuvan todellisesta<br/>suurennussuhteesta.</li> </ul>                                  | -                |
| Kuvaa ei voi<br>muokata.     | <ul> <li>Joitakin kuvia ei voi muokata. Jo muokattuja kuvia ei ehkä<br/>voi muokata uudelleen.</li> <li>Muistikortilla tai sisäisessä muistissa ei ole tarpeeksi<br/>vapaata tilaa.</li> <li>Tällä kameralla ei voi muokata muilla kameroilla otettuja<br/>kuvia.</li> <li>Kuviin käytettäviä muokkaustoimintoja ei voi käyttää<br/>elokuviin.</li> </ul>                            | 44, 81<br>-<br>- |
| Kuvaa ei voi<br>kiertää.     | Tällä kameralla ei voida kiertää kuvia, jotka on otettu<br>muunmerkkisellä tai -mallisella digitaalikameralla.                                                                                                    | -                |

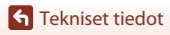

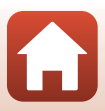

## Ulkoisen laitteen ongelmat

| Ongelma                                                                     | Syy/ratkaisu                                                                                                    |         |
|-----------------------------------------------------------------------------|----------------------------------------------------------------------------------------------------|---------|
|                                                                             | <ul> <li>Katso "Yhteyden muodostus älylaitteeseen (SnapBridge)",<br/>kun muodostat langattoman yhteyden ensimmäisen<br/>kerran.</li> </ul>                                                                                                    | 23      |
|                                                                             | Katso myös "Jos yhteyden muodostaminen ei onnistu".                                                                                                    | 28      |
|                                                                             | Jos langaton yhteys on muodostettu, toimi seuraavasti.                                                                                                    |         |
|                                                                             | <ul> <li>Katkaise kamerasta virta ja kaynnista se uudelleen.</li> </ul>                                                                                                    | 31      |
|                                                                             | - Kaynnista ShapBhage-sovelius uudelleen.                                                                                                    | 21      |
|                                                                             | <ul> <li>Tarkista kameran Verkkovalikko asetukset</li> </ul>                                                                                                    | 1/13    |
|                                                                             | Ota l entokonetila Pois käytöstä                                                                                                    | 145     |
|                                                                             | <ul> <li>Aseta Bluetooth → Verkkoyhteys -kohdan<br/>asetukseksi Käytössä.</li> </ul>                                                                                                    |         |
| Langattoman<br>yhteyden<br>muodostamine<br>n älylaitteeseen<br>ei onnistu.* | <ul> <li>Jos kamera on rekisteröity kahteen tai useampaan<br/>älylaitteeseen, valitse yhdistettävä älylaite kamerassa<br/>kohdassa Verkkovalikko → Bluetooth → Pariliitetyt<br/>laitteet. Jos SnapBridge-sovellukseen on rekisteröity<br/>kaksi laitetta tai enemmän, vaihda yhteys sovelluksessa.</li> </ul> | 143     |
|                                                                             | <ul> <li>Kayta riittavan tayteen ladattua akkua.</li> <li>Aseta kameraan muistikortti, jolla on riittävästi vapaata<br/>tilaa</li> </ul>                                                                                                    | -<br>10 |
|                                                                             | <ul> <li>Irrota HDMI-kaapeli tai USB-kaapeli.</li> </ul>                                                                                                    | 102     |
|                                                                             | <ul> <li>Ota käyttöön älylaitteen Bluetooth-, Wi-Fi- ja<br/>paikannustoiminnot.</li> </ul>                                                                                                    | -       |
|                                                                             | <ul> <li>Ota SnapBridge-sovelluksen □-välilehdessä → Auto<br/>link options (Automaattisen linkin asetukset) →<br/>käyttöön Auto link (Automaattinen linkki). Jos se ei<br/>ole käytössä, Download pictures (Lataa kuvat)</li> </ul>                                                                           | -       |
|                                                                             | -toimintoa ja <b>kemote Pnotography (Etavalokuvaus)</b><br>voidaan käyttää, mutta kuvia ei voida ladata<br>automaattisesti.                                                                                                    |         |

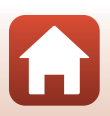

| Ongelma Syy/ratkaisu                                                                                    |                                                                                                    |     |
|----------------------------------------------------------------------------------------------------|----------------------------------------------------------------------------------------------------|-----|
| Kuvia ei voi<br>siirtää<br>älylaitteeseen,<br>josta on<br>muodostettu<br>langaton yhteys<br>SnanBridee- | <ul> <li>Suorita alla kuvatut toiminnot automaattisen siirron<br/>aikana.</li> </ul>                                                                                                    |     |
|                                                                                                    | <ul> <li>Aseta kamerassa Verkkovalikko → Autom. lähet.<br/>asetukset → Valokuvat -kohdan asetukseksi Kyllä.</li> </ul>                                                                                                    | 143 |
|                                                                                                    | <ul> <li>Ota SnapBridges-sovelluksen D-välilehdessä → Auto<br/>link options (Automaattisen linkin asetukset) →<br/>kävttöön Auto link (Automaattinen linkki).</li> </ul>                                                                                                    | -   |
|                                                                                                    | <ul> <li>Ota SnapBridges-sovelluksen ☐-välilehdessä → Auto<br/>link options (Automaattisen linkin asetukset) →<br/>käyttöön Auto download (Automaattinen Lataue)</li> </ul>                                                                                                    | -   |
|                                                                                                    | <ul> <li>Jos kameran Verkkovalikko → Bluetooth → Lähetä<br/>sammutettuna -kohdan asetus on Pois, käynnistä<br/>kamera tai vaihda asetukseksi Päällä.</li> </ul>                                                                                                    | 143 |
| sovellukseen.*                                                                                          | <ul> <li>Aseta muistikortti kameraan. Sisäiseen muistiin<br/>tallennettuja kuvia ei voi siirtää.</li> </ul>                                                                                                    | 10  |
|                                                                                                    | <ul> <li>Kuvia ei ehkä voi siirtää tai siirto voi peruuntua, kun<br/>kameraa käytetään.</li> </ul>                                                                                                    | -   |
|                                                                                                    | <ul> <li>Kuvia ei ehkä voi siirtää tai siirto voi peruuntua joissakin<br/>kameran tiloissa.</li> </ul>                                                                                                    | 31  |
|                                                                                                    | • Katso myös "Jos kuvien siirtäminen ei onnistu".                                                                                                    | 31  |
| Etävalokuvaus<br>ei ole                                                                                 | <ul> <li>Etävalokuvaus ei ole mahdollista, kun kamerassa ei ole<br/>muistikorttia. Aseta muistikortti paikalleen.</li> </ul>                                                                                                    | 30  |
| mahdollista<br>älylaitteesta,                                                                           | <ul> <li>Etävalokuvaus ei ehkä ole mahdollista, kun kameraa<br/>käytetään.</li> </ul>                                                                                                    | -   |
| josta on<br>muodostettu<br>langaton yhteys<br>SnapBridge-<br>sovellukseen.*                             | <ul> <li>Etävalokuvaus ei ehkä ole mahdollista joissakin kameran<br/>tiloissa.</li> </ul>                                                                                                    | 31  |
| Valokuvia ei voi<br>ladata<br>SnapBridge-<br>sovellukseen<br>alkuperäisessä<br>koossa.*                 | Kameran Autom. lähet. asetukset- ja Merkitse<br>ladattavaksi -toiminnoissa ladattavien kuvien koko on<br>enintään 2 megapikselia kuvapistettä. Jos haluat ladata<br>valokuvat alkuperäisessä koossaan, käytä SnapBridge-<br>sovelluksen Download pictures (Lataa kuvat) -toimintoa. | -   |
| Kameraan<br>tallennetut<br>kuvat eivät näy<br>liitetyssä<br>älylaitteessa tai<br>tietokoneessa.         | Jos kameran muistikortille on tallennettu jo yli 10 000 kuvaa,<br>liitetyssä laitteessa ei ehkä näytetä myöhemmin otettuja<br>kuvia.<br>• Vähennä muistikortille tallennettujen kuvien määrää.<br>Kopioi tarvittavat kuvat esimerkiksi tietokoneelle.                               | -   |

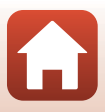

| Ongelma                                                                         | Syy/ratkaisu                                                                                                    |                                           |
|---------------------------------------------------------------------------------|----------------------------------------------------------------------------------------------------|-------------------------------------------|
| Kuvia ei näytetä<br>televisiossa.                                               | <ul> <li>Tietokone tai tulostin on liitetty kameraan.</li> <li>Muistikortilla ei ole kuvia.</li> <li>Poista muistikortti, jos haluat toistaa kameran sisäisessä<br/>muistissa olevia kuvia.</li> </ul>                                                                                                    | -<br>-<br>10                              |
| Nikon Transfer 2<br>ei käynnisty, kun<br>kamera<br>kytketään<br>tietokoneeseen. | <ul> <li>Kameran virtaa ei ole kytketty.</li> <li>Akku on tyhjentynyt.</li> <li>USB-kaapelia ei ole liitetty oikein.</li> <li>Tietokone ei tunnista kameraa.</li> <li>Tietokonetta ei ole asetettu käynnistämään Nikon<br/>Transfer 2 automaattisesti. Katso lisätietoja Nikon<br/>Transfer 2 -ohjelmistosta ViewNX-in sisältämistä ohjeista.</li> </ul> | -<br>10, 11,<br>164<br>102, 108<br>-<br>- |
| PictBridge-<br>näyttöä ei<br>näytetä, kun<br>kamera liitetään<br>tulostimeen.   | Joillakin PictBridge-yhteensopivilla tulostimilla PictBridge-<br>näyttöä ei ehkä näytetä eikä kuvien tulostus ehkä ole<br>mahdollista, jos <b>Automaattinen</b> on valittuna toiminnon<br><b>Lataus tietokoneesta</b> asetukseksi asetusvalikossa. Aseta<br><b>Lataus tietokoneesta</b> tilaan <b>Pois</b> ja kytke kamera<br>tulostimeen uudelleen.     | 112, 117,<br>157                          |
| Tulostettavia<br>kuvia ei näy.                                                  | <ul> <li>Muistikortilla ei ole kuvia.</li> <li>Poista muistikortti, jos haluat tulostaa kameran sisäisessä<br/>muistissa olevia kuvia.</li> </ul>                                                                                                    | -<br>10                                   |
| Paperikoon<br>valitseminen<br>kamerasta ei<br>onnistu.                          | Paperikokoa ei voida valita kamerasta seuraavissa tilanteissa,<br>vaikka käytössä olisi PictBridge-yhteensopiva tulostin. Valitse<br>paperikoko tulostimessa.<br>• Tulostin ei tue kameralla määritettyjä paperikokoja.<br>• Tulostin valitsee paperikoon automaattisesti.                                                                               | -                                         |

\* Katso "Yhteyden muodostus älylaitteeseen (SnapBridge)" (223) ja SnapBridgesovelluksen online-ohjeesta.

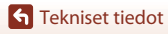

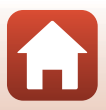

# **Tiedostojen nimet**

Kuville tai elokuville annetaan tiedostonimet alla kuvatulla tavalla.

## Tiedoston nimi: DSCN0001.JPG

(1) (2) (3)

| (1) Alkuosa        | Ei näytetä kameran näytöllä.<br>• DSCN: Alkuperäiset valokuvat, elokuvat, elokuvan<br>muokkaustoiminnolla luodut valokuvat<br>• SSCN: Pienet kuvakopiot<br>• RSCN: Rajatut kopiot<br>• FSCN: Muilla kuvan muokkaustoiminnoilla kuin rajauksella ja<br>pikkukuvatoiminnolla luodut kuvat, elokuvan<br>muokkaustoiminnolla luodut elokuvat |  |
|--------------------|----------------------------------------------------------------------------------------------------|--|
| (2) Tiedostonumero | dostonumero Määräytyy nousevassa järjestyksessä alkaen numerosta "0001" ja päättyen numeroon "9999".                                                                                                    |  |
| (3) Tunniste       | Ilmaisee tiedostomuodon.<br>• JPG: Valokuvat<br>• .MP4: Elokuvat                                                                                                    |  |

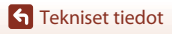

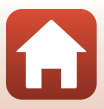

## Lisävarusteet

| Akkulaturi  | MH-65 Akkulaturi<br>Täysin tyhjentyneen akun latausaika on noin 2 tuntia ja 30 minuuttia.                                                                                                    |  |
|-------------|----------------------------------------------------------------------------------------------------|--|
| Verkkolaite | EH-62F Verkkolaite<br>(liitä kuvan mukaisesti)<br>Varmista, että virtaliitännän johto on kunnolla paikallaan, ennen kuin<br>asetat verkkolaitteen akkutilaan. Varmista myös, että virtaliitännän<br>johto on asetettu akkutilan uraan, ennen kuin sujet akkutilan/<br>muistikartitanikan johto iohto uleu uleu urista kasi tai johto |  |
|             | saattaa vaurioitua, kun kansi suljetaan.                                                                                                    |  |

Saatavuus voi vaihdella eri maissa ja eri alueilla.

Viimeisimmät tiedot löytyvät verkkosivustoltamme ja esitteistä.

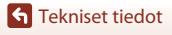

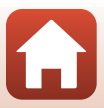

# **Tekniset tiedot**

Nikon COOLPIX A900 -digitaalikamera

| Тууррі                      |                                | Kompakti digitaalikamera                                                                                                    |
|-----------------------------|--------------------------------|----------------------------------------------------------------------------------------------------|
| Tehollisten                 |                                | 20,3 miljoonaa (kuvan käsittely saattaa vähentää tehollisten                                                                                                    |
| kuvapisteiden määrä         |                                | kuvapisteiden määrää)                                                                                                    |
| K                           | uvakenno                       | 1/2,3 tuuman CMOS; kuvapisteitä noin 21,14 miljoonaa                                                                                                    |
| 0                           | bjektiivi                      | NIKKOR-objektiivi, jossa 35x optinen zoom                                                                                                    |
|                             | Polttoväli                     | 4,3–151 mm (vastaa 35 mm:n [135] kameran kuvakulmaa<br>24–840 mm)                                                                                                    |
|                             | Aukkoarvo                      | f/3,4–6,9                                                                                                    |
|                             | Rakenne                        | 13 elementtiä 11 ryhmässä (4 ED-linssielementtiä)                                                                                                    |
| D<br>su                     | igitaalizoomauksen<br>uurennus | 4× asti (vastaa 35 mm:n [135] kameran kuvakulmaa n. 3 360 mm)                                                                                                    |
| Tä                          | irinän vaimennus               | Linssin siirron ja elektronisen VR:n yhdistelmä                                                                                                    |
| Automaattitarkennus<br>(AF) |                                | Kontrastin havaitseva automaattinen tarkennus                                                                                                    |
|                             | Objektiivin<br>tarkennusalue   | <ul> <li>[W]: Noin 50 cm -∞,</li> <li>[T]: Noin 2,0 m -∞</li> <li>Makrotila: Noin 1 cm -∞ (laajakulma-asento)</li> <li>(Kaikki etäisyydet mitataan objektiivin etupinnan keskeltä.)</li> </ul>    |
|                             | Tarkennusalueen<br>valinta     | Kasvotarkennus, käsisäätö 99 tarkennusalueella, keskusta,<br>kohteen seuranta, kohteen hakeva AF                                                                                                  |
| Näyttö                      |                                | 7,5 cm:n (3 tuuman) n. 921 000 pisteen (RGBW) laajan<br>katselukulman TFT-nestekidenäyttö, jossa on heijastamaton<br>pinnoite ja kuusi kirkkausvaihtoehtoa, kallistettava TFT-<br>nestekidenäyttö |
|                             | Kuva-ala (kuvaustila)          | Vaakasuunnassa ja pystysuunnassa n. 98 % (todelliseen<br>kuvaan verrattuna)                                                                                                    |
|                             | Kuva-ala (toistotila)          | Vaakasuunnassa ja pystysuunnassa n. 100 % (todelliseen<br>kuvaan verrattuna)                                                                                                    |
| Ta                          | allennus                       |                                                                                                    |
|                             | Tallennusvälineet              | Sisäinen muisti (noin 44 Mt)<br>SD/SDHC/SDXC-muistikortti                                                                                                    |
|                             | Tiedostojärjestelmä            | DCF ja Exif 2,3 yhteensopiva                                                                                                    |
|                             | Tiedostomuodot                 | Valokuvat: JPEG<br>Elokuvat: MP4 (Video: H.264/MPEG-4 AVC, Audio: AAC stereo)                                                                                                    |

| Kuvakoko (kuvapisteet)                                   | <ul> <li>20 M 5 184×3 888</li> <li>10 M 3 648×2 736</li> <li>4 M 2 272×1 704</li> <li>2 M 1 600×1 200</li> <li>VGA 640×480</li> <li>16:9 15 M 5 184×2 920</li> <li>1:1 3 888×3 888</li> </ul>                                                                                            |
|----------------------------------------------------------|----------------------------------------------------------------------------------------------------|
| Herkkyys<br>(vakioherkkyys)                              | <ul> <li>ISO 80–1 600</li> <li>ISO 3 200, (käytettävissä tiloissa P, S, A ja M)</li> </ul>                                                                                                    |
| Valotus                                                  |                                                                                                    |
| Mittaustila                                              | Matriisi, keskustapainotus, piste (digitaalizoomaus vähintään 2x)                                                                                                    |
| Valotussäätö                                             | Ohjelmoitu automaattivalotus ja joustava ohjelma, suljinajan<br>esivalinta-automatiikka, aukon esivalinta-automatiikka,<br>käsinsäätö ja valotuksen korjaus (–2,0 – +2,0 EV 1/3 EV:n välein)                                                                                             |
| Suljin                                                   | Mekaaninen suljin ja elektroninen CMOS-suljin                                                                                                    |
| Nopeus                                                   | <ul> <li>1/2 000–1 s</li> <li>1/2 000–8 s (kun herkkyys on asetettu kiinteästi lukemaan<br/>ISO 80, 100 tai 200 tilassa S, A tai M)</li> <li>1/4 000 s (enimmäisnopeus nopean sarjakuvauksen aikana)</li> <li>25 s (Tähtiraidat kuvausohjelmassa Kirkas<br/>päällekk.valotus)</li> </ul> |
| Aukko                                                    | Sähkömagneettinen 3-lehtinen himmennin                                                                                                    |
| Alue                                                     | 7-portainen 1/3 EV:n välein (W) (tilat <b>A</b> , <b>M</b> )                                                                                                    |
| Itselaukaisin                                            | <ul> <li>10 s, 2 s</li> <li>5 s (omakuva-ajastin)</li> </ul>                                                                                                    |
| Salama                                                   |                                                                                                    |
| Toiminta-alue (noin)<br>(ISO-herkkyys:<br>automaattinen) | [W]: 0,5–6,0 m<br>[T]: 1,5–3,0 m                                                                                                    |
| Salaman ohjaus                                           | Automaattinen TTL-salama ja esisalamapeilaus                                                                                                    |
| Liitännät                                                |                                                                                                    |
| USB-liitäntä                                             | USB-mikroliitäntä (älä käytä mitään muuta USB-kaapelia kuin<br>mukana toimitettu UC-E21 USB-kaapeli), Hi-Speed USB<br>• Tukee Direct Print -toimintoa (PictBridge)                                                                                                    |
| HDMI-lähtöliitäntä                                       | HDMI-mikroliitäntä (tyyppi D)                                                                                                    |

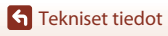

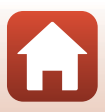

| Wi-Fi (langaton<br>lähiverkko)                                        |                                                                                                    |
|-----------------------------------------------------------------------|----------------------------------------------------------------------------------------------------|
| Standardit                                                            | IEEE 802.11b/g (langattoman lähiverkon vakioprotokolla)                                                                                                    |
| Käyttötaajuus                                                         | 2 412–2 462 MHz (kanavat 1–11)                                                                                                    |
| Todennus                                                              | Avoin järjestelmä, WPA2-PSK                                                                                                    |
| Bluetooth                                                             |                                                                                                    |
| Tietoliikenneprotokollat                                              | Bluetooth Specification -versio 4.1                                                                                                    |
| Tuetut kielet                                                         | Arabia, bengali, bulgaria, englanti, espanja, hindi, hollanti,<br>indonesia, italia, japani, kiina (yksinkertaistettu ja perinteinen),<br>korea, kreikka, marathi, norja, persia, portugali<br>(eurooppalainen ja brasilialainen), puola, ranska, romania,<br>ruotsi, saksa, serbia, suomi, tamili, tanska, telugu, thai, tšekki,<br>turkki, ukraina, unkari, venäjä, vietnam |
| Virtalähteet                                                          | Yksi EN-EL12 Litiumioniakku (toimitetaan kameran mukana)<br>EH-62F Verkkolaite (saatavana erikseen)                                                                                                    |
| Latausaika                                                            | Noin 2 h 20 min (kun käytössä on EH-73P Verkkovirtalaturi ja akku on täysin tyhjä)                                                                                                    |
| Akun kesto <sup>1</sup>                                               |                                                                                                    |
| Valokuvat                                                             | Noin 270 kuvaa, kun käytössä on EN-EL12                                                                                                    |
| Elokuva<br>(todellinen akun kesto<br>tallennusta varten) <sup>2</sup> | Noin 50 min, kun käytössä on EN-EL12                                                                                                    |
| Jalustakierre                                                         | 1/4 tuumaa (ISO 1222)                                                                                                    |
| Mitat                                                                 | Noin 113,0 × 66,5 × 39,9 mm                                                                                                    |
| $(L \times K \times S)$                                               | (ilman ulkonevia osia)                                                                                                    |
| Paino                                                                 | Noin 299 g (mukaan lukien akku ja muistikortti)                                                                                                    |
| Käyttöympäristö                                                       |                                                                                                    |
| Lämpötila                                                             | 0–40 °C                                                                                                    |
| Kosteus                                                               | Epiptääp 85.04 (oi tiivictuvä)                                                                                                    |

- Kaikki mittaukset on tehty kamera- ja kuvalaitealan järjestö CIPA:n (Camera and Imaging Products Association) standardien tai ohjeiden mukaisesti.
- <sup>1</sup> Akun kestossa ei huomioida SnapBridgen käyttöä, ja se saattaa vaihdella käyttöolosuhteiden mukaan, mukaan lukien lämpötila, kuvien välinen aikaväli ja valikoiden ja kuvien näyttöaika.
- <sup>2</sup> Yksittäisen elokuvatiedoston koko ei voi olla yli 4 Gt eikä pituus yli 29 minuuttia. Kun kohdassa **Elokuvavaihtoehdot** asetuksena on me tai 1080/30p tai me tai 1080/25p, sen enimmäispituus on noin 26 minuuttia. Tallennus saattaa päättyä, ennen kuin tämä raja saavutetaan, jos kameran lämpötila nousee.

#### EN-EL12 Litiumioniakku

| Тууррі                          | Litiumioniakku          |
|---------------------------------|-------------------------|
| Nimelliskapasiteetti            | DC 3,7 V, 1 050 mAh     |
| Käyttölämpötila                 | 0−40 °C                 |
| Mitat (L $\times$ K $\times$ S) | Noin 32 × 43,8 × 7,9 mm |
| Paino                           | Noin 22,5 g             |

#### EH-73P Verkkovirtalaturi

| Nimellisjännite                 | AC 100–240 V, 50/60 Hz, MAX 0,14 A            |
|---------------------------------|-----------------------------------------------|
| Antojännite ja -virta           | DC 5,0 V, 1,0 A                               |
| Käyttölämpötila                 | 0−40 °C                                       |
| Mitat (L $\times$ K $\times$ S) | Noin 55 × 22 × 54 mm (ilman pistokesovitinta) |
| Paino                           | Noin 51 g (ilman pistokesovitinta)            |

Tässä tuotteessa olevat symbolit tarkoittavat seuraavaa:

- $\sim$  AC, == DC, 🖸 Luokan II laite (tuotteen rakenteessa on kaksinkertainen eristys.)
- Nikon ei ota vastuuta tässä käyttöohjeessa mahdollisesti olevista virheistä.
- Tuotteen ulkoasuun ja teknisiin tietoihin voidaan tehdä muutoksia ilmoittamatta.

## Yhteensopivat muistikortit

Kamera tukee SD-, SDHC- ja SDXC-muistikortteja, mukaan lukien UHS-I-vaatimukset täyttävät SDHC- ja SDXC-muistikortit.

- Elokuvien tallennukseen suositellaan muistikortteja, joiden nopeusluokka on 6 tai suurempi (kun kohdassa Elokuvavaihtoehdot asetuksena on 2008 2160/30p (4K UHD) tai 2008 2160/25p (4K UHD), suositellaan muistikortteja, joiden UHSnopeusluokka on 3 tai suurempi); hitaampien muistikorttien käyttäminen voi aiheuttaa tallennuksen keskeytymisen.
- Kun valitset kortinlukijan kanssa käytettäviä muistikortteja, varmistu, että ne ovat yhteensopivia laitteen kanssa.
- Ota yhteys valmistajaan saadaksesi lisätietoja ominaisuuksista, käytöstä ja käyttörajoituksista.

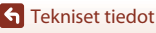

186

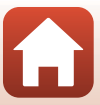

## Tietoja tavaramerkeistä

- Windows on rekisteröity tavaramerkki tai Microsoft Corporation -yhtiön tavaramerkki Yhdysvalloissa ja/tai muissa maissa.
- Bluetooth®-sanamerkki ja -logot ovat Bluetooth SIG, Inc:n omistamia rekisteröityjä tavaramerkkejä, ja Nikon Corporation käyttää niitä lisenssillä.
- Apple<sup>®</sup>, App Store<sup>®</sup>, Apple-logot, Mac, OS X, macOS, iPhone<sup>®</sup>, iPad<sup>®</sup>, iPod touch<sup>®</sup> ja iBooks ovat Apple Inc:n tavaramerkkejä, jotka on rekisteröity Yhdysvalloissa ja muissa maissa.
- Android ja Google Play ovat yhtiön Google Inc. omistamia tavaramerkkejä tai rekisteröityjä tavaramerkkejä. Android-robotti on kopioitu tai muokattu Googlen luomasta ja jakamasta alkuperäistyöstä. Sen käyttö on Creative Commons Nimeä 3.0 -lisenssin mukaista.
- iOS on Cisco Systems, Inc:n omistama tavaramerkki tai Yhdysvalloissa ja/tai muissa maissa rekisteröity tavaramerkki, jota käytetään lisenssillä.
- Adobe, Adobe-logo ja Reader ovat Adobe Systems Incorporated -yhtiön omistamia tavaramerkkejä tai rekisteröityjä tavaramerkkejä Yhdysvalloissa ja/tai muissa maissa.
- SDXC-, SDHC- ja SD-logot ovat SD-3C, LLC -yhtiön tavaramerkkejä.

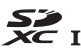

- PictBridge on tavaramerkki.
- HDMI, HDMI-logo ja High-Definition Multimedia Interface ovat HDMI Licensing, LLC -yhtiön tavaramerkkejä tai rekisteröityjä tavaramerkkejä.

## нэті

- Wi-Fi ja Wi-Fi-logo ovat Wi-Fi Alliance -yhtiön tavaramerkkejä tai rekisteröityjä tavaramerkkejä.
- N-Mark on NFC Forum, Inc. -yhtiön tavaramerkki tai rekisteröity tavaramerkki Yhdysvalloissa ja muissa maissa.
- Kaikki muut tässä käsikirjassa ja muissa Nikon-tuotteen mukana toimitetuissa dokumenteissa mainitut kauppanimet ovat omistajiensa tavaramerkkejä tai rekisteröityjä tavaramerkkejä.

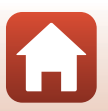

"Made for iPod," "Made for iPhone," and "Made for iPad" mean that an electronic accessory has been designed to connect specifically to iPod, iPhone, or iPad, respectively, and has been certified by the developer to meet Apple performance standards. Apple is not responsible for the operation of this device or its compliance with safety and regulatory standards. Please note that the use of this accessory with iPod, iPhone, or iPad may affect wireless performance.

### **AVC Patent Portfolio License**

Tämä tuote on lisensoitu AVC Patent Portfolio Licensen alaisena kuluttajan henkilökohtaiseen ja ei-kaupalliseen käyttöön. Tuotetta voi käyttää (i) AVC-standardin mukaisen videokuvan ("AVC-video") koodaukseen ja/tai (ii) AVC-videon koodauksen purkuun, jos videon on koodannut kuluttaja henkilökohtaiseen ja ei-kaupalliseen käyttöön ja/tai se on hankittu videoiden toimittajalta, jolla on lupa AVC-videoiden levittämiseen. Muita käyttötarkoituksia varten ei myönnetä suoraa tai epäsuoraa lupaa. Lisätteoja saa MPEG LA, LLC-yhtiöltä.

Katso http://www.mpegla.com.

## FreeType-Lisenssi (FreeType2)

Osia tästä ohjelmistosta on suojattu FreeType Project (http://www.freetype.org) tekijänoikeuksilla © 2012. Kaikki oikeudet pidätetään.

### MIT Lisenssi (HarfBuzz)

Osia tästä ohjelmistosta on suojattu HarfBuzz Project

(http://www.freedesktop.org/wiki/Software/HarfBuzz) tekijänoikeuksilla © 2016. Kaikki oikeudet pidätetään.

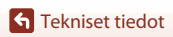

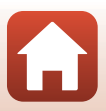

# Hakemisto

#### <u>Symbolit</u>

| Automaattinen tila     C. Luova tila     ScENE Kuvausohjelma     Aukon esivalinta-automatiikk     S Suljinajan esivalinta-automati     tila     Lyhytelokuvaesitystila     P Ohjelmoitu automatiikka -tila                                                                                     | 33,<br>33,<br>33,<br>a -til<br>33,<br>ikka<br>33,<br>33,                        | 34<br>35<br>a<br>52<br>-<br>52<br>95                                       |
|----------------------------------------------------------------------------------------------------|---------------------------------------------------------------------------------|----------------------------------------------------------------------------|
| <ul> <li>M Käsinsäätötila</li> <li>Toistotila</li> <li>Toistotila</li> <li>Listaa päiväjärjestyksessä -tila</li> <li>C Palautuva zoomaus) -painike</li> <li>Q Toiston zoomaus</li> <li>W (Laajakulma)</li> <li>W (Laajakulma)</li> <li>Y Toistopainike näyttö</li> <li>Toistopainike</li></ul> | 33,<br>33,<br>20,<br>20,<br>20,<br>18,<br>20,<br>18,<br>3,<br>21,<br>ike<br>19, | 52<br>52<br>75<br>78<br>66<br>76<br>65<br>77<br>65<br>14<br>20<br>80<br>88 |
| 3,         MENU Valikkopainike         Itselaukaisin         Makrotila         Salamatila         Liukusäädin         Valotuksen korjaus         N-Mark         A         Aikaero         Aikavyöhyke                                                                                          | 19, 13, 1<br>56, 56, 56, 56, 56, 56, 10, 10, 10, 10, 10, 10, 10, 10, 10, 10     | 57<br>60<br>61<br>57<br>62<br>64<br>25<br>45<br>45                         |

| Aikavyöhyke ja päiväys 14, 117, 145 |
|-------------------------------------|
| Ajastettu elokuva 🗟 35, 92          |
| Akku 10, 11, 164, 185, 186          |
| Akkulaturi 182                      |
| Aktiivinen D-Lighting 56, 62        |
| Akun varaustason ilmaisin 17        |
| Alkuosa 181                         |
| Alusta kortti 117, 153              |
| Alusta muisti 117, 153              |
| Alustus 10, 117, 153                |
| Asetusvalikko 117, 145              |
| Aukkoarvo 52                        |
| Aukon esivalinta-automatiikka -tila |
|                                     |
| Auringonlasku 🖀                     |
| Autom. kuvausohjelma 🍱              |
| Automaattinen sammutus              |
|                                     |
| Automaattisalama                    |
| Automaattisalama ja                 |
| punasilmäisyyden vähennys 58, 59    |
| Automaattitarkennus                 |
| Automaattitarkennustila             |
|                                     |
| B                                   |
| Bluetooth 117, 143                  |
| <u>D</u>                            |
| Diaesitys 116, 139                  |
| Digitaalizoomaus 65, 117, 151       |
| Direct Print 102, 104               |
| D-Lighting 82, 116                  |
| Dynamic Fine Zoom 65                |
| E                                   |
| Elokuva VR 115, 136                 |
| Elokuvan tallennus 19, 88           |

189

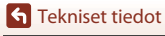

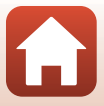

| Elokuvan toisto         | 20, 88, 98   |
|-------------------------|--------------|
| Elokuvaruutu            |              |
| Elokuvavaihtoehdot      | 88, 115, 130 |
| Elokuvavalikko          | 115, 130     |
| Elokuvien muokkaus      |              |
| Elokuvien poiminta      |              |
| Erikoistehosteet        |              |
| Esiasetus käsin         | 121          |
| Esikuvauksen välimuisti | 123, 124     |
|                         |              |

## <u>G</u>

| Glamour-muokkaus | 116 |
|------------------|-----|
|------------------|-----|

## <u>H</u>

| 156      |
|----------|
| 102, 103 |
|          |
| 35, 43   |
| 115, 125 |
| 131, 133 |
| 62, 64   |
| 131, 133 |
| 49       |
|          |

## l

| Ihon tasoitus              | 42, 46, 83 |
|----------------------------|------------|
| llotulitus 🏵               | 35, 38     |
| Ilta-/aamuhämärä 🚔         | 35         |
| Itselaukaisimen merkkivalo | 56, 60     |
| Itselaukaisin              | 56, 60     |
|                            |            |

## ī

| Juhlat/sisätila 💥                 | 35, 3 | 37 |
|-----------------------------------|-------|----|
| Jäljellä oleva elokuvan tallennus | aika  |    |
|                                   | 88.8  | 39 |

| Jäljellä olevien kuvien määrä |         |
|-------------------------------|---------|
|                               | 17, 118 |

### <u>K</u>

| Kalenterinäkymä         |        |
|-------------------------|--------|
| Kameran hihnan kiinnike |        |
| Kasvojen tunnistus      | 42, 68 |

| Kasvotarkennus              | 115, 126    |
|-----------------------------|-------------|
| Kertatarkennus              | 129, 135    |
| Kesäaika                    | 15, 146     |
| Kieli/Language              | 117, 153    |
| Kierrä kuvaa                | 116, 140    |
| Kirkas päällekkäisvalotus 🔊 | 35, 41      |
| Kirkkaus                    | 117, 147    |
| Kohteen hakeva AF           | 67, 127     |
| Kohteen seuranta            | 127, 128    |
| Kokoaikainen AF             | 129, 135    |
| Komentokiekko               |             |
| Коріоі                      | 116, 141    |
| Kuvaaja                     | 155         |
| Kuvakoko                    | 115, 119    |
| Kuvanlaatu                  | 115, 118    |
| Kuvaselitys                 | 117, 154    |
| Kuvataajuus                 | 116, 137    |
| Kuvaus                      | 17, 32, 88  |
| Kuvausohjelma               |             |
| Kuvaustila                  |             |
| Kuvausvalikko 112, 11       | 5, 118, 120 |
| Kuvien valintanäyttö        |             |
| Käsinsäätötila              |             |
| Käännettävä monivalitsin    |             |
|                             | ,           |

## L

| Laiteohjelmaversio              | 117, 158    |
|---------------------------------|-------------|
| Langattomia tiedonsiirtotoii    | mintoja     |
| koskevia huomautuksia           | 161         |
| Latauksen merkkivalo            | 3, 11       |
| Lataus tietokoneella            | 117, 157    |
| Latausaika 1                    | 1, 157, 185 |
| Laukaisin                       | 2, 18, 67   |
| Lemmikkikuva 🦋                  | 35, 40      |
| Lentokonetila                   | 116, 143    |
| Liitännän suojus                | 2, 11, 102  |
| Listaa päiväjärjestyksessä -til | la 78       |
| Lisävarusteet                   | 182         |
| Litiumioniakku 10, 1            | 1, 164, 186 |
|                                 |             |

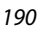

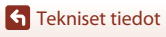

| 56, 62   |
|----------|
| 35       |
| 33, 50   |
| 33, 95   |
| 116, 143 |
| 35, 38   |
|          |

### Μ

| Maisema 🗖              | 35              |
|------------------------|-----------------|
| Makrotila              | 56, 61          |
| Merkitse ladattavaksi  | 116, 138        |
| Mittaus                | 115, 122        |
| Monivalitsin           | 3, 56           |
| Muistikapasiteetti     | 17, 88          |
| Muistikortti           | 10, 166, 186    |
| Muistikorttien alustus |                 |
|                        | , 117, 153, 166 |
|                        |                 |

Muodosta yhteys älylaitt.

|                         | 116, 143 |
|-------------------------|----------|
| Muotokuva 🛣             | 35       |
| M-valotuksen esikatselu | 115, 129 |

## <u>N</u>

| 110        |
|------------|
| 2, 25      |
| 123        |
| 131, 133   |
| 4, 13, 167 |
| 117, 147   |
|            |

### <u>0</u>

| Objektiivi                 | 2, 167, 183   |
|----------------------------|---------------|
| Ohjelmoitu automatiikka -t | ila <b>52</b> |
| Ohjenäyttö                 | 33, 147       |
| Oma kollaasi               | 47            |
| Omakuva-ajastin            | 60            |
| Optinen zoomaus            | 18, 65        |
| <u>P</u>                   |               |
| Painaminen puoleenväliin.  | 18, 67        |
| Painikeääni                | 152           |

| Palauta oletusasetukset    | 117, 143    |
|----------------------------|-------------|
| Palauta perusasetukset     | 117, 158    |
| Palautuva zoomaus -painike | 66          |
| Panoraama                  | 35, 43      |
| Paperikoko                 | . 105, 106  |
| PictBridge                 | . 102, 104  |
| Pienoiskuvien toisto       | 20, 77      |
| Pikamuokkaus               | 82, 116     |
| Pikatehosteet              | 20, 81      |
| Pikkukuva                  | 85, 116     |
| Poista                     | 21, 80      |
| Polttoväli                 | 183         |
| Punasilmäisyyden korjaus   | 83, 116     |
| Punasilmäisyyden vähennys  | 58, 59      |
| Päivämääräleima            | 117, 149    |
| Päiväys ja aika 14         | 4, 117, 145 |

#### <u>R</u>

| Rajaus         | 76, 86 |
|----------------|--------|
| Rajausruudukko | 148    |
| Ranta 😫        | 35     |
| Ruoka ¶¶       | 35, 38 |

## <u>S</u>

| Salama 19, 1                            | 57 |
|-----------------------------------------|----|
| Salamatila 56, Salamatila               | 57 |
| Sarja 21, 7                             | 79 |
| Sarjakuvaus 115, 12                     | 23 |
| Sarjan näyttöasetukset 116, 14          | 42 |
| SD-muistikortti 10, 166, 18             | 86 |
| Sijaintitiedot 117, 1                   | 56 |
| Silmänräpäystunnistus                   | 48 |
| Sisäinen muisti                         | 10 |
| Sisäisen muistin alustus 117, 1         | 53 |
| Sisäisen muistin ilmaisin 4, 6,         | 17 |
| SnapBridge-sovellus                     | 24 |
| Sovellus                                | 24 |
| Suljinaika 52,                          | 55 |
| Suljinajan esivalinta-automatiikka -til | а  |
|                                         | 52 |

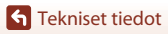

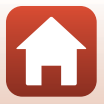

| Sulkimen ääni             | 152 |
|---------------------------|-----|
| Suojaa 116,               | 140 |
| Synkr. älylaitteen kanssa | 145 |

## Т

| Tarkennuksen ilmaisin    | 4, 18             |
|--------------------------|-------------------|
| Tarkennuksen lukitus     |                   |
| Tarkennus                | 18, 67, 129, 135  |
| Tarkennusalue            | . 18, 40, 67, 126 |
| Tarkennusaluetila        | 115, 126, 134     |
| Tarkennusapu             | 117, 151          |
| Tavallinen salama        |                   |
| Tekijänoikeustiedot      | 117, 155          |
| Tekstin syöttö           | 144               |
| Televisio                | 102, 103          |
| Tiedoston nimi           |                   |
| Tietokone                | 102, 108          |
| Tiivis ajastettu elokuva | 📅 35, 94          |
| Tilanvalitsin            | 17, 33            |
| Toiminnot, jotka eivät   | ole käytettävissä |
| samanaikaisesti          | 73                |
| Toisto                   | 20, 75, 88        |
| Toiston zoomaus          | 20, 76            |
| Toistotila               | 20, 75            |
| Toistovalikko            | 112, 116          |
| Tulostin                 | 102, 104          |
| Tulostus                 | 104, 105, 106     |
| Tunniste                 | 181               |
| Tuuliäänen vaimennus     | s 115, 137        |
| Tähtiraidat              | 41, 92            |
| Tärinän vaimennus        |                   |
|                          | 15, 117, 136, 150 |
| Täsmäys pitkiin suljina  | ikoihin <b>58</b> |
| Täyskuvatoisto           | 6, 20, 76, 77     |
| Täytesalama              | 58                |
| U                        |                   |
| Urheilu 💐                | 35, 36            |
| USB-kaapeli 1            | 1, 102, 104, 108  |

### V

| Vaatimustenmukaisuus | s 117, 158      |
|----------------------|-----------------|
| Valkotasapaino       | 115, 120        |
| Valokuva-VR          | 117, 150        |
| Valokuvien muokkaus  |                 |
| Valokuvien poiminta  |                 |
| Valotuksen asetus    |                 |
| Valotuksen korjaus   | 56, 64          |
| Vastavalo 🖺          | 35, 39          |
| Verkkolaite          | 102, 182        |
| Verkkovalikko        | 112, 143        |
| Verkkovirtalaturi    | 11, 165, 186    |
| ViewNX-i             | 102, 108        |
| Virheilmoitukset     |                 |
| Virran merkkivalo    | 2, 3, 19        |
| Virtakytkin          | 2, 3, 14        |
| Värikkyys            | 46, 56, 62      |
| Värisävy             | 38, 56, 62, 120 |
| W                    |                 |

| Wi-Fi | 116, | 143 |
|-------|------|-----|

## Y

192

| Yksittäiskuvaus       | 115, 123 |
|-----------------------|----------|
| Yömais. + tähtiraidat | 41       |
| Yömaisema + valoraid  | 41       |
| Yömaisema 🖬           | 35, 37   |
| Yömuotokuva 🗹         | 35, 37   |
| Z                     |          |
| Zoomaus               | 18, 65   |
| Zoomaussäädin         | 18, 65   |
| Ä                     |          |
| Älymuotokuva 🖭        | 35, 46   |
| Äänenvoimakkuus       |          |
| Ääniasetukset         | 117, 152 |

| Urheilu 💐         |                  |
|-------------------|------------------|
| USB-kaapeli 1     | 1, 102, 104, 108 |
| USB-mikroliitäntä | 11, 104, 108     |

S Tekniset tiedot

Tätä käyttöohjetta ei saa jäljentää kokonaan tai osittain (lukuun ottamatta lyhyitä lainauksia arvosteluihin tai esittelyihin) missään muodossa ilman NIKON CORPORATIONin antamaa kirjallista lupaa.

# NIKON CORPORATION

© 2016 Nikon Corporation

FX8E05(1C) 6MN6701C-05